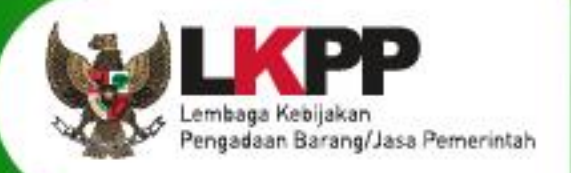

# USER GUIDE Sistem Pengadaan Secara Elektronik SPSE V4.5

SPSE v4.5

# **PEJABAT PENGADAAN**

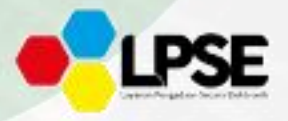

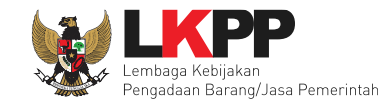

#### What's New

# Change Log

- 1. Perubahan tambahan inbox non Penyedia
- 2. Penambahan fitur kirim reviu DPP
- 3. Pengecekan Daftar Hitam di Penetapan Pemenang
- 4. Penambahan Fitur Integrasi Data KBKI pada Persyaratan Kualifikasi Teknis Barang/Jasa Lainnya
- 5. Penambahan tautan Referensi data KBKI
- 6. Penambahan validasi mewajibkan Persyaratan Kualifikasi Teknis terkait KBKI pada jenis pengadaan Barang dan Jasa Lainnya
- 7. Penambahan Fitur Uraian Singkat Pekerjaan
- 8. Penambahan fitur pemeriksaan duplikasi data Pemilik/Pengurus dan Tenaga Ahli yang disampaikan oleh Peserta pada paket yang sama
- 9. Penambahan Fitur Negosiasi Harga per barang/jasa di Non Tender
- 10. Penambahan Fitur SKP di Aplikasi SIKaP

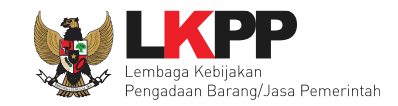

iii

# DAFTAR ISI

| What's New                                           | ii  |
|------------------------------------------------------|-----|
| Daftar Isi                                           | iii |
| Daftar Gambar                                        | vii |
| 1. Pejabat Pengadaan                                 | 1   |
| 1.1 Alur Proses Pengadaan Langsung Pejabat Pengadaan | 2   |
| 2. Memulai Aplikasi                                  | 4   |
| 2.1 Akses ke dalam Aplikasi SPSE                     | 4   |
| 2.2 Lupa Password                                    | 7   |
| 3. Penjelasan Fitur Dan Fungsi                       | 9   |
| 3.1 Menu Beranda                                     | 9   |
| 3.2 Buat Paket                                       | 10  |
| 3.2.1 Buat Paket Pengadaan Langsung                  | 13  |
| 3.2.2 Buat Paket Penunjukan Langsung                 | 15  |
| 3.2.3 Detail Rincian HPS                             | 17  |
| 3.2.4 Ubah Metode Pengadaan                          | 18  |
| 3.2.5 Pilih Kualifikasi Usaha                        | 20  |
| 3.2.6 Isi Jadwal Paket                               | 21  |
| 3.2.7 Isi Persyaratan Kualifikasi                    | 23  |
| 3.2.8 Isi Masa Berlaku Penawaran                     | 43  |

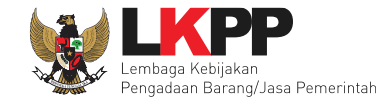

| 3.2.9 Isi Dokumen Penawaran                       | 44  |
|---------------------------------------------------|-----|
| 3.2.10 Upload Dokumen Pengadaan Langsung          | 53  |
| 3.2.11 Upload Dokumen Penunjukan Langsung         | 60  |
| 3.2.12 Isi Survey Harga Pembanding                | 67  |
| 3.2.13 Kirim Undangan Reviu                       | 71  |
| 3.2.14 Pilih Pelaku Usaha                         | 78  |
| 3.2.15 Umumkan Paket                              | 83  |
| 3.3 Adendum Dokumen Pemilihan Pengadaan Langsung  | 85  |
| 3.4 Adendum Dokumen Pemilihan Penunjukan Langsung | 88  |
| 3.5 Tahap Evaluasi Dokumen Kualifikasi            | 93  |
| 3.5.1 Evaluasi Kualifikasi                        |     |
| 3.5.2 Kirim Undangan Pembuktian Kualifikasi       | 103 |
| 3.5.3 Kirim Pesan Melengkapi Data Kualifikasi     | 106 |
| 3.6 Tahap Pembuktian Kualifikasi                  | 108 |
| 3.6.1 Pembuktian Kualifikasi                      | 109 |
| 3.6.2 Verifikasi Pelaku Usaha SIKaP               | 110 |
| 3.7 Tahap Penetapan Hasil Kualifikasi             | 160 |
| 3.7.1 Penetapan Pemenang Prakualifikasi           | 160 |
| 3.7.2 Pengumuman Pemenang Prakualifikasi          | 163 |
| 3.8 Tahap Pemberian Penjelasan                    | 165 |

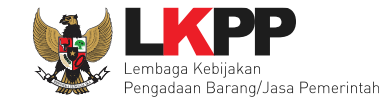

| 3.9 Tahap Pembukaan Dokumen Penawaran                  | 170 |
|--------------------------------------------------------|-----|
| 3.9.1 Penawaran Peserta                                | 171 |
| 3.9.2 Evaluasi Penawaran                               | 176 |
| 3.10 Tahap Klarifikasi Teknis dan Negosiasi            |     |
| 3.11 Tahap Penetapan Pemenang                          |     |
| 3.11.1 Pengecekan Daftar Hitam Pada Penetapan Pemenang |     |
| 3.12 Cetak Berita Acara                                |     |
| 3.12.1 Berita Acara Evaluasi Penawaran                 |     |
| 3.12.2 Berita Acara Hasil Non Tender                   | 193 |
| 3.13 Pegumuman Pemenang                                | 198 |
| 4. Paket Gagal                                         | 199 |
| 5. Paket Batal                                         | 207 |
| 6. Menu Berita                                         | 210 |
| 7. Inbox                                               | 213 |
| 7.1 Notifikasi Pendelegasian Paket                     | 213 |
| 7.2 Notifikasi Pergantian PPK                          | 215 |
| 7.3 Notifikasi Adendum di PPK                          | 217 |
| 7.4 Notifikasi Paket Gagal/Batal                       | 219 |
| 8. Menu Log Akses                                      | 221 |
| 9. Menu Ganti Password                                 |     |

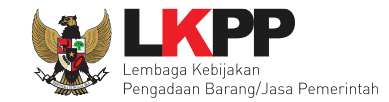

| 10. | Keluar Dari Aplikasi | 22 | 4 |
|-----|----------------------|----|---|
|-----|----------------------|----|---|

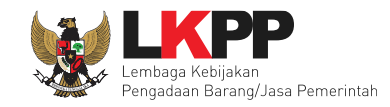

# DAFTAR GAMBAR

| Gambar 1. Alur Proses Non Tender Pejabat Pengadaan 1           | 2  |
|----------------------------------------------------------------|----|
| Gambar 2. Alur Proses Non Tender Pejabat Pengadaan 2           | 3  |
| Gambar 3. Halaman Utama                                        | 4  |
| Gambar 4. Pop Up Pilih Jenis User                              | 4  |
| Gambar 5. Form Login 1                                         | 5  |
| Gambar 6. Form Login 2                                         | 6  |
| Gambar 7. Form Login 1                                         | 7  |
| Gambar 8. Halaman Lupa Password                                | 8  |
| Gambar 9. Halaman Beranda                                      | 9  |
| Gambar 10. Pendelegasian Pejabat Pengadaan                     |    |
| Gambar 11. Halaman Inbox Pejabat Pengadaan                     |    |
| Gambar 12. Halaman Daftar Paket                                |    |
| Gambar 13. Halaman Edit Paket Non Tender Pengadaan Langsung 1  | 13 |
| Gambar 14. Halaman Edit Paket Non Tender Pengadaan Langsung 2  | 14 |
| Gambar 15. Halaman Edit Paket Non Tender Penunjukan Langsung 1 |    |
| Gambar 16. Halaman Edit Paket Non Tender Penunjukan Langsung 2 | 16 |
| Gambar 17. Halaman Detail HPS                                  |    |

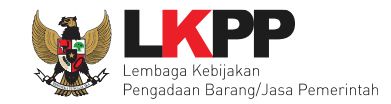

| Gambar 18. Pop Up Metode Pengadaan 1                        |    |
|-------------------------------------------------------------|----|
| Gambar 19. Pop Up Metode Pengadaan 2                        |    |
| Gambar 20. Kualifikasi Usaha 1                              |    |
| Gambar 21. Kualifikasi Usaha 2                              | 20 |
| Gambar 22. Halaman Isi Jadwal Pengadaan Langsung            | 21 |
| Gambar 23. Halaman Isi Jadwal Penunjukan Langsung           | 22 |
| Gambar 24. Persyaratan Kualifikasi Administrasi/Legalitas 1 | 23 |
| Gambar 25. Persyaratan Kualifikasi Teknis 1                 | 24 |
| Gambar 26. Tautan Referensi Data KBKI                       | 25 |
| Gambar 27. Halaman Daftar Input KBKI                        | 26 |
| Gambar 28. Halaman Input KBKI                               | 27 |
| Gambar 29. Notifikasi Data KBKI Tidak boleh Kosong          |    |
| Gambar 30. Persyaratan Kualifikasi Teknis 2                 | 29 |
| Gambar 31. Persyaratan Kualifikasi Teknis 3                 |    |
| Gambar 32. Persyaratan Kualifikasi Teknis 4                 |    |
| Gambar 33. Persyaratan Kualifikasi Teknis 5                 |    |
| Gambar 34. Persyaratan Kualifikasi 1                        |    |
| Gambar 35. Persyaratan Kualifikasi 2                        |    |
| Gambar 36. Persyaratan Kualifikasi Teknis 6                 |    |

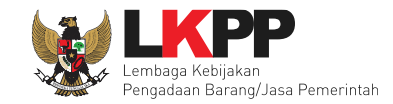

| Gambar 37. Persyaratan Kualifikasi Kemampuan Keuangan 2                  | 35 |
|--------------------------------------------------------------------------|----|
| Gambar 38. Persyaratan Kualifikasi 3                                     |    |
| Gambar 39. Persyaratan Kualifikasi 4                                     | 37 |
| Gambar 40. Persyaratan Kualifikasi Administrasi/Legalitas 3              |    |
| Gambar 41. Persyaratan Kualifikasi Teknis 7                              |    |
| Gambar 42. Persyaratan Kualifikasi Kemampuan Keuangan 3                  | 40 |
| Gambar 43. Persyaratan Kualifikasi Administrasi/Legalitas 4              | 41 |
| Gambar 44. Persyaratan Kualifikasi Teknis 8                              | 42 |
| Gambar 45. Persyaratan Kualifikasi Kemampuan Keuangan 4                  | 42 |
| Gambar 46. Pop Up Isi Masa Berlaku Penawaran                             | 43 |
| Gambar 47. Pop Up Isi Masa Berlaku Penawaran                             | 43 |
| Gambar 48. Halaman Checklist Jasa Lainnya                                | 45 |
| Gambar 49. Halaman Checklist Pengadaan Barang                            | 46 |
| Gambar 50. Halaman Checklist Pekerjaan Kontruksi                         | 47 |
| Gambar 51. Halaman Checklist Jasa Konsultansi Badan Usaha Non Konstruksi |    |
| Gambar 52. Halaman Checklist Jasa Konsultansi Badan Usaha Konstruksi     | 49 |
| Gambar 53. Halaman Checklist Jasa Konsultansi Perorangan Non Konstruksi  | 50 |
| Gambar 54. Halaman Checklist Jasa Konsultansi Perorangan Konstruksi      | 51 |
| Gambar 55. Halaman Checklist Pekerjaan Konstruksi Terintegrasi           | 52 |

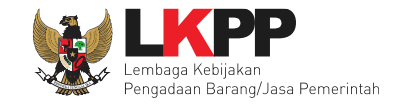

| Gambar 56. Halaman Upload Dokumen Pemilihan Pengadaan Langsung        | 53 |
|-----------------------------------------------------------------------|----|
| Gambar 57. Pop Up Upload Dokumen Pemilihan Pengadaan Langsung         | 54 |
| Gambar 58. Pilih File Dokumen Pemilihan Non Tender                    | 55 |
| Gambar 59. Dokumen Pemilihan Pengadaan Langsung Berhasil di Upload    | 56 |
| Gambar 60. Pop Up Pembatalan Dokumen Pemilihan                        | 57 |
| Gambar 61. Halaman Dokumen Pemilihan Pengadaan Langsung               | 58 |
| Gambar 62. Halaman Dokumen Pemilihan Pengadaan Langsung 2             | 59 |
| Gambar 63. Halaman Upload Dokumen Kualifikasi Penunjukan Langsung     | 60 |
| Gambar 64. Pop Up Upload Dokumen Kualifikasi                          | 60 |
| Gambar 65. Pilih File Dokumen Kualifikasi                             | 61 |
| Gambar 66. Dokumen Kualifikasi Penunjukan Langsung Berhasil di Upload | 62 |
| Gambar 67. Halaman Dokumen Kualifikasi                                | 62 |
| Gambar 68. Halaman Upload Dokumen Pemilihan Penunjukan Langsung       | 63 |
| Gambar 69. Pop Up Upload Dokumen Pemilihan Penunjukan Langsung        | 64 |
| Gambar 70. Dokumen Pemilihan Penunjukan Langsung Berhasil di Upload   | 65 |
| Gambar 71. Halaman Dokumen Pemilihan Penunjukan Langsung 1            | 65 |
| Gambar 72. Halaman Dokumen Pemilihan Penunjukan Langsung 2            | 66 |
| Gambar 73. Survey Harga Pembanding 1                                  | 67 |
| Gambar 74. Pop Up Upload Survey Harga Pembanding Pejabat Pengadaan    | 67 |

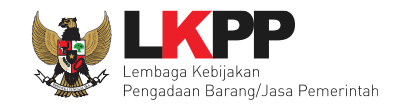

| Gambar 75. Pilih File Dokumen Survey Harga Pembanding Pejabat Pengadaan       | 68 |
|-------------------------------------------------------------------------------|----|
| Gambar 76. Halaman Notifikasi Dokumen Tersimpan                               | 69 |
| Gambar 77. Survey Harga Pembanding 2                                          | 70 |
| Gambar 78. Pop Up Download Data Dukung HPS                                    | 70 |
| Gambar 79. Halaman Undangan Reviu ke PPK                                      | 71 |
| Gambar 80. Halaman Kirim Undagan Reviu                                        | 72 |
| Gambar 81. Halaman Kirim Berita Acara Hasil Reviu                             | 73 |
| Gambar 82. Halaman Tampilan Undangan Reviu                                    | 74 |
| Gambar 83. Halaman Upload BA Hasil Reviu                                      | 75 |
| Gambar 84. Halaman Upload BA Reviu DPP                                        |    |
| Gambar 85. Halaman Berhasil Upload BA Hasil Reviu                             | 77 |
| Gambar 86.Tombol Pelaku Usaha                                                 |    |
| Gambar 87. Halaman Pilih Pelaku Usaha                                         | 79 |
| Gambar 88. Pilih Pelaku Usaha 1                                               |    |
| Gambar 89. Berhasil Pilih Lebih Dari Satu Pelaku Usaha Pengadaan Langsung     | 81 |
| Gambar 90. Setelah Pilih Pelaku Usaha                                         | 81 |
| Gambar 91. Eror Ketika Pilih Lebih Dari Satu Pelaku Usaha Penunjukan Langsung | 82 |
| Gambar 92. Mengumumkan Paket                                                  | 83 |
| Gambar 93. Paket sudah di Beranda                                             |    |

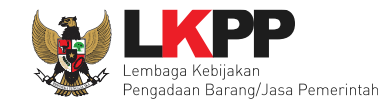

| Gambar 94. Adendum Dokumen Pemilihan Pengadaan Langsung                 |     |
|-------------------------------------------------------------------------|-----|
| Gambar 95. Halaman Adendum Dokumen Pemilihan Pengadaan Langsung         | 87  |
| Gambar 96. Halaman Hasil Adendum Pengadaan Langsung                     |     |
| Gambar 97. Adendum Dokumen Pemilihan Penunjukan Langsung                |     |
| Gambar 98. Adendum Dokumen Pemilihan Penunjukan Langsung Upload         | 90  |
| Gambar 99. Berhasil Upload Dokumen Pemilihan Baru Penunjukan Langsung   | 91  |
| Gambar 100. Halaman Hasil Adendum Penunjukan Langsung                   | 92  |
| Gambar 101. Halaman Informasi Non Tender                                | 93  |
| Gambar 102. Penawaran Peserta                                           | 94  |
| Gambar 103. Halaman Detail Data Kualifikasi Peserta 1                   | 95  |
| Gambar 104. Halaman Detail Data Kualifikasi Peserta 2                   | 96  |
| Gambar 105. Halaman Detail Data Kualifikasi Peserta 3                   | 97  |
| Gambar 106. Pemeriksaan Duplikasi Data Pemilik/Pengurus dan Tenaga Ahli | 98  |
| Gambar 107. Halaman Evaluasi                                            | 99  |
| Gambar 108. Evaluasi Kualifikasi 1                                      |     |
| Gambar 109. Evaluasi Kualifikasi 2                                      | 101 |
| Gambar 110. Notifikasi Evaluasi Kualifikasi Tersimpan                   | 102 |
| Gambar 111. Halaman Isi Undangan Pembuktian Kualifikasi                 |     |
| Gambar 112. Notifikasi Berhasil Kirim Undangan                          |     |

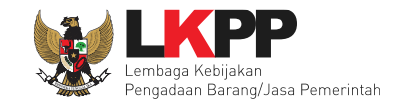

| Gambar 113. Undangan Pembuktian Kualifikasi               |  |
|-----------------------------------------------------------|--|
| Gambar 114. Undangan Melengkapi Data Kualifikasi          |  |
| Gambar 115. Halaman Evaluasi Hasil Evaluasi Kualifikasi   |  |
| Gambar 116. Halaman Informasi Non Tender                  |  |
| Gambar 117. Pembuktian Kualifikasi                        |  |
| Gambar 118. Notifikasi Tersimpan Pembuktian Kualifikasi   |  |
| Gambar 119. Halaman Evaluasi Hasil Pembuktian Kualifikasi |  |
| Gambar 120. Halaman Dashboard SIKaP                       |  |
| Gambar 121. Halaman Identitas                             |  |
| Gambar 122. Verifikasi Identitas                          |  |
| Gambar 123. Batalkan Verifikasi Identitas                 |  |
| Gambar 124. Halaman Izin Usaha                            |  |
| Gambar 125. Detail Izin Usaha                             |  |
| Gambar 126. Verifikasi Izin Usaha                         |  |
| Gambar 127. Batalkan Verifikasi Izin Usaha                |  |
| Gambar 128. Halaman Akta Pendirian                        |  |
| Gambar 129. Halaman Akta Perubahan                        |  |
| Gambar 130. Verifikasi Akta                               |  |
| Gambar 131. Batalkan Verifikasi Akta                      |  |

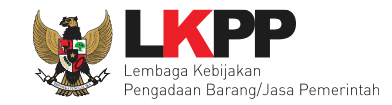

| Gambar 132. Halaman Daftar Pemilik                  |  |
|-----------------------------------------------------|--|
| Gambar 133. Halaman Cek Duplikasi Data              |  |
| Gambar 134. Halaman Detail Pemilik                  |  |
| Gambar 135. Verifikasi Pemilik                      |  |
| Gambar 136. Batalkan Verifikasi Manajerial Pemilik  |  |
| Gambar 137. Halaman Daftar Pengurus                 |  |
| Gambar 138. Halaman Cek Duplikasi Data Pengurus     |  |
| Gambar 139. Halaman Detail Pengurus                 |  |
| Gambar 140. Verifikasi Pengurus                     |  |
| Gambar 141. Batalkan Verifikasi Manajerial Pengurus |  |
| Gambar 142. Halaman Daftar Tenaga Ahli              |  |
| Gambar 143. Halaman Cek Duplikasi Data              |  |
| Gambar 144. Halaman Detail Tenaga Ahli              |  |
| Gambar 145. Verifikasi Tenaga Ahli                  |  |
| Gambar 146. Batalkan Verifikasi Tenaga Ahli         |  |
| Gambar 147. Halaman Daftar Tenaga Terampil          |  |
| Gambar 148. Halaman Cek Duplikasi Data              |  |
| Gambar 149. Halaman Detail Tenaga Terampil          |  |
| Gambar 150. Verifikasi Tenaga Terampil              |  |

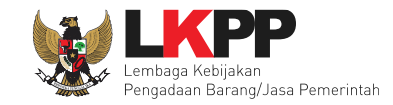

| Gambar 151. Batalkan Verifikasi Tenaga Terampil       |     |
|-------------------------------------------------------|-----|
| Gambar 152. Halaman Daftar Tenaga Administrasi        |     |
| Gambar 153. Halaman Cek Duplikasi Data                |     |
| Gambar 154. Halaman Detail Tenaga Administrasi        |     |
| Gambar 155. Verifikasi Tenaga Administrasi            |     |
| Gambar 156. Batalkan Verifikasi Tenaga Administrasi   |     |
| Gambar 157. Halaman Daftar Pengalaman                 |     |
| Gambar 158. Halaman Verifikasi Pengalaman             |     |
| Gambar 159. Batalkan Verifikasi Pengalaman            |     |
| Gambar 160. Halaman Daftar Peralatan                  | 151 |
| Gambar 161. Halaman Verifikasi Peralatan              |     |
| Gambar 162. Batalkan Verifikasi Peralatan             |     |
| Gambar 163. Halaman Laporan Pajak                     | 154 |
| Gambar 164. Halaman Daftar Penilaian                  |     |
| Gambar 165. Halaman Detail Penilaian Penyedia         | 156 |
| Gambar 166. Penetapan Pemenang Prakualifikasi         |     |
| Gambar 167. Halaman Penetapan Pemenang Prakualifikasi |     |
| Gambar 168. Notifikasi Penetapan Pemenang             |     |
| Gambar 169. Informasi Non Tender                      |     |

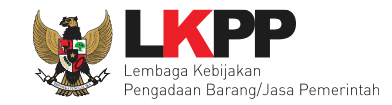

| Gambar 170. Halaman Pengumuman Pemenang                                 |  |
|-------------------------------------------------------------------------|--|
| Gambar 171. Halaman Informasi Non Tender Notifikasi Pengumuman Pemenang |  |
| Gambar 172. Halaman Pemberian Penjelasan                                |  |
| Gambar 173. Isi Pembukaan                                               |  |
| Gambar 174. Halaman Kolom Penjelasan                                    |  |
| Gambar 175. Halaman Kirim Penjelasan                                    |  |
| Gambar 176. Penjelasan Pejabat Pengadaan                                |  |
| Gambar 177. Halaman Informasi Non tender                                |  |
| Gambar 178. Halaman Penawaran Peserta                                   |  |
| Gambar 179. Log Akses Penyedia                                          |  |
| Gambar 180. Cetak Surat Penawaran                                       |  |
| Gambar 181. Halaman Detail Admistrasi dan Teknis                        |  |
| Gambar 182. Halaman Penawaran Harga                                     |  |
| Gambar 183. Cetak Rincian Penawaraan                                    |  |
| Gambar 184. Halaman Evaluasi                                            |  |
| Gambar 185. Evaluasi Administrasi                                       |  |
| Gambar 186. Halaman Evaluasi Teknis                                     |  |
| Gambar 187. Halaman Evaluasi Harga/Biaya                                |  |
| Gambar 188. Notifikasi Evaluasi Harga/Biaya Tersimpan                   |  |

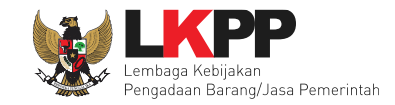

| Gambar 189. Halaman Evaluasi-Hasil Evaluasi                              | 180 |
|--------------------------------------------------------------------------|-----|
| Gambar 190. Halaman Klarifikasi dan Negosiasi                            |     |
| Gambar 191. Halaman Evaluasi                                             | 182 |
| Gambar 192. Halaman Isi Harga Negosiasi                                  | 183 |
| Gambar 193. Halaman Setelah Penetapan Pemenang                           | 186 |
| Gambar 194. Halaman Cek Daftar Hitam                                     | 187 |
| Gambar 195. Peserta Masuk Kedalam Daftar Hitam                           | 188 |
| Gambar 196. Halaman Informasi Non Tender-Berita Acara Evaluasi Penawaran | 189 |
| Gambar 197. Halaman Cetak Berita Acara Evaluasi Penawaran                | 190 |
| Gambar 198. Halaman Upload Berita Acara Evaluasi Penawaran               | 191 |
| Gambar 199. Halaman Hasil Cetak Berita Acara Hasil Evaluasi Penawaran    | 192 |
| Gambar 200. Halaman Informasi Non Tender-Berita Acara Hasil Non Tender   | 193 |
| Gambar 201. Halaman Cetak Berita Acara Hasil Non Tender                  |     |
| Gambar 202. Halaman Upload Berita Acara Hasil Non Tender                 | 195 |
| Gambar 203. Halaman Berita Acara Hasil Non Tender 1                      | 196 |
| Gambar 204. Halaman Berita Acara Hasil Non Tender 2                      | 197 |
| Gambar 205. Halaman Informasi Non Tender-Pengumuman Pemenang             | 199 |
| Gambar 206. Paket Gagal                                                  | 199 |

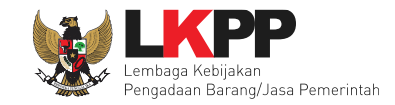

| Gambar 208. Halaman Paket Ulang                              |  |
|--------------------------------------------------------------|--|
| Gambar 209. Konfirmasi Paket Ulang                           |  |
| Gambar 210. Alasan Paket Ulang                               |  |
| Gambar 211. Halaman Edit Paket                               |  |
| Gambar 212. Upload Dokumen Kualifikasi dan Dokumen Pemilihan |  |
| Gambar 213. PIlih Penyedia                                   |  |
| Gambar 214. Halaman Persetujuan Pejabat Pengadaan            |  |
| Gambar 215. Paket Berhasil Tayang Di Beranda                 |  |
| Gambar 216. Paket Batal                                      |  |
| Gambar 217. Konfirmasi Paket Batal                           |  |
| Gambar 218. Alasan Paket Batal                               |  |
| Gambar 219. Halaman Paket Dibatalkan                         |  |
| Gambar 220. Halaman Berita                                   |  |
| Gambar 221. Form Daftar Berita                               |  |
| Gambar 222. Halaman Menu Berita                              |  |
| Gambar 223. Halaman Inbox Pejabat Pengadaan                  |  |
| Gambar 224. Halaman Pendelegasian Pejabat Pengadaan          |  |
| Gambar 225. Halaman Inbox Pejabat Pengadaan                  |  |
| Gambar 226. Perubahan PPK                                    |  |

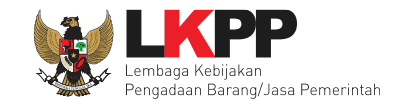

| Gambar 227. Halaman Inbox Pejabat Pengadaan               | 217 |
|-----------------------------------------------------------|-----|
| Gambar 228. Halaman Informasi Adendum                     | 218 |
| Gambar 229. Halaman Inbox Pejabat Pengadaan               | 219 |
| Gambar 230. Halaman Informasi Pembatalan Paket Non Tender | 220 |
| Gambar 231. Halaman Log Akses                             | 221 |
| Gambar 232. Halaman Ganti Password                        | 222 |
| Gambar 233. Notifikasi Pengunaan Akun                     | 223 |
| Gambar 234. Halaman Beranda – Log Out                     | 224 |

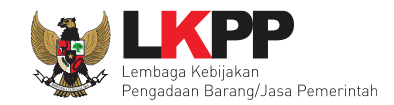

#### 1. PEJABAT PENGADAAN

Pejabat Pengadaan adalah pejabat administrasi/pejabat fungsional/personel yang bertugas melaksanakan Pengadaan Langsung, Penunjukan Langsung, dan atau *e-purchasing*. Pejabat Pengadaan mempunyai tugas sebagai berikut:

- a. Melaksanakan persiapan dan pelaksanaan Pengadaan Langsung;
- b. Melaksanakan persiapan dan pelaksanaan Penunjukan Langsung untu pengadaan Barang/Pekerjaan Konstruksi/Jasa Lainnya yang bernilai paling banyak Rp. 200.000.000 (dua ratus juta rupiah);
- c. Melaksanakan persiapan dan pelaksanaan Penunjukan Langsung untuk pengadaan Jasa Konsultansi yang bernilai paling banyak Rp 100.000.000 (seratus juta rupiah);dan
- d. Melaksanakan e-purchasing yang bernilai paling banyak Rp 200.000.000 (dua ratus juta rupiah).

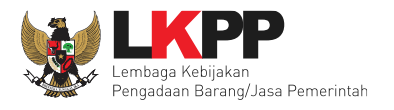

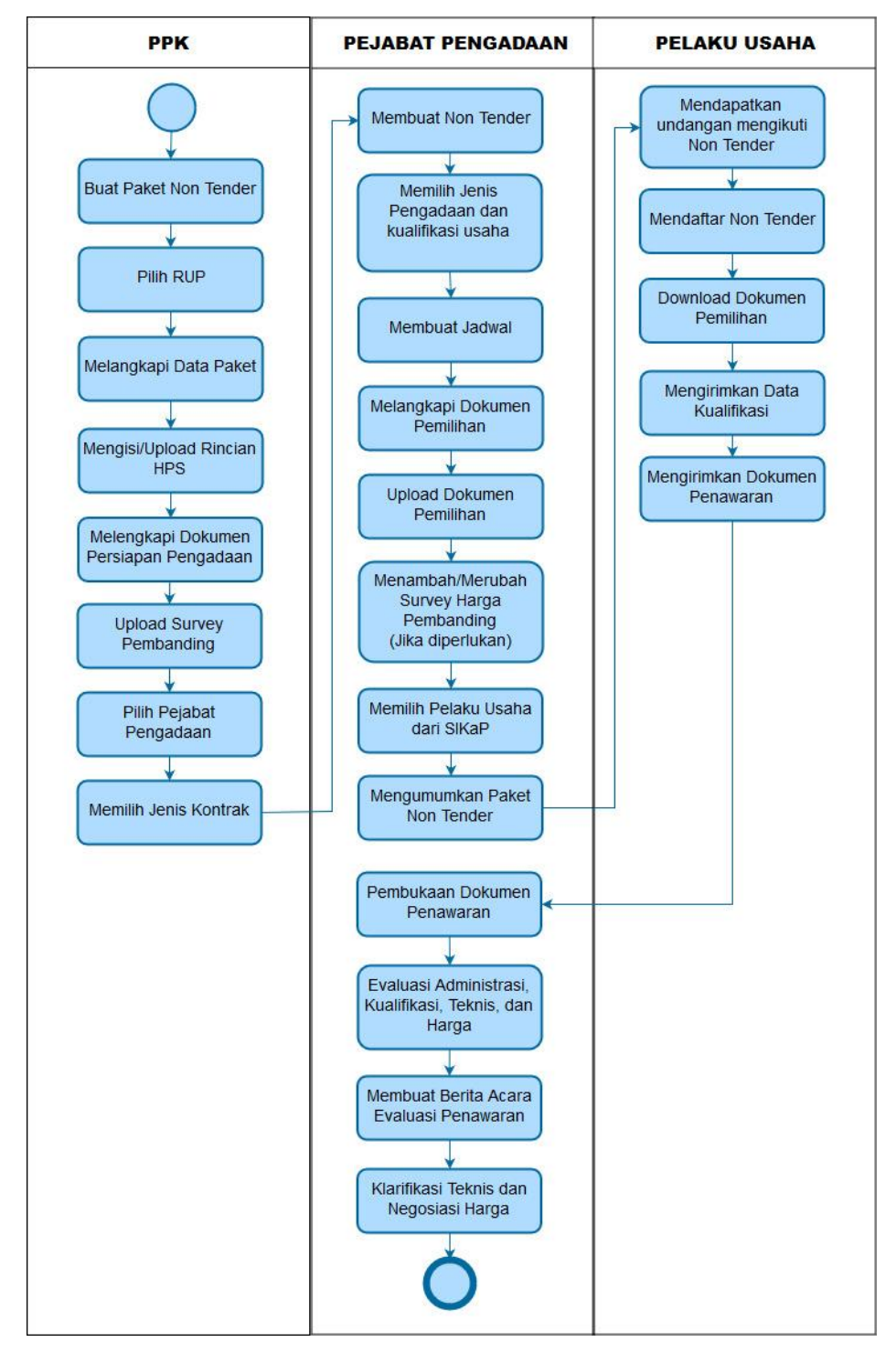

#### 1.1 Alur Proses Pengadaan Langsung Pejabat Pengadaan

Gambar 1. Alur Proses Non Tender Pejabat Pengadaan 1

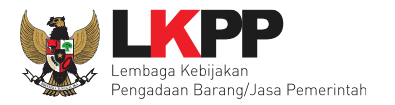

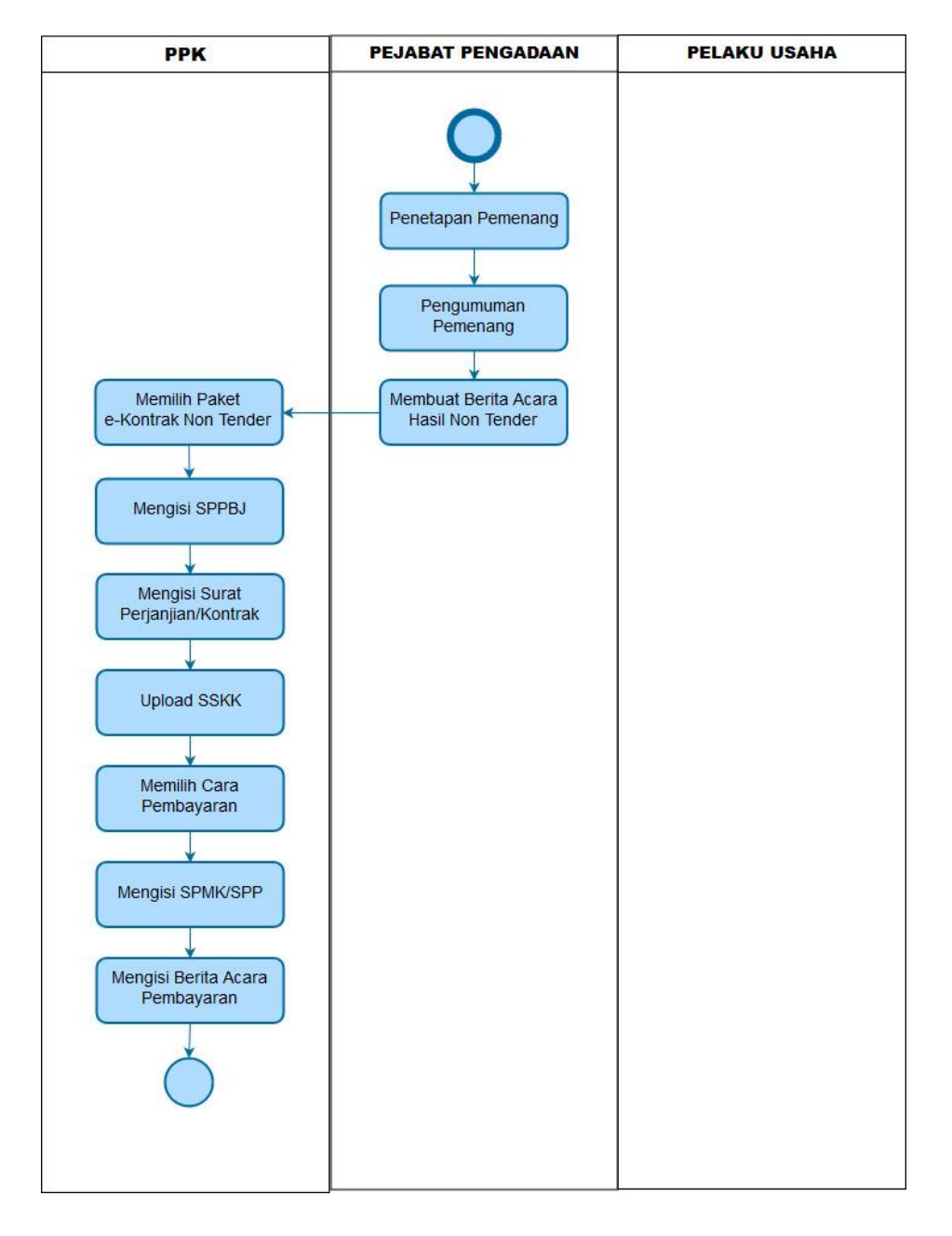

Gambar 2. Alur Proses Non Tender Pejabat Pengadaan 2

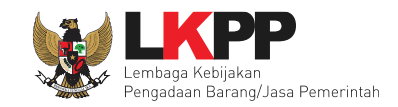

# 2. MEMULAI APLIKASI

# 2.1 Akses ke dalam Aplikasi SPSE

Pejabat mendapatkan kode akses (*user id* dan *password*) dari *admin agency* dengan menunjukkan surat penunjukan sebagai Pejabat Pengadaan.Klik *button Login* pojok kanan atas.

| BERANDA | CARI PAKET REGULASI | KONTEN KHUSUS DAFTAR HITAM | KONTAK KAMI |                                                                      |
|---------|---------------------|----------------------------|-------------|----------------------------------------------------------------------|
| < >     | Latihan             | Lalihan                    | Latihan     | Klik login                                                           |
| 0       | Latihan             | Latihan                    | Latihan     | IKUT TENDER!         DAFTAR DI SINI         #KiniSaatnya #lkutTender |

#### Gambar 3. Halaman Utama

Lalu muncul pilihan Jenis User, kemudian pilih button Non-Penyedia.

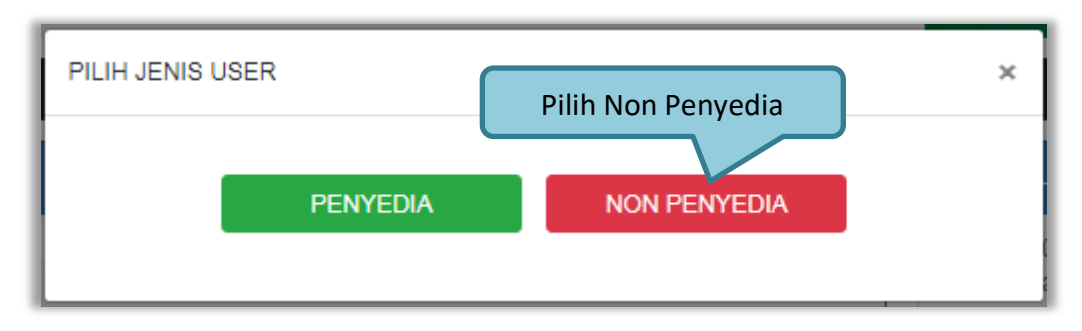

Gambar 4. Pop Up Pilih Jenis User

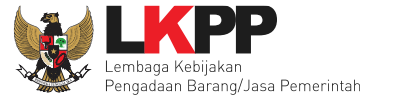

Setelah memilih Jenis User akan diarahkan ke halaman Login, masukkan User ID lalu klik button Login.

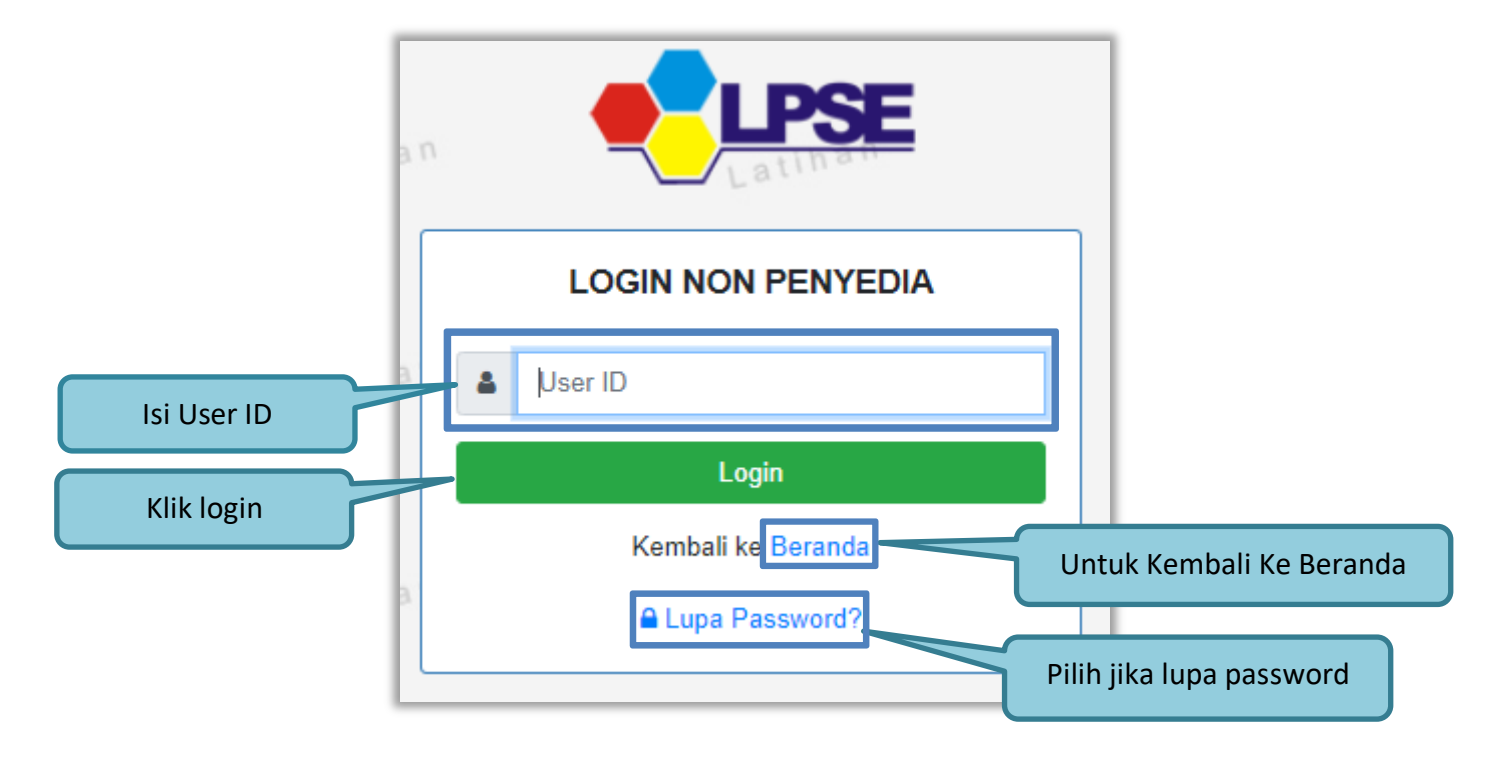

Gambar 5. Form Login 1

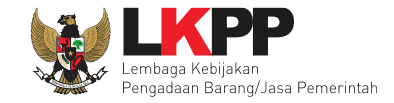

Masukkan Password dan kode yang tersedia lalu klik Login.

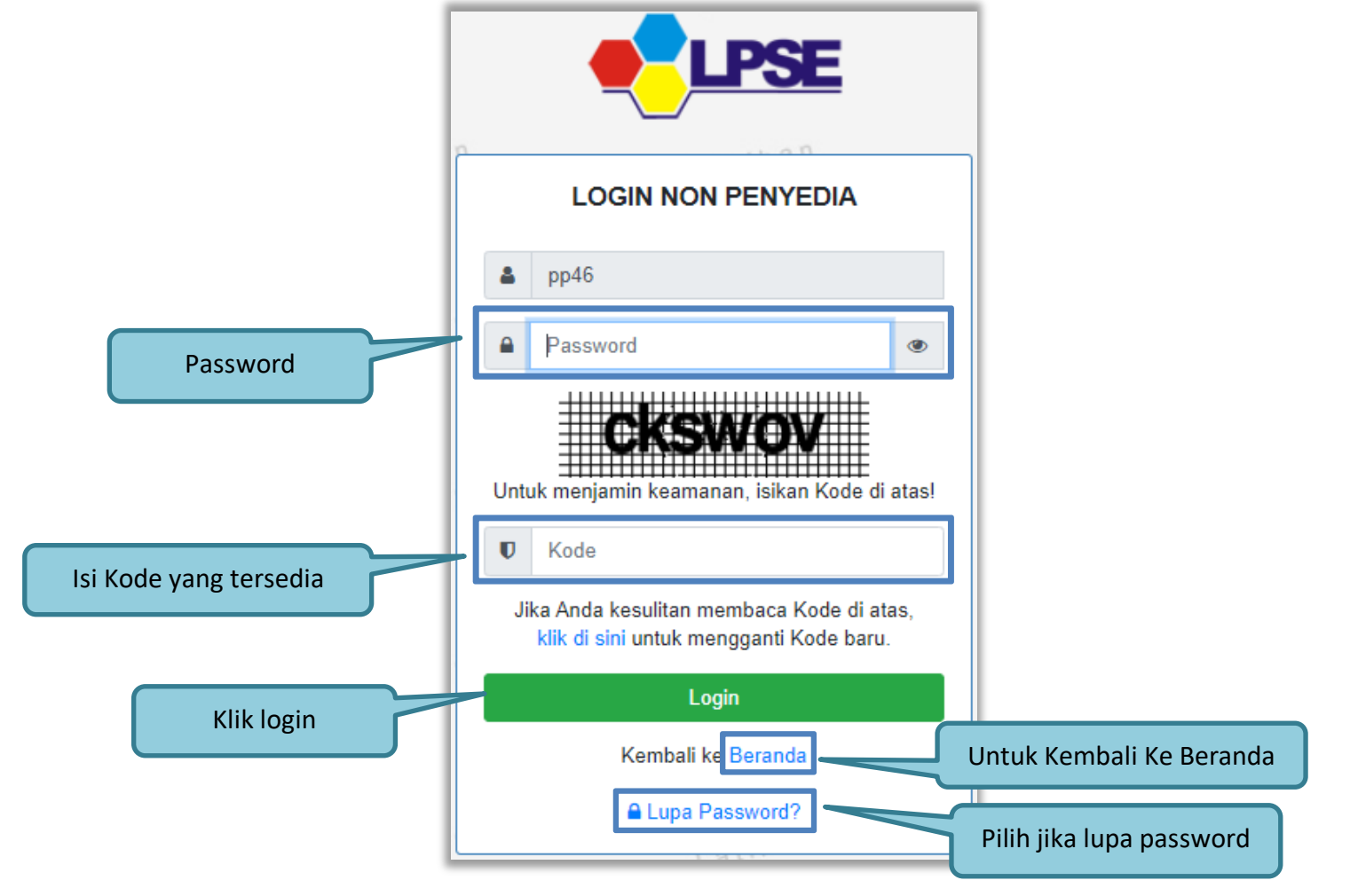

Gambar 6. Form Login 2

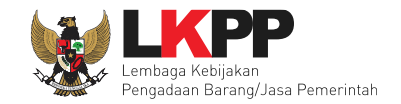

# 2.2 Lupa Password

Pilih tombol 'Lupa *Password*?', untuk membuat password baru

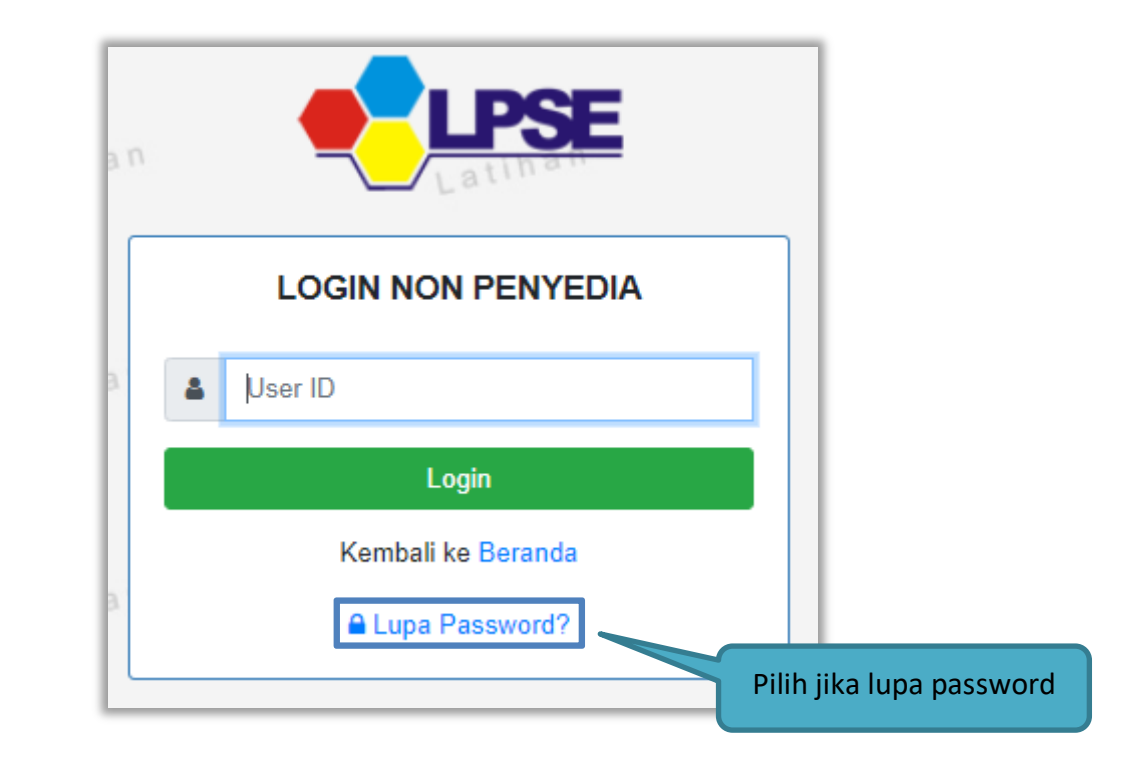

Gambar 7. Form Login 1

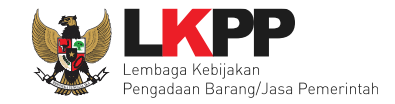

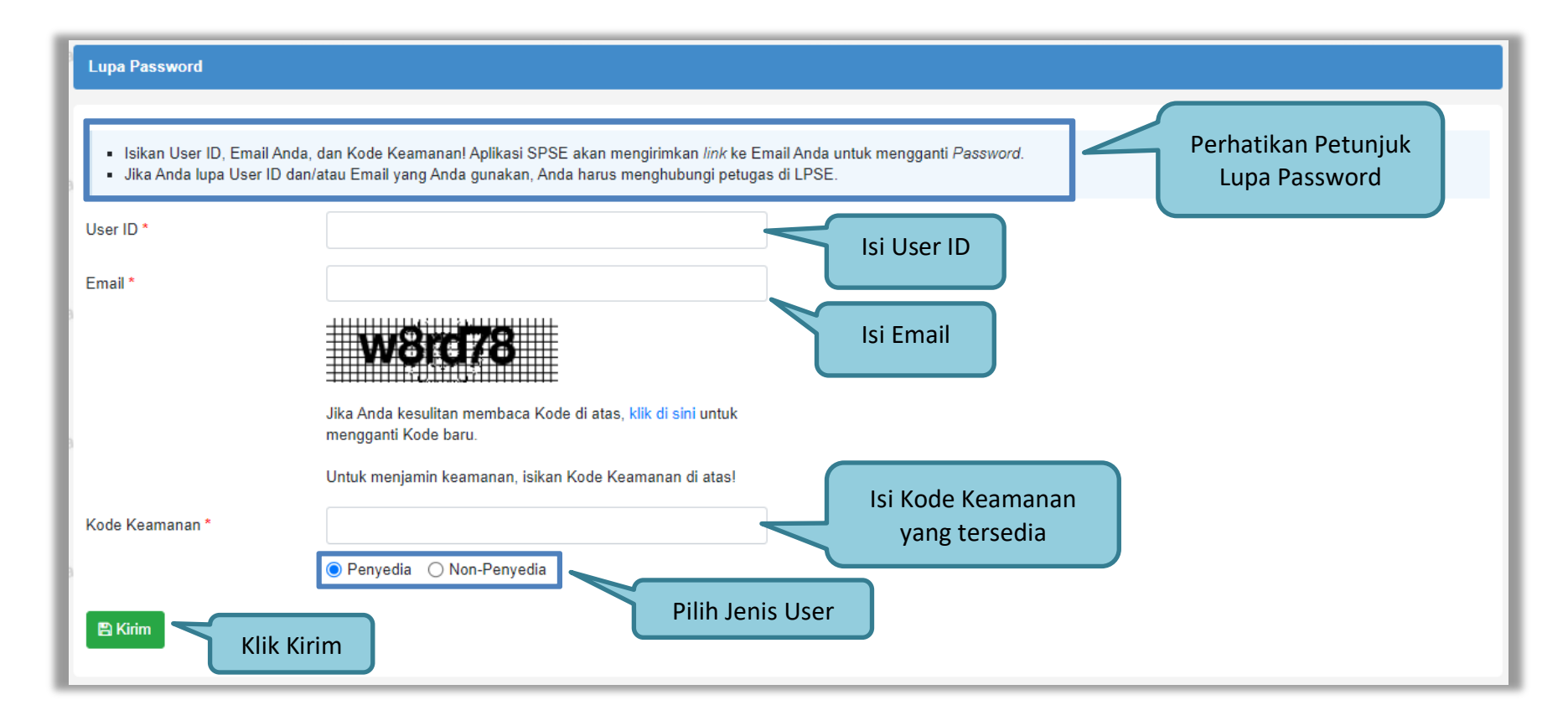

Gambar 8. Halaman Lupa Password

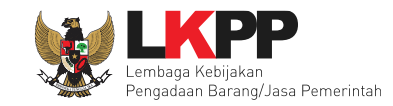

#### 3. PENJELASAN FITUR DAN FUNGSI

Setelah berhasil login maka akan tampil halaman yang berisi menu-menu khusus untuk Pejabat Pengadaan. Klik tab menu tersebut untuk masuk ke dalam menu tertentu.

#### 3.1 Menu Beranda

Menu ini berisi informasi paket yang sedang aktif dan yang sudah selesai. Dalam menu ini terdapat *link* untuk masuk ke dalam Petunjuk Penggunaan dan Aplikasi *e-procurement* lainnya.

| BERANDA DAFTA     | AR PAKET BERITA LOG AKS                      | ES GANTI PASSWORD                |                                        |                             |               |           |
|-------------------|----------------------------------------------|----------------------------------|----------------------------------------|-----------------------------|---------------|-----------|
| Petunjuk Penggur  | naan Aplikasi e-Procurement Lainn            | iya<br>Latin sii                 | Latime                                 | Latime                      | Cari Paket N  | on Tender |
| Pengadaan Aktif   |                                              | Bera                             | nda Paket Non Tender                   |                             |               |           |
| Tampilan 25       | 🗢 data                                       |                                  |                                        | )                           | Cari:         |           |
| Kode Paket        | †↓ Nama Paket                                |                                  |                                        | ∱↓ Tahap                    | / Status      | Peserta   |
| 10211999          | Pengadaan langsung - 200                     | 821 Penunjukan Langsung sp       | se 4.5                                 | Paket S                     | Sudah Selesai | 1         |
| 10197999          | penunjukan langsung test                     | Penunjukan Langsung 🛾 spse 4.5   |                                        | Paket S                     | Sudah Selesai | 0         |
| 10185999          | non tender Pekerjaan Kons<br><b>spse 4.5</b> | truksi Terintegrasi - Penunjukan | Langsung - Prakualifikasi 190821 tutut | Penunjukan Langsung Paket S | Sudah Selesai | 1         |
| 10152999          | non tender Pekerjaan Kons<br>spse 4.5        | truksi Terintegrasi - Penunjukan | Langsung - Prakualifikasi 180821 tutut | Penunjukan Langsung Paket S | Sudah Selesai | 1         |
| 9042999           | Alat Pengolah data Pengad                    | laan Langsung spse 4.4           |                                        | Paket S                     | Sudah Selesai | 0         |
| Tampilan 1 sampai | i 5 dari 5 data                              |                                  |                                        |                             | « «           | 1 > »     |

Gambar 9. Halaman Beranda

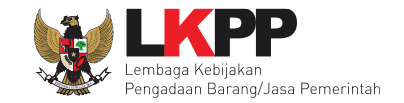

# 3.2 Buat Paket

Paket Non tender yang sudah dibuat di PPK akan muncul di halaman daftar paket Pejabat Pengadaan. Ada Pemberitahuan yang akan masuk ke dalam inbox Pejabat Pengadaan.

| BERANDA DAFT                                                         | TAR PAKET BERITA INBOX                                                                                                    | LOG AKSES GANTI PASSWORD                                                             |                              | O LOGOUT                                                                                                    |
|----------------------------------------------------------------------|----------------------------------------------------------------------------------------------------|--------------------------------------------------------------------------------------|------------------------------|----------------------------------------------------------------------------------------------------|
| E Petunjuk Pengguna                                                  | aan Aplikasi e-Procurement Lainnya                                                                                                    |                                                                                      |                              | PP 2 - Pejabat Pengadaan   4 Enable TOTP                                                                                                    |
| Latin                                                                | Lating                                                                                                    | Lating                                                                               | Lating                       | Inbox 2 Belum Dibaca 2 Sudah Dibaca                                                                                                    |
| eranda » Daftar En                                                   | nail Masuk                                                                                                    |                                                                                      |                              |                                                                                                    |
|                                                                      |                                                                                                    |                                                                                      |                              |                                                                                                    |
|                                                                      |                                                                                                    |                                                                                      |                              |                                                                                                    |
| Perhatian :                                                          |                                                                                                    |                                                                                      |                              |                                                                                                    |
| 1. Indox adalah fitu                                                 | r email yang dikirim aplikasi SPSE;                                                                                                    |                                                                                      |                              |                                                                                                    |
|                                                                      |                                                                                                    |                                                                                      |                              |                                                                                                    |
| mpilan 25 🌩                                                          | data                                                                                                    |                                                                                      |                              | Cari:                                                                                                    |
| anggal                                                               | data Kode Paket                                                                                                    |                                                                                      | 🖕 Metode                     | Cari:                                                                                                    |
| anggal<br>1 Agustus 2022<br>4:05                                     | data<br>Kode Paket<br>11282999 - lisensi perangkat firewa                                                                                                    | <sup>all kan</sup> Klik subjek untuk melih                                           | 🖞 Metode<br>nat pengumuman 🦵 | Cari: Subjek                                                                                                    |
| mpilan 25 ¢<br>anggal<br>1 Agustus 2022<br>4:05<br>7 Juli 2022 10:15 | data<br>Kode Paket<br>11282999 - Iisensi perangkat firewa<br>11256999 - Belanja Jasa Konsultan                                                                  | Anal                                                                                 | 🍦 Metode<br>nat pengumuman   | Cari: Subjek  Cari: Cari: Cari |
| mpilan 25 ¢<br>anggal<br>1 Agustus 2022<br>4:05<br>7 Juli 2022 10:15 | data<br>Kode Paket<br>11282999 - Iisensi perangkat firewa<br>11256999 - Belanja Jasa Konsultan<br>Pengadaan Pemerintah Daerah yar<br>Advokasi (test update RUP) | All kan<br>Klik subjek untuk melih<br>Ing mendapatkan Propity Advice, Konsolidasi da | Metode<br>nat pengumuman     | Cari: Subjek d<br>Subjek d<br>(LPSE) Pengumuman Delegasi PP<br>ng (LPSE) Pengumuman Pergantian PPK                                                                                                    |

Gambar 10. Pendelegasian Pejabat Pengadaan

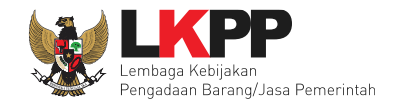

# Isi Halaman Pemberitahuan Delegasi Pejabat Pengadaan

| SISTE                                 | EM PENGADAAN SECARA ELEKTRONIK                                  |
|---------------------------------------|-----------------------------------------------------------------|
| Kepada Yth. PP 2                      |                                                                 |
| Kami informasikan bah                 | wa PPK 2 telah menunjuk anda paket pekerjaan ini:               |
| МАК                                   | : CJ.6320.UAB.231.053.0A.522141                                 |
| Kode Tender                           | : 11282999                                                      |
| Nama Tender                           | : lisensi perangkat firewall kantor (11/8)                      |
| Kode RUP                              | : 36366730                                                      |
| Nilai Pagu                            | : Rp. 150.000.000,00                                            |
| Nilai HPS                             | : Rp. 144.300.000,00                                            |
| Demikian disampaikan,<br>Terima Kasih | atas perhatian dan kerjasamanya diucapkan terima kasih.         |
| Email ini dihasilkan sec              | ara otomatis, mohon untuk tidak membalas email ini.             |
|                                       | <u>View as a Web Page</u><br>Sistem Pengadaan Secara Elektronik |
|                                       |                                                                 |

Gambar 11. Halaman Inbox Pejabat Pengadaan

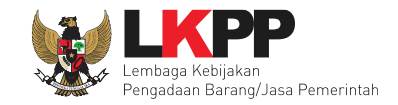

12

Di menu Daftar Paket Pejabat Pengadaan update data paket dengan mengklik button 'Buat Non Tender'.

| BERANDA DAFTAR PAKET BERITA INBOX LO                                                                                                    | GAKSES GANTI PASSWORD                      |                               |                                                                      | © LOGOUT                                                         |
|----------------------------------------------------------------------------------------------------|--------------------------------------------|-------------------------------|----------------------------------------------------------------------|------------------------------------------------------------------|
| Retunjuk Penggunaan Klik Daftar Paket                                                                                                    | Latino                                     | r s                           | PP 2 - Pej                                                           | abat Pengadaan   9t Enable TOTP<br>Belum Dibaca 2 Sudah Dibaca 0 |
| Beranda » Daftar Paket                                                                                                    |                                            |                               |                                                                      | atiha                                                            |
| Tampilan 25 💠 data                                                                                                    |                                            |                               | Са                                                                   | Klik Buat Non Ter                                                |
| Nama Paket<br>lisensi perangkat firewall kantor (11/8) Pengadaan Langsung<br>spse 4.5                                                          | Status     0       Draft                   | Tanggal Buat                  | Satuan Kerja<br>LEMBAGA KEBIJAKAN PENGADAAN<br>BARANGJASA PEMERINTAH | 2 Buat Non Tender                                                |
| Penyediaan Jasa Kebersihan Kantor (kiki PPK2)<br>Pengadaan Langsung spse 4.4<br>Tampilan 1 sampal 2 dari 2 data (disaring dari 13 entri keselu | Paket Sudah Selesal<br>Perhatikan Petunjuk | 9 Februari 2021               | DINAS PENDIDIKAN DAN KEBUDAYAAN                                      | Lihat Non Tender<br>atiha<br>« c 1 » »                           |
| Pembuatan paket Non Tender dimulai dengan memilih paket<br>berakibat tidak dapat membuat paket Non Tender.                                     | yang sudah diumumkan pada Aplik            | kasi SiRUP terlebih dahulu. I | Paket yang belum diumumkan pada Aplika                               | si SiRUP akan<br>a tabé                                          |

Gambar 12. Halaman Daftar Paket

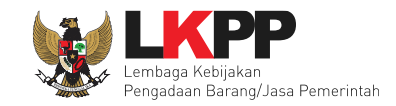

# 3.2.1 Buat Paket Pengadaan Langsung

Selanjutnya akan masuk ke dalam halaman *Edit* Paket. Isi kelengkapan data paket pengadaan. Pejabat Pengadaan mengisikan persyaratan kualifikasi, masa berlaku penawaran, dan dokumen penawaran.

| Beranda » Daftar Paket » Edit Paket                                                                                                   |                                                                                             | Rincian H                                  | PS sudah dibuat PPK                    |
|----------------------------------------------------------------------------------------------------|---------------------------------------------------------------------------------------------|--------------------------------------------|----------------------------------------|
| <ol> <li>Non Tender Transaksional belum bisa diumui</li> <li>Non Tender harus dilakukan secara menyelu<br/>temuan Auditor.</li> </ol> | mkan jika islan belum dilengkapi.<br>ruh. Jika ada tahap yang tidak dilalui (misalnya dilak | kukan secara manual) akan menyebabkan stat | tus Non Tender menge erpotensi sebagai |
| Kode Non Tender                                                                                                    | 11637999                                                                                    | Nilai HPS                                  | Rp. 1.332.000.000,00 Rincian HPS       |
| Nama Paket                                                                                                    | Pengembang Aplikasi SPSE Terpusat                                                           |                                            |                                        |
| Metode Pengadaan                                                                                                    | Jasa Lainnya - Pengadaan Langsung - Pasca                                                   | ikualifikasi                               |                                        |
| Kualifikasi Usaha *                                                                                                    | Kecil                                                                                       | ·                                          | 1.Pilih metode pengadaan, kualifikas   |
| Khusus Orang Asli Papua (OAP)?                                                                                                    |                                                                                             |                                            | usaha. OAP dan Jadwal Paket            |
| Jadwal Paket                                                                                                    | Belum Ada Jadwal                                                                            |                                            |                                        |
| Jenis Kontrak                                                                                                    | Lumsum                                                                                      |                                            |                                        |
| Dokumen Pemilihan                                                                                                    | Dokumen Pemilihan                                                                           | 2. Isi p                                   | ersyaratan kualifikasi                 |
|                                                                                                    | Persyaratan Kualifikasi *                                                                   | 4                                          | 3                                      |
| si dokumen nenawaran                                                                                                    | Masa Berlaku Penawaran 0 hari sejak ba                                                      | atas akhir pemasukan dokumen penawaran *   | 3. Isi masa berlaku penawaran          |
|                                                                                                    | Dokumen Penawaran *                                                                         |                                            |                                        |
|                                                                                                    | Kerangka Acuan Kerja (KAK)/Spesifikasi                                                      | . Teknis dan Gambar *                      | ~                                      |
|                                                                                                    | Rancangan Kontrak *                                                                         | D                                          | okumen yang sudah di upload PPK        |
|                                                                                                    | Uraian Singkat Pekerjaan *                                                                  |                                            |                                        |
|                                                                                                    | Informasi Lainnya                                                                           |                                            | ~                                      |

Gambar 13. Halaman Edit Paket Non Tender Pengadaan Langsung 1

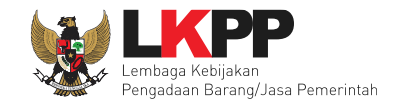

| Survey Harga Pembanding                    | Survey Harga Pembanding 5. Isi survey harga pembanding |
|--------------------------------------------|--------------------------------------------------------|
|                                            | Survey Harga Pembanding Pejabat Pengadaan              |
|                                            | Data Dukung HPS Dokumen yang sudah di upload PPK       |
| Nota Dinas PPK                             | Le Contoh Dokumen.pdf - 28 KB                          |
| Undangan Reviu Dokumen Persiapan Pemilihan | 6. Kirim Undangan Reviu                                |
| Berita Acara Hasil Reviu                   | Berita Acara Hasil Reviu Dokumen Persiapan Pemilihan   |
| Daftar Penyedia                            | Pilih Penyedia 7. Pilih Pelaku Usaha                   |
| Status Persetujuan Pejabat Pengadaan       |                                                        |
| Pejabat Pengadaan                          | Status Tanggal Alasan Tidak Setuju                     |
| PP 25                                      | tujuan Pejabat Pengadaan                               |

Gambar 14. Halaman Edit Paket Non Tender Pengadaan Langsung 2

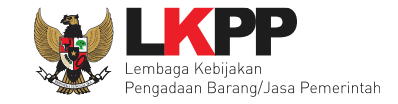

# 3.2.2 Buat Paket Penunjukan Langsung

Berikut tampilan halaman Edit Paket Pada Penunjukan Langsung.

| Penting:<br>1. Non Tender Transaksional belum bisa dium<br>2. Non Tender harus dilakukan secara menye<br>temuan Auditor. | numkan jika isian belum dilengkapi.<br>luruh. Jika ada tahap yang tidak dilalui (misalnya dil | lakukan secara manual) akan menyebabkan stat               | tus Non Tence Rincian HPS sudah dibuat PPK                |  |  |  |
|----------------------------------------------------------------------------------------------------|-----------------------------------------------------------------------------------------------|------------------------------------------------------------|-----------------------------------------------------------|--|--|--|
| Kode Non Tender                                                                                                    | 11637999                                                                                      | Nilai HPS                                                  | Rp. 1.332.000.000,00 Rincian HPS                          |  |  |  |
| Nama Paket                                                                                                    | Pengembang Aplikasi SPSE Terpusat                                                             |                                                            |                                                           |  |  |  |
| Metode Pengadaan                                                                                                    | Jasa Lainnya - Penunjukan Langsung - Pra                                                      | akualifikasi                                               |                                                           |  |  |  |
| Kualifikasi Usaha *                                                                                                    | Kecil                                                                                         | $\sim$                                                     | <ol> <li>1.Pilih metode pengadaan, kualifikasi</li> </ol> |  |  |  |
| Khusus Orang Asli Papua (OAP)?                                                                                           |                                                                                               |                                                            | usaha OAP dan Jadwal Paket                                |  |  |  |
| Jadwal Paket                                                                                                    | Belum Ada Jadwal                                                                              |                                                            |                                                           |  |  |  |
| Jenis Kontrak                                                                                                    | Lumsum                                                                                        |                                                            |                                                           |  |  |  |
| Dokumen Kualifikasi                                                                                                    | Dokumen Kualifikasi Persyaratan Kualifikasi *                                                 | Dokumen Kualifikasi Persyaratan Kualifikasi *              |                                                           |  |  |  |
| Dokumen Pemilihan                                                                                                    | Dokumen Pemilihan                                                                             |                                                            | 3. Isi masa berlaku penawaran                             |  |  |  |
|                                                                                                    | Masa Berlaku Penawaran 0 hari sejak                                                           | batas akhir pemasukan dokumen penawaran *                  | C .                                                       |  |  |  |
| dokumen penawaran                                                                                                    | Dokumen Penawaran *                                                                           |                                                            | ß                                                         |  |  |  |
|                                                                                                    | Kerangka Acuan Kerja (KAK)/Spesifika                                                          | asi Teknis dan Gambar *                                    | ~                                                         |  |  |  |
|                                                                                                    | Rancangan Kontrak *                                                                           |                                                            | ~                                                         |  |  |  |
|                                                                                                    | Uraian Singkat Pekerjaan *                                                                    | Uraian Singkat Pekerjaan * Dokumen yang sudah di upload PP |                                                           |  |  |  |
|                                                                                                    | Informasi Lainnya                                                                             |                                                            |                                                           |  |  |  |

Gambar 15. Halaman Edit Paket Non Tender Penunjukan Langsung 1

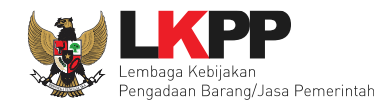

| Nota Dinas PPK                             | L Contoh Dokumen.pdf - 2                             | 8 KB              |                     |  |  |  |  |  |
|--------------------------------------------|------------------------------------------------------|-------------------|---------------------|--|--|--|--|--|
| Undangan Reviu Dokumen Persiapan Pemilihan | Kirim 5. P                                           | ilih Pelaku Usaha |                     |  |  |  |  |  |
| Berita Acara Hasil Reviu                   | Berita Acara Hasil Reviu Dokumen Persiapan Pemilihan |                   |                     |  |  |  |  |  |
| Daftar Penyedia                            | ftar Penyedia 6. Pilih Pelaku                        |                   |                     |  |  |  |  |  |
| Status Persetujuan Pejabat Pengadaan       |                                                      |                   |                     |  |  |  |  |  |
| Pejabat Pengadaan                          | Status                                               | Tanggal           | Alasan Tidak Setuju |  |  |  |  |  |
| PP 25<br>Persetujuan Pejabat Pengadaan     |                                                      |                   |                     |  |  |  |  |  |

Gambar 16. Halaman Edit Paket Non Tender Penunjukan Langsung 2

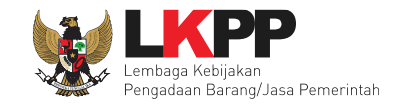

# 3.2.3 Detail Rincian HPS

Pejabat Pengadaan hanya bisa melihat detail HPS yang sudah diisi oleh PPK.

| Berand | a » Daftar Paket » Edit Paket » Rinci | an HPS |       |                       |                        |                |                 |               |
|--------|---------------------------------------|--------|-------|-----------------------|------------------------|----------------|-----------------|---------------|
| тот    | AL PAGU : Rp. 200.000.000,00          |        |       |                       |                        |                |                 |               |
|        | Jenis Barang/Jasa                     | Satuan | Vol   | Harga/Biaya           | Pajak (%)              | Total          | Keterangan      | Kunci Baris?  |
| 1      | Jasa 1                                |        | 3.00  | 7,000,000.00          | 10.00                  | 23,100,000.00  |                 | ×             |
| 2      | Jasa 2                                |        |       |                       |                        |                |                 | ~             |
| 3      | Jasa 3                                |        | 3.00  | 10,000,000.00         | 10.00                  | 33,000,000.00  |                 | ×             |
| 4      | Jasa 4                                |        |       |                       |                        |                |                 | ~             |
| 5      | Barang 1                              |        | 20.00 | 500,000.00            | 0.00                   | 10,000,000.00  |                 | ×             |
| 6      | Barang 2                              |        |       |                       |                        |                |                 | ~             |
| G Ker  | nbali                                 |        |       | Pejabat Peng<br>lihat | gadaan ha<br>detail HP | inya bisa<br>S | TOTAL NILAI Rp. | 66.100.000,00 |

Gambar 17. Halaman Detail HPS
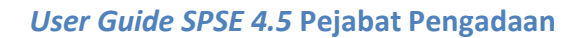

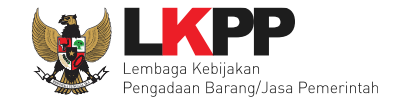

## 3.2.4 Ubah Metode Pengadaan

Pilih Jenis Pengadaan sesuai dengan yang dibutuhkan.

| Ut | oah Metode Pengadaa                                                                   | n                                                                   |
|----|---------------------------------------------------------------------------------------|---------------------------------------------------------------------|
| Je | nis Pengadaan                                                                         | Jasa Lainnya                                                        |
|    | Metode Pemilihan                                                                      | Pekerjaan Konstruksi<br>Jasa Konsultansi Badan Usaha Non Konstruksi |
| C  | Jasa Konsultansi Badan Usaha Konstruksi<br>Jasa Konsultansi Perorangan Non Konstruksi |                                                                     |
| C  | ) Penunjukan Langsu                                                                   | Jasa Konsultansi Perorangan Konstruksi<br>Jasa Lainnya              |
| C  | ) Penunjukan Langsu                                                                   | Pekerjaan Konstruksi Terintegrasi                                   |
|    | 8 Simpan                                                                              | Pilih Jenis Pengadaan                                               |
| L  |                                                                                       | Close                                                               |

Gambar 18. Pop Up Metode Pengadaan 1

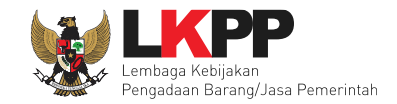

Terdapat kolom metode pemilihan, metode kualifikasi, penyampaian dokumen, dan metode evaluasi. Ditampilkan berdasarkan Jenis Pengadaan yang dipilih.

| Ub  | Ubah Metode Pengadaan |                                                                |                        |                             |  |  |  |  |
|-----|-----------------------|----------------------------------------------------------------|------------------------|-----------------------------|--|--|--|--|
| Jer | nis Pengadaan 🛛 🗍     | asa Lainnya                                                    |                        | ~                           |  |  |  |  |
|     | Metode Pemilihan      | Metode Kualifikasi                                             | Penyampaian<br>Dokumen | Metode Evaluasi             |  |  |  |  |
| 0   | Pengadaan Langsung    | Pascakualifikasi                                               | Satu File              | Harga Terendah Sistem Gugur |  |  |  |  |
| 0   | Penunjukan Langsung   | Prakualifikasi                                                 | Satu File              | Harga Terendah Sistem Gugur |  |  |  |  |
| 0   | Penunjukan Langsung   | Tindak lanjut Prakualifikasi ulang jumlah peserta yang lulus 1 | Satu File              | Harga Terendah Sistem Gugur |  |  |  |  |
|     | Pilih Satu Metode     |                                                                |                        |                             |  |  |  |  |
| Ľ   | Klik simpan           |                                                                |                        | Close                       |  |  |  |  |

Gambar 19. Pop Up Metode Pengadaan 2

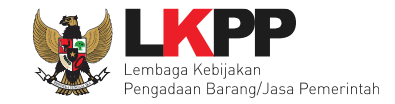

## 3.2.5 Pilih Kualifikasi Usaha

Pilih Kualifikasi Usaha untuk Pelaku Usaha yang dapat mengikuti paket Non Tender. Berikut *dropdown* menu Kualifikasi Usaha pada Jenis Pengadaan : Jasa Lainnya, Pengadaan Barang, Jasa Konsultansi Perorangan Kontruksi, dan Pekerjaan Kontruksi Terintegrasi.

| Kualifikasi Usaha *            |           | ~ |
|--------------------------------|-----------|---|
| Khusus Orang Asli Papua (OAP)? | Kecil     |   |
| Jadwal Paket                   | Non Kecil |   |

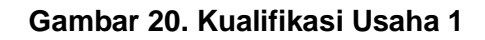

Berikut *dropdown* menu Kualifikasi Usaha pada Jenis Pengadaan : Pekerjaan Kontruksi dan Jasa Konsultansi Badan Usaha Konstruksi,

| Kualifikasi Usaha * |                   | ~ |
|---------------------|-------------------|---|
| Jadwal Paket        | Kecil             |   |
| Jenis Kontrak       | Menengah<br>Bosor |   |
| Dokumen Pemilihan   | Desa              |   |

Gambar 21. Kualifikasi Usaha 2

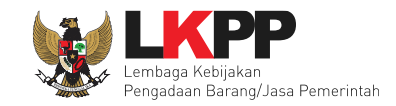

## 3.2.6 Isi Jadwal Paket

Pejabat Pengadaan mengisi seluruh jadwal paket, Jadwal Pengadaan Langsung terdapat 5 Tahap.

| Beranda » Edit Non T                            | Fender » Edit Jadwal                                   |                   |                      |                  |         |
|-------------------------------------------------|--------------------------------------------------------|-------------------|----------------------|------------------|---------|
| Kode Paket<br>Nama Paket<br>Data jadwal Non Ten | 10336999<br>Pembelian Spare Part AC<br>Notifikasi Jadw | val Tersimpan     | ilih Jadwal yang ada | )                |         |
| - Silahkan pilih -                              |                                                        | Salin Jadwal      | · @                  | Copy Jadwal Seb  | elumnya |
| No Tahap                                        |                                                        |                   | Tanggal Mulai        | Tanggal Selesai  |         |
| 1 Upload Dokumen                                | Penawaran 23 jam 59 menit                              |                   | 12-10-2021 00:00     | 12-10-2021 23:59 |         |
| 2 Pembukaan Dokur                               | men Penawaran 23 jam 59 menit                          |                   | 13-10-2021 00:00     | 13-10-2021 23:59 |         |
| 3 Evaluasi Penawara                             | an <b>23</b> jam 59 menit                              | Isi tanggal mulai | 14-10-2021 00:00     | 14-10-2021 23:59 |         |
| 4 Klarifikasi Teknis d                          | lan Negosiasi 23 jam 59 menit                          | dan selesai       | 15-10-2021 00:00     | 15-10-2021 23:59 |         |
| 5 Penandatanganan                               | Kontrak 23 jam 59 menit                                |                   | 16-10-2021 00:00     | 16-10-2021 23:59 |         |
| 🖺 Simpan 🛛 🕒 Ke                                 | Simpan jika sudah diisi                                |                   |                      |                  |         |

Gambar 22. Halaman Isi Jadwal Pengadaan Langsung

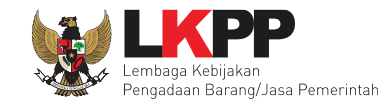

# Berikut halaman Jadwal Penunjukan Langsung terdapat 12 Tahap.

| Beranda » Edit Non    | Tender » Edit Jadwal                  | Fa. Fa.                     | 100 |                  |                  |        |
|-----------------------|---------------------------------------|-----------------------------|-----|------------------|------------------|--------|
| Kode Paket            | 10335999                              |                             |     |                  |                  |        |
| Nama Paket            | Pembelian Spare Part AC               | Notifikasi ladwal Tarsimpan |     |                  |                  |        |
| Data jadwal Non Te    | nder telah tersimpan                  |                             |     | ladwal yang ada  |                  |        |
| - Silahkan pilih -    |                                       | Salin Jadwal                | V   | • 🔊 <            | Copy Jadwal Se   | ebelum |
| No Tahap              |                                       |                             |     | Tanggal Mulai    | Tanggal Selesai  |        |
| 1 Pengumuman Pra      | akualifikasi 23 <i>jam 59 menit</i>   |                             |     | 12-10-2021 00:00 | 12-10-2021 23:59 |        |
| 2 Kirim Persyaratan   | n Kualifikasi 23 jam 59 menit         |                             |     | 13-10-2021 00:00 | 13-10-2021 23:59 |        |
| 3 Evaluasi Dokume     | n Kualifikasi <b>23 jam 59 meni</b> t |                             |     | 14-10-2021 00:00 | 14-10-2021 23:59 |        |
| 4 Pembuktian Kuali    | ifikasi 23 <i>jam 59 menit</i>        |                             |     | 15-10-2021 00:00 | 15-10-2021 23:59 |        |
| 5 Penetapan Hasil I   | Kualifikasi 23 jam 59 menit           |                             |     | 16-10-2021 00:00 | 16-10-2021 23:59 |        |
| 6 Pemberian Penjel    | lasan 23 jam 59 menit                 | lsi tanggal mulai           |     | 18-10-2021 00:00 | 18-10-2021 23:59 |        |
| 7 Upload Dokumen      | Penawaran 23 jam 59 menit             | dan selesai                 |     | 19-10-2021 00:00 | 19-10-2021 23:59 |        |
| 8 Pembukaan Doku      | umen Penawaran <b>23 jam 59 menit</b> |                             |     | 20-10-2021 00:00 | 20-10-2021 23:59 |        |
| 9 Evaluasi Penawar    | ran 23 jam 59 menit                   |                             |     | 21-10-2021 00:00 | 21-10-2021 23:59 |        |
| 10 Klarifikasi Teknis | dan Negosiasi <b>23 jam 59 m</b> enit |                             |     | 22-10-2021 00:00 | 22-10-2021 23:59 |        |
| 11 Penetapan Peme     | nang 23 jam 59 menit                  |                             |     | 23-10-2021 00:00 | 23-10-2021 23:59 |        |
| 12 Pengumuman Per     | menang <b>23 jam 59 menit</b>         |                             |     | 25-10-2021 00:00 | 25-10-2021 23:59 |        |
| 🖹 Simpan 🛛 🤂 Ke       | embali Simpai                         | n jika sudah diisi          |     | ·                |                  |        |

Gambar 23. Halaman Isi Jadwal Penunjukan Langsung

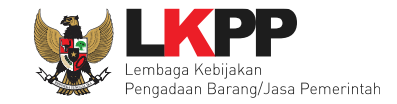

#### 3.2.7 Isi Persyaratan Kualifikasi

#### a. Jasa Lainnya, Pengadaan Barang dan Jasa Konsultansi Badan Usaha Non Konstruksi

Berikut ini merupakan contoh Persyaratan Kualifikasi Administrasi/Legalitas dari Jenis Pengadaan Jasa Lainnya, Pengadaan Barang dan Jasa Konsultansi Badan Usaha Non Konstruksi.

| Bera<br>Pe<br>1.  <br>2. | nda » Daftar Paket » Edit Paket » Persyaratan K<br>tunjuk:<br>Pilih Persyaratan Kualifikasi dengan memberikan tan<br>Jutuk menambahkan Persyaratan Kualifikasi, kiik bu<br>Surat Persetujuan Pejabat Tinggi Madya di bagian Ke                                                                                                    | ualifikasi (Jasa Lainnya)<br>da cekiis; dan<br>ton Tambah Syarat pada masing-masing persyaratan (Khusus<br>rangka Acuan Kerja (KAK)/Spesifikasi Teknis dan Gambar dar                     | untuk Pekerjaan Konstruksi dan Jas.<br>juga berkoordinasi dengan PPK). | a Konsultan Konstruksi wajib melampirkan   |
|--------------------------|----------------------------------------------------------------------------------------------------|----------------------------------------------------------------------------------------------------|------------------------------------------------------------------------|--------------------------------------------|
| Per                      | syaratan Kualifikasi Administrasi/Le                                                                                                    | galitas                                                                                                    |                                                                        |                                            |
| Mem                      | enuni ketentuan peraturan perundang-undangan unt                                                                                                    | uk menjalankan kegiatan/usana.                                                                                                    |                                                                        | Perhatikan Petuniuk                        |
| ✓<br>✓                   | + Tambah izin Usaha<br>Mempunyai status valid keterangan Wajib<br>Mempunyai atau menguasai tempat usaha                                                                                                    | Tambah Izin Usaha                                                                                                    | Isi ijin Usaha                                                         |                                            |
|                          | Secara hukum mempunyai kapasitas untuk mengika<br>a) Akta Pendirian Perusahaan dan/atau perubahan<br>b) Surat Kuasa (apabila dikuasakan);<br>c) Bukti bahwa yang diberikan kuasa merupakan pe<br>d) Kartu Tanda Penduduk.                                                                                                    | ttkan diri pada Kontrak yang dibuktikan dengan:<br>ya;<br>gawai tetap (apabila dikuasakan); dan                                                                                           |                                                                        | Ceklis Persyaratan kualifikasi             |
| ✓                        | Menyetujui Pernyataan Pakta Integritas                                                                                                    |                                                                                                    |                                                                        |                                            |
| ✓                        | Menyetujui Surat Pernyataan Peserta                                                                                                    |                                                                                                    | $\succ$                                                                |                                            |
|                          | Dalam hal Peserta akan melakukan konsorsium/ker                                                                                                    | a sama operasi/kemitraan/bentuk kerjasama lain harus mempu                                                                                                    | inyai perjanjian konsorsium/kerja sar                                  | ma operasi/kemitraan/bentuk kerjasama lain |
|                          | Kerja sama operasi dapat dilaksanakan dengan ket<br>a) Memiliki Kualifikasi Usaha Non Kecil dengan Kua<br>b) Memiliki Kualifikasi Usaha Non Kecil dengan Kua<br>c) Memiliki Kualifikasi Usaha Non Kecil dengan Kop<br>d) Memiliki Kualifikasi Usaha Kecil dengan Kualifika<br>e) Memiliki kualifikasi Usaha Kecil dengan Koperasi<br>f) Koperasi dengan Koperasi. | nhuan:<br>lifikasi Usaha Non Kecil;<br>lifikasi Usaha Kecili;<br>erasi;<br>i Usaha Kecil;<br>; dan/atau                                                                                   |                                                                        |                                            |
|                          | Kerja sama operasi dapat dilakukan dengan batasa<br>1) untuk Barang, Jasa Lainnya, dan Jasa Konsultan<br>2) untuk Barang, Jasa Lainnya, dan Jasa Konsultan                                                                                                    | n jumlah anggota dalam 1 (satu) kerja sama operasi:<br>si Non Konstruksi yang bersifat tidak kompleks dibatasi paling i<br>si Non Konstruksi yang bersifat kompleks dibatasi paling banya | banyak 3 (tiga) perusahaan; dan<br>k 5 (lima) perusahaan.              | + Tambah Syarat Administrasi               |

Gambar 24. Persyaratan Kualifikasi Administrasi/Legalitas 1

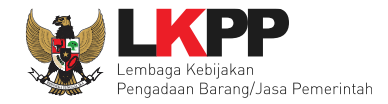

| Persyaratan Kualifikasi Tekn                                                                                                    | is                                                                                                    |                                                                                                    |                                                                                                    | T Tallua                                                                                                    | un Syarat Automistrasi                                                                    |
|----------------------------------------------------------------------------------------------------|----------------------------------------------------------------------------------------------------|----------------------------------------------------------------------------------------------------|----------------------------------------------------------------------------------------------------|----------------------------------------------------------------------------------------------------|-------------------------------------------------------------------------------------------|
| <ul> <li>Memiliki Pengalaman Pekerjaan:         <ul> <li>a) Penyediaan barang pada divisi (L<br/>pengalaman subkontrak;</li> <li>b) Penyediaan barang sekurang-kur<br/>maupun swasta, termasuk pengalar<br/>c) Untuk usaha nonkecil memiliki nil<br/>Anggaran dan</li> <li>d) Untuk usaha kecil/koperasi yang<br/>sama dengan 50% (lima puluh perse</li> </ul> </li> </ul> | ihat Tabel) yang sama<br>angnya dalam kelompo<br>nan subkontrak;<br>ai pekerjaan sejenis tert<br>mengikuti paket pe<br>en) nilai HPS/Pagu | paling kurang 1 pekerjaan dalam kurun waktu<br>k/grup (Lihat Tabel) yang sama paling kurang<br>inggi dalam kurun waktu 10 (sepuluh) tahun tera<br>Tautan referensi KBKI | 1 (satu) tahun terakhir baik di lingkungan<br>1 pekerjaan dalam kurun waktu 3 (tiga) t<br>akhir sebesar paling kurang sama dengar<br>3 sejenis tertinggi dalam kurun waktu 10 | pemerintah maupun swasi<br>ahun terakhir baik di lingku<br>1 50% (lima puluh persen) r<br>0 (sepuluh) tahun terakhir s<br>Tambah Tab | ta, termasuk<br>ngan pemerintah<br>nilai HPS/Pagu<br>ebesar paling kurang<br>el data KBKI |
| Tabel Data KBKI   Image: Constraint of Reference     Divisi   Kelompok                                                                                                    | Deskripsi                                                                                                    |                                                                                                    |                                                                                                    | Tahun                                                                                                    |                                                                                           |
|                                                                                                    |                                                                                                    |                                                                                                    |                                                                                                    |                                                                                                    | C Tambah                                                                                  |

Gambar 25. Persyaratan Kualifikasi Teknis 1

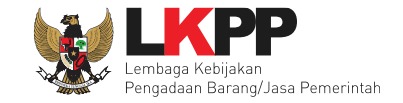

Fitur Integrasi Data KBKI pada Persyaratan Kualifikasi Teknis akan tampil untuk metode pengadaan Barang dan Jasa Lainnya. Pejabat pengadaan juga dapat melihat tautan referensi data KBKI dengan klik button • Referensi KBKI kemudian akan diarahkan ke halaman Kamus Pembakuan Statistik untuk Klasifikasi Baku Komoditi Indonesia (KBKI).

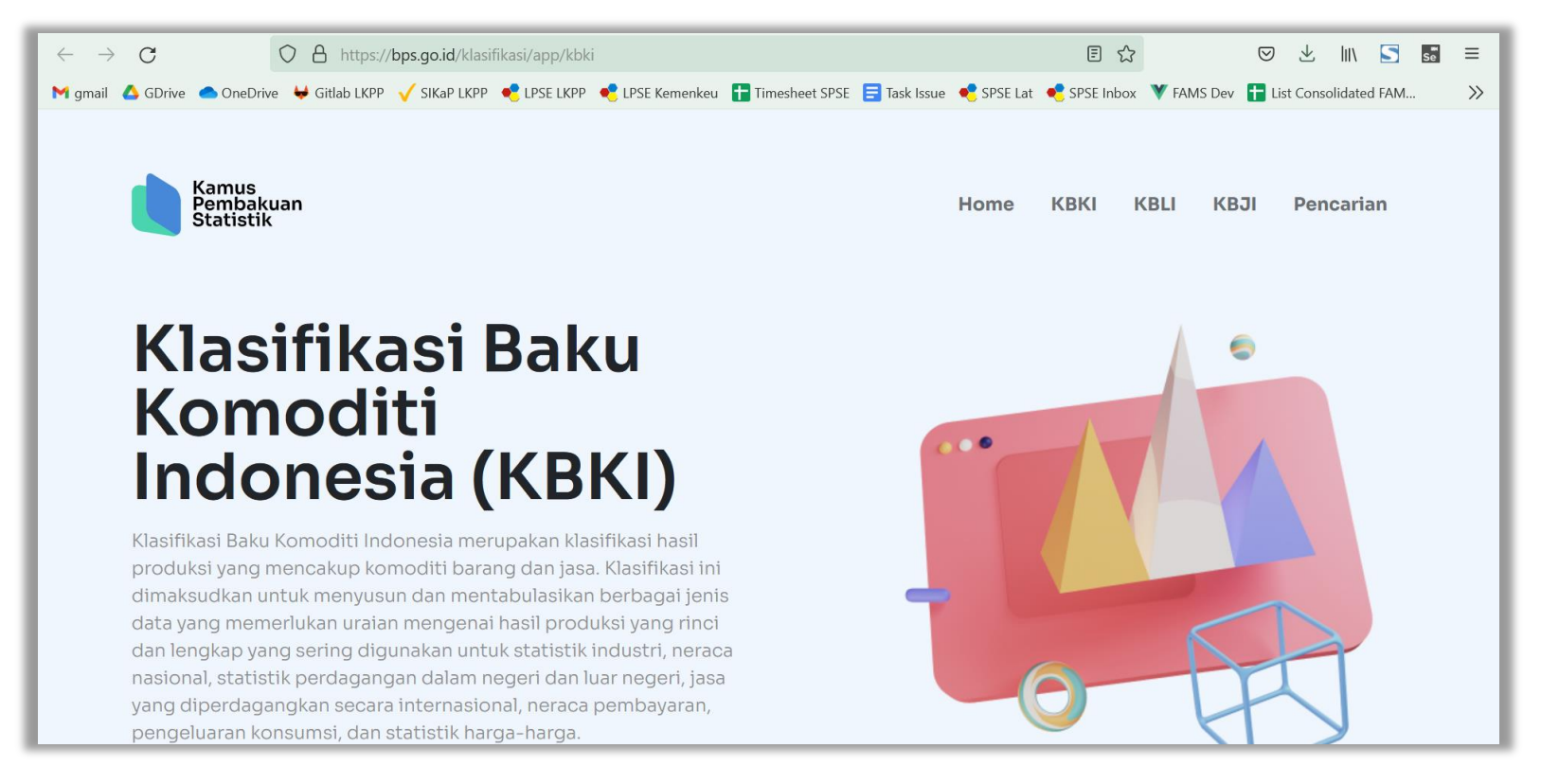

Gambar 26. Tautan Referensi Data KBKI

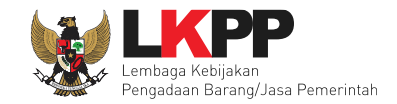

Daftar KBKI Klasifikasi 6 - Jasa perdagangan distribusi (barang); akomodasi; jasa pelewanan mekanan dan minuman; jasa tragspo -1. Pilih klasifikasi, Divisi, Divisi 61 - Jasa perdagangan besar -Kelompok, Isi Keterangan Kelompok besar atas dasar balas jasa atau kontrak klik reset untuk mereset data Keteran klik untuk update Cari KBKI C Update KBKI Reset 2. Klik Cari KBKI Cari: Tampilan 10 data ¢... Divisi Kelompok ۰ Deskripsi Tahun Jasa perdagangan besar atas dasar balas jasa atau kontrak 612 61 KBKI 2015 ingga 1 dari 1 data Tamp 5 3. Pilih KBKI 4. Klik Tambahkan Tambahkan Batal

Klik button tambah pada tabel data KBKI, kemudian akan tampil halaman daftar input KBKI.

Gambar 27. Halaman Daftar Input KBKI

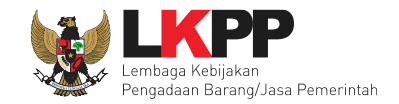

Data KBKI Berhasil dipilih akan tampil di tabel data KBKI. Pejabat Pengadaan dapat memilih lebih dari satu data KBKI

dengan klik button

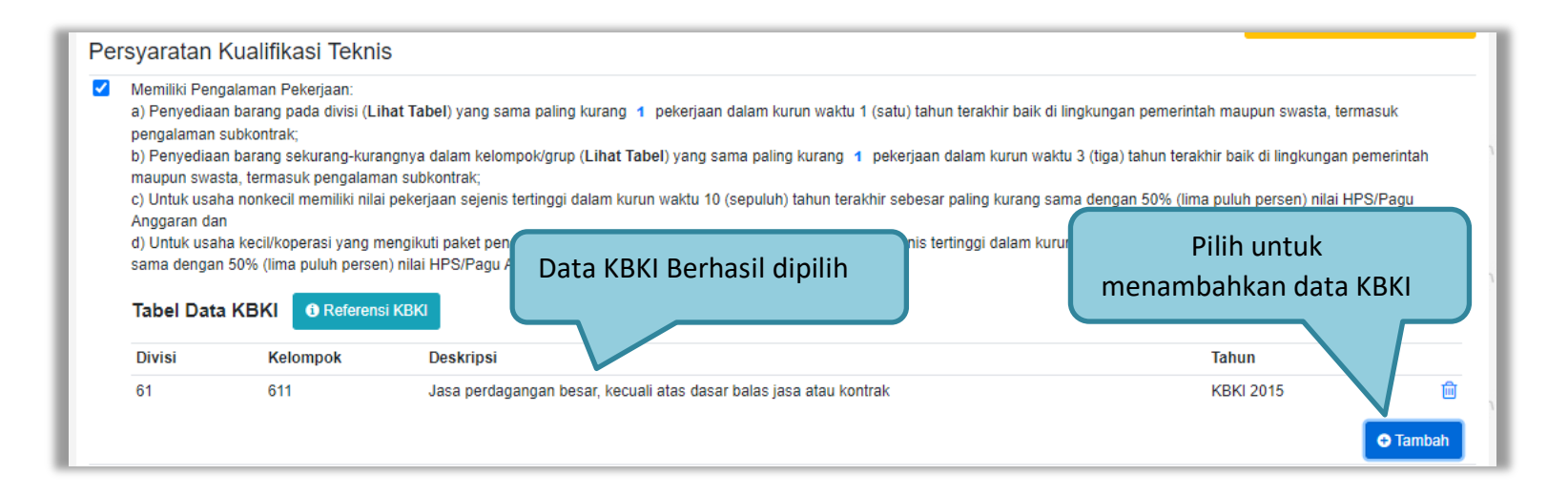

Gambar 28. Halaman Input KBKI

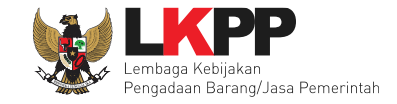

Data KBKI ini termasuk wajib dalam persyaratan kualifikasi untuk metode pengadaan Barang dan Jasa Lainnya. Sehingga apabila pada metode tersebut Pejabat Pengadaan tidak mengisi data KBKI lalu simpan persyaratan kualifikasi, maka akan muncul alert notif Data KBKI tidak boleh kosong.

| Bera           | anda » Daftar Paket » Edit Paket » Persyaratan Kualifikasi (Jasa Lainnya)                                                                                                    |
|----------------|----------------------------------------------------------------------------------------------------|
| Pe<br>1.<br>2. | etunjuk:<br>Pilih Persyaratan Kualifikasi dengan memberikan tanda cekiis; dan<br>Untuk menambahkan Persyaratan Kualifikasi, kiik button Tambah Syarat pada masing-masing persyaratan (Khusus untuk Pekerjaan Konstruksi dan Jasa Konsultan Konstruksi wajib melampirkan<br>Surat Persetujuan Pejabat Tinggi Madya di bagian Kerangka Acuan Kerja (KAK)/Spesifikasi Teknis dan Gambar dan juga berkoordinasi dengan PPK). |
| D              | ata KBKI tidak boleh kosong.                                                                                                    |
| Per            | rsyaratan Kualifikasi Administrasi/Legalitas                                                                                                    |
| Men            | nenuhi ketentuan peraturan perundang-undangan untuk menjalankan kegiatan/usaha.                                                                                                    |
|                | Jenis Izin * Bidang Usaha/Sub Bidang Usaha/Klasifikasi/Sub Klasifikasi                                                                                                    |
|                |                                                                                                    |
|                | + Tambah Izin Usaha                                                                                                    |
| ✓              | Mempunyai status valid keterangan Wajib Pajak berdasarkan hasil Konfirmasi Status Wajib Pajak.                                                                                                    |
| ✓              | Mempunyai atau menguasai tempat usaha/kantor dengan alamat yang benar, tetap dan jelas berupa milik sendiri atau sewa.                                                                                                    |
|                | Secara hukum mempunyai kapasitas untuk mengikatkan diri pada Kontrak yang dibuktikan dengan:<br>a) Akta Pendirian Perusahaan dan/atau perubahannya;<br>b) Surat Kuasa (apabila dikuasakan);<br>c) Bukti bahwa yang diberikan kuasa merupakan pegawai tetap (apabila dikuasakan); dan<br>d) Kartu Tanda Penduduk.                                                                                                    |
| ✓              | Menyetujui Pernyataan Pakta Integritas                                                                                                    |
| ✓              | Menyetujui Surat Pernyataan Peserta                                                                                                    |

Gambar 29. Notifikasi Data KBKI Tidak boleh Kosong

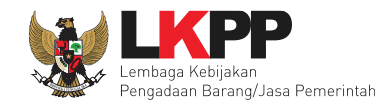

| Memiliki SDM Tenaga Ahli (jika diperlukan)                                                     |                                                                                                    |                                                                                           |                                                               |  |  |
|------------------------------------------------------------------------------------------------|----------------------------------------------------------------------------------------------------|-------------------------------------------------------------------------------------------|---------------------------------------------------------------|--|--|
| Jenis Keahlian *                                                                               | Keahlian/Spesifikasi *                                                                             | Pengalaman *                                                                              | Kemampuan Manajerial *                                        |  |  |
|                                                                                                |                                                                                                    |                                                                                           | Isi SDM                                                       |  |  |
| kolom isian terkait yang diperlukan wajib diisi                                                |                                                                                                    |                                                                                           | Tambah SDM + Tambah                                           |  |  |
| Penyedia dengan kualifikasi usaha kecil yang l<br>huruf a) dan b) untuk paket pengadaan dengar | baru berdiri kurang dari 3 (tiga) tahun dan belun<br>n nilai sampai dengan paling banyak Rp2.500.0 | n memiliki pengalaman dikecualikan dari k<br>00.000,00 (dua miliar lima ratus juta rupiał | etentuan pengalaman sebagaimana dimaksud pada butir 1)<br>1). |  |  |
| Memiliki SDM Tenaga Teknis/Terampil (jika dip                                                  | erlukan)                                                                                           |                                                                                           |                                                               |  |  |
| Jenis Kemampuan *                                                                              | Kemampuan Teknis *                                                                                 | Pengalaman *                                                                              | Kemampuan Manajerial *                                        |  |  |
|                                                                                                |                                                                                                    |                                                                                           | Isi SDM                                                       |  |  |
| * pastikan Jenis Kemampuan, Kemampuan Te                                                       | knis, Pengalaman, dan Kemampuan Manajerial                                                         | sudah diisi sebelum menyimpan                                                             | Tambah SDM + Tambah                                           |  |  |
| Memiliki kemampuan untuk menyediakan Pera                                                      | ılatan (jika diperlukan)                                                                           |                                                                                           |                                                               |  |  |
| Nama *                                                                                         |                                                                                                    | Spesifikasi *                                                                             | Isi Peralatan                                                 |  |  |
|                                                                                                |                                                                                                    |                                                                                           |                                                               |  |  |
| * pastikan Nama dan Spesifikasi sudah diisi se                                                 | belum menyimpan                                                                                    |                                                                                           | Tambah Syarat + Tambah                                        |  |  |
| Layanan purnajual (jika diperlukan)                                                            |                                                                                                    | _                                                                                         |                                                               |  |  |
|                                                                                                |                                                                                                    |                                                                                           | Tambah Syarat                                                 |  |  |

Gambar 30. Persyaratan Kualifikasi Teknis 2

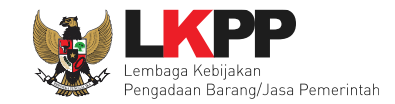

Pada jenis Pengadaan Barang terdapat perbedaan pada Persyaratan Kualifikasi Teknis berikut terlampir.

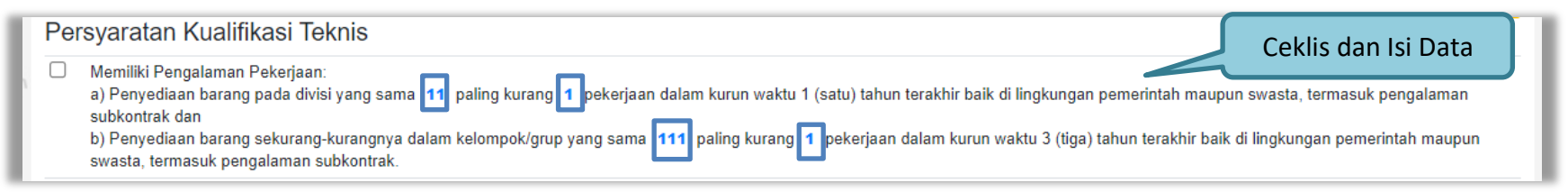

Gambar 31. Persyaratan Kualifikasi Teknis 3

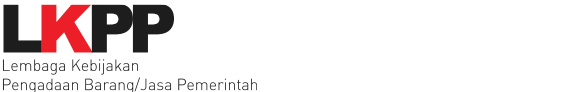

Pada jenis Pengadaan Jasa Konsultansi Badan Usaha Non Konstruksi terdapat perbedaan pada Persyaratan Kualifikasi Teknis berikut gambar terlampir.

| Per                                                                         | Persyaratan Kualifikasi Teknis                                                                                                    |                                                                                                    |                                                                                        |                                                                                                    |  |  |  |  |  |
|-----------------------------------------------------------------------------|----------------------------------------------------------------------------------------------------|----------------------------------------------------------------------------------------------------|----------------------------------------------------------------------------------------|----------------------------------------------------------------------------------------------------|--|--|--|--|--|
|                                                                             | Memiliki SDM Manajerial                                                                                                    |                                                                                                    |                                                                                        |                                                                                                    |  |  |  |  |  |
|                                                                             | Jenis Keahlian *                                                                                                    | Keahlian/Spesifikasi *                                                                              | Pengalaman *                                                                           | Kemampuan Manajerial * Isi SDM                                                                               |  |  |  |  |  |
|                                                                             | kolom isian terkait yang diperlukan wajib diisi                                                                                                    | olom isian terkait yang diperlukan wajib diisi<br>Ceklis dan Isi Data                               |                                                                                        |                                                                                                    |  |  |  |  |  |
|                                                                             | Memiliki Pengalaman:<br>a) Pekerjaan di bidang Jasa Konsultansi Non Kontruksi paling kurang 1 pekerjaan dalam kurun waktu 1 (satu) tahun terakhir baik di lingkungan pemerintah maupun swasta, termasuk pengalaman<br>subkontrak;<br>b) Pekerjaan yang serupa (similar) berdasarkan jenis pekerjaan, kompleksitas pekerjaan, metodologi, teknologi, atau karakteristik lainnya yang bisa menggambarkan kesamaan, paling kurang 1<br>pekerjaan dalam kurun waktu 3 (tiga) tahun terakhir baik di lingkungan pemerintah maupun swasta, termasuk pengalaman subkontrak; dan<br>o) Nijai pekerjaan sejanji setinggi dalam kurun waktu 10 (conuluh) tahun terakhir paling kurang cama dangan pemerintah maupun swasta, termasuk pengalaman subkontrak; dan |                                                                                                    |                                                                                        |                                                                                                    |  |  |  |  |  |
|                                                                             | Penyedia dengan kualifikasi usaha kecil yang<br>memiliki pengalaman dikecualikan dari ketentu                                                                                                    | baru berdiri kurang dari 3 (tiga) tahun atau Pen<br>ıan butir 1) huruf a) sampai dengan huruf c) un | yedia untuk Agen Pengadaan dari unsur Jas<br>tuk nilai paket pengadaan sampai dengan p | sa Konsultansi Non Konstruksi Badan Usaha dan belum<br>aling banyak Rp1.000.000.000,00 (satu miliar rupiah). |  |  |  |  |  |
|                                                                             | Memiliki SDM Tenaga Ahli (jika diperlukan)                                                                                                    |                                                                                                    |                                                                                        |                                                                                                    |  |  |  |  |  |
| Jenis Keahlian * Keahlian/Spesifikasi * Pengalaman * Kemampuan Manajerial * |                                                                                                    |                                                                                                    |                                                                                        |                                                                                                    |  |  |  |  |  |
|                                                                             |                                                                                                    |                                                                                                    |                                                                                        |                                                                                                    |  |  |  |  |  |
|                                                                             | * pastikan Jenis Keahlian, Keahlian/Spesialisa                                                                                                    | si, Pengalaman, dan Kemampuan Manajerial s                                                          | udah diisi sebelum menyimpan                                                           | Tambah SDM + Tambah                                                                                          |  |  |  |  |  |

Gambar 32. Persyaratan Kualifikasi Teknis 4

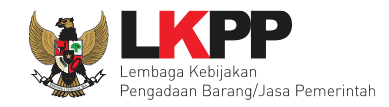

| Memiliki SDM Tenaga Teknis/Terampil (jika diperlukan) |                            |               |                                |  |  |
|-------------------------------------------------------|----------------------------|---------------|--------------------------------|--|--|
| Jenis Kemampuan *                                     | Kemampuan Teknis *         | Pengalaman *  | Kemampuan Manajerial * Isi SDM |  |  |
| * pastikan Jenis Kemampuan, Kemampuan                 | Tambah SDM + Tambah        |               |                                |  |  |
| Memiliki kemampuan untuk menyediakan Pe<br>Nama *     | eralatan (jika diperlukan) | Spesifikasi * | Isi Data                       |  |  |
| * pastikan Nama dan Spesifikasi sudah diisi           | sebelum menyimpan          | Tambah Syarat | Tambah Data + Tambah           |  |  |

Gambar 33. Persyaratan Kualifikasi Teknis 5

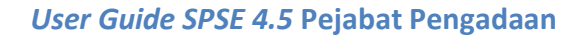

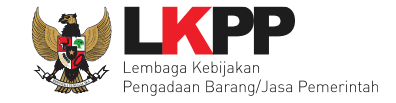

# b. Pekerjaan Kontruksi dan Pekerjaan Kontruksi Terintegrasi

Berikut ini merupakan contoh Persyaratan Kualifikasi dari Jenis Pengadaan Pekerjaan Kontruksi dan Pekerjaan

Kontruksi Terintegrasi.

| Beranda » Daftar Paket » Edit Tender » Persyaratan Kualifikasi                                                                                                    |                                                                                                    |
|----------------------------------------------------------------------------------------------------|----------------------------------------------------------------------------------------------------|
| Petunjuk:<br>1. Pilih Persyaratan Kualifikasi dengan memberikan tanda ceklis; dan<br>2. Untuk menambahkan Persyaratan Kualifikasi, klik button Tambah Syarat pada masing-masing persyaratan (Khusus untuk Pekerjaan Konstruksi<br>Surat Persetujuan Pejabat Tinggi Madya di bagian Kerangka Acuan Kerja (KAK)/Spesifikasi Teknis dan Gambar dan juga berkoordinasi dengan                                                                                                    | i dan Jasa Konsultan Konstruksi wajib melampirkan<br>PPK).                                                               |
| Persyaratan Kualifikasi                                                                                                    |                                                                                                    |
| Mempunyai status valid keterangan Wajib Pajak berdasarkan hasil Konfirmasi Status Wajib Pajak.                                                                                                    | Perhatikan Petunjuk                                                                                                    |
| <ul> <li>Secara hukum mempunyai kapasitas untuk mengikatkan diri pada Kontrak yang dibuktikan dengan:         <ol> <li>Akta Pendirian Perusahaan dan/atau perubahannya;</li> <li>Surat Kuasa (apabila dikuasakan);</li> <li>Bukti bahwa yang diberikan kuasa merupakan pegawai tetap (apabila dikuasakan); dan</li> <li>Kartu Tanda Penduduk.</li> </ol> </li> </ul>                                                                                                    | aratan kualifikasi                                                                                                    |
| Menyetujui Pernyataan Pakta Integritas.                                                                                                    |                                                                                                    |
| <ul> <li>Menyetujui Surat pernyataan Peserta yang berisi:         <ol> <li>yang bersangkutan dan manajemennya tidak dalam pengawasan pengadilan, tidak pailit, dan kegiatan usahanya tidak sedang dihentikan;</li> <li>badan usaha tidak sedang dikenakan sanksi daftar hitam;</li> <li>yang bertindak untuk dan atas nama badan usaha tidak sedang dalam menjalani sanksi daftar hitam lain;</li> <li>keikutsertaan yang bersangkutan tidak menimbulkan pertentangan kepentingan;</li> <li>yang bertindak untuk dan atas nama badan usaha tidak sedang dalam menjalani sanksi daftar hitam lain;</li> <li>heikutsertaan yang bersangkutan tidak menimbulkan pertentangan kepentingan;</li> <li>yang bertindak untuk dan atas nama badan usaha tidak sedang dalam menjalani sanksi pidana;</li> <li>pimpinan dan pengurus badan usaha bukan sebagai pegawai Kementerian/Lembaga/Perangkat Daerah atau pimpinan dan pengurus badan Kementerian/Lembaga/Perangkat Daerah yang sedang mengambil cuti diluar tanggungan Negara;</li> <li>pernyataan lain yang menjadi syarat kualifikasi yang tercantum dalam Dokumen Pemilihan;</li> <li>data kualifikasi yang diisikan dan dokumen penawaran yang disampaikan benar, dan jika dikemudian hari ditemukan bahwa data/dokumen maka peserta bersedia dikenakan sanksi administratif, sanksi pencantuman dalam daftar hitam, gugatan secara perdata, dan/atau pelaporan se dengan ketentuan peraturan perundang undangan.</li> </ol></li></ul> | n usaha sebagai pegawai<br>yang disampaikan tidak benar dan ada pemalsuan<br>secara pidana kepada pihak berwenang sesuai |
| Dalam hal Peserta akan melakukan kerja sama operasi harus mempunyai perjanjian kerja sama operasi                                                                                                    |                                                                                                    |

Gambar 34. Persyaratan Kualifikasi 1

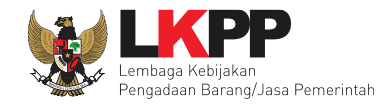

|   | Kerja sama operasi dapat dilaksanakan dengan ketentuan:<br>1) Memiliki Kualifikasi Usaha Non Kecil dengan Kualifikasi Usaha Non Kecil;<br>2) Memiliki Kualifikasi Usaha Non Kecil dengan Kualifikasi Usaha Kecill;<br>3) Memiliki Kualifikasi Usaha Non Kecil dengan Koperasi;<br>4) Memiliki Kualifikasi Usaha Kecil dengan Kualifikasi Usaha Kecil;<br>5) Memiliki Kualifikasi Usaha Kecil dengan Koperasi; dan/atau<br>6) Koperasi dengan Koperasi. |
|---|----------------------------------------------------------------------------------------------------|
|   | Leadfirm kerja sama operasi harus memiliki kualifikasi setingkat atau lebih tinggi dari badan usaha anggota kerja sama operasi.                                                                                                    |
|   | Kerja sama operasi dapat dilakukan dengan batasan jumlah anggota dalam 1 (satu) kerja sama operasi:<br>1) untuk pekerjaan yang bersifat tidak kompleks dibatasi paling banyak 3 (tiga) perusahaan; dan<br>2) untuk pekerjaan yang bersifat kompleks dibatasi paling banyak 5 (lima) perusahaan.<br>Ceklis Persyaratan kualifikasi                                                                                                    |
|   | Persyaratan kepemilikan Sertifikat Badan Usaha (SBU), dengan ketentuan:<br>1) Pekerjaan untuk usaha kualifikasi kecil mensyaratkan paling banyak 1 SBU;<br>2) Pekerjaan untuk usaha kualifikasi Menengah atau Besar mensyaratkan paling banyak 2 SBU.                                                                                                    |
|   | Dalam hal mensyaratkan lebih dari satu SBU:<br>1) Untuk pekerjaan kualifikasi Usaha Menengah, pengalaman pekerjaan yang dapat dihitung sebagai KD adalah pengalaman yang sesuai dengan salah satu sub bidang klasifikasi SBU yang<br>disyaratkan; atau<br>2) Untuk pekerjaan kualifikasi Usaha Besar, pengalaman pekerjaan yang dapat dihitung sebagai KD adalah pengalaman yang sesuai dengan salah satu lingkup.                                     |
| B | Simpan G Kembali Klik simpan jika sudah selesai Tambah Syarat                                                                                                    |

Gambar 35. Persyaratan Kualifikasi 2

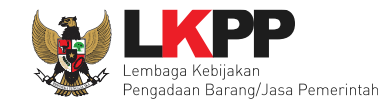

Pada Pekerjaan Kontruksi Terintegrasi terdapat Persyaratan Kualifikasi Teknis berikut terlampir.

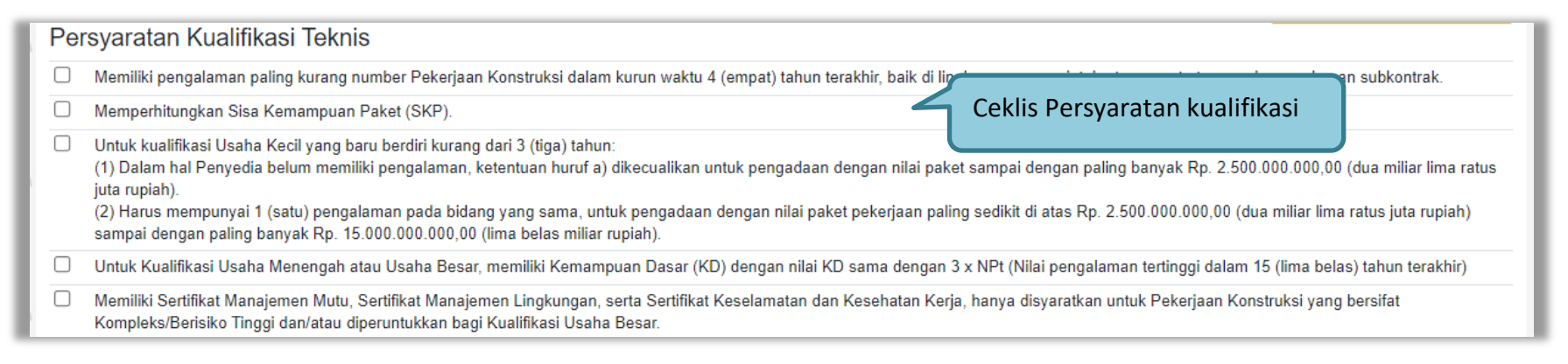

#### Gambar 36. Persyaratan Kualifikasi Teknis 6

Pada Pekerjaan Kontruksi Terintegrasi terdapat Persyaratan Kualifikasi Kemampuan Keuangan berikut terlampir.

| Persyaratan Kualifika | si Kemampuan Keuangan          |               |                          |
|-----------------------|--------------------------------|---------------|--------------------------|
| 🖺 Simpan 🕒 Kembali    | Klik simpan jika sudah selesai | Tambah Syarat | + Tambah Syarat Keuangan |

Gambar 37. Persyaratan Kualifikasi Kemampuan Keuangan 2

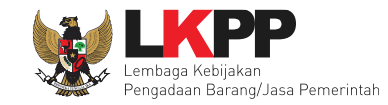

## c. Jasa Konsultansi Badan Usaha Konstruksi

Berikut ini merupakan contoh Persyaratan Kualifikasi dari Jenis Pengadaan Jasa Konsultansi Badan Usaha Konstruksi.

| Bera          | ında » Daftar Paket » Edit Tender » Persyaratan Kualifikasi                                                                                                    |                                                                       |
|---------------|----------------------------------------------------------------------------------------------------|-----------------------------------------------------------------------|
| P<br>1.<br>2. | etunjuk:<br>Pilih Persyaratan Kualifikasi dengan memberikan tanda ceklis; dan<br>Untuk menambahkan Persyaratan Kualifikasi, klik button Tambah Syarat pada masing-masing persyaratan (Khusus untuk Pekerjaan Konstruksi dan Jasa Konsulta<br>Surat Persetujuan Pejabat Tinggi Madya di bagian Kerangka Acuan Kerja (KAK)/Spesifikasi Teknis dan Gambar dan juga berkoordinasi dengan PPK).                                                                                                    | an Konstruksi wajib melampirkan                                       |
| Pe            | rsyaratan Kualifikasi                                                                                                    |                                                                       |
|               | Mempunyai status valid keterangan Wajib Pajak berdasarkan hasil Konfirmasi Status Wajib Pajak.                                                                                                    | Perhatikan Petunjuk                                                   |
|               | Secara hukum mempunyai kapasitas untuk mengikatkan diri pada Kontrak yang dibuktikan dengan:<br>1) Akta Pendirian Perusahaan dan/atau perubahannya;<br>2) Surat Kuasa (apabila dikuasakan);<br>3) Bukti bahwa yang diberikan kuasa merupakan pegawai tetap (apabila dikuasakan); dan<br>4) Kartu Tanda Penduduk.<br>Ceklis Persyaratan kuali                                                                                                    | fikasi                                                                |
|               | Menyetujui Pernyataan Pakta Integritas.                                                                                                    |                                                                       |
|               | <ul> <li>Menyetujui Surat pernyataan Peserta yang berisi:</li> <li>1) yang bersangkutan dan manajemennya tidak dalam pengawasan pengadilan, tidak pailit, dan kegiatan usahanya tidak sedang dihentikan;</li> <li>2) badan usaha tidak sedang dikenakan sanksi daftar hitam;</li> <li>3) yang bertindak untuk dan atas nama badan usaha tidak sedang dalam menjalani sanksi daftar hitam lain;</li> <li>4) keikutsertaan yang bersangkutan tidak menimbulkan pertentangan kepentingan;</li> <li>5) yang bertindak untuk dan atas nama badan usaha tidak sedang dalam menjalani sanksi pidana;</li> <li>6) pimpinan dan pengurus badan usaha bukan sebagai pegawai Kementerian/Lembaga/Perangkat Daerah atau pimpinan dan pengurus badan usaha sebagai pegawai Kementerian/Lembaga/Perangkat Daerah atau pimpinan dan pengurus badan usaha sebagai pegawai Kementerian/Lembaga/Perangkat Daerah atau pimpinan dan pengurus badan usaha sebagai pegawai Kementerian/Lembaga/Perangkat Daerah atau pimpinan dan pengurus badan usaha sebagai pegawai Kementerian/Lembaga/Perangkat Daerah atau pimpinan dan pengurus badan usaha sebagai pegawai Kementerian/Lembaga/Perangkat Daerah yang sedang mengambil cuti diluar tanggungan Negara;</li> <li>7) pernyataan lain yang menjadi syarat kualifikasi yang tercantum dalam Dokumen Pemilihan;</li> <li>8) data kualifikasi yang disikan dan dokumen penawaran yang disampaikan benar, dan jika dikemudian hari ditemukan bahwa data/dokumen yang disampaikan timaka peserta bersedia dikenakan sanksi administratif, sanksi pencantuman dalam daftar hitam, gugatan secara perdata, dan/atau pelaporan secara pidana kepa dengan ketentuan peraturan perundang undangan.</li> </ul> | egawai<br>tidak benar dan ada pemalsuan<br>tda pihak berwenang sesuai |
|               | Dalam hal Peserta akan melakukan konsorsium/kerja sama operasi/kemitraan/bentuk kerjasama lain harus mempunyai perjanjian konsorsium/kerja sama operas                                                                                                    | i/kemitraan/bentuk kerjasama lain.                                    |

Gambar 38. Persyaratan Kualifikasi 3

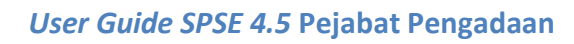

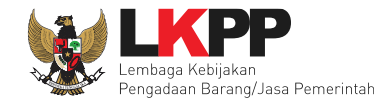

| Kerja sama operasi dapat dilaksanakan dengan ketentuan:<br>1) Memiliki Kualifikasi Usaha Non Kecil dengan Kualifikasi Usaha Non Kecil;<br>2) Memiliki Kualifikasi Usaha Non Kecil dengan Kualifikasi Usaha Kecil;<br>3) Memiliki Kualifikasi Usaha Non Kecil dengan Koperasi;<br>4) Memiliki Kualifikasi Usaha Kecil dengan Koperasi;<br>5) Memiliki Kualifikasi Usaha Kecil dengan Koperasi; dan/atau<br>6) Koperasi dengan Koperasi. |
|----------------------------------------------------------------------------------------------------|
| Kerja sama operasi dapat dilakukan dengan batasan jumlah anggota dalam 1 (satu) kerja sama operasi:<br>1) untuk Barang, Jasa Lainnya, dan Jasa Konsultansi Non Konstruksi yang bersifat tidak kompleks dibatasi paling banyak 3 (tiga) perusahaan; dan<br>2) untuk Barang, Jasa Lainnya, dan Jasa Konsultansi Non Konstruksi yang bersifat kompleks dibatasi paling banyak 5 (lima) perusahaan.                                        |
| Leadfirm kerja sama operasi harus memiliki kualifikasi setingkat atau lebih tinggi dari badan usaha anggota kerja sama operasi.                                                                                                    |
| Kerja sama operasi dapat dilakukan dengan batasan jumlah anggota dalam 1 (satu) kerja sama operasi:<br>1) untuk pekerjaan yang bersifat tidak kompleks dibatasi paling banyak 3 (tiga) perusahaan; dan<br>2) untuk pekerjaan yang bersifat kompleks dibatasi paling banyak 5 (lima) perusahaan.                                                                                                    |
| Persyaratan kepemilikan Sertifikat Badan Usaha (SBU), dengan ketentuan:<br>1) Pekerjaan untuk usaha kualifikasi kecil mensyaratkan paling banyak 1 SBU;<br>2) Pekerjaan untuk usaha kualifikasi Menengah atau Besar mensyaratkan paling banyak 2 SBU.                                                                                                    |
| Dalam hal mensyaratkan lebih dari satu SBU:<br>1) Untuk pekerjaan kualifikasi Usaha Menengah, pengalaman pekerjaan yang dapat dihitung sebagai KD adalah pengalaman yang sesuai dengan salah satu sub bidang klasifikasi SBU yang<br>disyaratkan; atau<br>2) Untuk pekerjaan kualifikasi Usaha Besar, pengalaman pekerjaan yang dapat dihitung sebagai KD adalah pengalaman yang sesuai dengan salah satu lingkup.                     |
| Simpan © Kembali Klik simpan jika sudah selesai Tambah Syarat                                                                                                    |

Gambar 39. Persyaratan Kualifikasi 4

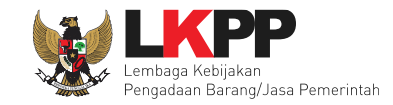

## d. Jasa Konsultansi Perorangan Non Konstruksi

Berikut ini merupakan contoh Persyaratan Kualifikasi dari Jenis Pengadaan Jasa Konsultansi Perorangan Non

Konstruksi.

| Beranda » Daftar Paket » Edit Tender » Persyaratan Kualifikasi                                                                                                    |                                                                        |
|----------------------------------------------------------------------------------------------------|------------------------------------------------------------------------|
| Petunjuk:<br>1. Pilih Persyaratan Kualifikasi dengan memberikan tanda ceklis; dan<br>2. Untuk menambahkan Persyaratan Kualifikasi, klik button Tambah Syarat pada masing-masing persyaratan (Khusus untuk Pekerjaan Kon<br>Surat Persetujuan Pejabat Tinggi Madya di bagian Kerangka Acuan Kerja (KAK)/Spesifikasi Teknis dan Gambar dan juga berkoordinasi d                                                                                | struksi dan Jasa Konsultan Konstruksi wajib melampirkan<br>engan PPK). |
| Persyaratan Kualifikasi Administrasi/Legalitas                                                                                                    |                                                                        |
| Mempunyai status valid keterangan Wajib Pajak berdasarkan hasil Konfirmasi Status Wajib Pajak.                                                                                                    | Ceklis Persvaratan kualifikasi                                         |
| 🗌 Memiliki identitas kewarganegaraan Indonesia seperti Kartu Tanda Penduduk (KTP)/Paspor/Surat Keterangan Domisili Tinggal.                                                                                                    |                                                                        |
| Menyetujui Pernyataan Pakta Integritas                                                                                                    |                                                                        |
| <ul> <li>Menyetujui Surat Pernyataan Peserta yang berisi:         <ul> <li>a) Tidak dikenakan sanksi Daftar Hitam;</li> <li>b) Keikutsertaannya tidak menimbulkan pertentangan kepentingan pihak yang terkait;</li> <li>c) Tidak dalam pengawasan pengadilan dan/atau sedang menjalani sanksi pidana; dan</li> <li>d) Tidak berstatus sebagai ASN, kecuali yang bersangkutan mengambil cuti diluar tanggungan Negara.</li> </ul> </li> </ul> | mbah Syarat <b>-</b> Tambah Syarat Administrasi                        |

Gambar 40. Persyaratan Kualifikasi Administrasi/Legalitas 3

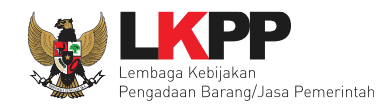

| Per | syaratan Kualifikasi Teknis                                                                                    |                                                 |                                             |                                    |
|-----|----------------------------------------------------------------------------------------------------|-------------------------------------------------|---------------------------------------------|------------------------------------|
|     | Memiliki Pengalaman Pekerjaan:<br>a) Pekerjaan sejenisdan<br>b) Memiliki nilai pekerjaan sejenis tertinggi dal | am kurun waktu 10 (sepuluh) tahun terakhir pali | ing kurang sama dengan 50% (lima puluh pers | en) nilai total HPS/Pagu Anggaran. |
|     | Jenjang Pendidikan                                                                                             |                                                 |                                             |                                    |
|     | Tingkat Pendidikan *                                                                                           | Keahlian/Spesifikasi *                          | Pengalaman *                                | Kemampuan Manajerial *             |
|     | isi sesuai dengan tingkat pendidikan, jenis kea                                                                | hlian/spesialisasi, pengalaman dan persyaratar  | n kemampuan manajerial yang diperlukan      | + Tambah                           |
|     | Memiliki sertifikat keahlian/teknis                                                                            |                                                 | lsi Data                                    |                                    |
|     | Jenis Kemampuan *                                                                                              | Kemampuan Teknis *                              | Pengalaman *                                | Kemampuan Manajerial *             |
|     |                                                                                                    |                                                 |                                             |                                    |
| _   | isi dengan jenis kemampuan teknis, kemampu                                                                     | an teknis, persyaratan pengalaman dan manaje    | erial yang diperlukan                       | Tambah Data                        |
|     | Sertifikat Pelatinan/Kursus                                                                                    |                                                 |                                             |                                    |
|     | Jenis Pelatihan *                                                                                              | Kemampuan Teknis *                              | Pengalaman ^                                | Kemampuan Manajerial *             |
|     |                                                                                                    |                                                 |                                             |                                    |
|     | isi dengan jenis pelatihan, kemampuan teknis,                                                                  | persyaratan pengalaman dan manajerial yang      | diperlukan                                  | + Tambah                           |
|     | Memiliki kompetensi sesuai bidangnya                                                                           |                                                 |                                             |                                    |
|     | Jenis Keterampilan *                                                                                           | Keterampilan/Spesifikasi *                      | Pengalaman *                                | Kemampuan Manajerial *             |
|     |                                                                                                    |                                                 |                                             |                                    |
|     | * pastikan Jenis Kemampuan, Kemampuan Te                                                                       | knis, Pengalaman, dan Kemampuan Manajeria       | l sudah diisi sebelum menyimpan             | + Tambah                           |
|     |                                                                                                    |                                                 | Tamb                                        | ah Syarat + Tambah Syarat Teknis   |

Gambar 41. Persyaratan Kualifikasi Teknis 7

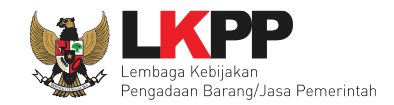

| Persyaratan Kualifikasi Kemampuan Keuangan |               |
|--------------------------------------------|---------------|
| Laporan Keuangan                           | Isi Data      |
| SKN/SKP                                    |               |
| Simpan G Kembali                           | Tambah Syarat |

Gambar 42. Persyaratan Kualifikasi Kemampuan Keuangan 3

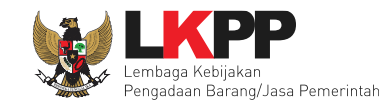

#### e. Jasa Konsultansi Perorangan Konstruksi

Berikut ini merupakan contoh Persyaratan Kualifikasi dari Jenis Pengadaan Jasa Konsultansi Perorangan Konstruksi

| Ber           | ında » Daftar Paket » Edit Tender » Persyaratan Kualifikasi                                                                                                    |
|---------------|----------------------------------------------------------------------------------------------------|
| P<br>1.<br>2. | etunjuk:<br>Pilih Persyaratan Kualifikasi dengan memberikan tanda ceklis; dan<br>Untuk menambahkan Persyaratan Kualifikasi, klik button Tambah Syarat pada masing-masing persyaratan (Khusus untuk Pekerjaan Konstruksi dan Jasa Konsultan Konstruksi wajib melampirkan<br>Surat Persetujuan Pejabat Tinggi Madya di bagian Kerangka Acuan Kerja (KAK)/Spesifikasi Teknis dan Gambar dan juga berkoordinasi dengan PPK). |
| Pe            | rsyaratan Kualifikasi Administrasi/Legalitas Perhatikan Petunjuk                                                                                                    |
| Mer           | henuhi ketentuan peraturan perundang-undangan untuk menjalankan kegiatan/usaha                                                                                                    |
|               | Isi ijin Usaha Tambah Izin Usaha                                                                                                    |
|               | Memenuhi ketentuan perundang-undangan untuk menjalankan kegiatan/usaha;                                                                                                    |
|               | Memiliki identitas kewarganegaraan Indonesia seperti Kartu Tanda Penduduk (KTP)/Paspor/Surat Keterangan Domisili Tinggal;                                                                                                    |
|               | Mempunyai status valid keterangan Wajib Pajak berdasarkan hasil Konfirmasi Status Wajib Pajak;                                                                                                    |
|               | Menyetujui Pernyataan Pakta Integritas;                                                                                                    |
|               | Menyetujui Surat pernyataan Peserta berisi:<br>1) tidak dikenakan Sanksi Daftar Hitam;<br>2) keikutsertaannya tidak menimbulkan pertentangan kepentingan pihak yang terkait;<br>3) tidak dalam pengawasan pengadilan dan/atau sedang menjalani sanksi pidana; dan<br>4) tidak berstatus Aparatur Sipil Negara, kecuali yang bersangkutan mengambil cuti diluar tanggungan Negara.<br>Tambah Syarat Administrasi          |

Gambar 43. Persyaratan Kualifikasi Administrasi/Legalitas 4

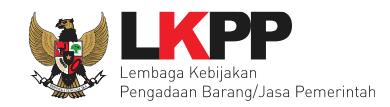

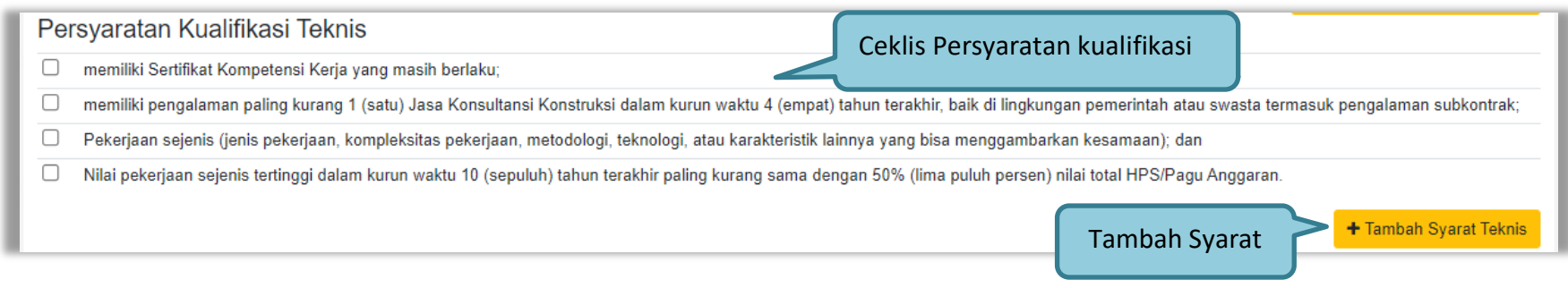

Gambar 44. Persyaratan Kualifikasi Teknis 8

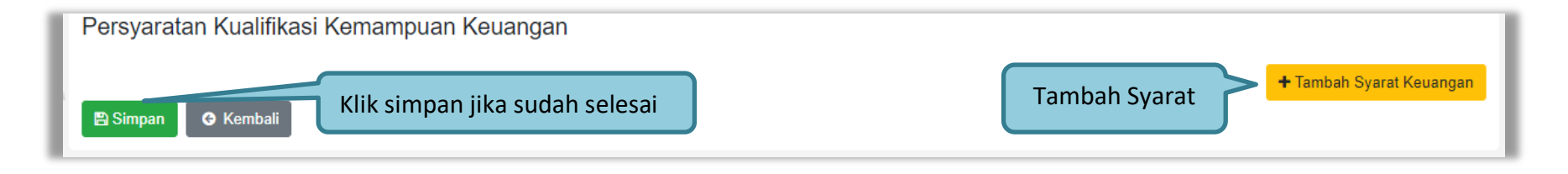

Gambar 45. Persyaratan Kualifikasi Kemampuan Keuangan 4

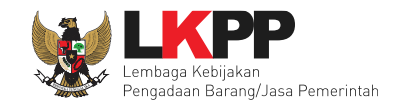

## 3.2.8 Isi Masa Berlaku Penawaran

Pejabat Pengadaan Mengisikan masa berlaku penawaran. Apabila belum mengisi jadwal ada informasi tidak dapat menampilkan estimasi tanggal.

| Masa Berlaku Penawaran                             |                                |                                      |                      |                   |
|----------------------------------------------------|--------------------------------|--------------------------------------|----------------------|-------------------|
| Masa Berlaku Penawaran                             | 60                             | hari sejak batas akhir pemasukan d   | okumen penawaran     | Simpan            |
| Estimasi tanggal Masa Berlak<br>Paket belum diisi! | u Penawaran tidak bisa ditampi | lkan karena Tanggal Batas Akhir Pema | asukan Penawaran pao | da Jadwal Tahapar |
|                                                    |                                |                                      |                      |                   |
|                                                    |                                |                                      |                      |                   |

#### Gambar 46. Pop Up Isi Masa Berlaku Penawaran

| Masa Berlaku Penawaran                               | 1. Is                 | i masa berlaku penawaran                        | 2. Klik sir            | npan   |
|------------------------------------------------------|-----------------------|-------------------------------------------------|------------------------|--------|
| Masa Berlaku Penawaran<br>Akhir Penandatangan Kontra | 30<br>k pada tanggal: | hari sejak batas akhir pemasi<br>02-01-2022 dan | ukan dokumen penawaran | Simpan |
| Masa Berlaku Penawaran aki                           | an beraknir pada      | Informasi est                                   | imasi tanggal          | Close  |

Gambar 47. Pop Up Isi Masa Berlaku Penawaran

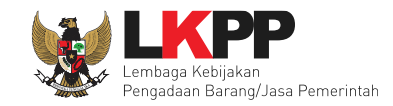

## 3.2.9 Isi Dokumen Penawaran

Persyaratan dokumen administrasi dan teknis dipilih sesuai dengan yang dibutuhkan dalam persyaratan dokumen pemilihan langsung yang akan dilaksanakan. Pejabat Pengadaan dapat menambahkan persyaratan dokumen yang tidak ada di sistem dengan mengklik *button* 'Tambah Syarat Teknis'.

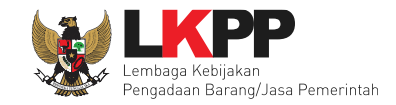

# a. Jasa Lainnya

| Beranda » Daftar Paket » Edit Paket » Persyaratan Dokumen                                                                         |                                                                            |
|----------------------------------------------------------------------------------------------------|----------------------------------------------------------------------------|
|                                                                                                    |                                                                            |
| Pilih daftar dokumen yang dipersyaratkan untuk melengkapi penawaran peserta pengadaan                                             |                                                                            |
| Administrasi                                                                                                    |                                                                            |
| Masa Berlaku Penawaran                                                                                                    |                                                                            |
| Surat Penawaran                                                                                                    |                                                                            |
| Teknis                                                                                                    |                                                                            |
| Spesifikasi teknis barang (karakteristik fisik, detail desain, toleransi, material yang digunakan, persyaratan pemeliharaa gambar | n, dan persyaratan operasi), dilengkapi dengan contoh, brosur, dan gambar- |
| 🗌 Metode pelaksanaan pekerjaan                                                                                                    |                                                                            |
| 🗌 Jenis, kapasitas, komposisi, dan jumlah peralatan yang disediakan (apabila dipersyaratkan)                                      |                                                                            |
| Standar produk yang digunakan                                                                                                    |                                                                            |
| Garansi                                                                                                    | Checklist persyaratan dokumen yang dipers                                  |
| Asuransi (apabila dipersyaratkan)                                                                                                 |                                                                            |
| Sertifikat/izin/hasil uji mutu/teknis (apabila dipersyaratkan)                                                                    |                                                                            |
| Layanan purnajual (apabila dipersyaratkan)                                                                                        |                                                                            |
| Tenaga teknis/terampil                                                                                                    |                                                                            |
| 🗌 Jadwal dan jangka waktu pelaksanaan pekerjaan sampai dengan serah terima pekerjaan                                              |                                                                            |
| 🗌 Identitas (jenis, tipe, dan merek) barang yang ditawarkan tercantum dengan lengkap dan jelas (apabila dipersyaratkan)           | Tambah Syarat Teknis                                                       |
| Bagian pekerjaan yang akan disubkontrakkan sebagaimana tercantum dalam LDP (apabila dipersyaratkan)                               | Tambah Syarat Teknis                                                       |
| Harga                                                                                                    |                                                                            |
| Rincian harga penawaran/daftar kuantitas dan harga (apabila dipersyaratkan)                                                       |                                                                            |
| 🖹 Simpan 🛛 🚱 Kembali 💦 Klik simpan jika sudah selesai                                                                             |                                                                            |

Gambar 48. Halaman Checklist Jasa Lainnya

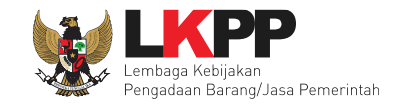

# b. Pengadaan Barang

| Beranda » Daftar Paket » Edit Paket » Persyaratan Dokumen                                         |                                                   |  |  |
|---------------------------------------------------------------------------------------------------|---------------------------------------------------|--|--|
|                                                                                                   |                                                   |  |  |
| Pilih daftar dokumen yang dipersyaratkan untuk melengkapi penawaran peserta pengadaan             |                                                   |  |  |
| Administrasi                                                                                      |                                                   |  |  |
| Masa Berlaku Penawaran                                                                            |                                                   |  |  |
| Surat Penawaran                                                                                   |                                                   |  |  |
| Teknis                                                                                            |                                                   |  |  |
| Spesifikasi teknis barang yang ditawarkan berdasarkan contoh, brosur dan gambar-gambar            | ]                                                 |  |  |
| Standar produk yang digunakan                                                                     |                                                   |  |  |
| Garansi                                                                                           | Checklist persyaratan dokumen yang dipersyaratkan |  |  |
| Asuransi (apabila dipersyaratkan)                                                                 | enceknist persyaratan dokumen yang alpersyaratkan |  |  |
| Sertifikat/izin/hasil uji mutu/teknis/sertifikat produk ramah lingkungan (apabila dipersyaratkan) |                                                   |  |  |
| Layanan purnajual (apabila dipersyaratkan)                                                        |                                                   |  |  |
| Tenaga teknis (apabila dipersyaratkan)                                                            |                                                   |  |  |
| Jangka waktu penyerahan/pengiriman barang                                                         |                                                   |  |  |
| 🗌 Identitas (jenis, tipe, dan merek) yang ditawarkan tercantum dengan lengkap dan jelas           | Tambah Syarat Teknis                              |  |  |
| Bagian pekerjaan yang akan disubkontrakan sebagaimana tercantum dalam LDP                         | Tambah Syarat Teknis                              |  |  |
| Rincian harna nenawaran/daftar kuantitas dan harna (anahila dinersyaratkan)                       |                                                   |  |  |
|                                                                                                   |                                                   |  |  |
| B Simpan                                                                                          |                                                   |  |  |

Gambar 49. Halaman Checklist Pengadaan Barang

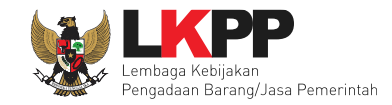

## c. Pekerjaan Kontruksi

| Administrasi                                                                                                    |        |  |  |
|----------------------------------------------------------------------------------------------------|--------|--|--|
| Masa Berlaku Penawaran                                                                                                    | - 1    |  |  |
| Surat Penawaran                                                                                                    | - 1    |  |  |
| Jaminan Penawaran (apabila disyaratkan)                                                                                                    | - 1    |  |  |
| 🗌 Surat Perjanjian Kerja Sama Operasi (apabila peserta berbentuk KSO)                                                                                                    | - 1    |  |  |
| Teknis                                                                                                    | - 1    |  |  |
| Metode pelaksanaan pekerjaan untuk kualifikasi usaha besar                                                                                                    | - 1    |  |  |
| <ul> <li>Daftar isian peralatan utama beserta:         <ul> <li>Bukti kepemilikan peralatan yang berupa milik sendiri yaitu STNK, BPKB, invois, kuitansi, bukti pembelian, surat perjanjian jual beli atau bukti kepemilikan lainnya;</li> <li>Bukti kepemilikan peralatan yang berupa sewa beli yaitu surat perjanjian sewa beli, invois uang muka, kuitansi uang muka, angsuran atau bukti sewa beli lainnya;</li> <li>Bukti kepemilikan peralatan yang berupa sewa yaitu surat perjanjian sewa beserta bukti kepemilikan/penguasaan peralatan dari pemberi sewa berupa:</li> <li>Bukti kepemilikan peralatan dari pemberi sewa yaitu STNK, BPKB, invois, kuitansi, bukti pembelian, surat perjanjian jual beli, atau bukti kepemilikan lainnya; atau</li> <li>Bukti kepemilikan peralatan yang berupa sewa beli yaitu surat perjanjian sewa beli, invois uang muka, kuitansi uang muka, angsuran, atau bukti sewa beli lainnya;</li> <li>Bukti pengulasaan peralatan pemberi sewa dapat berupa:</li> <li>C.2.a. Surat kuasa dari pemilik peralatan ke pemberi sewa;</li> <li>C.2.c. Surat kuasa dari pemilik peralatan ke pemberi sewa;</li> <li>C.2.d. Bukti pendukung lainnya yang mencantumkan adanya pemberian kuasa peralatan dari pemilik peralatan ke pemberi sewa;</li> </ul> </li> </ul> | en     |  |  |
| Daftar isian personel manajerial beserta daftar riwayat pengalaman kerja atau referensi kerja dari pemberi pekerjaan                                                                                                    |        |  |  |
| Daftar Isian Pekerjaan yang disubkontrakkan berupa jenis pekerjaan yang disubkontrakkan sesuai dengan ketentuan pada SSKK (apabila disyaratkan)                                                                                                    | - 1    |  |  |
| Rencana Keselamatan Konstruksi (RKK) yang terdiri atas:     a. Elemen SMKK; dan     b. Pakta Komitmen Keselamatan Konstruksi     Tambah Syarat Te                                                                                                    | knis   |  |  |
| Formulir penyampaian TKDN (apabila memenuhi syarat untuk diberikan preferensi harga)                                                                                                    | INTI S |  |  |
| Tambah Syarat Tekn                                                                                                    | iis    |  |  |
| 🗌 Daftar Kuantitas dan Harga (untuk bagian kontrak Harga Satuan) serta Daftar Keluaran dan Harga (untuk bagian kontrak Lumsum)                                                                                                    | - 1    |  |  |
| <ul> <li>Khusus apabila ada evaluasi kewajaran harga di bawah 80% HPS (akan dipenuhi pada saat acara klarifikasi kewajaran harga).</li> <li>a. Analisa Harga Satuan Pekerjaan (untuk bagian pekerjaan harga satuan).</li> <li>b. Rincian Keluaran dan Harga (untuk bagian pekerjaan lumsum).</li> </ul>                                                                                                    |        |  |  |
| Simpan Co Kembai Klik simpan jika sudah selesai                                                                                                    |        |  |  |

Gambar 50. Halaman Checklist Pekerjaan Kontruksi

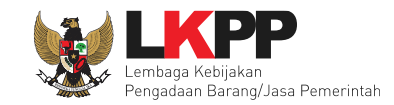

## d. Jasa Konsultansi Badan Usaha Non Konstruksi

| Beranda » Daftar Paket » Edit Paket » Persyaratan Dokumen     |                                                   |
|---------------------------------------------------------------|---------------------------------------------------|
| Pilih daftar dokumen yang dipersyaratkan untuk melengkapi pen | awaran peserta pengadaan                          |
| Administrasi                                                  |                                                   |
| Masa Berlaku Penawaran                                        |                                                   |
| 🗹 Surat Penawaran                                             |                                                   |
| Teknis                                                        |                                                   |
| Metodologi dan Pendekatan                                     |                                                   |
| Pengalaman Perusahaan                                         | Checklist persyaratan dokumen yang dipersyaratkan |
| 🗌 Kualifikasi Tenaga Ahli                                     |                                                   |
| Harga                                                         | Tambah Syarat Teknis                              |
| Daftar Kuantitas dan Harga                                    | Tambah Syarat Teknis                              |
| Analisis Harga Satuan                                         |                                                   |
| Rincian Komponen Remunerasi Personel                          |                                                   |
| 🖹 Simpan 🛛 😋 Kembali 🦳 Klik simpan jika sud                   | dah selesai                                       |

Gambar 51. Halaman Checklist Jasa Konsultansi Badan Usaha Non Konstruksi

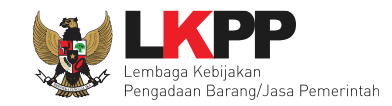

## e. Jasa Konsultansi Badan Usaha Konstruksi

| Administrasi                                                                                                    |                                                                                                    |
|----------------------------------------------------------------------------------------------------|----------------------------------------------------------------------------------------------------|
| Masa Berlaku Penawaran                                                                                                    |                                                                                                    |
| Surat Penawaran                                                                                                    |                                                                                                    |
| Teknis                                                                                                    |                                                                                                    |
| <ul> <li>Data pengalaman perusahaan;</li> <li>a. Pengalaman kerja sejenis 10 (sepuluh) tahun terakhir;</li> <li>b. Pengalaman kerja di lokasi pekerjaan 10 (sepuluh) tahun terakhir;</li> <li>c. Pengalaman manajerial dan fasilitas utama.</li> <li>Dengan ketentuan:</li> <li>a. Pengalaman perusahaan yang telah dibuktikan pada saat pembuktian kualifikasi, maka tetap dip</li> <li>b. Peserta dapat menyampaikan tambahan pengalaman perusahaan selain dari yang sudah dibuk</li> <li>bukti kontrak dan bukti serah terima pekerjaan/referensi dari pemberi kerja/bukti pembayaran terak</li> </ul> | perhitungkan meskipun tidak disampaikan kembali dalam dokumen penawaran;<br>ikan pada saat pembuktian kualifikasi. Tambahan pengalaman perusahaan harus dilampiri dengan<br>hir/bukti potong pajak pembayaran terakhir. Apabila tidak disertai bukti kontrak dan/atau bukti serah<br>yaran terakhir maka tidak dinilai. |
| Proposal Teknis;  Pendekatan teknis dan metodologi:                                                                                                    |                                                                                                    |
| b. Rencana kerja; dan                                                                                                    | Checklist persyaratan dokumen yang dipersyaratkan                                                                                                    |
| C. Organisasi dan rencana penggunaan tenaga anii.                                                                                                    |                                                                                                    |
| a. Daftar Riwayat Hidup personel yang diusulkan;                                                                                                    |                                                                                                    |
| b. Kontrak/Reterensi dari Pengguna jasa;<br>c. Surat pernyataan kesediaan untuk ditugaskan;                                                                                                    |                                                                                                    |
| d. Pindaian (scan) ijazah asli atau legalisir dan sertifikat profesional; dan<br>e. Bukti potong/lapor pajak PPh Pasal 21 Form 1721 atau Form 1721-A1 apabila tenaga ahli yang                                                                                                    | diusulkan adalah tenada ahli tetap.                                                                                                    |
|                                                                                                    |                                                                                                    |
| Harga                                                                                                    | Tambah Syarat Teknis                                                                                                    |
| Daftar Kuantitas dan Harga yang terdiri atas:                                                                                                    | Tambah Svarat Teknis                                                                                                    |
| a. Rekapitulasi penawaran biaya;<br>b. Rincian biaya langsung personil; dan                                                                                                    | Turnsun Syurat Teknis                                                                                                    |
| c. Rincian biaya langsung non-personil.                                                                                                    |                                                                                                    |
| Rincian Komponen Remunerasi Personel.                                                                                                    |                                                                                                    |
| 🖹 Simpan 🛛 🛛 Klik simpan jika sudah selesai                                                                                                    |                                                                                                    |

Gambar 52. Halaman Checklist Jasa Konsultansi Badan Usaha Konstruksi

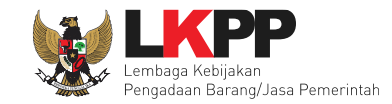

# f. Jasa Konsultansi Perorangan Non Konstruksi

| Beranda » Daftar Paket » Edit Paket » Persyaratan Dokumen                                                                                                    |
|----------------------------------------------------------------------------------------------------|
| Pilih daftar dokumen yang dipersyaratkan untuk melengkapi penawaran peserta pengadaan                                                                                                    |
| Administrasi                                                                                                    |
| Masa Berlaku Penawaran                                                                                                    |
| Surat Penawaran<br>Teknis<br>Tambah Syarat Teknis                                                                                                    |
| Harga                                                                                                    |
| <ul> <li>Rincian penawaran biaya:</li> <li>1) rekapitulasi penawaran biaya;</li> <li>2) rincian Biaya Langsung Personel (remuneration);</li> <li>3) rincian Biaya Langsung Non-Personel (directreimburseable cost)</li> </ul> |
| Dokumen lain yang dipersyaratkan<br>Simpan C Kembali Klik simpan jika sudah selesai                                                                                                    |

Gambar 53. Halaman Checklist Jasa Konsultansi Perorangan Non Konstruksi

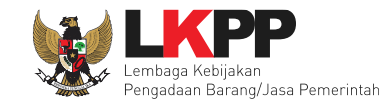

## g. Jasa Konsultansi Perorangan Konstruksi

| Beranda » Daftar Paket » Edit Paket » Persyaratan Dokumen                                                                                                    |                                                                                       |
|----------------------------------------------------------------------------------------------------|---------------------------------------------------------------------------------------|
|                                                                                                    |                                                                                       |
| Pilih daftar dokumen yang dipersyaratkan untuk melengkapi penawaran peserta penga                                                                                                    | daan                                                                                  |
| Administrasi                                                                                                    |                                                                                       |
| Masa Berlaku Penawaran                                                                                                    |                                                                                       |
| Surat Penawaran                                                                                                    |                                                                                       |
| Teknis                                                                                                    |                                                                                       |
| <ul> <li>Unsur pengalaman peserta;</li> <li>a. Pengalaman dalam melaksanakan pekerjaan sejenis dengan pekerjaan yang diper</li> <li>b. Pengalaman bekerja di lokasi pekerjaan.</li> </ul>                                          | syaratkan dalam KAK dilihat dari ruang lingkup, kompleksitas dan nilai pekerjaan; dan |
| <ul> <li>Unsur Proposal Teknis;</li> <li>a. Pendekatan teknis dan metodologi; dan</li> <li>b. Rencana kerja</li> </ul>                                                                                                    | Checklist persyaratan dokumen yang dipersyaratkan                                     |
| <ul> <li>Unsur Kualifikasi tenaga ahli,terdiri dari:</li> <li>a. Pendidikan;</li> <li>b. Sertifikat kompetensi kerja;</li> <li>c. Penguasaan Bahasa; dan</li> <li>d. Penguasaan situasi dan kondisi di lokasi pekerjaan</li> </ul> | Tambah Syarat Teknis<br>Tambah Syarat Teknis                                          |
| Harga                                                                                                    |                                                                                       |
| <ul> <li>Daftar Kuantitas dan Harga yang terdiri atas:</li> <li>a. Rekapitulasi penawaran biaya;</li> <li>b. Rincian biaya langsung personil; dan</li> <li>c. Rincian biaya langsung non-personil.</li> </ul>                      |                                                                                       |
| Rincian Komponen Remunerasi Personel.                                                                                                    |                                                                                       |
| Simpan Co Kembali Klik simpan jika sudah selesai                                                                                                    |                                                                                       |

Gambar 54. Halaman Checklist Jasa Konsultansi Perorangan Konstruksi

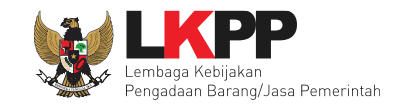

# h. Pekerjaan Konstruksi Terintegrasi

| Beranda » Daftar Paket » Edit Paket » Persyaratan Dokumen        |                                                   |
|------------------------------------------------------------------|---------------------------------------------------|
| Pilih daftar dokumen yang dipersyaratkan untuk melengkapi penawa | aran peserta pengadaan                            |
| Administrasi                                                     |                                                   |
| Masa Berlaku Penawaran                                           |                                                   |
| Surat Penawaran                                                  |                                                   |
| Teknis                                                           |                                                   |
| Spesifikasi Teknis dan Identitas                                 |                                                   |
| Jadwal Penyerahan atau Pengiriman Barang                         |                                                   |
| Bagian Pekerjaan yang Disubkontrakkan dari Isian LDK             | Checklist persyaratan dokumen yang dipersyaratkan |
| Brosur atau Gambar-Gambar                                        |                                                   |
| Jaminan Purnajual                                                |                                                   |
| Asuransi                                                         |                                                   |
| 🗌 Tenaga Teknis                                                  | Tambah Syarat Teknis                              |
| Rekapitulasi Perhitungan TKDN                                    |                                                   |
|                                                                  | Tambah Svarat Teknis                              |
| Harga                                                            |                                                   |
| Daftar Kuantitas dan Harga                                       |                                                   |
| Analisis Harga Satuan                                            |                                                   |
| Rincian Komponen Remunerasi Personel                             |                                                   |
| 🖹 Simpan 🛛 🛛 Kembali 🦳 Klik simpan jika suda                     | h selesai                                         |

Gambar 55. Halaman Checklist Pekerjaan Konstruksi Terintegrasi

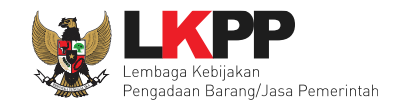

## 3.2.10 Upload Dokumen Pengadaan Langsung

Dokumen non Tender bisa di *upload* setelah Pejabat Pengadaan mangisikan semua kelengkapan persyaratan kualifikasi, masa berlaku penawaran, dan dokumen teknis.

| Dokumen Pemilihan | Dokumen Pemilihan                                                                       | Pilih upload | Upload |
|-------------------|-----------------------------------------------------------------------------------------|--------------|--------|
|                   | Persyaratan Kualifikasi *                                                               |              | ~      |
|                   | Masa Berlaku Penawaran 60 hari sejak batas akhir pemasukan dokumen penawaran $^{\star}$ |              | ~      |
|                   | Dokumen Penawaran *                                                                     |              | ~      |
|                   | Kerangka Acuan Kerja (KAK)/Spesifikasi Teknis dan Gambar *                              |              | ~      |
|                   | Rancangan Kontrak *                                                                     |              | ~      |
|                   | Informasi Lainnya                                                                       |              |        |

Gambar 56. Halaman Upload Dokumen Pemilihan Pengadaan Langsung
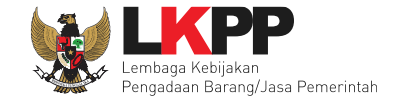

Selanjutnya akan muncul petunjuk pembuatan Dokumen Pemilihan. Pejabat Pengadaan harap membuat dokumen Non Tender sesuai dengan petunjuk.

| Primary                                                                                                    |                         |
|----------------------------------------------------------------------------------------------------|-------------------------|
| Petunjuk Pembuatan Dokumen Non Tender/Pemilihan :<br>Perubahan kalimat dalam Standar Dokumen Pemilihan agar konsisten dengan isian SPSE:<br>1. BAB Lembar Data Kualifikasi (LDK) :<br>Persyaratan Kualifikasi sesuai dengan yang tercantum dalam aplikasi SPSE                                                                                                    |                         |
| 2. BAB Lembar Data Pemilihan (LDP):<br>Jenis pengadaan sesuai dengan yang tercantum dalam aplikasi SPSE<br>Metode evaluasi sesuai dengan yang tercantum dalam aplikasi SPSE<br>Metode penyampaian dokumen sesuai dengan yang tercantum dalam aplikasi SPSE                                                                                                    | dokumen pemilihan       |
| <ul> <li>3. BAB Daftar Kuantitas Barang/Pekerjaan:<br/>Daftar Kuantitas Barang/Pekerjaan sesuai dengan yang tercantum dalam aplikasi SPSE</li> <li>4. BAB KAK/Spesifikasi Teknis dan Gambar:<br/>KAK/Spesifikasi Teknis dan Gambar sesuai dengan yang tercantum dalam aplikasi SPSE</li> <li>Dokumen yang dapat di upload hanya file/dokumen yang memiliki ekstensi *.pdf.</li> </ul> |                         |
| Nomor Dokumen Pemilihan *                                                                                                    |                         |
| Tanggal Dokumen Pemilihan *     04-10-2021       Dokumen Pemilihan *     Choose File                                                                                                    | Pilih dokumen pemilihan |
| E Upload Dokumen                                                                                                    | Ciose                   |

Gambar 57. Pop Up Upload Dokumen Pemilihan Pengadaan Langsung

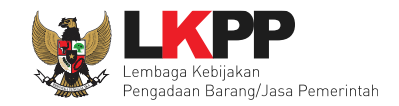

### Pilih dokumen non tender.

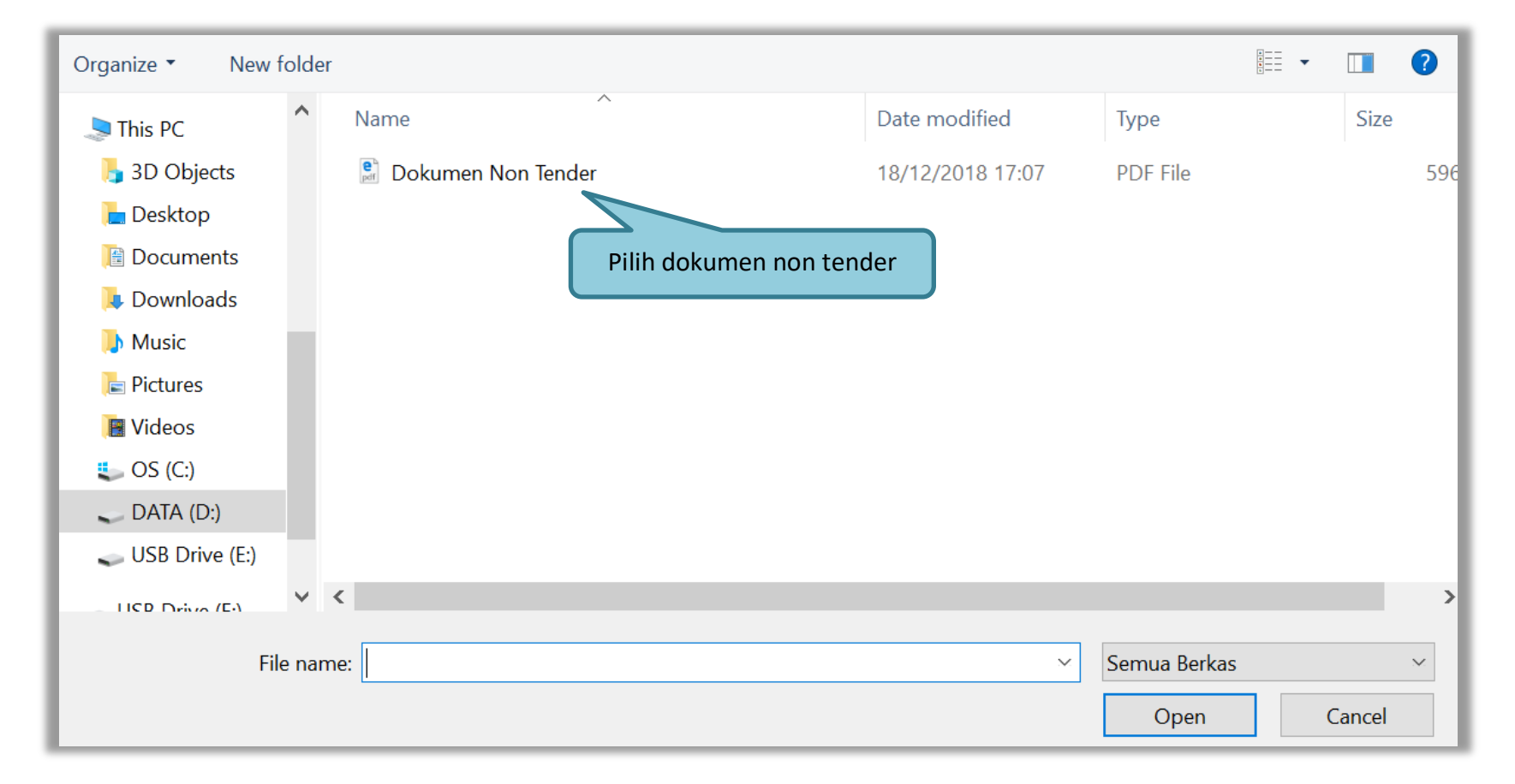

Gambar 58. Pilih File Dokumen Pemilihan Non Tender

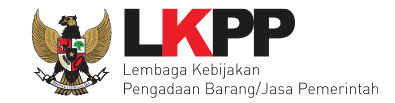

Jika berhasil upload, dokumen non tender akan muncul. Selanjutnya Pejabat Pengadaan memilih pelaku usaha.

| Dokumen Pemilihan | Dokumen Pemilihan                                |                                 | Dokumen Pemilihan 🗙 Bata | alkan |
|-------------------|--------------------------------------------------|---------------------------------|--------------------------|-------|
|                   | Persyaratan Kualifikasi *                        | Lihat dokumen pemiliha          | n                        | *     |
|                   | Masa Berlaku Penawaran 60 hari sejak batas akhir | r pemasukan dokumen penawaran * | Untuk membatalkan        | ~     |
|                   | Dokumen Penawaran *                              |                                 | dokumen                  | ~     |
|                   | Kerangka Acuan Kerja (KAK)/Spesifikasi Teknis da | n Gambar *                      |                          | ~     |
|                   | Rancangan Kontrak *                              |                                 |                          | ~     |
|                   | Informasi Lainnya                                |                                 |                          |       |

Gambar 59. Dokumen Pemilihan Pengadaan Langsung Berhasil di Upload

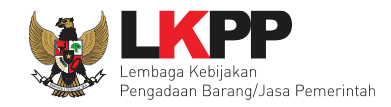

| Beranda » Daftar Paket » Edit Paket                                                                                                    | latihan-Ipse.lkpp.go.id menyatakan                                                                                                    |
|----------------------------------------------------------------------------------------------------|----------------------------------------------------------------------------------------------------|
|                                                                                                    | Anda yakin akan membatalkan dokumen ini?                                                                                                    |
| Upload Dokumen Pemilhan berhasil.                                                                                                    | Oke Batal                                                                                                    |
| <ul><li>Penting:</li><li>1. Non Tender Transaksional belum bisa diumumkan jika is</li><li>2. Non Tender harus dilakukan secara menyeluruh. Jika ad temuan Auditor.</li></ul> | isian belum dilengkapi.<br>Ida tahap yang tidak dilalui (misalnya di Pilih Oke an menyebabkan status Non Tender menggantung dan berpotensi sebagai |
| Kode Non Tender 781                                                                                                    | 16999 Nilai HPS Rp. 4.675.000,00 Rincian HPS                                                                                                    |
| Nama Paket - Ja                                                                                                    | amuan Rapat [25 ORG x 3 KALI]                                                                                                    |
| Metode Pengadaan Pe                                                                                                    | engadaan Barang - Pengadaan Langsung - Pascakualifikasi                                                                                            |
| Kualifikasi Usaha *                                                                                                    | Non Kecil 🗸                                                                                                    |
| Jadwal Paket Se                                                                                                    | emua Jadwal berhasil tersimpan                                                                                                    |
| Jenis Kontrak Lur                                                                                                    | msum                                                                                                    |
| Dokumen Pemilihan                                                                                                    | Dokumen Pemilihan Dokumen Pemilihan 🗙 Batalkan                                                                                                    |
|                                                                                                    | Persyaratan Kualifikasi *                                                                                                    |
|                                                                                                    | Masa Berlaku Penawaran 60 hari sejak batas akhir pemasukan dokumen penawaran *                                                                     |
|                                                                                                    | Dokumen Penawaran *                                                                                                    |
|                                                                                                    | Kerangka Acuan Kerja (KAK)/Spesifikasi Teknis dan Gambar *                                                                                         |
|                                                                                                    | Rancangan Kontrak *                                                                                                    |

Gambar 60. Pop Up Pembatalan Dokumen Pemilihan

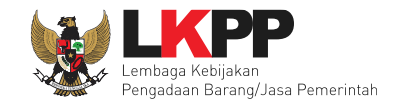

Berikut adalah tampilan dokumen pemilihan yang telah di-upload oleh Pejabat Pengadaan.

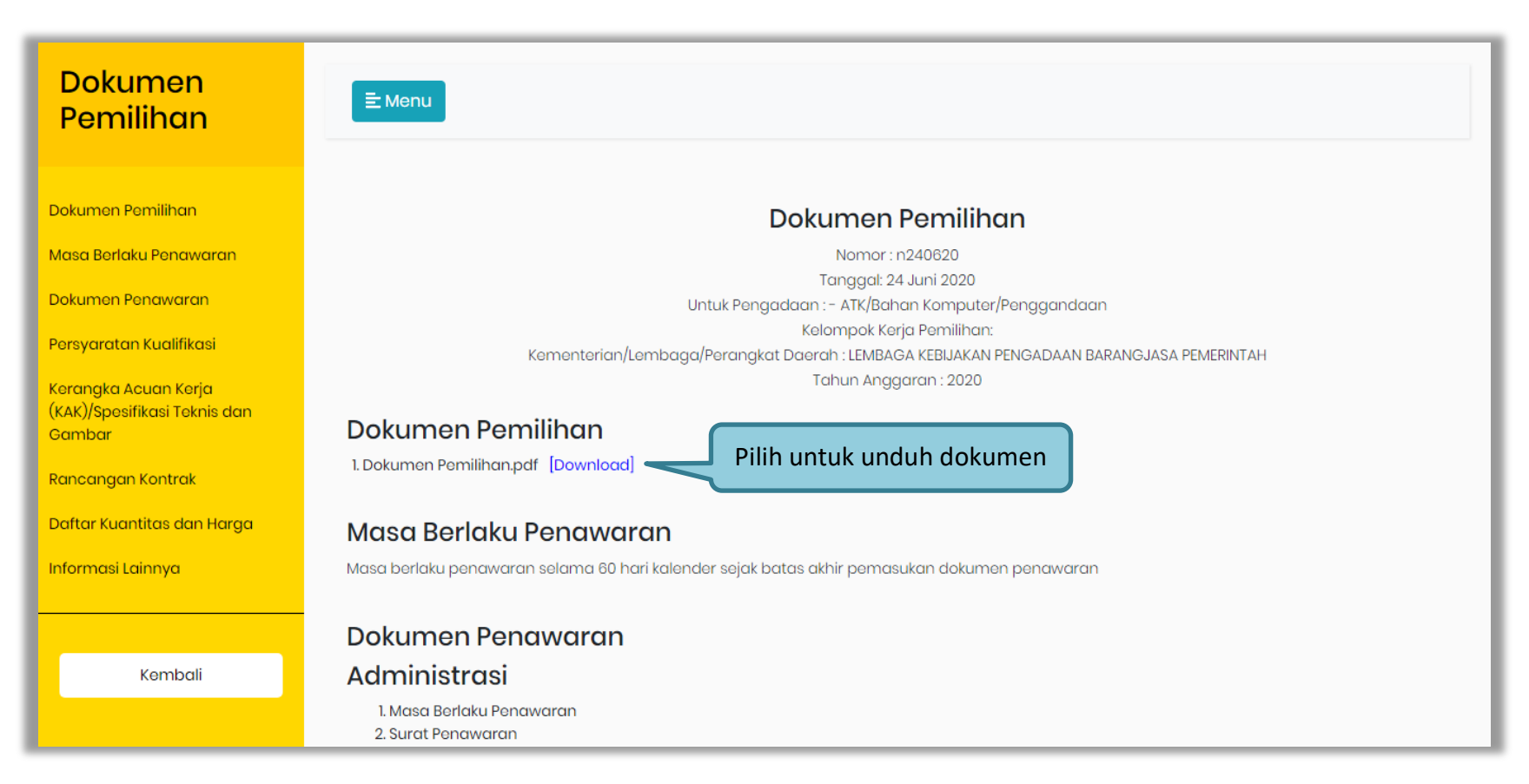

Gambar 61. Halaman Dokumen Pemilihan Pengadaan Langsung

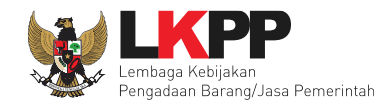

| Memiliki pengalaman dengan ketentuan sel<br>a) Penyediaan barang pada divisi yang san<br>b) Penyediaan barang sekurang-kurangnyo<br>pengalaman subkontrak;<br>c) Untuk usaha non kecil memiliki nilai peker<br>d) Untuk usaha kecil/koperasi yang mengiku<br>puluh persen) nilai HPS/Pagu Anggaran. | bagai berikut:<br>na field paling kurang pekerjaan dalam kurun waktu 1<br>i dalam kelompok/grup yang sama field paling kurar<br>jaan sejenis tertinggi dalam kurun waktu 10 (sepuluh<br>uti paket pengadaan untuk usaha non kecil, memiliki | (satu) tahun terakhir baik di ling<br>g pekerjaan dalam kurun waktu<br>) tahun terakhir sebesar paling ki<br>nilai pekerjaan sejenis tertinggi d | kungan pemerintah maupun swasta, termasuk<br>3 (tiga) tahun terakhir baik di lingkungan pemer<br>urang sama dengan 50% (lima puluh persen) ni<br>lalam kurun waktu 10 (sepuluh) tahun terakhir se | pengalaman subkontrak;<br>rintah maupun swasta, termasuk<br>lai HPS/Pagu Anggaran;<br>əbesar paling kurang sama dengan 50% |
|----------------------------------------------------------------------------------------------------|----------------------------------------------------------------------------------------------------|----------------------------------------------------------------------------------------------------|----------------------------------------------------------------------------------------------------|----------------------------------------------------------------------------------------------------|
| Persyaratan Kualifikasi Kemam                                                                                                    | ipuan Keuangan                                                                                                    |                                                                                                    |                                                                                                    |                                                                                                    |
| Menyampaikan laporan keuangan tahun te                                                                                                    | rakhir yang mencerminkan Total Ekuitas yang dilihat                                                                                                    | dari neraca keuangan.                                                                                                    |                                                                                                    |                                                                                                    |
| Memiliki Sisa Kemampuan Nyata (SKN) palir                                                                                                    | ng kecil 50% (lima puluh persen) dari nilai Total HPS.                                                                                                    |                                                                                                    |                                                                                                    |                                                                                                    |
| Kerangka Acuan Kerja (KA<br>1. document.pdf [Download]<br>Rancangan Kontrak                                                                                                    | ak)/Spesifikasi Teknis dan Gam                                                                                                    | ibar                                                                                                    |                                                                                                    |                                                                                                    |
| Kerangka Acuan Kerja (KA<br>1. document.pdf [Download]<br>Rancangan Kontrak<br>1. document.pdf [Download]<br>Daftar Kuantitas dan Harg                                                                                                    | ja                                                                                                    | Volume                                                                                                    | Keteranaan                                                                                                    | Kunci Baris                                                                                                    |
| Kerangka Acuan Kerja (KA<br>1. documentpdf [Download]<br>Rancangan Kontrak<br>1. documentpdf [Download]<br>Daftar Kuantitas dan Harg<br>Jenis Barang/Jasa<br>Jasa 1                                                                                                    | ja<br>satuan Unit                                                                                                    | 1DCIT<br>Volume<br>3                                                                                                    | Keterangan                                                                                                    | Kunci Baris                                                                                                    |
| Kerangka Acuan Kerja (KA<br>1. documentpdf [Download]<br>Rancangan Kontrak<br>1. documentpdf [Download]<br>Daftar Kuantitas dan Harg<br>Jenis Barang/Jasa<br>Jasa 1<br>Jasa 2                                                                                                    | ja<br>Satuan Unit                                                                                                    | IDGI<br>Volume<br>3                                                                                                    | Keterangan                                                                                                    | Kunci Baris<br>O<br>O                                                                                                    |
| Kerangka Acuan Kerja (KA<br>1. documentpdf [Download]<br>Rancangan Kontrak<br>1. documentpdf [Download]<br>Daftar Kuantitas dan Harg<br>Jenis Barang/Jasa<br>Jasa 1<br>Jasa 2<br>Jasa 3                                                                                                    | ja<br>satuan Unit                                                                                                    | IDCIT<br>Volume<br>3<br>                                                                                                    | Keterangan                                                                                                    | Kunci Baris<br>O<br>O<br>O                                                                                                 |
| Kerangka Acuan Kerja (KA<br>1. documentpdf [Download]<br>Rancangan Kontrak<br>1. documentpdf [Download]<br>Daftar Kuantitas dan Harg<br>Jenis Barang/Jasa<br>Jasa 1<br>Jasa 2<br>Jasa 3<br>Jasa 4                                                                                                   | ja<br>satuan Unit                                                                                                    | IDCIT<br>Volume<br>3<br>                                                                                                    | Keterangan                                                                                                    | Kunci Baris<br>O<br>O<br>O<br>O                                                                                            |
| Kerangka Acuan Kerja (KA<br>1. documentpdf [Download]<br>Rancangan Kontrak<br>1. documentpdf [Download]<br>Daftar Kuantitas dan Harg<br>Jenis Barang/Jasa<br>Jasa 1<br>Jasa 2<br>Jasa 3<br>Jasa 4<br>Barang 1                                                                                       | ja<br>ja<br>ja<br>ja<br>ja<br>ja<br>ja<br>ja<br>ja<br>ja<br>ja<br>ja<br>ja<br>j                                                                                                    | Volume           3           3           3           20                                                                                          | Keterangan                                                                                                    | Kunci Baris<br>O<br>O<br>O<br>O<br>O<br>O                                                                                  |

Gambar 62. Halaman Dokumen Pemilihan Pengadaan Langsung 2

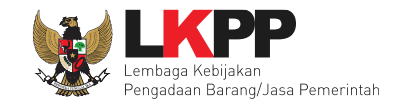

## 3.2.11 Upload Dokumen Penunjukan Langsung

Berikut tampilan untuk Penunjukan Langsung, Upload Dokumen Kualifikasi.

| Dokumen Kualifikasi | Dokumen Kualifikasi       | Pilih upload | Upload |
|---------------------|---------------------------|--------------|--------|
|                     | Persyaratan Kualifikasi * |              | *      |

Gambar 63. Halaman Upload Dokumen Kualifikasi Penunjukan Langsung

Selanjutnya akan muncul petunjuk pembuatan Dokumen Kualifikasi.

| Kirim Dokumen Kualifikasi                                                                                                    |                                                                                                    |                                                     |
|----------------------------------------------------------------------------------------------------|----------------------------------------------------------------------------------------------------|-----------------------------------------------------|
| Petunjuk Pembuatan Dokumen Kur<br>Perubahan kalimat dalam Standar Do<br>1. BAB Lembar Data Kualifikasi (LE<br>• Persyaratan Kualifikasi sesuai deng | alifikasi:<br>kumen Pemilihan agar konsisten dengan isian S<br>OK):<br>jan yang tercantum dalam aplikasi SPSE | Informasi petunjuk pembuatan<br>dokumen kualifikasi |
| Nomor Dokumen Kualifikasi *                                                                                                    | n merdokumen yang memiliki ekstensi <b>- pu</b> r.                                                            |                                                     |
| Tanggal Dokumen Kualifikasi *                                                                                                    | 04-10-2021                                                                                                    |                                                     |
| Dokumen Kualifikasi *                                                                                                    | Choose File No file chosen                                                                                    | Pilih dokumen kualifikasi                           |
| Upload Dokumen                                                                                                    | Klik Upload Dokumen                                                                                           |                                                     |
| a WAP II                                                                                                    |                                                                                                    | Close                                               |

Gambar 64. Pop Up Upload Dokumen Kualifikasi

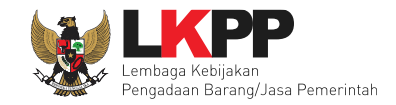

### Pilih dokumen non tender.

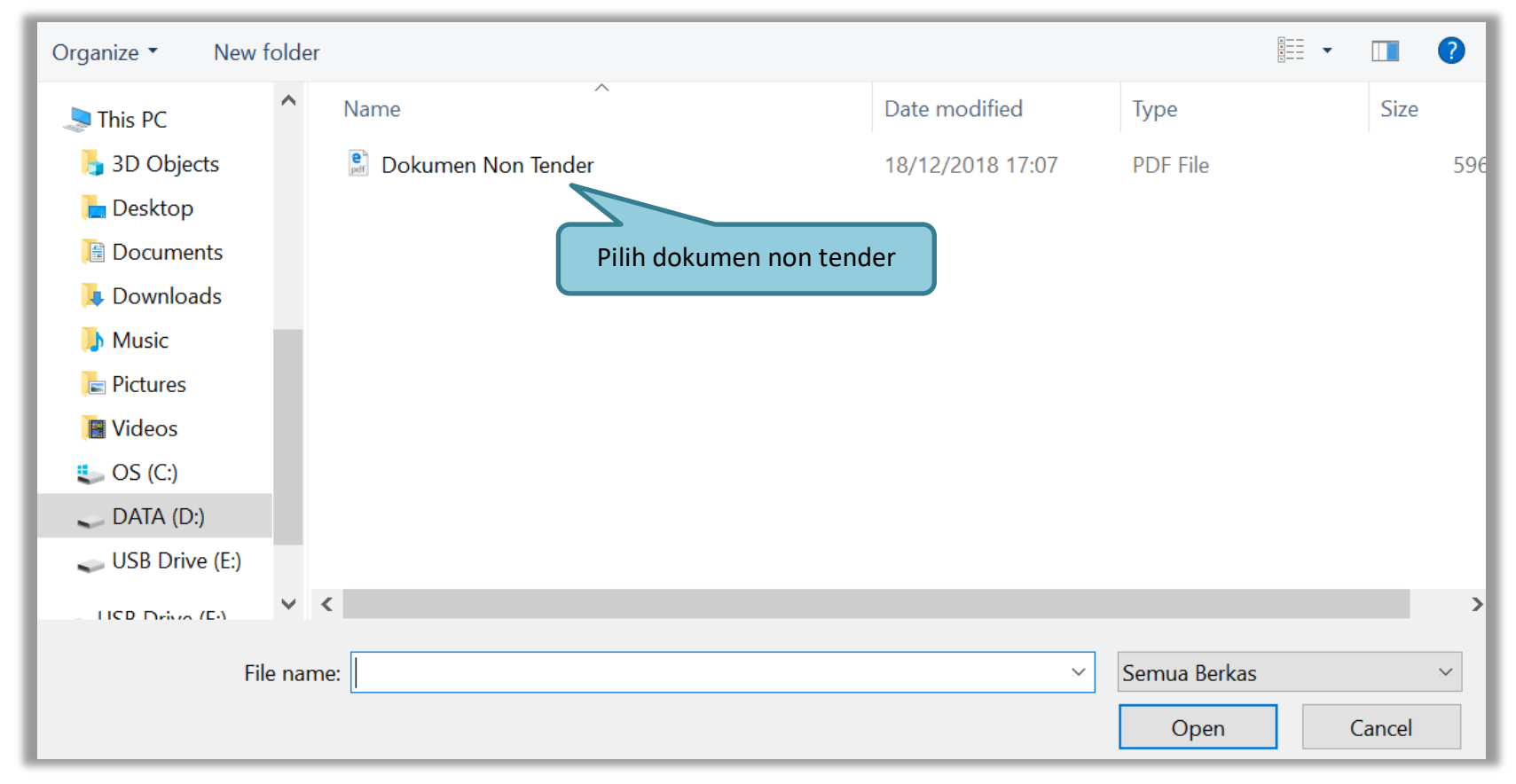

Gambar 65. Pilih File Dokumen Kualifikasi

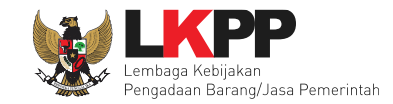

### Jika sudah upload Dokumen Kualifikasi.

| Dokumen Kualifikasi | Dokumen Kualifikasi       | Lihat dokumen kualifi | kasi Dokumen Kualifikasi 🗙 Batalk | kan |
|---------------------|---------------------------|-----------------------|-----------------------------------|-----|
|                     | Persyaratan Kualifikasi * |                       | uk membatalkan dokumen            | ~   |
|                     |                           | Unit                  |                                   |     |

Gambar 66. Dokumen Kualifikasi Penunjukan Langsung Berhasil di Upload

Berikut adalah tampilan Dokumen Kualifikasi yang telah di-upload oleh Pejabat Pengadaan.

| Dokumen<br>Kualifikasi  | E Menu                                   |                                                                                                    |
|-------------------------|------------------------------------------|----------------------------------------------------------------------------------------------------|
| Dokumen Kualifikasi     |                                          | Dokumen Kualifikasi                                                                                                    |
| Persyaratan Kualifikasi |                                          | Nomor : NDK041021<br>Tanggal: 4 Oktober 2021<br>Untuk Penaadaan : Penaembanaan dan Intearasi Sistem Kataloa Elektronik / Belania Modal Lainnya                   |
| Kembali                 |                                          | Pejabat Pengadaan:<br>Kementerian/Lembaga/Perangkat Daerah : LEMBAGA KEBIJAKAN PENGADAAN BARANGJASA PEMERINTAH<br>Tahun Anggaran : 2021                          |
|                         | Dokumen Kuali<br>1. document.pdf [Downlo | fikasi<br><sup>adj</sup> Pilih untuk unduh dokumen                                                                                                    |
|                         | Persyaratan Ku                           | alifikasi                                                                                                    |
|                         | Izin Usaha                               |                                                                                                    |
|                         | Jenis Izin                               | Bidang Usaha/Sub Bidang Usaha/Klasifikasi/Sub Klasifikasi                                                                                                    |
|                         | SIUP                                     | Bidang Usaha Perdagangan                                                                                                    |
|                         | Mempunyai status valid k                 | eterangan Wajib Pajak berdasarkan hasil Konfirmasi Status Wajib Pajak.                                                                                           |
|                         | Mempunyai atau mengua                    | asai tempat usaha/kantor dengan alamat yang benar, tetap dan jelas berupa milik sendiri atau sewa.                                                               |
|                         | Dalam hal Peserta akan n                 | nelakukan konsorsium/kerja sama operasi/kemitraan/bentuk kerjasama lain harus mempunyai perjanjian konsorsium/kerja sama operasi/kemitraan/bentuk kerjasama lain |

Gambar 67. Halaman Dokumen Kualifikasi

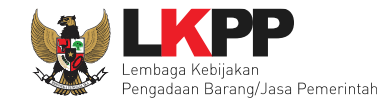

## Upload Dokumen Pemilihan Penunjukan Langsung.

| Dokumen Pemilihan | Dokumen Tender/Seleksi                                                         | Pilih upload | Upload   |
|-------------------|--------------------------------------------------------------------------------|--------------|----------|
|                   | Masa Berlaku Penawaran 60 hari sejak batas akhir pemasukan dokumen penawaran * |              | <b>·</b> |
|                   | Dokumen Penawaran *                                                            |              | ~        |
|                   | Kerangka Acuan Kerja (KAK)/Spesifikasi Teknis dan Gambar *                     |              | ~        |
|                   | Rancangan Kontrak *                                                            |              | ~        |
|                   | Informasi Lainnya                                                              |              |          |

### Gambar 68. Halaman Upload Dokumen Pemilihan Penunjukan Langsung

Selanjutnya akan muncul petunjuk pembuatan Dokumen Pemilihan. Pejabat Pengadaan harap membuat dokumen Non Tender sesuai dengan petunjuk.

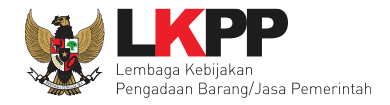

| Primary                                                                                                    |                                                   |
|----------------------------------------------------------------------------------------------------|---------------------------------------------------|
| Petunjuk Pembuatan Dokumen Non Tender/Pemilihan :<br>Perubahan kalimat dalam Standar Dokumen Pemilihan agar konsisten dengan isian SPSE:<br>1. BAB Lembar Data Kualifikasi (LDK) :                                                                                                    |                                                   |
| Persyaratan Kualifikasi sesuai dengan yang tercantum dalam aplikasi SPSE 2. BAB Lembar Data Pemilihan (LDP): Jenis pengadaan sesuai dengan yang tercantum dalam aplikasi SPSE Metode evaluasi sesuai dengan yang tercantum dalam aplikasi SPSE Metode penyampaian dokumen sesuai dengan yang tercantum dalam aplikasi SPSE                              | Informasi petunjuk pembuatan<br>dokumen pemilihan |
| 3. BAB Daftar Kuantitas Barang/Pekerjaan:     Daftar Kuantitas Barang/Pekerjaan sesuai dengan yang tercantum dalam aplikasi SPSE     4. BAB KAK/Spesifikasi Teknis dan Gambar:     KAK/Spesifikasi Teknis dan Gambar sesuai dengan yang tercantum dalam aplikasi SPSE     Dokumen yang dapat di upload hanya file/dokumen yang memiliki ekstensi *.pdf. |                                                   |
| Nomor Dokumen Pemilihan *                                                                                                    |                                                   |
| Tanggal Dokumen Pemilihan *     04-10-2021       Dokumen Pemilihan *     Choose File No file chosen                                                                                                    | Pilih dokumen pemilihan                           |
| Upload Dokumen Klik Upload Dokumen                                                                                                    |                                                   |

Gambar 69. Pop Up Upload Dokumen Pemilihan Penunjukan Langsung

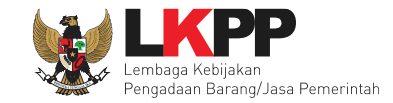

### Jika sudah upload Dokumen Pemilihan.

| Dokumen Pemilihan | Dokumen Pemilihan Lihat dokumen pemilihan Dokumen Pemilihan × Bata                               | alkan |
|-------------------|--------------------------------------------------------------------------------------------------|-------|
|                   | Persyaratan Kualifikasi *                                                                        | ~     |
|                   | Masa Berlaku Penawaran 60 hari sejak batas akhir pemasukan dokumen per Untuk membatalkan dokumen | ~     |
|                   | Dokumen Penawaran *                                                                              | ~     |
|                   | Kerangka Acuan Kerja (KAK)/Spesifikasi Teknis dan Gambar *                                       | ~     |
|                   | Rancangan Kontrak *                                                                              | ~     |
|                   | Informasi Lainnya                                                                                |       |

#### Gambar 70. Dokumen Pemilihan Penunjukan Langsung Berhasil di Upload

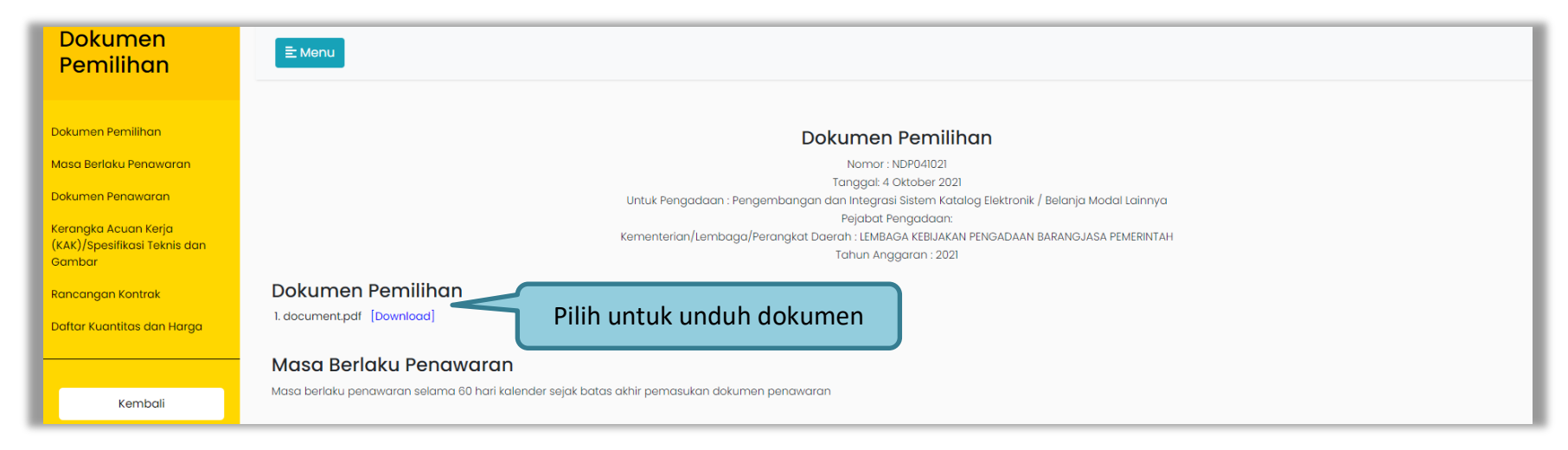

Gambar 71. Halaman Dokumen Pemilihan Penunjukan Langsung 1

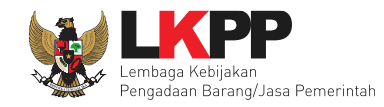

| Dokumen Pengwaran                                                                       |                             |                  |            |                  |
|-----------------------------------------------------------------------------------------|-----------------------------|------------------|------------|------------------|
| Dokumen Fendwaran                                                                       |                             |                  |            |                  |
| Administrasi                                                                            |                             |                  |            |                  |
| 1. Masa Berlaku Penawaran<br>2. Surat Penawaran                                         |                             |                  |            |                  |
| Teknis                                                                                  |                             |                  |            |                  |
| 1 Standar produk vana digungkan                                                         |                             |                  |            |                  |
| 2. Garansi                                                                              |                             |                  |            |                  |
| Haraa                                                                                   |                             |                  |            |                  |
|                                                                                         | (applie discretes)          |                  |            |                  |
| i. Kincian harga penawaran/danar kaanatas dan ha                                        | ga (apablia alpersyaratkan) |                  |            |                  |
|                                                                                         |                             |                  |            |                  |
| Kerangka Acuan Kerja (KAK)/Spe                                                          | esifikasi Teknis dan Gama   | bar              |            |                  |
| 1. document.pdf [Download]                                                              |                             |                  |            |                  |
| Design of the stands                                                                    |                             |                  |            |                  |
| Pancanaan Kontrak                                                                       |                             |                  |            |                  |
| Kulleunguli Kontiuk                                                                     |                             |                  |            |                  |
| 1. document.pdf [Download]                                                              |                             |                  |            |                  |
| 1. document.pdf [Download]                                                              |                             |                  |            |                  |
| 1. document.pdf [Download]                                                              |                             |                  |            |                  |
| 1. document.pdf [Download]<br>Daftar Kuantitas dan Harga<br>Jenis Barang/Jasa           | Satuan Unit                 | Volume           | Keterangan | Kunci Baris      |
| 1. document.pdf [Download]<br>Daftar Kuantitas dan Harga<br>Jenis Barang/Jasa<br>Jasa 1 | Satuan Unit                 | Volume<br>5      | Keterangan | Kunci Baris<br>O |
| I. document.pdf [Download] Daftar Kuantitas dan Harga Jenis Barang/Jasa Jasa 1 Jasa 2   | Satuan Unit                 | Volume<br>5<br>3 | Keterangan | Kunci Baris<br>O |

Gambar 72. Halaman Dokumen Pemilihan Penunjukan Langsung 2

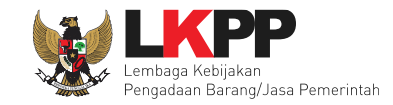

## 3.2.12 Isi Survey Harga Pembanding

Selanjutnya upload dokumen Survey Harga Pembanding oleh Pejabat Pengadaan untuk Pengadaan Langsung.

| ~ |
|---|
|   |

### Gambar 73. Survey Harga Pembanding 1

Akan muncul pop up untuk upload dokumen.

| Survey Harga Per | nbanding Pejabat Pengadaan |       |
|------------------|----------------------------|-------|
| O Upload         | Klik Upload                |       |
| Nama File        | Tanggal Upload             | Aksi  |
|                  |                            | Close |

Gambar 74. Pop Up Upload Survey Harga Pembanding Pejabat Pengadaan

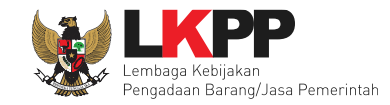

## Pilih dokumen Survey Harga Pembanding.

| v folder       | 8               | : • <u> </u>     |
|----------------|-----------------|------------------|
| A Name         | Date modified   | Туре             |
| Lampiran Pilih | 26/03/2019 9:28 | Foxit Reader PDF |
|                |                 |                  |
|                |                 |                  |
|                |                 |                  |
| =              |                 |                  |
|                |                 |                  |
|                |                 |                  |
| Υ <del>+</del> |                 | <b>→</b>         |
| File name:     | (lik Open       | •                |
|                | Open            | Cancel           |
|                |                 | it.              |

Gambar 75. Pilih File Dokumen Survey Harga Pembanding Pejabat Pengadaan

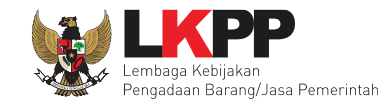

## Notifikasi berhasil upload dokumen.

| Survey Harga Pembanding Peja      | ibat Pengadaan                       |                             |      |       |
|-----------------------------------|--------------------------------------|-----------------------------|------|-------|
| Upload     File berhasil diupload | Notifikasi Tersimpan                 |                             |      |       |
| Nama File<br>Lampiran.pdf         | Tanggal Upload<br>24 Juni 2020 15:10 | Klik untuk Hapus<br>Dokumen | Aksi |       |
|                                   |                                      |                             |      | Close |

Gambar 76. Halaman Notifikasi Dokumen Tersimpan

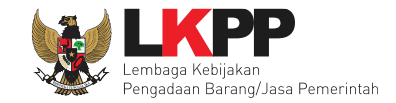

Ketika dokumen berhasil tersimpan akan ada tanda ceklis.

| Survey Harga Pembanding | Survey Harga Pembanding                   |                      |   |
|-------------------------|-------------------------------------------|----------------------|---|
|                         | Survey Harga Pembanding Pejabat Pengadaan |                      |   |
|                         | Data Dukung HPS                           | Klik Data Dukung HPS | * |
|                         |                                           |                      |   |

Gambar 77. Survey Harga Pembanding 2

Lalu muncul *pop up* dukungan HPS, terlampir dokumen yang telah di *upload* oleh PPK dan dapat di *download* Pejabat Pengadaan.

| Data Dukung HPS | anana i anananan sa nan sajar ata |                                      |       |
|-----------------|-----------------------------------|--------------------------------------|-------|
| Nama File       | Dokumen dapat di<br>download      | Tanggal Upload<br>23 Juni 2020 14:42 | Close |
| Survey          | Jarga Pembanding                  |                                      |       |

Gambar 78. Pop Up Download Data Dukung HPS

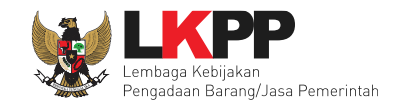

## 3.2.13 Kirim Undangan Reviu

Pejabat Pengadaan mengirimkan undangan reviu paket ke PPK

| Beranda » Informasi NonTender                                                                                                    |                             |
|----------------------------------------------------------------------------------------------------|-----------------------------|
|                                                                                                    |                             |
| Perhatian:<br>1. Tulis pesan dengan kalimat yang singkat dan jelas.<br>2. Pesan ini akan terkirim ke email dan halaman inbox bersangkutan. | ← Kembali ke Halaman Lelang |
| Keoada Yth.                                                                                                    |                             |
| PPK 2                                                                                                    | 1                           |
| di                                                                                                    |                             |
| Tempat                                                                                                    |                             |
|                                                                                                    |                             |
| Kode Tender : <b>11282999</b> ,                                                                                                    |                             |
| Nama tender: lisensi perangkat firewall kantor (11/8)                                                                                      |                             |
| oengan informasi terkait Heviu DPP sebagai benkut:<br>Waktu :                                                                              |                             |
| Tempati                                                                                                    |                             |
| Mekanisme proses undangan :                                                                                                    |                             |
| Yang harus :                                                                                                    |                             |
| Yang harus hadir :                                                                                                    |                             |
| Dokumen Lampiran :                                                                                                    |                             |
|                                                                                                    |                             |
| Demikian penjelasan kami, atas perhatlan dan kerjasama yang baik diucapkan terima kasih.                                                   |                             |
| Hormat kami,                                                                                                    |                             |

Gambar 79. Halaman Undangan Reviu ke PPK

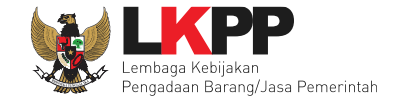

Isi Tempat, Mekanisme proses undangan, yang harus dibawa, yang harus hadir, upload lampiran (jika ada), kemudian kirim pesan.

|                                               | s.d.            | 💼 🧹 Isikan waktu     |
|-----------------------------------------------|-----------------|----------------------|
| Tempat *                                      |                 |                      |
|                                               |                 | Isikan Tempat        |
| Mekanisme Prose                               | s Undangan *    |                      |
| Online                                        |                 | Pilih mekanisme      |
| Link Undangan *                               |                 |                      |
|                                               |                 | Isi link jika online |
| Yang harus dibaw                              | a *             |                      |
|                                               |                 | Isi yang harus diba  |
|                                               |                 |                      |
| Yang harus hadir                              |                 |                      |
| Yang harus hadir '                            |                 | Isi yang harus hadir |
| Yang harus hadir '                            |                 | Isi yang harus hadir |
| Yang harus hadir '<br>Lampiran<br>Choose File | Upload lampiran | Isi yang harus hadir |

Gambar 80. Halaman Kirim Undagan Reviu

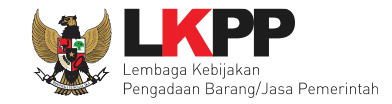

## Berhasil Kirim undangan Berita Acara Hasil Reviu

| Dokumen Pemilihan | Dokumen Pemilihan                                                              | 🔓 Dokumen Pemilihan 🗙 Batalkan |
|-------------------|--------------------------------------------------------------------------------|--------------------------------|
|                   | Persyaratan Kualifikasi *                                                      |                                |
|                   | Masa Berlaku Penawaran 90 hari sejak batas akhir pemasukan dokumen penawaran * |                                |
|                   | Dokumen Penawaran *                                                            | ~                              |
|                   | Kerangka Acuan Kerja (KAK)/Spesifikasi Teknis dan Gambar *                     |                                |
|                   | Rancangan Kontrak *                                                            |                                |
|                   | Informasi Lainnya                                                              |                                |
| Lampiran DPP      | Klik untuk lihat                                                               |                                |
| Undangan Reviu    | Berita Acara Hasil Reviu                                                       | Upload                         |
|                   | Sudah Kirim Email 12 Agustus 2022 15:28 Lihat Kirim Ulang                      |                                |
|                   | Tidak ada BA Hasil Reviu                                                       |                                |
|                   |                                                                                |                                |

Gambar 81. Halaman Kirim Berita Acara Hasil Reviu

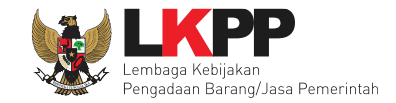

# Tampilan Undangan Reviu

| SISTEM PENGADAA                                                      | N SECARA ELEKTRONIK                                 |
|----------------------------------------------------------------------|-----------------------------------------------------|
| Kepada Yth.<br><b>PPK 2</b><br>di<br>Tempat                          |                                                     |
| Bersamaan dengan ini kami informasikan b<br>DPP terhadap Non Tender: | ahwa kami akan melakukan Undangan Reviu             |
| Kode Tender                                                          | 12136999                                            |
| Nama Paket                                                           | lisensi perangkat firewall kantor<br>(11/8)         |
| dengan informasi terkait reviu sebagai berik                         | aut:                                                |
| Waktu                                                                | 25 Agustus 2022 15:28 s.d. 25<br>Agustus 2022 23:59 |
| Tempat                                                               | LKPP                                                |
| Mekanisme proses undangan                                            | Offline                                             |
| Yang harus disediakan                                                | Dokumen Reviu                                       |
| Yang harus hadir                                                     | PPK/Staf PPK                                        |
| Lampiran                                                             |                                                     |
| Demikian penjelasan kami, atas perhatian c                           | lan kerjasamanya kami ucapkan terima kasih.         |
|                                                                      |                                                     |

Gambar 82. Halaman Tampilan Undangan Reviu

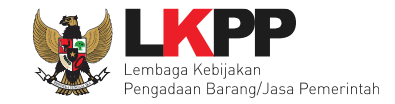

## Jika reviu sudah dilakukan, Pejabat Pengadaan upload BA Reviu DPP.

| Dekumen Remilihan |                                                                                |                        |
|-------------------|--------------------------------------------------------------------------------|------------------------|
| Dokumen Pemilinan | Dokumen Pemilihan Dokumen                                                      | n Pemilihan 🗙 Batalkan |
|                   | Persyaratan Kualifikasi *                                                      | ~                      |
|                   | Masa Berlaku Penawaran 90 hari sejak batas akhir pemasukan dokumen penawaran * | ~                      |
|                   | Dokumen Penawaran *                                                            | ~                      |
|                   | Kerangka Acuan Kerja (KAK)/Spesifikasi Teknis dan Gambar *                     | ~                      |
|                   | Rancangan Kontrak *                                                            | ~                      |
|                   | Informasi Lainnya                                                              |                        |
|                   |                                                                                |                        |
| Lampiran DPP      |                                                                                |                        |
| Undangan Reviu    | Berita Acara Hasil Reviu Klik untuk uploa                                      | Upload                 |
|                   | Sudah Kirim Email 12 Agustus 2022 15:28 Lihat Kirim Ulang                      |                        |
|                   | Tidak ada BA Hasil Reviu                                                       |                        |
|                   |                                                                                |                        |

Gambar 83. Halaman Upload BA Hasil Reviu

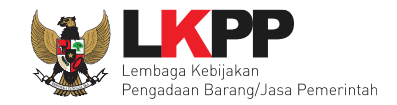

# Upload BA Reviu DPP

| Upload BA Reviu DPP                                                                                                    |       |
|----------------------------------------------------------------------------------------------------|-------|
| Tanggal Dok BA Reviu DPP                                                                                                    |       |
| BA Hasil Reviu DPP<br>Choose File Upload BA<br>Hanya file <i>txt, doc, docx, xls, xlsx, pdf, jpg, jpeg, png, zip, atau rar</i> yang bisa di upload. |       |
| E Upload BA Klik Upload BA                                                                                                    |       |
|                                                                                                    | Close |

Gambar 84. Halaman Upload BA Reviu DPP

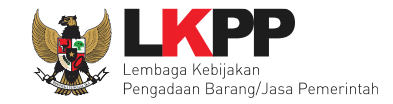

# Berhasil Upload BA Hasil Reviu

| Berhasil upload BA hasil Reviu DPP dan Kirim Pesan ke PPK                                                                             |                                                                                                    |                                                                                |                                                            |  |
|----------------------------------------------------------------------------------------------------|----------------------------------------------------------------------------------------------------|--------------------------------------------------------------------------------|------------------------------------------------------------|--|
| Penting:<br>1. Non Tender Transaksional belum bisa diumumkan<br>2. Non Tender harus dilakukan secara menyeluruh. J<br>temuan Auditor. | jika islan belum dilengkapi.<br>Ika ada tahap yang tidak dilalui (mis                                                                                                    | alnya dilakukan secara manual) akan menyeba                                    | ibkan status Non Tender menggantung dan berpotensi sebagai |  |
| Kode Non Tender                                                                                                    | 11282999                                                                                                    | Nilai HPS                                                                      | Rp. 144.300.000,00 Rincian HPS                             |  |
| Nama Paket                                                                                                    | lisensi perangkat firewall kantor (1                                                                                                    | 1/8)                                                                           |                                                            |  |
| Metode Pengadaan                                                                                                    | Jasa Konsultansi Badan Usaha Non Konstruksi - Penunjukan Langsung - Tindak lanjut Prakualifikasi ulang jumlah peserta yang lulus 1                                               |                                                                                |                                                            |  |
| Khusus Orang Asli Papua (OAP)?                                                                                                    |                                                                                                    |                                                                                |                                                            |  |
| Jadwal Paket                                                                                                    | Semua Jadwal berhasil tersimpan                                                                                                    |                                                                                |                                                            |  |
| Jenis Kontrak                                                                                                    | Lumsum                                                                                                    |                                                                                |                                                            |  |
| Dokumen Pemilihan                                                                                                    | Dokumen Pemilihan<br>Persyaratan Kualifikasi *<br>Masa Berlaku Penawaran 90 h<br>Dokumen Penawaran *<br>Kerangka Acuan Kerja (KAK)/S<br>Rancangan Kontrak *<br>Informasi Lainnya | arl sejak batas akhir pemasukan dokumen per<br>ipesifikasi Teknis dan Gambar * | E Dokumen Pemilihan X Batalkan                             |  |
| Lampiran DPP<br>Undangan Reviu                                                                                                    | Berita Acara Hasil Re<br>Sudah Kirim Email 12 Agust                                                                                                    | BA Hasil Reviu                                                                 | Upload                                                     |  |

Gambar 85. Halaman Berhasil Upload BA Hasil Reviu

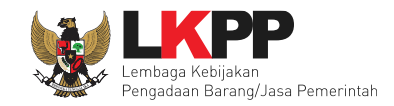

### 3.2.14 Pilih Pelaku Usaha

### a. Pilih Pelaku Usaha di Aplikasi SPSE 4

Pejabat Pegadaan mengundang calon Pelaku Usaha yang diyakini mampu untuk menyampaikan penawaran administrasi, teknis, harga dan kualifikasi.

|                 |                | Klik untuk memilih Pelaku |  |
|-----------------|----------------|---------------------------|--|
| Daftar Penyedia | Pilih Penyedia | Usaha                     |  |
|                 |                |                           |  |

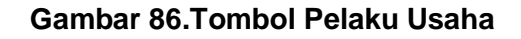

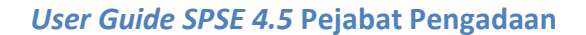

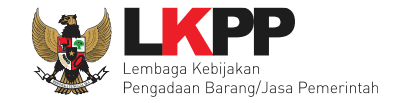

Langkah selanjutnya setelah klik 'Pilih Penyedia' lalu akan muncul tampilan seperti dibawah ini. Pejabat Pengadaan dapat melakukan pencarian daftar Pelaku Usaha yang sudah terdaftar di Aplikasi SIKaP. Sebaiknya lakukan pencarian berdasarkan NPWP Pelaku Usaha agar memudahkan untuk memilih Pelaku Usaha yang dimaksud. Jenis izin usaha dapat dipilih sesuai dengan kebutuhan pengadaan yang akan dilaksanakan.

| Beranda » Edit Paket »   | Pilih Penyedia                                                           |                                             |
|--------------------------|--------------------------------------------------------------------------|---------------------------------------------|
| Kode Paket<br>Nama Paket | 10336999<br>Pembelian Spare Part AC                                      |                                             |
| Kabupaten                | Pilih Provinsi - Pilih Kabupaten/Kota -                                  |                                             |
| Nama Pelaku Usaha        | Silakan diisi dengan Nama Perusahaan                                     | 1 <i>Filter</i> Pelaku Usaha                |
| NPWP                     | Silakan diisi dengan NPWP Penyedia                                       |                                             |
| Izin Usaha               | Pilih Izin Usaha 👻                                                       |                                             |
| Q Cari Penyedia          | 2. klik cari                                                             |                                             |
| Silakan pilih salah satu | paramater pencarian untuk melakukan pencarian Penyedia, lalu ceklis Peny | edia yang akan di masukkan ke daftar paket. |
| 🕒 Kembali                |                                                                          |                                             |

Gambar 87. Halaman Pilih Pelaku Usaha

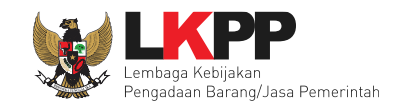

*Checklist* pada nama pelaku usaha yang diyakini mampu melaksanakan pekerjaan kemudian klik *button* 'Simpan'. Untuk Pengadaan Langsung dapat memilih lebih dari satu Pelaku Usaha. Sedangakan pada Penunjukan Langsung hanya dapat memilih satu Pelaku Usaha.

| Nama Perusahaan       | NPWP                 | Email                 | No. Telepon | Alamat                 | Status      |
|-----------------------|----------------------|-----------------------|-------------|------------------------|-------------|
| PT. Ikpp penyedia 252 | 11.252.111.1-111.252 | rekanan252@lkpp.go.id | 021-1234567 | Jakarta Selatan (Kota) | Belum Pilih |
| PT. Ikpp penyedia 254 | 11.254.111.1-111.254 | rekanan254@lkpp.go.id | 021-1234567 | Jakarta Selatan (Kota) | Belum Pilih |
| PT. Ikpp penyedia 255 | 11.255.111.1-111.255 | rekanan255@lkpp.go.id | 021-1234567 | Jakarta Selatan (Kota) | Belum Pilih |
| PT. Ikpp penyedia 257 | 11.257.111.1-111.257 | rekanan257@lkpp.go.id | 021-1234567 | Jakarta Selatan (Kota) | Belum Pilih |
| PT. Ikpp penyedia 259 | 11.259.111.1-111.259 | rekanan259@lkpp.go.id | 021-1234567 | Jakarta Selatan (Kota) | Belum Pilih |
| PT. Ikpp penyedia 250 | 11.250.111.1-111.250 | rekanan250@lkpp.go.id | 021-1234567 | Jakarta Selatan (Kota) | Belum Pilih |
| PT. Ikpp penyedia 253 | 11.253.111.1-111.253 | rekanan253@lkpp.go.id | 021-1234567 | Jakarta Selatan (Kota) | Belum Pilih |
| PT. Ikp               |                      | rekanan258@lkpp.go.id | 021-1234567 | Jakarta Selatan (Kota) | Belum Pilih |
| D PT 1. Checklist     | nama Pelaku Usaha    | rekanan251@lkpp.go.id | 021-1234567 | Jakarta Selatan (Kota) | Belum Pilih |
| PT. Ikpp penyedia 25  | 11.025.111.1-111.025 | rekanan25@lkpp.go.id  | 021-1234567 | Jakarta Selatan (Kota) | Belum Pilih |
| PT. Ikpp penvedia 256 | 74.220.169.2-071.000 | rekanan256@lkpp.go.id | 021-1234567 | Jakarta Selatan (Kota) | Belum Pilih |

Gambar 88. Pilih Pelaku Usaha 1

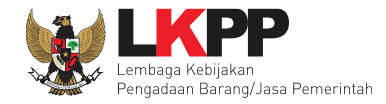

| <ul> <li>Berhasil simpan draft penyedia</li> </ul>                                                                                          | Notifikasi l         | berhasil tersimpan    |                         |                        |             |
|----------------------------------------------------------------------------------------------------|----------------------|-----------------------|-------------------------|------------------------|-------------|
| Nama Perusahaan                                                                                                    | NPWP                 | Email                 | No. Telepon             | Alamat                 | Status      |
| PT. Ikpp penyedia 252                                                                                                    | 11.252.111.1-111.252 | rekanan252@lkpp.go.id | 021-1234567             | Jakarta Selatan (Kota) | Belum Pilih |
| PT. Ikpp penyedia 254                                                                                                    | 11.254.111.1-111.254 | rekanan254@lkpp.go.id | 021-1234567             | Jakarta Selatan (Kota) | Belum Pilih |
| PT. Ikpp penyedia 255                                                                                                    | 11.255.111.1-111.255 | rekanan255@lkpp.go.id | 021-1234567             | Jakarta Selatan (Kota) | Belum Pilih |
| PT. Ikpp penyedia 257                                                                                                    | 11.257.111.1-111.257 | rekanan257@lkpp.go.id | 021-1234567             | Jakarta Selatan (Kota) | Belum Pilih |
| PT. Ikpp penyedia 259                                                                                                    | 11.259.111.1-111.259 | rekanan259@lkpp.go.id | 021-1234567             | Jakarta Selatan (Kota) | Belum Pilih |
| PT. Ikpp penyedia 250                                                                                                    | 11.250.111.1-111.250 | rekanan250@lkpp.go.id | 021-1234567             | Jakarta Selatan (Kota) | Belum Pilih |
| PT. Ikpp penyedia 253                                                                                                    | 11.253.111.1-111.253 | rekanan253@lkpp.go.id | 021-1234567             | Jakarta Selatan (Kota) | Belum Pilih |
| PT. Ikpp penyedia 258                                                                                                    | 11.258.111.1-111.258 | rekanan258@lkpp.go.id | 021-1234567             | Jakarta Selatan (Kota) | Belum Pilih |
| PT. Ikpp penyedia 251                                                                                                    | 11.251.111.1-111.251 | rekanan251@lkpp.go.id | 021-1234567             | Jakarta Selatan (Kota) | Belum Pilih |
| PT. Ikpp penyedia 25                                                                                                    | 11.025.111.1-111.025 | rekanan25@lkpp.go.id  | 021-1234507             |                        | Sudah Pilih |
| PT. Ikpp penyedia 256                                                                                                    | 74.220.169.2-071.000 | rekanan256@lkpp.go.id | <sup>021-123</sup> Pela | ku Usaha sudah 🛛 >     | Sudah Pilih |
| Silakan pilih salah satu paramater pencarian untuk melakukan pencarian Penyedia, lalu ceklis Penyedia yang akan di masukka berhasil dipilih |                      |                       |                         |                        |             |
| 🖺 Simpan 🕝 Kembali                                                                                                    | Klik Kembali         |                       |                         |                        |             |

### Gambar 89. Berhasil Pilih Lebih Dari Satu Pelaku Usaha Pengadaan Langsung

Tampilan setelah Pelaku Usaha dipilih.

| Daftar Penyedia |    | Pilih Penyedia        |                      |                       |             |                        |       |
|-----------------|----|-----------------------|----------------------|-----------------------|-------------|------------------------|-------|
|                 | No | Nama Perusahaan       | NPWP                 | Email                 | Telp        | Alamat                 |       |
|                 | 1  | PT. Ikpp penyedia 25  | 11.025.111.1-111.025 | rekanan25@lkpp.go.id  | 021-1234567 | Jakarta Selatan (Kota) | Hapus |
|                 | 2  | PT. Ikpp penyedia 256 | 74.220.169.2-071.000 | rekanan256@lkpp.go.id | 021-1234567 | Jakarta Selatan (Kota) | Hapus |
|                 |    |                       |                      | ,                     |             | ,                      |       |

Gambar 90. Setelah Pilih Pelaku Usaha

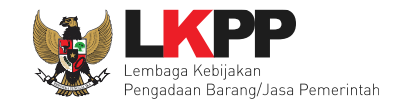

Dalam penunjukan langsung Pejabat Pengadaan hanya dapat memilih satu Pelaku Usaha. Akan ada pesan eror jika memilih lebih dari satu pada Penunjukan Langsung.

| PT. lkpp penyedia 252         11           PT. lkpp penyedia 254         11           PT. lkpp penyedia 255         11           PT. lkpp penyedia 255         11 | 1.252.111.1-111.252<br>1.254.111.1-111.254<br>1.255.111.1-111.255 | rekanan252@lkpp.go.id<br>rekanan254@lkpp.go.id | 021-1234567<br>021-1234567 | Jakarta Selatan (Kota)<br>Jakarta Selatan (Kota) | Belum Pilih |
|----------------------------------------------------------------------------------------------------|-------------------------------------------------------------------|------------------------------------------------|----------------------------|--------------------------------------------------|-------------|
| PT. Ikpp penyedia 254         11           PT. Ikpp penyedia 255         11           PT. Ikpp penyedia 255         11                                            | 1.254.111.1-111.254<br>1.255.111.1-111.255                        | rekanan254@lkpp.go.id                          | 021-1234567                | Jakarta Selatan (Kota)                           | Data Ditt   |
| PT. lkpp penyedia 255 11<br>PT. lkpp penyedia 257 11                                                                                                    | 1.255.111.1-111.255                                               |                                                |                            |                                                  | Beium Pilin |
| PT Ikon nonvedia 257 11                                                                                                    |                                                                   | rekanan255@lkpp.go.id                          | 021-1234567                | Jakarta Selatan (Kota)                           | Belum Pilih |
| r 1. http://www.internet.org/                                                                                                    | 1.257.111.1-111.257                                               | rekanan257@lkpp.go.id                          | 021-1234567                | Jakarta Selatan (Kota)                           | Belum Pilih |
| PT. lkpp penyedia 259 11                                                                                                    | 1.259.111.1-111.259                                               | rekanan259@lkpp.go.id                          | 021-1234567                | Jakarta Selatan (Kota)                           | Belum Pilih |
| PT. Ikpp penyedia 250 11                                                                                                    | 1.250.111.1-111.250                                               | rekanan250@lkpp.go.id                          | 021-1234567                | Jakarta Selatan (Kota)                           | Belum Pilih |
| PT. Ikpp penyedia 253 11                                                                                                    | 1.253.111.1-111.253                                               | rekanan253@lkpp.go.id                          | 021-1234567                | Jakarta Selatan (Kota)                           | Belum Pilih |
| PT. Ikpp penyedia 258 11                                                                                                    | 1.258.111.1-111.258                                               | rekanan258@lkpp.go.id                          | 021-1234567                | Jakarta Selatan (Kota)                           | Belum Pilih |
| PT. Ikpp penyedia 251 11                                                                                                    | 1.251.111.1-111.251                                               | rekanan251@lkpp.go.id                          | 021-1234567                | Jakarta Selatan (Kota)                           | Belum Pilih |
| PT. Ikpp penyedia 25 11                                                                                                    | 1.025.111.1-111.025                                               | rekanan25@lkpp.go.id                           | 021-1234567                | Jakarta Selatan (Kota)                           | Belum Pilih |
| PT. Ikpp penyedia 256 74                                                                                                    | 4.220.169.2-071.000                                               | rekanan256@lkpp.go.id                          | 021-1234567                | Jakarta Selatan (Kota)                           | Belum Pilih |

Gambar 91. Eror Ketika Pilih Lebih Dari Satu Pelaku Usaha Penunjukan Langsung

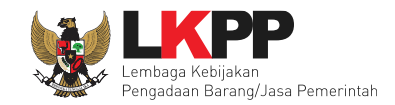

## 3.2.15 Umumkan Paket

Langkah selanjutnya adalah mengumumkan paket non tender, Pejabat Pengadaan mengumumkan paket dengan menyetujui pakta integritas. Bagi Pejabat Pengadaan yang tidak menyetujui Paket dapat mengisi alasan tidak setuju terlebih dahulu.

| Persetujuan                                                                                                    |                                                                                                    |
|----------------------------------------------------------------------------------------------------|----------------------------------------------------------------------------------------------------|
|                                                                                                    | PAKTA INTEGRITAS                                                                                                    |
| Saya menyetujui bahwa:<br>1. Tidak akan melakukan praktek Korupsi, Kolusi, dan/atau Nepotisme;<br>2. Akan melaporkan kepada PA/KPA/APIP jika mengetahui terjadinya praktik Korup<br>3. Akan mengikuti proses pengadaan secara bersih, transparan, dan profesional un<br>4. Apabila melanggar hal-hal yang dinyatakan dalam angka 1), 2) dan 3) maka bers<br>Pakta Integritas merupakan bagian yang tidak terpisahkan dari Paket Non Tender in | isi, Kolusi, dan/atau Nepotisme dalam proses pengadaan ini;<br>ituk memberikan hasil kerja terbaik sesuai ketentuan peraturan perundang-undangan; dan<br>sedia menerima sanksi sesuai dengan peraturan perundang-undangan.<br>ni. Dengan mengumumkan Paket Non Tender ini, Anda telah dianggap menyetujui Pakta Integritas. |
| Alasan Tidak Setuju                                                                                                    |                                                                                                    |
| Klik Mengumumkan paket Non Tender                                                                                                    | Isi Alasan jika tidak setuju                                                                                                    |

### Gambar 92. Mengumumkan Paket

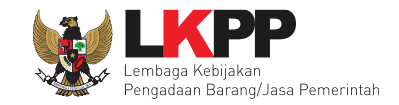

| BERANDA DAFTAR PAKET       | BERITA LOG AKSES               | GANTI PASSWORD        |                     |                          |                   |
|----------------------------|--------------------------------|-----------------------|---------------------|--------------------------|-------------------|
| 🙊 🧧 Petunjuk Penggunaan 🛛  | Aplikasi e-Procurement Lainnya |                       |                     | PP 35 - Pejabat Pengadaa | n   🔩 Enable TOTP |
| Latina                     | Latina                         | Latina                | Latina              | Latina                   | Latins            |
| Pengadaan Aktif            |                                |                       |                     |                          |                   |
| Tampilan 25 🔶 data         |                                |                       |                     | Cari:                    | h                 |
| Kode Paket 👔 N             | ama Paket                      |                       |                     | ↑↓ Tahap / Status        | Peserta           |
| 10336999 P                 | embelian Spare Part AC Pengad  | aan Langsung spse 4.5 |                     | Paket Belum Dilaksanakan | 0                 |
| Tampilan 1 sampai 1 dari 1 | data                           | Paket su              | udah ada di Beranda |                          | 1 > »             |
| Lau                        | Lat                            | L e tan               | Lati                | La                       | Lauli             |

Gambar 93. Paket sudah di Beranda

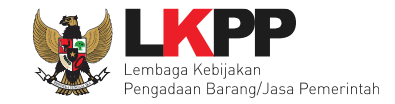

## 3.3 Adendum Dokumen Pemilihan Pengadaan Langsung

Pejabat pengadaan dapat melakukan Adendum Dokumen Pemilihan sebelum Pelaku Usaha mengirimkan penawarannya. Berikut Adendum Pengadaan Langsung.

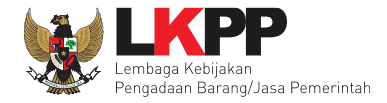

| Informasi<br>Non Tender | Latihan                                                                                      | Latihan                                                                                                    | Latihan                                                                                                    | Latihan                     | Latihan           |
|-------------------------|----------------------------------------------------------------------------------------------|----------------------------------------------------------------------------------------------------|----------------------------------------------------------------------------------------------------|-----------------------------|-------------------|
| Kode Paket              | 8696999 <b>se</b>                                                                            | si 3                                                                                                    |                                                                                                    |                             |                   |
| Nama Paket              | Sewa Interne                                                                                 | et Primary DCI - test Detil                                                                                                    |                                                                                                    |                             |                   |
| Tahap Paket Saat Ini    | Upload Doku                                                                                  | ımen Penawaran 🕝 Edit                                                                                                    |                                                                                                    |                             |                   |
| Dokumen Pemilihan       | Dokumen                                                                                      | Pemilihan                                                                                                    |                                                                                                    |                             |                   |
|                         | [Dokumer                                                                                     | n Pemilihan] - 8696999.pdf                                                                                                    |                                                                                                    |                             |                   |
|                         | Adendum                                                                                      |                                                                                                    |                                                                                                    |                             |                   |
|                         | Persyarat                                                                                    | an Kualifikasi                                                                                                    | _                                                                                                    |                             |                   |
|                         | Masa Ber                                                                                     | laku Penawaran 5 hari sejak batas al                                                                                                    | <u>khir pemasukan dokumen penawaran</u>                                                                                                    | Pilih salah                 | n satu dokumei    |
|                         | Dokumen                                                                                      | Penawaran                                                                                                    |                                                                                                    | yang ing                    | in di Adendum     |
|                         | Rincian H                                                                                    | IPS                                                                                                    |                                                                                                    |                             |                   |
|                         | Kerangka                                                                                     | Acuan Kerja (KAK)/Spesifikasi Tekni                                                                                                    | s dan Gambar                                                                                                    |                             |                   |
|                         | Rancanga                                                                                     | an Kontrak                                                                                                    |                                                                                                    |                             |                   |
|                         | Jenis Kor                                                                                    | ntrak: Lumsum                                                                                                    |                                                                                                    |                             |                   |
|                         | Informasi                                                                                    | Lainnya                                                                                                    |                                                                                                    |                             |                   |
| Perhatikan P            | etunjuk<br>1. Pilih Pe<br>2. Isi masa<br>3. Pilih Do<br>4. Upload<br>5. Upload<br>6. Batas a | rsyaratan Kualifikasi jika ada bagian y<br>a berlaku penawaran jika ada bagian<br>kumen Penawaran jika ada bagian y<br>dokumen Informasi Lainnya jika ada<br>adendum Dokumen Pemilihan yang<br><b>Ikhir melakukan adendum Dokume</b> | yang dilakukan adendum;<br>yang dilakukan adendum;<br>ang dilakukan adendum;<br>bagian yang dilakukan adendum;<br>baru; dan<br>an Pemilihan minimal 3 hari kerja sebeli | um jadwal Upload Dokumen Pe | nawaran berakhir. |

## Gambar 94. Adendum Dokumen Pemilihan Pengadaan Langsung

jika sudah selesai melakukan adendum, maka selanjutnya akan muncul tampilan seerti dibawah ini.

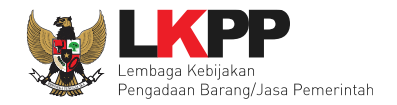

| Informasi<br>Non Tender | Latihan                                                                                 | Latihan                                                                                                    | Latihan                                                                                                    | Latihan                                         |
|-------------------------|-----------------------------------------------------------------------------------------|----------------------------------------------------------------------------------------------------|----------------------------------------------------------------------------------------------------|-------------------------------------------------|
| Kode Paket              | 8696999 se                                                                              | si 3                                                                                                    |                                                                                                    |                                                 |
| Nama Paket              | Sewa Intern                                                                             | et Primary DCI - test Detil                                                                                                    |                                                                                                    |                                                 |
| Tahap Paket Saat Ini    | Upload Dok                                                                              | umen Penawaran 🕼 Edit                                                                                                    |                                                                                                    |                                                 |
| Dokumen Pemilihan       | Dokumer                                                                                 | Pemilihan                                                                                                    |                                                                                                    | Upload kembali dokumen                          |
|                         | [Dokume                                                                                 | n Pemilihan] - 8696999.pdf                                                                                                    |                                                                                                    | pemilihan yang baru                             |
|                         | Adendum                                                                                 | 1                                                                                                    |                                                                                                    | Upload                                          |
|                         | Persyara                                                                                | tan Kualifikasi                                                                                                    |                                                                                                    | · ·                                             |
|                         | Masa Be                                                                                 | rlaku Penawaran 5 hari sejak batas ak                                                                                                    | hir pemasukan dokumen penawaran                                                                                                    |                                                 |
|                         | Dokumer                                                                                 | Penawaran                                                                                                    | Dokumen F                                                                                                    | Pemilihan yg di Adendum                         |
|                         | Rincian H                                                                               | IPS                                                                                                    |                                                                                                    |                                                 |
|                         | Kerangka                                                                                | a Acuan Kerja (KAK)/Spesifikasi Teknis                                                                                                    | s dan Gambar                                                                                                    |                                                 |
|                         | Rancang                                                                                 | an Kontrak                                                                                                    |                                                                                                    |                                                 |
|                         | Jenis Ko                                                                                | ntrak: Lumsum                                                                                                    |                                                                                                    |                                                 |
|                         | Informas                                                                                | Lainnya                                                                                                    |                                                                                                    |                                                 |
|                         | 1. Pilih Pe<br>2. Isi mas<br>3. Pilih Do<br>4. Upload<br>5. Upload<br>6. <b>Batas</b> a | rsyaratan Kualifikasi jika ada bagian y<br>a berlaku penawaran jika ada bagian y<br>okumen Penawaran jika ada bagian ya<br>dokumen Informasi Lainnya jika ada<br>adendum Dokumen Pemilihan yang l<br><b>akhir melakukan adendum Dokume</b> | vang dilakukan adendum;<br>yang dilakukan adendum;<br>Ing dilakukan adendum;<br>bagian yang dilakukan adendum;<br>paru; dan<br><b>n Pemilihan minimal 3 hari kerja se</b> | belum jadwal Upload Dokumen Penawaran berakhir. |

Gambar 95. Halaman Adendum Dokumen Pemilihan Pengadaan Langsung

Hasil Adendum yang dapat diunduh.

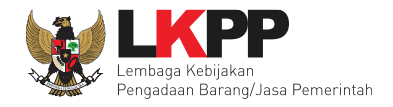

| Dokumen<br>Pemilihan                                           | E Menu                                                                                                    |
|----------------------------------------------------------------|----------------------------------------------------------------------------------------------------|
| Dokumen Pemilihan                                              | Dekumen Bereilihern                                                                                                    |
| Masa Berlaku Penawaran                                         | Nomor : 123/LKPP/01                                                                                                    |
| Dokumen Penawaran                                              | Tanggal: 25 Maret 2021         Untuk Pengadaan : Sewa Collocation Data Center IDC (test 23/03)                                                                                             |
| Kerangka Acuan Kerja<br>(KAK)/Spesifikasi Teknis dan<br>Gambar | Pejabat Pengadaan: Kepanitiaan 2<br>Kementerian/Lembaga/Perangkat Daerah : LEMBAGA KEBIJAKAN PENGADAAN BARANGJASA PEMERINTAH<br>Tahun Anggaran : 2021                                      |
| Rancangan Kontrak                                              | Pada hari ini, Kamis tanggal 25 bulan Maret tahun 2021(25 Maret 2021) telah dibuat Adendum ke 1 Dokumen Pemilihan Sewa Collocation Data Center IDC (test 23/03) untuk menggantikan Dokumen |
| Daftar Kuantitas dan Harga                                     | Pemilihan Sewa Collocation Data Center IDC (test 23/03) sebelumnya.                                                                                                    |
|                                                                | Dokumen Pemilihan Dokumen Pemilihan yg di Adendum                                                                                                    |
| Kembali                                                        | 1. dokumen non tender Jasa Konsultansi Badan Usaha Integrasi Sistem IT BUK LKPP .pdf [Download]                                                                                            |

Gambar 96. Halaman Hasil Adendum Pengadaan Langsung

## 3.4 Adendum Dokumen Pemilihan Penunjukan Langsung

Pejabat pengadaan dapat melakukan Adendum Dokumen Pemilihan sebelum Pelaku Usaha mengirimkan penawarannya.

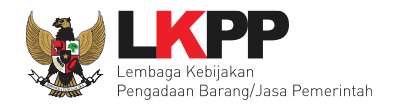

| Informasi<br>Non Tender                                                                                | Latihan  | Latihan                                                                                                    | Latihan                                                                                                    | Latihan     | Latihan                |          |
|----------------------------------------------------------------------------------------------------|----------|----------------------------------------------------------------------------------------------------|----------------------------------------------------------------------------------------------------|-------------|------------------------|----------|
| Kode Paket                                                                                             |          | 10339999 sesi 35                                                                                                    |                                                                                                    |             |                        |          |
| Nama Paket         Pengembangan dan Integrasi Sistem Katalog Elektronik / Belanja Modal Lainnya Detail |          |                                                                                                    |                                                                                                    |             |                        |          |
| Tahap Paket Saat Ini                                                                                   |          | Pengumuman Prakualifikasi 🕼 Edit                                                                                                    |                                                                                                    |             |                        |          |
| Dokumen Kualifikasi                                                                                    |          | Dokumen Kualifikasi                                                                                                    |                                                                                                    |             |                        |          |
|                                                                                                    |          | [Dokumen Kualifikasi] - 10339999.pdf                                                                                                    |                                                                                                    |             |                        |          |
| Dokumen Pemilihan                                                                                      |          | Dokumen Pemilihan                                                                                                    |                                                                                                    |             |                        |          |
|                                                                                                    |          | [Dokumen Pemilihan] - 10339999.pdf                                                                                                    |                                                                                                    |             |                        |          |
|                                                                                                    |          | Adendum                                                                                                    |                                                                                                    |             |                        |          |
|                                                                                                    |          | Masa Berlaku Penawaran 60 hari seja                                                                                                    | ak batas akhir pemasukan dokumer                                                                                                    | n penawaran |                        |          |
|                                                                                                    |          | Dokumen Penawaran                                                                                                    |                                                                                                    |             | Pilin salah satu dokun | nen yang |
|                                                                                                    |          | Rincian HPS                                                                                                    |                                                                                                    |             |                        | 1111     |
|                                                                                                    |          | Kerangka Acuan Kerja (KAK)/Spesifik                                                                                                    | asi Teknis dan Gambar                                                                                                    |             |                        |          |
|                                                                                                    |          | Rancangan Kontrak                                                                                                    |                                                                                                    |             |                        |          |
|                                                                                                    |          | Jenis Kontrak: Lumsum                                                                                                    |                                                                                                    |             |                        |          |
|                                                                                                    |          | Informasi Lainnya                                                                                                    |                                                                                                    |             |                        |          |
| Perhatikan I                                                                                           | Petunjuk | <ol> <li>Pilih Persyaratan Kualifikasi jika ada<br/>2. Isi masa berlaku penawaran jika ada<br/>3. Pilih Dokumen Penawaran jika ada<br/>4. Upload dokumen Informasi Lainnya<br/>5. Upload adendum Dokumen Pemilihi</li> </ol> | a bagian yang dilakukan adendum;<br>a bagian yang dilakukan adendum;<br>bagian yang dilakukan adendum;<br>jika ada bagian yang dilakukan ade<br>an yang baru; dan | endum;      |                        |          |

## Gambar 97. Adendum Dokumen Pemilihan Penunjukan Langsung

Jika sudah selesai melakukan adendum, maka selanjutnya akan muncul tampilan seerti dibawah ini.
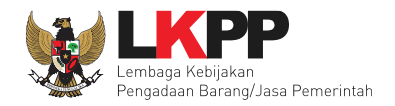

| Informasi<br>Non Tender | Latihan    | Latihan                                                                                                    | atihan                                        |  |  |  |  |  |  |  |
|-------------------------|------------|----------------------------------------------------------------------------------------------------|-----------------------------------------------|--|--|--|--|--|--|--|
| Kode Paket              |            | 10339999 sesi 35                                                                                                    |                                               |  |  |  |  |  |  |  |
| Nama Paket              |            | Pengembangan dan Integrasi Sistem Katalog Elektronik / Belanja Modal Lainnya Detail                                                                                                    |                                               |  |  |  |  |  |  |  |
| Tahap Paket             | Saat Ini   | Pengumuman Prakualifikasi 🕼 Edit                                                                                                    |                                               |  |  |  |  |  |  |  |
| Dokumen Ku              | ıalifikasi | Dokumen Kualifikasi                                                                                                    |                                               |  |  |  |  |  |  |  |
|                         |            | [Dokumen Kualifikasi] - 10339999.pdf                                                                                                    |                                               |  |  |  |  |  |  |  |
| Dokumen Pemilihan       |            | Dokumen Pemilihan                                                                                                    | Upload kembali dokumen                        |  |  |  |  |  |  |  |
|                         |            | [Dokumen Pemilihan] - 10339999.pdf                                                                                                    | pemilihan yang baru                           |  |  |  |  |  |  |  |
|                         |            | Adendum                                                                                                    | Upload                                        |  |  |  |  |  |  |  |
|                         |            | Masa Berlaku Penawaran 0 hari sejak batas akhir pemasukan dokumen penawaran                                                                                                    |                                               |  |  |  |  |  |  |  |
|                         |            | Dokumen Penawaran                                                                                                    | · ·                                           |  |  |  |  |  |  |  |
|                         |            | Rincian HPS                                                                                                    |                                               |  |  |  |  |  |  |  |
|                         |            | Kerangka Acuan Kerja (KAK)/Spesifikasi Teknis dan Gambar                                                                                                    | Dokumen Pemilihan yang                        |  |  |  |  |  |  |  |
|                         |            | Rancangan Kontrak                                                                                                    | telah di Adendum                              |  |  |  |  |  |  |  |
|                         |            | Jenis Kontrak: Lumsum                                                                                                    |                                               |  |  |  |  |  |  |  |
|                         |            | Informasi Lainnya                                                                                                    |                                               |  |  |  |  |  |  |  |
|                         |            | <ol> <li>Pilih Persyaratan Kualifikasi jika ada bagian yang dilakukan adendum;</li> <li>Isi masa berlaku penawaran jika ada bagian yang dilakukan adendum;</li> <li>Pilih Dokumen Penawaran jika ada bagian yang dilakukan adendum;</li> <li>Upload dokumen Informasi Lainnya jika ada bagian yang dilakukan adendum;</li> <li>Upload adendum Dokumen Pemilihan yang baru; dan</li> <li>Batas akhir melakukan adendum Dokumen Pemilihan minimal 3 hari kerja sebe</li> </ol> | lum jadwal Upload Dokumen Penawaran berakhir. |  |  |  |  |  |  |  |

Gambar 98. Adendum Dokumen Pemilihan Penunjukan Langsung Upload

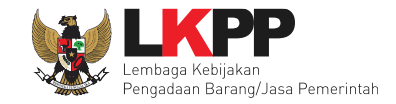

Dokumen pemilihan baru yang telah di-upload akan muncul di daftar dokumen pemilihan seperti gambar dibawah ini.

| Beranda » Informasi Paket                                          |                                                                                                    |
|--------------------------------------------------------------------|----------------------------------------------------------------------------------------------------|
| Informasi<br>Non Tender<br>Upload Dokumen Tender/Seleksi berhasil. | Notifkasi Dokumen<br>Tersimpan                                                                               |
| Kode Paket                                                         | 10339999 sesi 35                                                                                             |
| Nama Paket                                                         | Pengembangan dan Integrasi Sistem Katalog Elektronik / Belanja Modal Lainnya Detail                          |
| Tahap Paket Saat Ini                                               | Pengumuman Prakualifikasi 🕼 Edit                                                                             |
| Dokumen Kualifikasi                                                | Dokumen Kualifikasi                                                                                          |
|                                                                    | [Dokumen Kualifikasi] - 10339999.pdf                                                                         |
| Dokumen Pemilihan                                                  | Dokumen Pemilihan<br>[Dokumen Pemilihan] - 10339999.pdf<br>Perubahan 1<br>Hasil adendum dokumen<br>pemilihan |

Gambar 99. Berhasil Upload Dokumen Pemilihan Baru Penunjukan Langsung

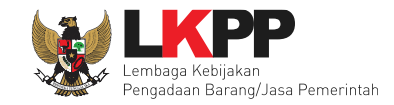

# Hasil Adendum yang dapat diunduh.

| Dokumen<br>Pemilihan                                           | E Menu                                                                                                    |
|----------------------------------------------------------------|----------------------------------------------------------------------------------------------------|
|                                                                |                                                                                                    |
| Dokumen Pemilihan                                              | Dokumen Pemilihan                                                                                                    |
| Masa Berlaku Penawaran                                         | Nomor : NDT071021                                                                                                    |
| Dokumen Penawaran                                              | Tanggal: 7 Oktober 2021<br>Untuk Pengadaan : Pengembangan dan Integrasi Sistem Katalog Elektronik / Belanja Modal Lainnya                                                                         |
| Kerangka Acuan Kerja<br>(KAK)/Spesifikasi Teknis dan<br>Gambar | Pejabat Pengadaan:<br>Kementerian/Lembaga/Perangkat Daerah : LEMBAGA KEBIJAKAN PENGADAAN BARANGJASA PEMERINTAH<br>Tahun Anggaran : 2021                                                           |
| Rancangan Kontrak                                              | Pada hari ini, Rabu tanggal 13 bulan Oktober tahun 2021(13 Oktober 2021) telah dibuat Adendum ke 1 Dokumen Pemilihan Pengembangan dan Integrasi Sistem Katalog Elektronik / Belanja Modal Lainnya |
| Daftar Kuantitas dan Harga                                     |                                                                                                    |
|                                                                | Dokumen Pemilihan                                                                                                    |
| Kembali                                                        | 1. document.pdf [Download]                                                                                                    |

Gambar 100. Halaman Hasil Adendum Penunjukan Langsung

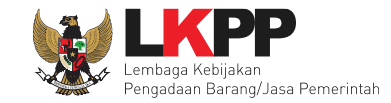

### 3.5 Tahap Evaluasi Dokumen Kualifikasi

Tahapan dalam Penunjukan Langsung selanjutnya adalah Evaluasi Dokumen Kualifikasi, dokumen yang sudah dikirimkan oleh Pelaku Usaha.

| Beranda » In            | seranda » Informasi Paket                  |                                                                                                   |         |         |                    |  |  |  |
|-------------------------|--------------------------------------------|---------------------------------------------------------------------------------------------------|---------|---------|--------------------|--|--|--|
| Informasi<br>Non Tender | Penawaran Peserta <sub>In a</sub> Evaluasi | Latihan                                                                                           | Latihan | Latihan | Latihan            |  |  |  |
| Kode Paket              |                                            | 11638999 sesi 100                                                                                 |         |         | Summary Non Tender |  |  |  |
| Nama Paket              |                                            | - Belanja Jasa Lainnya (Jasa Lainnya Sertifikasi Surveillance Audit Sistem Manajemen Mutu) Detail |         |         |                    |  |  |  |
| Tahap Paket             | Saat Ini                                   | Pembukaan Dokumen Penawaran 🕑 Edit                                                                |         |         |                    |  |  |  |
| Dokumen Pemilihan       |                                            | Dokumen Pemilihan                                                                                 |         |         |                    |  |  |  |
|                         |                                            | [Dokumen Pemilihan] - 11638999.pdf                                                                |         |         |                    |  |  |  |

Gambar 101. Halaman Informasi Non Tender

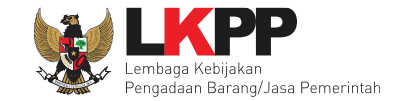

Klik *tab* 'Penawaran peserta' untuk melihat penawaran yang telah dikirimkan. Pada *tab* 'Penawaran Peserta' Pelaku Usaha dapat melihat detail data kualifikasi peserta.

| Beranda » Informasi NonTender     |                   |               |                     |                 |                         |        |              |
|-----------------------------------|-------------------|---------------|---------------------|-----------------|-------------------------|--------|--------------|
| n alnformasi<br>Non Tender        | Latih             |               | Latihan             |                 | Latihan                 | Lat    | ihan         |
| # Nama Penyedia                   | Tanggal Mendaftar | IP Client     | Dokumen Kualifikasi |                 | Dokumen Penawara        | in     |              |
|                                   |                   |               |                     | Surat Penawaran | Administrasi dan Teknis | Harga  | Masa Berlaku |
| <sup>1</sup> PT. Ikpp penyedia 12 | 9 Februari 2023   | 172.16.152.87 | Kualifikasi         | Cetak           | Detail                  | Detail | 30 Hari      |
| <sup>2</sup> PT. Ikpp penyedia 11 | 9 Februari 2023   | 172.16.152.87 | Kualifikasi         | Lihat Kualifi   | kasi                    | Detail | 30 Hari      |

Gambar 102. Penawaran Peserta

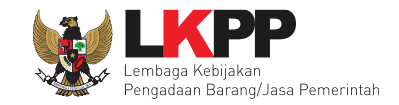

Berikut ini adalah contoh rincian dokumen kualifikasi yang dikirimkan oleh Pelaku Usaha.

| Data kualifkasi Peserta |                        |                     |      |          |         |         |          |                        | ×                      |
|-------------------------|------------------------|---------------------|------|----------|---------|---------|----------|------------------------|------------------------|
| Latihan                 | Latihan                | Latina              | 2.11 | Latihan  | Latihan | Latihan | Latihan  | Latihan                | Latihan                |
|                         |                        |                     |      |          |         |         |          |                        |                        |
| Identitas Peserta       |                        |                     |      |          |         |         |          |                        |                        |
|                         |                        |                     |      |          |         |         |          |                        |                        |
| Nama                    | PT. Ikpp penyedia 20   |                     |      |          |         |         |          |                        | 1                      |
| NPWP                    | 11.020.111.1-111.020   |                     |      |          |         |         |          |                        |                        |
| Alamat                  | Jakarta Selatan (Kota) |                     |      |          |         |         |          |                        |                        |
| Telp                    | 021-1234567            |                     |      |          |         |         |          |                        |                        |
| Fax                     |                        |                     |      |          |         |         |          |                        | 1                      |
| Email                   | rekanan20@lkpp.go.id   |                     |      |          |         |         |          |                        |                        |
|                         |                        |                     |      |          |         |         |          |                        |                        |
| Pemilik                 |                        |                     |      |          |         |         |          |                        |                        |
| Nama Domilik            | Nomor KTD              | Alamat              |      |          |         |         |          |                        | Saham                  |
|                         | 7172000000000          | RANCORAN            |      |          |         |         |          |                        | Sanam<br>90.0 %        |
| Nuril                   | A35453146751675965     | lakarta             |      |          |         |         |          |                        | 100.0 %                |
| CVLostari               | 63465468716857087509   | Jakarta             |      |          |         |         |          |                        | 70.0 %                 |
| Ita                     | 4354576487587985       | Jakarta             |      |          |         |         |          |                        | 100.0 %                |
| Reco                    | 43324366674676627      | Enicontrum          |      |          |         |         |          |                        | 100.0 %                |
| nailo                   | 43324330014310321      | Epicenaum           |      |          |         |         |          |                        | 100.0 %                |
| John Pantau             | 12245679010111         | -<br>II. Basar Baru |      |          |         |         |          |                        | 100.0 /s               |
| John Fantau             | 12345070510111         | JI. Pasal Dalu      |      |          |         |         |          |                        | 100.0 Lembar           |
| Pengurus                |                        |                     |      |          |         |         |          |                        |                        |
|                         |                        |                     |      |          |         |         |          |                        |                        |
| Nama                    |                        |                     |      | Alamat   |         |         | Jabatan  | Tanggal Mulai Menjabat | Tanggal Akhir Menjabat |
| puji                    |                        |                     |      | semarang |         |         | Direktur | 16 Oktober 2018        | 14 Agustus 2021        |
| wawan                   |                        |                     |      | jambi    |         |         | ADM      | 26 Oktober 2005        | 26 Oktober 2030        |
| MAXI ROMPAS             |                        |                     |      | PANCORAN |         |         | DIREKTUR | 20 Februari 2014       | Sekarang               |
| Nungky                  |                        |                     |      | Jakarta  |         |         | Manager  | 27 Februari 2018       | 27 Februari 2019       |
| Risa                    |                        |                     |      | Jakarta  |         |         | Manager  | 13 Maret 2018          | 13 Maret 2019          |
| Rika                    |                        |                     |      | Jakarta  |         |         | manager  | 24 April 2017          | 24 April 2019          |
| Samuel Rizal            |                        |                     |      | Jakarta  |         |         | Manager  | 25 April 2017          | 25 April 2019          |

Gambar 103. Halaman Detail Data Kualifikasi Peserta 1

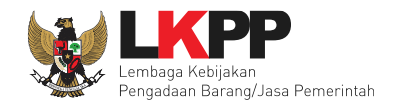

| Izin Usaha                          |                           |                     |                       |             |                                                                                           |                  |
|-------------------------------------|---------------------------|---------------------|-----------------------|-------------|-------------------------------------------------------------------------------------------|------------------|
|                                     | Name and America          | Destate Association | hadrand Branked       | 14          | 10                                                                                        |                  |
| Izin Usana                          | Nomor Surat               | Berlaku Sampal      | Instansi Pemberi      | Kualitikasi | Klasifikasi                                                                               |                  |
| Surat izin Usana Perdagangan (SiOP) | SR/123                    | Seumur Hidup        | Dinas perdagangan     | NON KECI    | AR - Perencanaan Arsitektur                                                               |                  |
| Surat Izin Usaha Perdagangan (SIUP) | 234561870                 | 26 Oktober 2022     | toyota surya dharma   | Kecil       |                                                                                           |                  |
| Surat Izin Usaha Perdagangan (SIUP) | c/34/23                   | Seumur Hidup        | Badan layanan terpadu | Non Kecil   |                                                                                           |                  |
| Surat Izin Usaha Perdagangan (SIUP) | S/2/2018                  | Seumur Hidup        | BOS                   | Kecil       |                                                                                           |                  |
| Surat Izin Usaha Perdagangan (SIUP) | 12/dinas perdagangan/2017 | Seumur Hidup        | Dinas Perdagangan     | Kecil       | C26 - INDUSTRI KOMPUTER, BARANG ELEKTRONIK DAN OPTIKIC26 - INDUSTRI KOMPUTER, BARANG ELEK | TRONIK DAN OPTIK |
| * Habis masa berlakunya             |                           |                     |                       |             |                                                                                           |                  |
| Pajak                               |                           |                     |                       |             |                                                                                           |                  |
|                                     |                           |                     |                       |             |                                                                                           |                  |
| Pajak                               |                           |                     |                       |             | Tanggal                                                                                   | No. Bukti        |
| SPT Masa PPH 21 - 0 Tahun 2016      |                           |                     |                       |             | 4 Maret 2017                                                                              | 123              |
| SPT Masa PPH 21 - 0 Tahun 2017      |                           |                     |                       |             | 27 Februari 2018                                                                          | 123              |
| Dukungan Bank                       |                           |                     |                       |             |                                                                                           |                  |
|                                     |                           |                     |                       |             |                                                                                           |                  |
| Nama Bank                           | Bank Syariah              |                     |                       |             |                                                                                           |                  |
| Nomor Surat                         | 123456                    |                     |                       |             |                                                                                           |                  |
| Tanggal                             | 08-10-2021                |                     |                       |             |                                                                                           |                  |
| Nilai                               | Rp. 70.000.000,00         |                     |                       |             |                                                                                           |                  |
| Bukti Dukungan Bank *               | 🕹 document.pdf - 2        | 2 KB                |                       |             |                                                                                           |                  |
| Akta                                |                           |                     |                       |             |                                                                                           |                  |
|                                     |                           |                     |                       |             |                                                                                           |                  |
| Akta Pendirian                      |                           |                     |                       |             |                                                                                           |                  |
| Nomor                               | 01                        |                     |                       |             |                                                                                           |                  |
| Tanggal Surat                       | 20 Februari 2014          |                     |                       |             |                                                                                           |                  |
| Notaris                             | BONA, SH                  |                     |                       |             |                                                                                           |                  |
| Akta Perubahan Terakhir             |                           |                     |                       |             |                                                                                           |                  |
| Nomor                               | 2345671                   |                     |                       |             |                                                                                           |                  |
| Tanggal Surat                       | 26 Oktober 2022           |                     |                       |             |                                                                                           |                  |
| Notaris                             | marjohan                  |                     |                       |             |                                                                                           |                  |

Gambar 104. Halaman Detail Data Kualifikasi Peserta 2

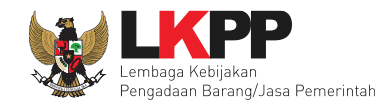

| Tenaga Ahli    |                                    |                            |                |                     |                       |                  |                    |                   |                  |   |
|----------------|------------------------------------|----------------------------|----------------|---------------------|-----------------------|------------------|--------------------|-------------------|------------------|---|
|                |                                    |                            |                |                     |                       |                  |                    |                   |                  |   |
| Nama           | Tanggal Lahir                      |                            | Pendidikan     | Pendidikan          |                       | Pengalaman Kerja |                    |                   |                  |   |
| dika           |                                    | 11 April 1990              |                | Sarjana Teknik      | Sarjana Teknik        |                  |                    | arsitek bangunan  |                  |   |
| Rosy           | 13 Maret 1991                      |                            | S1 Teknik      | S1 Teknik           |                       |                  | Teknik komputer    |                   | 1                |   |
| Roni           |                                    | 27 Februari 1986 S1 Teknik |                | S1 Teknik           |                       | 5 Tahun          |                    | Teknik komputer   |                  |   |
| Pengalaman     | ılaman                             |                            |                |                     |                       |                  |                    |                   |                  |   |
|                |                                    |                            |                |                     |                       |                  |                    |                   |                  |   |
| Pekerjaan      |                                    |                            |                | Lokasi              | Instansi Pemberi Tuga | s                | Alamat             | Tanggal Kontrak   | Selesai Kontrak  | \ |
| PEMELIHARA     | MELIHARAAN JALAN JAKARTA BARAT JAK |                            | JAKARTA BARAT  | DINAS PUPR          |                       | JLN RAWA BEBEK   | 8 Maret 2016       | 2 Juni 2018       |                  |   |
| PEKERJAAN J    | PEKERJAAN JALAN PAHLAWAN F         |                            | PAHLAWAN       | DINAS PUPR KOTA BEI | KASI                  | JLN MADU         | 27 Februari 2017   | 25 September 2018 |                  |   |
| Pekerjaan Seda | ang Berjalan                       |                            |                |                     |                       |                  |                    |                   |                  | 1 |
| Debesters      |                                    | Labort                     | Instant Dembe  | -1 <b>T</b>         |                       | Alexant          | Townshillsonia     | 0-                | and Mandach      |   |
| Pekerjaan      |                                    | Lokasi                     | Instansi Pembe | n Tugas             | gas                   |                  | Tanggal Kontrak    | Se                | Seresal Kollulak |   |
| JEMBATAN       |                                    | D                          | PEMKOT         |                     |                       | PEMUDA           | 1 Oktober 2018     | 31                | Oktober 2018     |   |
| Peralatan      |                                    |                            |                |                     |                       |                  |                    |                   |                  |   |
|                |                                    |                            |                |                     |                       |                  |                    |                   |                  |   |
| Jenis          | Jumlah                             | Kapasitas                  | Merk/Tipe      | Tahun Pembuatan     | Kondisi               | Lokasi Sekarang  | Status Kepemilikan | n Bukti Kepemil   | kan              |   |
| Laptop         | 10                                 | 1 tera                     | lenovo yoga    | 2017                | 1                     | Jakarta          | Milik Sendiri      | Kwitansi pembe    | lian dan garansi | ( |
| Persyaratan Ku | alifikasi Lainny                   | a                          |                |                     |                       |                  |                    |                   |                  |   |
|                |                                    |                            |                |                     |                       |                  |                    |                   |                  |   |
|                | - 45 - 2 KD                        |                            |                |                     |                       |                  |                    |                   |                  |   |
| a document     | pui - 2 KB                         |                            |                |                     |                       |                  |                    |                   |                  | 1 |
| Persvaratan Ku | alifiasi Susular                   | 1                          |                |                     |                       |                  |                    |                   |                  |   |
|                |                                    |                            |                |                     |                       |                  |                    |                   |                  |   |
|                |                                    |                            |                |                     |                       |                  |                    |                   |                  |   |

#### Gambar 105. Halaman Detail Data Kualifikasi Peserta 3

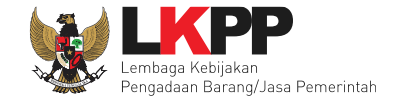

Pada kualifikasi Peserta, Pejabat Pengadaan dapat melihat data peserta yang dikirim sebagai kualifikasi data peserta pada paket tersebut. Di halaman ini juga Pejabat Pengadaan dapat memeriksa duplikasi data Pemilik/Pengurus dan Tenaga Ahli yang disampaikan oleh peserta pada paket yang sama.

| Data kualifkasi Peserta                                                                                                    |                                                                                                    |                                     |                 |                  |                      | ×       |
|----------------------------------------------------------------------------------------------------|----------------------------------------------------------------------------------------------------|-------------------------------------|-----------------|------------------|----------------------|---------|
| adda Serada                                                                                                    | 1234301031023                                                                                                    | 12.334.893.0*023.000                |                 |                  |                      | Fernink |
| kays                                                                                                    | 1123.123.123.123.                                                                                                    | 12.312.131.3-132.121                |                 |                  |                      | Pemilik |
| KARK KEEN                                                                                                    | 1234545678                                                                                                    | 019112796646000                     |                 |                  |                      | Pemilik |
| hasraf                                                                                                    | 17272023                                                                                                    | 12.345.678.9-523.000                |                 |                  |                      | Pemilik |
| anto                                                                                                    | 14586986363                                                                                                    |                                     |                 |                  |                      | Pemilik |
| IIIII                                                                                                    | 1212121221                                                                                                    | 12.121.212.1-212.121                |                 |                  |                      | Pemilik |
| rekanan11                                                                                                    | 789                                                                                                    | 01.111.333.4-941.000                |                 |                  |                      | Pemilik |
| Ubay Dillah                                                                                                    | 324653556958863                                                                                                    | 23.353.354.4-461.000                |                 |                  |                      | Pemilik |
| Hendra                                                                                                    | 458145822584                                                                                                    | 27.552.412.1-170.000                |                 |                  |                      | Pemilik |
| Dedy Andhika                                                                                                    | 1234567890                                                                                                    | 00111111111100                      |                 |                  |                      | Pemilik |
| irma 26 januari 2023                                                                                                    | 3171074712920003                                                                                                    |                                     |                 |                  |                      | Pemilik |
| <ul> <li>ierdapat kesamaan data NIK: 34</li> <li>Terdapat kesamaan data NIK: 12</li> <li>Terdapat kesamaan data NIK: 31</li> <li>Tenaga Ahli</li> </ul> | зсээнэээээн раба Р1, крр релуеба 12<br>34567890 раб PT, крр релуебаі 12<br>71074712920003Nama: irma 26 januari 2023, NIK: 3171074712                          | 2920003 pada PT. Ikpp penyedia 12   |                 |                  |                      |         |
| Nama                                                                                                    |                                                                                                    | Tanggal Lahir                       | Pendidikan      | Pengalaman Kerja | Profesi/Keahlian     |         |
| ADE IRMA 26 JANUARI (rekanan 11 t                                                                                                    | enaga ahli)                                                                                                    | 7 Desember 1992                     | S1 (Sarjana)    | 6 Tahun          | Tester Aplikasi SPSE |         |
| abdul                                                                                                    |                                                                                                    | 1 Februari 2000                     | D3 (Ahli Madya) | 3 Tahun          | jalan                |         |
| Surya                                                                                                    |                                                                                                    | 20 September 2021                   | S1 (Sarjana)    | 2 Tahun          | A                    |         |
|                                                                                                    |                                                                                                    |                                     |                 |                  |                      |         |
| Ahmad                                                                                                    |                                                                                                    | 3 Februari 2009                     | D1              | 2 Tahun          | Α                    |         |
| Ahmad  Terdapat kesamaan data NPWP: Terdapat kesamaan data NPWP: Terdapat kesamaan data NPWP: Pengalaman                                                | 33.333.333.3-333 333 pada PT. Ikpp penyedia 12<br>11.111.111.1-111.111, NPWP: 11.111.111.1-111.111 pada PT.<br>33.333.333.3-333.333 pada PT. Ikpp penyedia 12 | 3 Februari 2009<br>Ikpp penyedia 12 | D1              | 2 Tahun          | A                    |         |

Gambar 106. Pemeriksaan Duplikasi Data Pemilik/Pengurus dan Tenaga Ahli

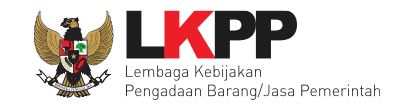

# 3.5.1 Evaluasi Kualifikasi

Pejabat Pengadaan mengevaluasi penawaran yang di *input*-kan oleh Pelaku Usaha. Klik pada *tab* 'Evaluasi' kemudian pilih nama Pelaku Usaha yang akan dievaluasi.

| E | 3eranda » Informasi Non Tender                                                                  | 14 °                                                     | la <sup>se</sup>                       |                                     |                             |            |
|---|-------------------------------------------------------------------------------------------------|----------------------------------------------------------|----------------------------------------|-------------------------------------|-----------------------------|------------|
| n | Informasi Penawaran Peserta<br>Non Tender                                                       | Evaluasi                                                 | Latihan                                | Latihan                             | Latiha                      | n          |
|   | Klik pada Nama Peserta untuk melaku                                                             | kan evaluasi                                             |                                        |                                     |                             |            |
|   | Kode Tender                                                                                     | 10339999                                                 |                                        |                                     |                             |            |
|   | Nama Paket                                                                                      | Pengembangan dan Integrasi Sistem                        | Katalog Elektronik / Belanja Modal Lai | nnya                                |                             |            |
|   | Nilai HPS                                                                                       | Rp. 75.900.000,00                                        |                                        |                                     |                             |            |
|   | Nilai Pagu                                                                                      | Rp. 1.508.100.000,00                                     |                                        |                                     |                             |            |
|   | Hasil Evaluasi                                                                                  | Pelaku Usaha                                             |                                        |                                     |                             |            |
|   | No. Nama Peserta                                                                                | Harga Penawaran                                          | Harga Terkoreksi                       | Harga Negosiasi                     | K Skor B A T H P            | Verifikasi |
|   | 1 PT. Ikpp penyedia 20                                                                          | Tidak Ada Penawaran                                      | Tidak Ada Penawaran                    |                                     | <b>x</b> 0.0 <b>x x x x</b> |            |
|   | K Evaluasi Kualifikasi B Pembukti<br>Skor Skor Kualifikasi<br>Klik pada nama Peserta untuk mela | an Kualifikasi 🔺 Evaluasi Administras<br>Ikukan evaluasi | i 🚺 Evaluasi Teknis H Evaluasi H       | larga/Biaya <mark>P</mark> Pemenang |                             |            |

Gambar 107. Halaman Evaluasi

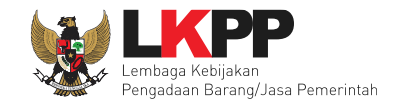

100

| Checklist pada pe | ersvaratan Kualifika  | si (apabila lulus)  | kemudian Klik | <i>button</i> 'Simpan' |
|-------------------|-----------------------|---------------------|---------------|------------------------|
| Checkiist paua pe | a syaralari Mualilika | isi (apabila lulus) | Kennuulan Mik | bullon Simpan.         |

| Beranda » Informasi Pa                                                     | ket                                                                           |                                                   |                                             |                       |                              |                             |
|----------------------------------------------------------------------------|-------------------------------------------------------------------------------|---------------------------------------------------|---------------------------------------------|-----------------------|------------------------------|-----------------------------|
| Informasi Penawara<br>a Non Tender                                         | an Peserta Evaluasi                                                           | Latihan                                           | Lati                                        | han                   | Latihan                      | Latihan                     |
| Nama Peserta                                                               | PT. Ikpp p                                                                    | enyedia 12                                        |                                             |                       |                              | ← Kembali ke Hasil Evaluasi |
| Data Kualifikasi                                                           | Detail                                                                        |                                                   |                                             |                       |                              |                             |
| Evaluasi Kualifikasi                                                       | Pembuktian Kualifikasi                                                        | Evaluasi Administrasi                             | Evaluasi Teknis                             | Evaluasi Harga/Bia    | iya                          |                             |
| Kirim Pesan Kualifikas                                                     | si                                                                            |                                                   |                                             |                       |                              |                             |
| Gunakan fasilitas kir                                                      | rim pesan untuk berkomunikas                                                  | i dengan Penyedia guna me                         | elengkapi data kualifikas                   | i yang belum terkirim | oleh Penyedia.               |                             |
| Persyaratan Kualifikas                                                     | si Administrasi/Legalitas                                                     |                                                   |                                             |                       |                              | Memenuhi                    |
| SIUP<br>Bidang Usaha/Sub Bida                                              | ng Usaha/Klasifikasi/Sub Klasi                                                | fikasi: Bidang Usaha Perda                        | gangan                                      |                       | Ceklis KSWP                  |                             |
| Mempunyai status valid                                                     | keterangan Wajib Pajak berda:                                                 | sarkan hasil Konfirmasi Sta<br>Jika Valid ada cel | <sub>tus Wajib Pajak.</sub><br>klis berikut | Klil                  | k Validasi KSWP              | Validasi KSWP               |
| Mempunyai atau mengu                                                       | uasai tempat usaha/kantor deng                                                | jan alamat yang benar, teta                       | p dan jelas berupa milik                    | sendiri atau          |                              |                             |
| Secara hukum mempun<br>a) Akta Pendirian Perus<br>b) Surat Kuasa (apabila  | yai kapasitas untuk mengikatka<br>ahaan dan/atau perubahannya<br>dikuasakan); | an diri pada Kontrak yang d                       | ibuktikan dengan:<br>an): dan               |                       | <i>Checklist</i> anabila lul |                             |
| c) Bukti bahwa yang dib<br>d) Kartu Tanda Pendudu                          | ierikan kuasa merupakan pega<br>Jk.                                           |                                                   | any, aan                                    |                       |                              | us                          |
| c) Bukti bahwa yang dib<br>d) Kartu Tanda Pendudu<br>Menyetujui Pernyataan | erikan kuasa merupakan pega<br>uk.<br>Pakta Integritas                        |                                                   |                                             |                       |                              |                             |

Gambar 108. Evaluasi Kualifikasi 1

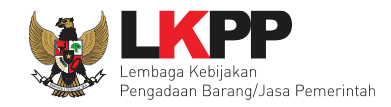

| Skor Kualifikasi * Isi skor kualifikasi              |                      |    |
|------------------------------------------------------|----------------------|----|
| Gunakan koma sebagai pemisah desimal. Contoh: 90,50. |                      |    |
| Alasan Tidak Lulus                                   |                      |    |
|                                                      | Isi jika tidak lulus |    |
| Minimal 10 karakter                                  |                      | // |
| E Simpan Klik simpan                                 |                      |    |

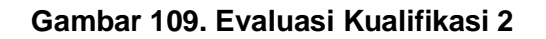

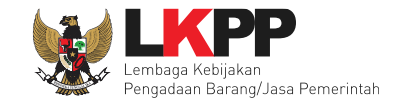

Berhasil evaluasi kualifikasi, selanjutnya Pejabat Pengadaan kirim undangan pembuktian kualifikasi. Pejabat Pengadaan dapat mengirimkan pesan kepada pelaku usaha untuk melengkapi data kualifikasi.

| Beranda » Informasi Pak                                      | et                             |                             |                                       |                              |                             |  |
|--------------------------------------------------------------|--------------------------------|-----------------------------|---------------------------------------|------------------------------|-----------------------------|--|
| Informasi Penawaran<br>Non Tender                            | n Peserta Evaluasi             | Latihan                     | Latihan                               | Latihan                      | Latihan                     |  |
| Nama Peserta                                                 | PT. Ikpp (                     | penyedia 20                 |                                       |                              | 🗲 Kembali ke Hasil Evaluasi |  |
| Data Kualifikasi<br>Pembuktian Kualifikasi *                 | Detail<br>Belum di             | kirim Kirim Pilih           | n kirim                               | Notifikasi Evaluasi Kualifik | kasi Tersimpan              |  |
| Data Evaluasi Kualifikasi                                    | telah tersimpan. Silakan kirin | n Undangan/Pemberitahuan P  | embuktian Kualifikasi                 |                              |                             |  |
| Evaluasi Kualifikasi                                         | Pembuktian Kualifikasi         | Evaluasi Administrasi       | Evaluasi Teknis Evaluasi Har          | ga/Biaya                     |                             |  |
| Kirim Pesan Kualifikasi<br>Untuk kirim pesan ke pelaku usaha |                                |                             |                                       |                              |                             |  |
| Gunakan fasilitas kiri                                       | m pesan untuk berkomunikas     | i dengan Penyedia guna mele | ngkapi data kualifikasi yang belum te | rkirim oleh Penyedia.        |                             |  |

Gambar 110. Notifikasi Evaluasi Kualifikasi Tersimpan

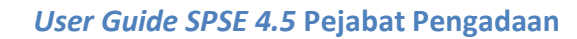

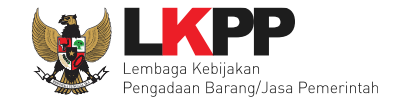

# 3.5.2 Kirim Undangan Pembuktian Kualifikasi

Pejabat Pengadaan lengkapi data undangan.

| Perhatian:<br>1. Tulis pesan dengan kalimat yang singkat dan jelas.<br>2. Pesan ini akan terkirim ke email dan halaman inbox Penyedia bersangkutan. | ← Kembali ke Hasil Evaluasi |
|----------------------------------------------------------------------------------------------------|-----------------------------|
| Waktu*                                                                                                    |                             |
| Isi tempat                                                                                                    |                             |
| Mekanisme Proses Undangan * Online Dirk Indangan * Pilih mekasnisme proses pembuktian                                                               |                             |
| Isi link (jika Online)                                                                                                    |                             |
| Yang harus hadir.*                                                                                                    |                             |
| Wajib Diisi     Pilih kirim                                                                                                    |                             |

Gambar 111. Halaman Isi Undangan Pembuktian Kualifikasi

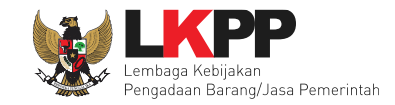

## Berhasil kirim undangan pembuktian kualifikasi.

| Berand               | ı » Informasi Paket                                                                                                    |         |         |         |         |  |  |
|----------------------|----------------------------------------------------------------------------------------------------|---------|---------|---------|---------|--|--|
| Informa<br>a Non Ter | si Penawaran Peserta Evaluasi<br>der Latihan                                                                                                    | Latihan | Latihan | Latihan | Latihan |  |  |
| Pe<br>1.<br>2.       | Perhatian: <ul> <li>Tulis pesan dengan kalimat yang singkat dan jelas.</li> <li>Pesan ini akan terkirim ke email dan halaman inbox Penyedia bersangkutan.</li> </ul> |         |         |         |         |  |  |
| Un                   | dangan verifikasi berhasil terkirim                                                                                                    |         |         |         |         |  |  |

### Gambar 112. Notifikasi Berhasil Kirim Undangan

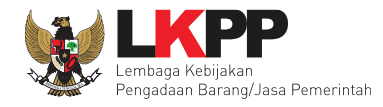

| Subjek                                                                                | Konten                                                                                                    |                                                                                                    |
|---------------------------------------------------------------------------------------|----------------------------------------------------------------------------------------------------|----------------------------------------------------------------------------------------------------|
| (LPSE) Pemberitahuan Pembuktian Kualifikasi PL<br>dikirim pada: 19 Oktober 2021 09:22 | SISTEM PENGADA                                                                                                    | AN SECARA ELEKTRONIK                                                                                                  |
|                                                                                       | Kepada Yth.<br>PT. Ikpp penyedia 20<br>di<br>Tempat                                                                                                |                                                                                                    |
|                                                                                       | Sebelumnya kami mengucapkan ter<br>mengikuti paket yang diselenggarak<br>dengan ini kami informasikan bahwa<br>Kualifikasi terhadap Penunjukan Lar | ima kasih atas partisipasi Bapak/Ibu<br>an melalui LPSE, dan bersamaan<br>a kami akan melakukan Pembuktian<br>ngsung: |
|                                                                                       | Kode Paket                                                                                                    | 10339999                                                                                                    |
|                                                                                       | Nama Paket                                                                                                    | Pengembangan dan Integrasi<br>Sistem Katalog Elektronik / Belanja<br>Modal Lainnya                                    |
|                                                                                       | dengan informasi terkait Pembuktiar                                                                                                    | n Kualifikasi sebagai berikut:                                                                                        |
|                                                                                       | Waktu                                                                                                    | 11 Oktober 2021 07:00                                                                                                 |
|                                                                                       | Tempat                                                                                                    | LKPP                                                                                                    |
|                                                                                       | Mekanisme proses undangan                                                                                                    | Online                                                                                                    |
|                                                                                       | Link undangan                                                                                                    | https://zoom.us                                                                                                    |
|                                                                                       | Yang harus disediakan                                                                                                    | Dokumen Pembuktian                                                                                                    |
|                                                                                       | Yang harus hadir                                                                                                    | Perwakilan Pelaku Usaha                                                                                               |
|                                                                                       | Demikian penjelasan kami, atas per<br>terima kasih.                                                                                                | hatian dan kerjasamanya kami ucapkan                                                                                  |
|                                                                                       | Hormat Kami,<br>PP 35                                                                                                    |                                                                                                    |
|                                                                                       | Email ini dihasilkan secara otomatis,                                                                                                    | mohon untuk tidak membalas email ini.                                                                                 |

Gambar 113. Undangan Pembuktian Kualifikasi

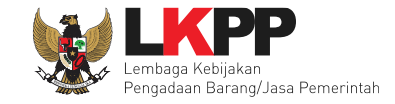

# 3.5.3 Kirim Pesan Melengkapi Data Kualifikasi

Pesan untuk pelaku usaha agar melengkapi data kualifikasi.

| Perha<br>1. Tul<br>2. Pe                                              | Perhatian:                                                                                                    |               |                |         |              |           |                |                |     |   |   |    |      |      |     |      |       |         |       |    |  |    |
|-----------------------------------------------------------------------|----------------------------------------------------------------------------------------------------|---------------|----------------|---------|--------------|-----------|----------------|----------------|-----|---|---|----|------|------|-----|------|-------|---------|-------|----|--|----|
| Kepada<br>PT. Ikpp<br>di<br>Tempat<br>Kami infi<br>Kode Pa<br>Nama P. | ISI PESAN<br><sup>i</sup> epada Yth.<br>7. Ikpp penyedia 20<br><sup>i</sup><br><sup>i</sup> mpat<br><sup>i</sup> ampi anti anti anti anti anti anti anti ant |               |                |         |              |           |                |                |     |   |   |    |      |      |     |      |       |         |       |    |  |    |
| Berikut i                                                             | ni adalı                                                                                                    | ah dokur<br>≁ | men yang<br>¶_ | harus ( | dilengk<br>/ | api:<br>S | A <sup>2</sup> | A <sub>2</sub> | ¢°_ | Ξ | Ξ | Ξ  | ≡    | ≔    | i   | -    | Ţ×    |         |       |    |  | 23 |
|                                                                       |                                                                                                    |               |                |         |              |           |                |                |     |   | 1 | Is | i do | okun | nen | yang | g hai | us dile | ngkap | Di |  |    |
| Demikia<br>Hormat I                                                   | Demikian penjelasan kami, atas perhatian dan kerjasama yang baik diucapkan terima kasih.<br>Hormat kami,<br>Pilih kirim<br>S Kirim S Kembali                 |               |                |         |              |           |                |                |     |   |   |    |      |      |     |      |       |         |       |    |  |    |

Gambar 114. Undangan Melengkapi Data Kualifikasi

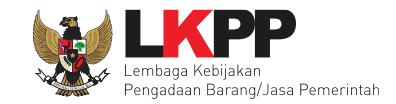

# Hasil Evaluasi Kualifikasi akan tampil pada halaman depan Evaluasi.

| Beranda » Informasi Non Tender                                                                  |                                                           |                                          |                      |                  |            |  |  |
|-------------------------------------------------------------------------------------------------|-----------------------------------------------------------|------------------------------------------|----------------------|------------------|------------|--|--|
| Informasi Penawaran Peserta<br>nNon Tender                                                      | Evaluasi                                                  | Latihan                                  | Latihan              | Latiha           |            |  |  |
| Klik pada Nama Peserta untuk melakukan evaluasi                                                 |                                                           |                                          |                      |                  |            |  |  |
| Kode Tender                                                                                     | 10339999                                                  |                                          |                      |                  |            |  |  |
| Nama Paket                                                                                      | Pengembangan dan Integrasi Sistem K                       | Katalog Elektronik / Belanja Modal Lainr | туа                  |                  |            |  |  |
| Nilai HPS                                                                                       | ilai HPS Rp. 75.900.000,00                                |                                          |                      |                  |            |  |  |
| Nilai Pagu                                                                                      | Rp. 1.508.100.000,00                                      |                                          |                      |                  |            |  |  |
| Hasil Evaluasi                                                                                  |                                                           |                                          |                      |                  |            |  |  |
| No. Nama Peserta                                                                                | Harga Penawaran                                           | Harga Terkoreksi                         | Harga Negosiasi      | K Skor B A T H P | Verifikasi |  |  |
| 1 PT. Ikpp penyedia 20                                                                          | Tidak Ada Penawaran                                       | Tidak Ada Penawaran                      | L                    | ✓ 89.0 × × × ×   |            |  |  |
| K Evaluasi Kualifikasi B Pembukti<br>Skor Skor Kualifikasi<br>Klik pada nama Peserta untuk mela | an Kualifikasi 🔺 Evaluasi Administrasi<br>akukan evaluasi | i 🚺 Evaluasi Teknis 🖪 Evaluasi Hai       | rga/Biaya P Pemenang |                  |            |  |  |

Gambar 115. Halaman Evaluasi Hasil Evaluasi Kualifikasi

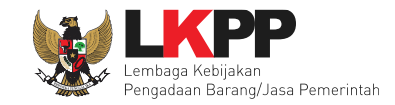

# 3.6 Tahap Pembuktian Kualifikasi

| Beranda » In            | formasi Paket              |                                                                                     |                               |         |                    |  |  |  |  |
|-------------------------|----------------------------|-------------------------------------------------------------------------------------|-------------------------------|---------|--------------------|--|--|--|--|
| Informasi<br>Non Tender | Penawaran Peserta Evaluasi | Latihan                                                                             | Latihan                       | Latihan | Latihan            |  |  |  |  |
| Kode Paket              |                            | 10339999 sesi 35                                                                    |                               |         | Summary Non Tender |  |  |  |  |
| Nama Paket              |                            | Pengembangan dan Integrasi Sistem Katalog Elektronik / Belanja Modal Lainnya Detail |                               |         |                    |  |  |  |  |
| Tahap Paket             | Saat Ini                   | Pembuktian Kualifikasi 🕼 Edit                                                       | Pembuktian Kualifikasi 🕼 Edit |         |                    |  |  |  |  |
| Dokumen Ku              | alifikasi                  | Dokumen Kualifikasi                                                                 |                               |         |                    |  |  |  |  |
|                         |                            | [Dokumen Kualifikasi] - 10339999.pdf                                                |                               |         |                    |  |  |  |  |

Gambar 116. Halaman Informasi Non Tender

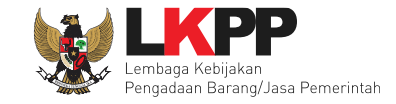

# 3.6.1 Pembuktian Kualifikasi

Selanjutnya masuk ke tahapan pembuktian kualifikasi, setelah bertemu pelaku usaha (*online* maupun *offline*) Pejabat pengadaan mengisikan hasil pembuktian kualifikasi.

| Evaluasi Kualifikasi                                                                                                    | Pembuktian Kualifikasi                                                                                                    | Evaluasi Administrasi        | Evaluasi Teknis         | Evaluasi H     | arga/Biaya                 |                       |                |          |
|----------------------------------------------------------------------------------------------------|----------------------------------------------------------------------------------------------------|------------------------------|-------------------------|----------------|----------------------------|-----------------------|----------------|----------|
| Pembuktian Kualifikasi                                                                                                    |                                                                                                    | Pilih Pem                    | buktian kua             | alifikasi      |                            |                       |                |          |
| Persyaratan Kualifikasi                                                                                                    | Administrasi/Legalitas                                                                                                    |                              |                         |                |                            |                       |                | Memenuhi |
| SIUP<br>Bidang Usaha/Sub Bidang Usaha/Klasifikasi/Sub Klasifikasi: Bidang Usaha Perdagangan                                                                                                    |                                                                                                    |                              |                         |                |                            |                       |                |          |
| Mempunyai status valid k                                                                                                    | eterangan Wajib Pajak berdasa                                                                                                    | arkan hasil Konfirmasi Stati | is Wajib Pajak.         |                |                            |                       |                |          |
| Mempunyai atau mengua                                                                                                    | sai tempat usaha/kantor denga                                                                                                    | n alamat yang benar, tetap   | dan jelas berupa milil  | k sendiri atau | sewa.                      |                       |                |          |
| Dalam hal Peserta akan r<br>kerjasama lain                                                                                                    | nelakukan konsorsium/kerja sa                                                                                                    | ma operasi/kemitraan/ben     | uk kerjasama lain har   | us mempunya    | ii perjanjian konsorsium/k | erja sama operasi/ker | mitraan/bentuk |          |
| Persyaratan Kualifikasi                                                                                                    | Teknis                                                                                                    |                              |                         |                | Ceklis bila n              | nemenuhi              |                |          |
| Memiliki pengalaman der<br>a) Penyediaan barang pa<br>subkontrak;<br>b) Penyediaan barang se<br>swasta, termasuk pengal<br>c) Untuk usaha non kecil<br>HPS/Pagu Anggaran;<br>d) Untuk usaha kecil/kope<br>paling kurang sama deng | Memiliki pengalaman dengan ketentuan sebagai berikut: a) Penyediaan barang pada divisi yang sama paling kurang pekerjaan dalam kurun waktu 1 (satu) tahun terakhir baik di lingkungan pemerintah maupun swasta, termasuk pengalaman subkontrak; b) Penyediaan barang sekurang-kurangnya dalam kelompok/grup yang sama paling kurang pekerjaan dalam kurun waktu 3 (tiga) tahun terakhir baik di lingkungan pemerintah maupun swasta, termasuk pengalaman subkontrak; c) Untuk usaha non kecil memiliki nilai pekerjaan sejenis tertinggi dalam kurun waktu 10 (sepuluh) tahun terakhir sebesar paling kurang sama dengan 50% (lima puluh persen) nilai HPS/Pagu Anggaran; d) Untuk usaha kecil/koperasi yang mengikuti paket pengadaan untuk usaha non kecil, memiliki nilai pekerjaan sejenis tertinggi dalam kurun waktu 10 (sepuluh) tahun terakhir sebesar paling kurang sama dengan 50% (lima puluh persen) nilai HPS/Pagu Anggaran. |                              |                         |                |                            |                       |                |          |
| Persyaratan Kualifikasi                                                                                                    | Kemampuan Keuangan                                                                                                    |                              |                         |                |                            |                       |                |          |
| Menyampaikan laporan k                                                                                                    | euangan tahun terakhir yang m                                                                                                    | encerminkan lotal Ekuitas    | yang dilihat dari nerad | ca keuangan.   |                            |                       |                | U        |
| Memiliki Sisa Kemampuan Nyata (SKN) paling kecil 50% (lima puluh persen) dari nilai Total HPS.                                                                                                    |                                                                                                    |                              |                         |                |                            |                       |                |          |

Gambar 117. Pembuktian Kualifikasi

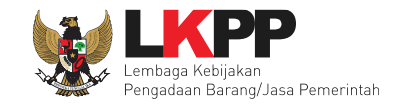

#### Berhasil simpan pembuktian kualifikasi.

|                                                | Data Pembuktian Kualifik | asi telah tersimpan 🛛 🧹 | Notifikasi Ters       | simpan          |                      |  |  |
|------------------------------------------------|--------------------------|-------------------------|-----------------------|-----------------|----------------------|--|--|
|                                                | Evaluasi Kualifikasi     | Pembuktian Kualifikasi  | Evaluasi Administrasi | Evaluasi Teknis | Evaluasi Harga/Biaya |  |  |
|                                                | Pembuktian Kualifikasi   |                         |                       |                 |                      |  |  |
| Persyaratan Kualifikasi Administrasi/Legalitas |                          |                         |                       |                 | Memenuhi             |  |  |

#### Gambar 118. Notifikasi Tersimpan Pembuktian Kualifikasi

#### 3.6.2 Verifikasi Pelaku Usaha SIKaP

Setelah melakukan Pembuktian Kualifikasi hasil tercatat pada halaman tab Evaluasi. Selanjutnya dapat melakukan verifikasi data Pelaku Usaha di SIKaP.

| Hasil Evaluasi                                                                 |                                                          |                                                        |                                |                                              | Pembuktian Online |
|--------------------------------------------------------------------------------|----------------------------------------------------------|--------------------------------------------------------|--------------------------------|----------------------------------------------|-------------------|
| No. Nama Peserta                                                               | Harga Penawaran                                          | Harga Terkoreksi                                       | Harga Negosiasi                | K Skor B A T H P                             | Verifikasi        |
| 1 PT. Ikpp penyedia 20<br>K Evaluasi Kualifikasi B Pe<br>Skor Skor Kualifikasi | Tidak Ada Penawaran<br>mbuktian Kualifikasi 🔼 Evaluasi A | Tidak Ada Penawaran<br>dministrasi 🍸 Evaluasi Teknis 🗗 | 🛿 Evaluasi Harga/Biaya 🏼 P Pen | • 89.0 • • • • • • • • • • • • • • • • • • • | Verifikasi        |
| Klik pada nama Peserta untu                                                    | ık melakukan evaluasi                                    |                                                        |                                |                                              |                   |

Gambar 119. Halaman Evaluasi Hasil Pembuktian Kualifikasi

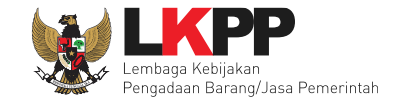

Setelah memililh verifikasi, maka akan masuk ke halaman SIKaP untuk verifikasi data pelaku usaha mulai dari identitas sampai pajak. Jika sudah tercentang hijau berarti sudah ada Pejabat pengadaan lainnya yang memverifikasi data pelaku usaha tersebut.

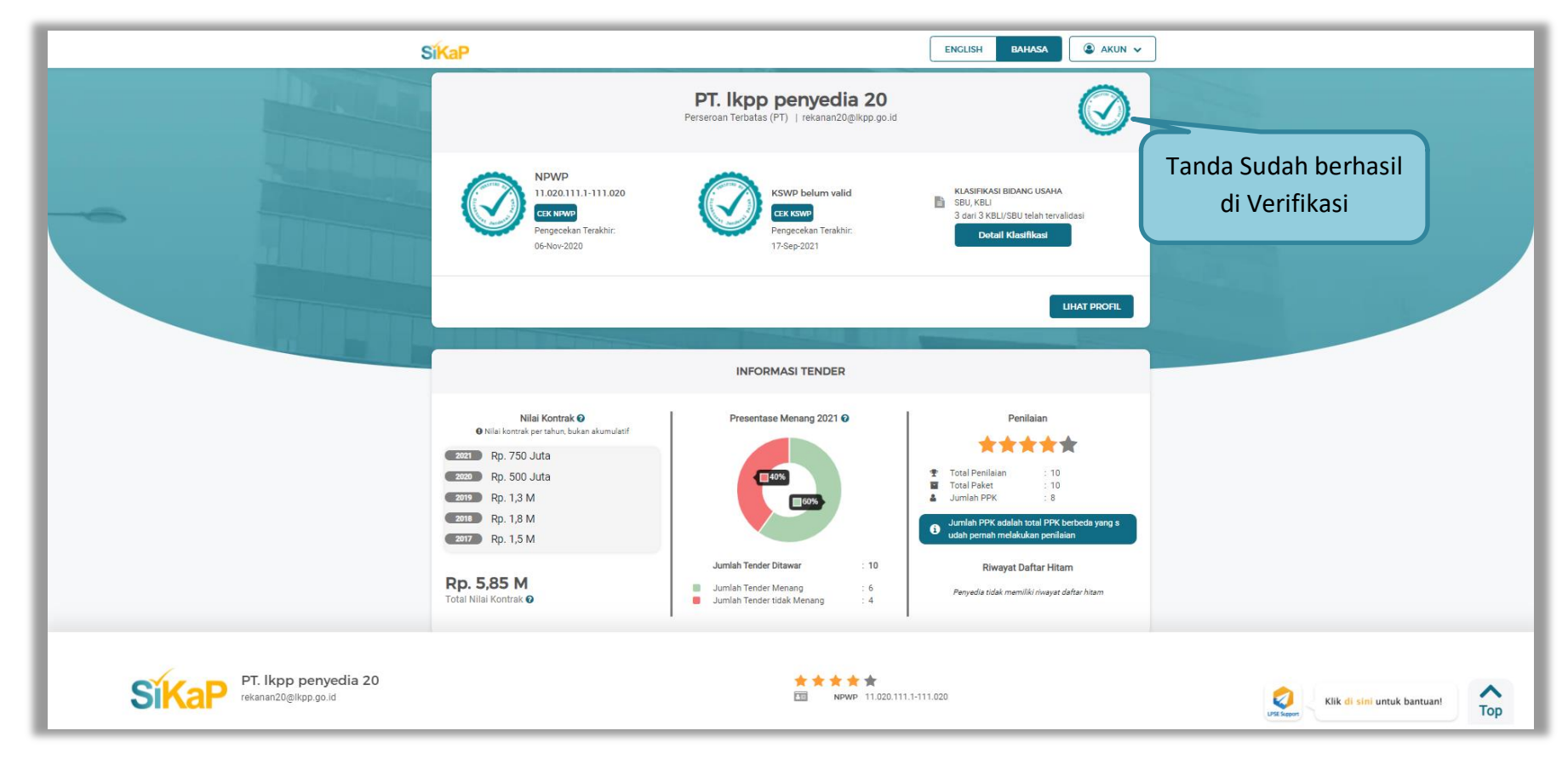

Gambar 120. Halaman Dashboard SIKaP

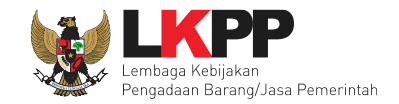

### a. Identitas

Halaman Identitas SIKaP.

|   | <b>SikaP</b><br>PT. Ikpp penyedia 20<br>rekanan20@lkpp.go.id                    | Identitas<br>Tanda Sudah berhasil<br>di Verifikasi                                                                                                    |
|---|---------------------------------------------------------------------------------|----------------------------------------------------------------------------------------------------|
| Æ | NPWP<br>11.020.111.1-111.020<br>Pengecekan Terakhir:<br>06-Nov-2020<br>CEK NPWP | <ol> <li>Data Pelaku Usaha yang bersumber dari LPJK (Lembaga Pengembangan Jasa Konstruksi)<br/>tidak bisa dihapus.</li> <li>Jika terdapat perbedaan data yang bersumber dari LPJK, silahkan input kembali data yang<br/>sudah sesuai pada SIKaP.</li> <li>Perubahan data identitas pelaku usaha dapat dilakukan pada Aplikasi SPSE.</li> <li>Data Delaku Usaha yang akan dipatifikasi alah Delak Delaku Usaha.</li> </ol>                                                                                                    |
|   | KSWP<br>KSWP belum valid<br>Pengecekan Terakhir:<br>17-Sep-2021                 | <ol> <li>4. Data Pelaku Usana yang akan divernikasi oleh Pokja Permilinan adalah data Pelaku Usana<br/>yang sudah diinputkan oleh Pelaku Usaha pada Sistem Informasi Kinerja Penyedia (SIKaP).</li> <li>5. Sesuai dengan Peraturan Lembaga Nomor 17 Tahun 2018 Tentang Daftar Hitam dalam<br/>Pengadaan Barang/Jasa Pemerintah, Jika terdapat Pemenang Tender yang datanya tidak<br/>sesuai, maka Pokja pemilihan berhak mengajukan Penyedia tersebut untuk masuk dalam<br/>daftar bitam. Basa peraturan pada menu Sumber Pefaranei di atap</li> </ol> |
| 0 | Alamat Perusahaan<br>Jakarta Selatan (Kota)                                     | <ul> <li>6. Sesuai dengan Peraturan Direktur Jenderal Pajak Nomor Per-43/PJ/2015 Tentang Tata Cara<br/>Pemberian Keterangan Status Wajib Pajak Dalam Rangka Pelaksanaan Konfirmasi Status</li> </ul>                                                                                                    |
|   | <b>Provinsi</b><br>DKI Jakarta                                                  | Wajib Pajak Atas Layanan Publik Tertentu Pada Instansi Pemerintah pada pasal 3 berbunyi<br>Keterangan Status Wajib Pajak yang memuat status valid diberikan dalam hal Wajib Pajak<br>memenuhi ketentuan:                                                                                                    |
| ÷ | Kabupaten/Kota<br>Jakarta Pusat (Kota)                                          | <ol> <li>Nama Wajib Pajak dan NPWP sesuai dengan data dalam Sistem Informasi Direktorat<br/>Jenderal Pajak; dan</li> <li>Telah menyampaikan SPT Tahunan Pajak Penghasilan dalam dua tahun terakhir yang<br/>audah manindi kewajihan Wajih Pajak</li> </ol>                                                                                                    |
| P | Kode Pos<br>-                                                                   | <ol> <li>Jika merasa terdapat ketidaksesuaian antara status Validitas NPWP dan KSWP di SIKaP<br/>dengan DJP Online, silakan hubungi Helpdesk LKPP melalui LPSE Support atau Helpdesk</li> </ol>                                                                                                    |
| C | <b>Telepon</b><br>021-1234567                                                   | 8. Perubahan pada data identitas pelaku usaha di halaman ini tidak menyebabkan status<br>verifikasi Anda tercabut                                                                                                    |
| Q | Website                                                                         |                                                                                                    |

Gambar 121. Halaman Identitas

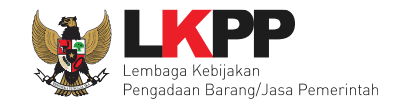

Klik button 'Verifikasi" untuk melakukan verifikasi identitas pelaku usaha.

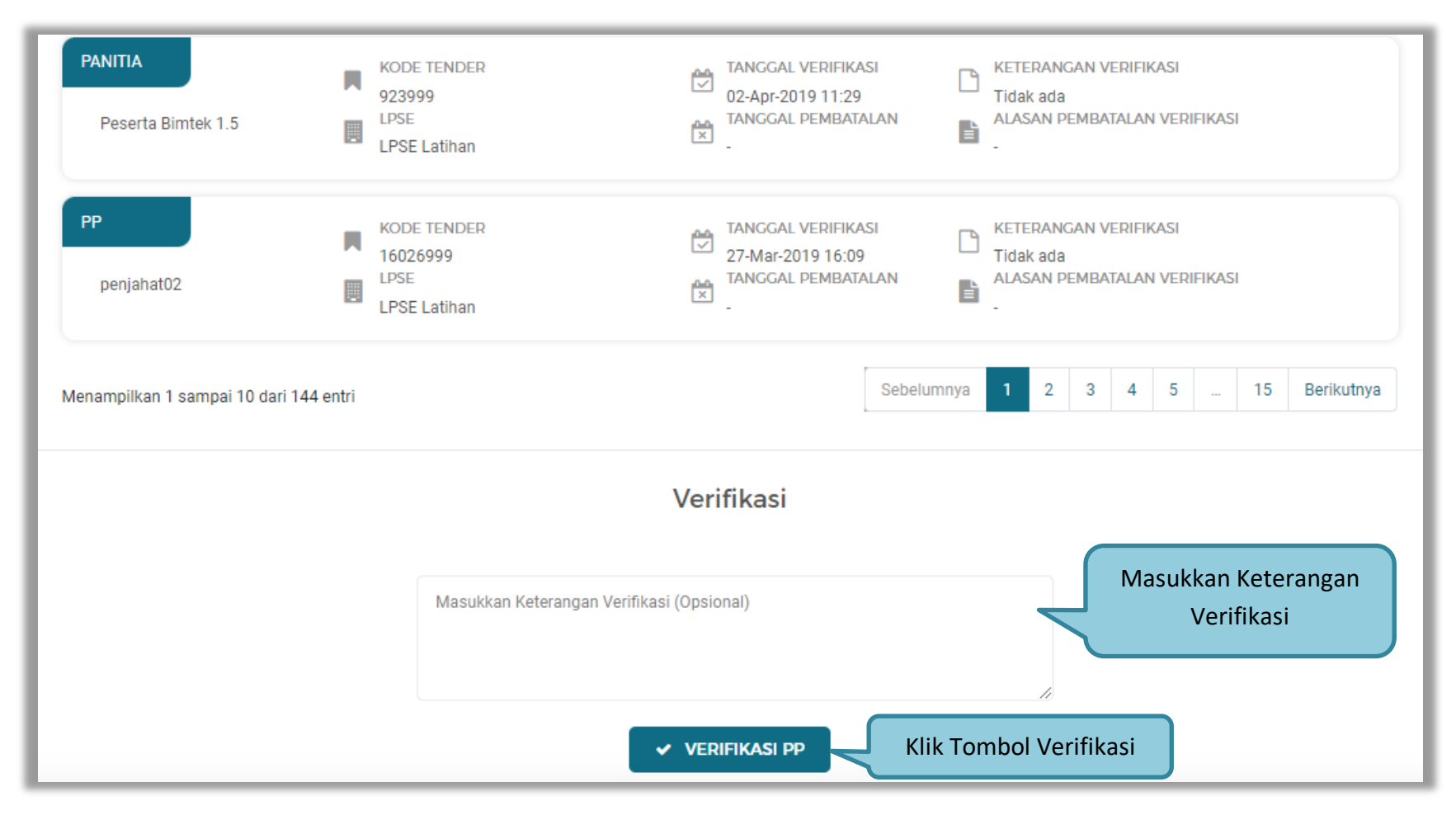

Gambar 122. Verifikasi Identitas

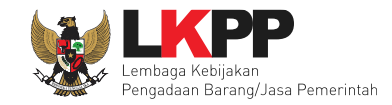

#### PP KODE TENDER KETERANGAN VERIFIKASI TANGGAL VERIFIKASI $\square$ 05-Apr-2019 19:51 17863999 Tidak ada LPSE ALASAN PEMBATALAN VERIFIKASI PP 203 Ļ E LPSE Latihan PANITIA KODE TENDER TANGGAL VERIFIKASI KETERANGAN VERIFIKASI $\square$ 02-Apr-2019 11:29 923999 Tidak ada TANGGAL PEMBATALAN LPSE ALASAN PEMBATALAN VERIFIKASI IAn Peserta Bimtek 1.5 F LPSE Latihan Sebelumnya 2 3 4 5 ... 15 Berikutnya Menampilkan 1 sampai 10 dari 145 entri Batalkan Verifikasi Alasan Pembatalan : Pilih Alasan Pembatalan 🔿 Tidak Hadir pada tahapan pembuktian kualifikasi O Dokumen Asli tidak sesuai dengan data yang dimasukkan pada SIKaP 🔿 Pelaku Usaha tidak mengunggah dokumen kualifikasi 🔿 Kesalahan memasukkan alasan pembatalan verifikasi Kesalahan klik button verifikasi 🔿 Lainnya Pilih Batalkan Verifikasi **×** BATALKAN VERIFIKASI

Pejabat Pengadaan juga dapat membatalkan verifikasi data indentitas dengan memilih alasan pembatalan.

Gambar 123. Batalkan Verifikasi Identitas

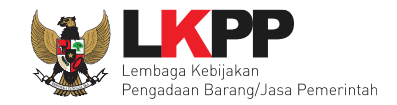

# b. Izin Usaha

| Izin Usaha                                                                                                    |                                                                                                    |                                                                                                    |
|----------------------------------------------------------------------------------------------------|----------------------------------------------------------------------------------------------------|----------------------------------------------------------------------------------------------------|
| <ol> <li>Informasi</li> <li>Data Pelaku Usaha yang bersumb</li> <li>Jika terdapat perbedaan data yan</li> <li>Pada data yang memiliki tanda</li> <li>Bagi Pelaku Usaha yang memiliki<br/>maka status terverifikasi pada Izii</li> <li>Saat ini sistem sedang melakukar<br/>sedang berlangsung, proses pemi<br/>tidak mempengaruhi status terverifikasi</li> </ol> | er dari LPJK (Lembaga Pengembangan Jasa Konstruksi) tid<br>g bersumber dari LPJK, silahkan input kembali data yang su<br>TERVERIFIKASI menandakan bahwa data tersebut sudah<br>KBLI 2015 silakan menambahkan Izin Usaha baru, jika mela<br>n Usaha tersebut akan tercabut.<br>n proses pemadanan KBLI dari KBLI 2009 dan KBLI 2017 ke<br>buatan shortlist/kriteria kualifikasi tender cepat masih men<br>rifikasi data tersebut. | dak bisa dihapus.<br>udah sesuai pada SIKaP.<br>n pernah diverifikasi oleh Pokja Pemilihan.<br>akukan pengubahan KBLI pada izin usaha yang terverifikasi,<br>e KBLI 2020 secara otomatis. Selama proses padanan<br>nggunakan KBLI 2009. Data yang dipadankan oleh sistem |
| Tampil 10 🜩 entri                                                                                                    |                                                                                                    | Pencarian Urutkan -                                                                                                    |
| Surat Izin Usaha Perdagangan (SIUP)<br>f12345                                                                                                    | INSTANSI<br>dinas kominfo     Image: KLASIFIKASI<br>Tidak ada Klasifikasi       BERLAKU SAMPAI<br>Tidak ada batas akhir     KUALIFIKASI<br>Non Kecil                                                                                                    | <ul> <li>SUMBER DATA<br/>LKPP</li> <li>TANGGAL PERUBAHAN<br/>10-Apr-2019 13:36</li> </ul>                                                                                                    |
| Surat Izin Usaha Perdagangan (SIUP)<br>SR/123                                                                                                    | INSTANSI<br>Dinas perdagangan E SBU<br>BERLAKU SAMP<br>Tidak ada batas Tanda Sudah berha                                                                                                    | SUMBER DATA<br>LKPP                                                                                                    |

Gambar 124. Halaman Izin Usaha

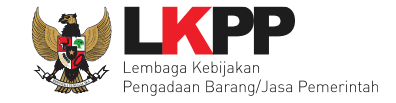

Selanjutnya verifikasi izin usaha, Pilih tab 'Izin Usaha' kemudian pilih izin usaha yang akan di verifikasi.

| Izin Usaha 🕨 Deta                                                                                                    | iil Izin Usaha                                                                                                    |                                                                                                    |                                                                                                    |
|----------------------------------------------------------------------------------------------------|----------------------------------------------------------------------------------------------------|----------------------------------------------------------------------------------------------------|----------------------------------------------------------------------------------------------------|
| () Informasi                                                                                                    |                                                                                                    |                                                                                                    |                                                                                                    |
| 1. Data Pelaku Usah<br><b>dicabut</b> .                                                                                                    | na yang sudah terverifikasi dapat diubah secara man<br>                                                                                                    | <b>diri, tetapi</b> perubahan data menga                                                                                                    | akibatkan verifikasi terhadap data tersebut                                                                                                    |
| <ul> <li>2. Pada data yang m</li> <li>3. Bagi Pelaku Usah<br/>maka status terve</li> <li>4. Saat ini sistem se<br/>sedang berlangsu<br/>tidak mempengan</li> <li>★ Kembali</li> </ul> | nemiliki tanda 🗹 menandakan bahwa data terseb<br>la yang memiliki KBLI 2015 silakan menambahkan Iz<br>erifikasi pada Izin Usaha tersebut akan tercabut.<br>edang melakukan proses pemadanan KBLI dari KBLI<br>ung, proses pembuatan shortlist/kriteria kualifikasi t<br>ruhi status terverifikasi data tersebut. | ut sudah pernah diverifikasi oleh l<br>cin Usaha baru, jika melakukan pe<br>2009 dan KBLI 2017 ke KBLI 202<br>ender cepat masih menggunakan | Pokja Pemilihan.<br>engubahan KBLI pada izin usaha yang terverifikasi,<br>10 secara otomatis. Selama proses padanan<br>1 KBLI 2009. Data yang dipadankan oleh sistem |
| Jenis izin Usaha                                                                                                    | Surat Izin Usaha Perdagangan (SIUP)                                                                                                    | Nomor Surat                                                                                                    | SR/123                                                                                                    |
| Berlaku Sampal                                                                                                    | Tidak ada batas akhir                                                                                                    | Instansi Pemberi                                                                                                    | Dinas perdagangan                                                                                                    |
| Kualifikasi                                                                                                    | Non Kecil                                                                                                    |                                                                                                    |                                                                                                    |
| Klasifikasi                                                                                                    |                                                                                                    | SBU   AR                                                                                                    | Perencanaan Arsitektur                                                                                                    |
| Tanggal Dibuat                                                                                                    | 19-Mar-2019 13:31                                                                                                    | Tanggal Perubahan                                                                                                    | 19-Mar-2019 13:31                                                                                                    |
|                                                                                                    |                                                                                                    | Tanda<br>E                                                                                                    | Sudah berhasil<br>Diverifikasi                                                                                                    |

Gambar 125. Detail Izin Usaha

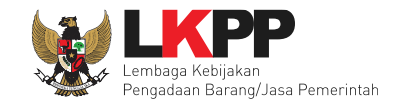

Klik button 'Verifikasi" untuk melakukan verifikasi izin usaha.

|                                   | Daftar Verifikasi                                                                                                    |
|-----------------------------------|----------------------------------------------------------------------------------------------------|
| Tampli 10 🗢 entri                 | Pencarian Urutkan 🔻                                                                                                    |
| PP 10                             | KODE TENDER       TANGGAL VERIFIKASI         18460999       29-Sep-2021 20:31         LPSE       TANGGAL PEMBATALAN         LPSE Latihan       ALASAN PEMBATALAN VERIFIKASI |
| Menampilkan 1 sampai 1 dari 1 ent | ri Sebelumnya <mark>1</mark> Berikutnya                                                                                                    |
|                                   | Verifikasi                                                                                                    |
|                                   | Masukkan Keterangan Verifikasi (Opsional)<br>Verifikasi                                                                                                    |
|                                   | VERIFIKASI                                                                                                    |

Gambar 126. Verifikasi Izin Usaha

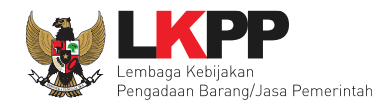

| PP<br>PP 10                     | KODE TENDER       TANGGAL VERIFIKASI       KETERANGAN VERIFIKASI         18460999       29-Sep-2021 20:31       Tidak ada         LPSE       TANGGAL PEMBATALAN       ALASAN PEMBATALAN VERIFIKASI         LPSE Latihan       Image: Comparison of the second second sec |
|---------------------------------|----------------------------------------------------------------------------------------------------|
| Menampilkan 1 sampai 2 dari 2 e | ntri Sebelumnya <mark>1</mark> Berikutnya                                                                                                    |
|                                 | Batalkan Verifikasi                                                                                                    |
|                                 | Alasan Pembatalan :<br>Pilih Alasan Pembatalan                                                                                                    |
|                                 | 🔿 Tidak Hadir pada tahapan pembuktian kualifikasi                                                                                                    |
|                                 | O Dokumen Asli tidak sesuai dengan data yang dimasukkan pada SIKaP                                                                                                    |
|                                 | O Pelaku Usaha tidak mengunggah dokumen kualifikasi                                                                                                    |
|                                 | 🚫 Kesalahan memasukkan alasan pembatalan verifikasi                                                                                                    |
|                                 | Kesalahan klik button verifikasi                                                                                                    |
|                                 | O Lainnya<br>Pilih Batalkan Verifikasi                                                                                                    |
|                                 | × BATALKAN VERIFIKASI                                                                                                    |

Gambar 127. Batalkan Verifikasi Izin Usaha

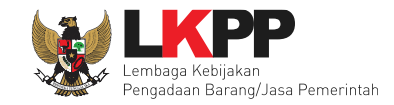

### c. Akta

Halaman Akta Pendirian terverifikasi.

| ARIa                                                                                |                                                                                    |                                                                                         |                                                  |  |
|-------------------------------------------------------------------------------------|------------------------------------------------------------------------------------|-----------------------------------------------------------------------------------------|--------------------------------------------------|--|
| Akta Pendirian                                                                      | Akta Perubahan                                                                     |                                                                                         |                                                  |  |
|                                                                                     |                                                                                    |                                                                                         |                                                  |  |
| <ol> <li>Informasi</li> <li>Data Pelaku Usah</li> <li>lika terdapat pert</li> </ol> | a yang bersumber dari LPJK (Lembaga Pe<br>sedaan data yang bersumber dari LPJK sil | ngembangan Jasa Konstruksi) tidak bisa d                                                | lihapus.<br>Jai nada SIKap                       |  |
| 2. Jika terdapat perc<br>3. Pada data yang m                                        | edaan data yang bersumber dan LPJK, sil<br>emiliki tanda 🏑 menandakan bahwa da     | ankan input kembali data yang sudan sesu<br>ata tersebut sudah pernah diverifikasi oleh | iai pada SikaP.<br>Pokja Pemilihan.              |  |
|                                                                                     |                                                                                    |                                                                                         |                                                  |  |
|                                                                                     |                                                                                    |                                                                                         |                                                  |  |
| INFORMASI AKTA                                                                      |                                                                                    |                                                                                         |                                                  |  |
| INFORMASI AKTA                                                                      | 01                                                                                 | Tanggal                                                                                 | 20-Feb-2014                                      |  |
| INFORMASI AKTA<br>Nomor<br>Notaris                                                  | 01<br>BONA, SH                                                                     | Tanggal<br>Sumber Data                                                                  | 20-Feb-2014<br>SIKaP LKPP                        |  |
| INFORMASI AKTA<br>Nomor<br>Notaris<br>Tanggal Dibuat                                | 01<br>BONA, SH<br>20-Feb-2018   14:04                                              | Tanggal<br>Sumber Data<br>Tanggal Perubahan                                             | 20-Feb-2014<br>SIKaP LKPP<br>20-Feb-2018   14:04 |  |

Gambar 128. Halaman Akta Pendirian

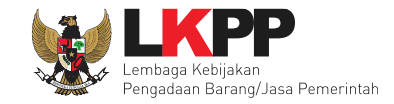

### Halaman Akta Perubahan.

| Akta                                                                                                    |                                                                                                    |                                                                                                    |                                                     |
|----------------------------------------------------------------------------------------------------|----------------------------------------------------------------------------------------------------|----------------------------------------------------------------------------------------------------|-----------------------------------------------------|
| Akta Pendirian Akta                                                                                                    | Perubahan                                                                                             |                                                                                                    |                                                     |
| <ol> <li>Informasi</li> <li>Data Pelaku Usaha yan</li> <li>Jika terdapat perbedaa</li> <li>Pada data yang memili</li> </ol> | ig bersumber dari LPJK (Lembaga<br>in data yang bersumber dari LPJK,<br>ki tanda 💉 TERVERIFIKASI mena | Pengembangan Jasa Konstruksi) tidak bisa diha<br>silahkan input kembali data yang sudah sesuai p<br>andakan bahwa data tersebut sudah pernah diver | pus.<br>ada SIKaP.<br>ifikasi oleh Pokja Pemilihan. |
| mpil 10 🗢 entri                                                                                                    |                                                                                                    | Pencarian                                                                                                    | Urutkan -                                           |
|                                                                                                    |                                                                                                    |                                                                                                    |                                                     |
| Akta Perubahan                                                                                                    | TANGGAL AKTA<br>23-Feb-2019                                                                           | SUMBER DATA<br>LKPP                                                                                                    |                                                     |
| Akta Perubahan<br>212223454656                                                                                              | TANGGAL AKTA<br>23-Feb-2019<br>NOTARIS<br>noviani                                                     | SUMBER DATA<br>LKPP<br>TANGGAL PERUBAHAN<br>01-Feb-2019 09:33                                                                                      | Tanda Sudah berhasil di Verifikasi                  |
| Akta Perubahan<br>212223454656<br>Akta Perubahan                                                                            | TANGGAL AKTA         23-Feb-2019         NOTARIS         noviani                                      | SUMBER DATA<br>LKPP<br>TANGGAL PERUBAHAN<br>01-Feb-2019 09:33<br>SUMBER DATA<br>LKPP                                                               | Tanda Sudah berhasil di Verifikas                   |

Gambar 129. Halaman Akta Perubahan

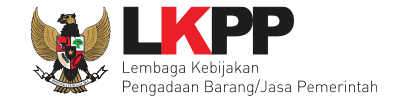

Langkah selanjutnya Verifikasi Akta, akta terdiri dari akta pendirian dan akta perubahan, pejabat verifikasi akta pendirian dan perubahan.

| РР<br>РР 62            | KODE TENDER<br>11811999<br>LPSE<br>LPSE Latihan | TANGGAL VERIFIKASI<br>21-Feb-2019 17:11<br>TANGGAL PEMBATALAN | KETERANGAN VERIFIKASI<br>Tidak ada<br>ALASAN PEMBATALAN VERIFIKASI |
|------------------------|-------------------------------------------------|---------------------------------------------------------------|--------------------------------------------------------------------|
| PP<br>PP 3             | KODE TENDER<br>2526999<br>LPSE<br>LPSE Latihan  | TANGGAL VERIFIKASI<br>19-Feb-2019 10:51<br>TANGGAL PEMBATALAN | KETERANGAN VERIFIKASI<br>Tidak ada<br>ALASAN PEMBATALAN VERIFIKASI |
| Menampilkan 1 sampai 1 | 0 dari 40 entri                                 |                                                               | Sebelumnya 1 2 3 4 Berikutnya                                      |
|                        |                                                 | Verifikasi                                                    |                                                                    |
|                        | Masukkan Keterangan                             | Verifikasi (Opsional)                                         | Masukkan Keterangan<br>Verifikasi                                  |
|                        |                                                 | VERIFIKASI PI                                                 | lih Verifikasi                                                     |

Gambar 130. Verifikasi Akta

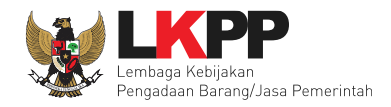

| PP<br>PP 62                  | KODE TENDER<br>11811999<br>LPSE<br>LPSE Latihan                                                                          | TANGGAL VERIFIKASI<br>21-Feb-2019 17:11<br>TANGGAL PEMBATALAN                                                                     | <ul> <li>KETERANGAN VERIFIKASI</li> <li>Tidak ada</li> <li>ALASAN PEMBATALAN VERIFIKASI</li> <li>-</li> </ul> |
|------------------------------|----------------------------------------------------------------------------------------------------|----------------------------------------------------------------------------------------------------|----------------------------------------------------------------------------------------------------|
| Menampilkan 1 sampai 10 dari | 41 entri                                                                                                    |                                                                                                    | Sebelumnya 1 2 3 4 5 Berikutnya                                                                               |
|                              | В                                                                                                    | atalkan Verifikasi                                                                                                    |                                                                                                    |
|                              | Alasan Pembatalan :<br>Tidak Hadir pada tahap<br>Dokumen Asli tidak ses<br>Pelaku Usaha tidak mer<br>Kesalahan memasukka | an pembuktian kualifikasi<br>uai dengan data yang dimasukkan pa<br>ngunggah dokumen kualifikasi<br>n alasan pembatalan verifikasi | Pilih Alasan Pembatalan<br>ada SIKaP                                                                          |
|                              | <ul> <li>Kesalahan klik button vi</li> <li>Lainnya</li> </ul>                                                            | erifikasi<br>BATALKAN VERIFIKASI                                                                                                  | Pilih Batalkan Verifikasi                                                                                     |

Gambar 131. Batalkan Verifikasi Akta

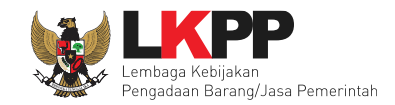

# d. Manajerial

### ✤ Pemilik

Selanjutnya Verifikasi Manajerial, Sebelum verifikasi data, pejabat pengadaan dapat melakukan cek duplikasi data pemilik.

| Daftar Manajerial                                                                                                    |                                                                                                    |
|----------------------------------------------------------------------------------------------------|----------------------------------------------------------------------------------------------------|
| Pemilik Pengurus                                                                                                    |                                                                                                    |
| <ol> <li>Informasi</li> <li>Data Pelaku Usaha yang b</li> <li>Jika terdapat perbedaan o</li> <li>Pada data yang memiliki t</li> <li>Fitur Cek Duplikasi Data d<br/>SiKaP berdasarkan nomoo</li> </ol> | bersumber dari LPJK (Lembaga Pengembangan Jasa Konstruksi) tidak bisa dihapus.<br>data yang bersumber dari LPJK, silahkan input kembali data yang sudah sesuai pada SIKaP.<br>sanda                                                                                |
| Tampil 10 🜩 entri<br>Individu WNI<br>Nuril                                                                                                    | Pencarlan       Urutkan ~         KEWARGANEGARAAN<br>Indonesia       Nik/NOMOR PASPOR<br>435452146751675865       SUMBER DATA<br>LKPP       * TERVERIFIKASI         NPWP<br>43.544.656.5+4       SAHAM<br>100 %       @ TANGGAL PERUBAHAN       Cek Duplikasi Data |

Gambar 132. Halaman Daftar Pemilik

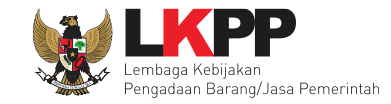

# Selanjutnya akan muncul Cek duplikasi data NIK/Nomor Paspor.

|     | Cek Duplikasi Data NIK / Nomor Paspor                                       |                                                                                                    |                                                       |                                                               |                       |           |
|-----|-----------------------------------------------------------------------------|----------------------------------------------------------------------------------------------------|-------------------------------------------------------|---------------------------------------------------------------|-----------------------|-----------|
| F   | Dinformasi<br>Fitur Cek Duplikasi<br>ain yang terdaftar o<br>NIK / Nomor Pa | Data digunakan untuk melakuk<br>di Aplikasi SIKaP berdasarkan r<br>Is <b>por yang sama adalah</b> 4 | an pengecekan te<br>10mor NIK / Nomo<br>1435452146751 | rkait manajerial/sdm<br>r Paspor yang sama.<br>6 <b>75865</b> | yang ada pada peru    | sahaan    |
| NO. | NAMA                                                                        | NAMA PELAKU USAHA                                                                                   | JENIS                                                 | JABATAN                                                       | STATUS<br>KEPEGAWAIAN |           |
| 1   | Jaya                                                                        | PT. lkpp penyedia<br>150                                                                            | Pemilik                                               |                                                               |                       | $\oslash$ |
|     |                                                                             |                                                                                                    | Τυτυρ                                                 |                                                               |                       |           |

Gambar 133. Halaman Cek Duplikasi Data

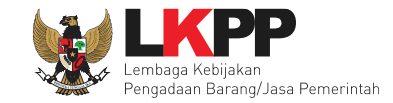

Jika telah selesai cek duplikasi data, selanjutnya verifikasi data menejerial pemilik.

| Manajerial > Det                                                                              | ail Pemilik                                                                       |                                                                                        |                                                                      |
|-----------------------------------------------------------------------------------------------|-----------------------------------------------------------------------------------|----------------------------------------------------------------------------------------|----------------------------------------------------------------------|
| <ol> <li>Informasi</li> <li>Data Pelaku Usa<br/>dicabut.</li> <li>Pada data yang r</li> </ol> | ha yang sudah terverifikasi dapat diubah s<br>nemiliki tanda 🝼 menandakan bahwa ( | secara mandiri, tetapi perubahan data me<br>data tersebut sudah pernah diverifikasi ol | ngakibatkan verifikasi terhadap data tersebut<br>eh Pokja Pemilihan. |
| ← Kembali                                                                                     |                                                                                   |                                                                                        |                                                                      |
| Nama                                                                                          | Nuril                                                                             | Saham                                                                                  | 100.0 %                                                              |
| Jenis Kepemilikan                                                                             | Individu WNI                                                                      | Kewarganegaraan                                                                        | Indonesia                                                            |
| NIK/Nomor Paspor                                                                              | 435452146751675865                                                                | NPWP                                                                                   | 43.544.656.5-476.000 A                                               |
| Alamat                                                                                        | Jakarta                                                                           |                                                                                        |                                                                      |
| Provinsi                                                                                      | DKI Jakarta                                                                       | Kabupaten/Kota                                                                         | Jakarta Selatan (Kota)                                               |
| Tanggal Dibuat                                                                                |                                                                                   | Tanggal Perubahan                                                                      |                                                                      |
| Catatan:<br>: NPWP tidak Valid<br>: Koneksi Terganggu                                         | / Belum dilakukan Pengecekan                                                      |                                                                                        |                                                                      |
|                                                                                               |                                                                                   |                                                                                        |                                                                      |

Gambar 134. Halaman Detail Pemilik
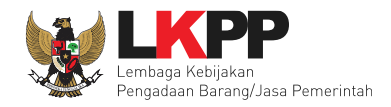

| TANGGAL VERIFIKASI<br>05-Apr-2018 12:48<br>TANGGAL PEMBATALAN<br>- | KETERANGAN VERIFIKASI<br>Tidak ada<br>ALASAN PEMBATALAN VERIFIKASI |  |
|--------------------------------------------------------------------|--------------------------------------------------------------------|--|

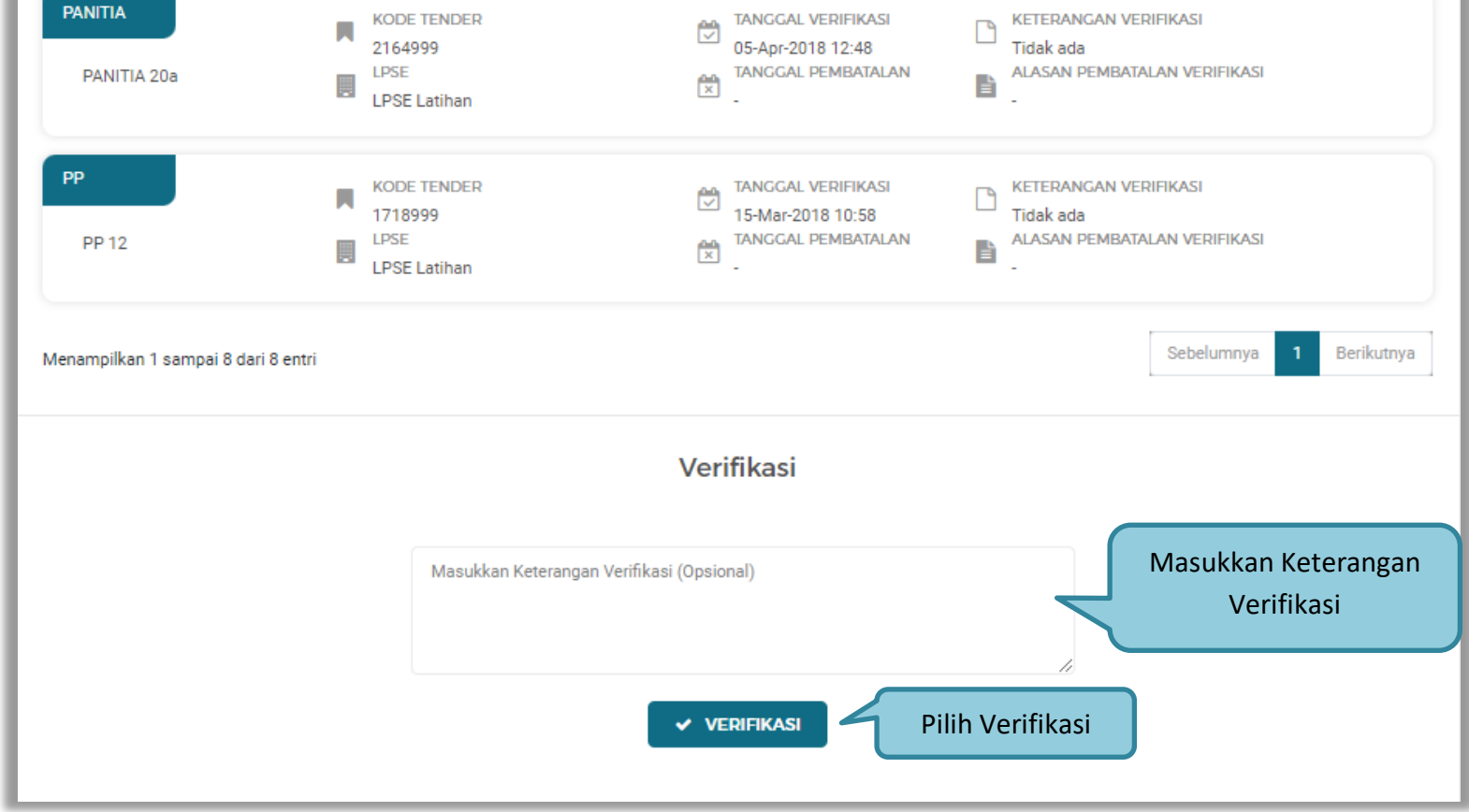

Gambar 135. Verifikasi Pemilik

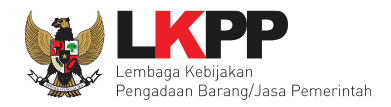

PP

PP 25

| KODE TENDER<br>248999<br>LPSE<br>LPSE Latihan | ₩<br>2 | TANGGAL VERIFIKASI<br>23-Feb-2019 22:58<br>TANGGAL PEMBATALAN<br>- | KETERANGAN VER<br>Tidak ada<br>ALASAN PEMBATA<br>- | rifikasi<br>Lan verifikasi |   |            |  |
|-----------------------------------------------|--------|--------------------------------------------------------------------|----------------------------------------------------|----------------------------|---|------------|--|
|                                               |        |                                                                    |                                                    | Sebelumnya                 | 1 | Berikutnya |  |

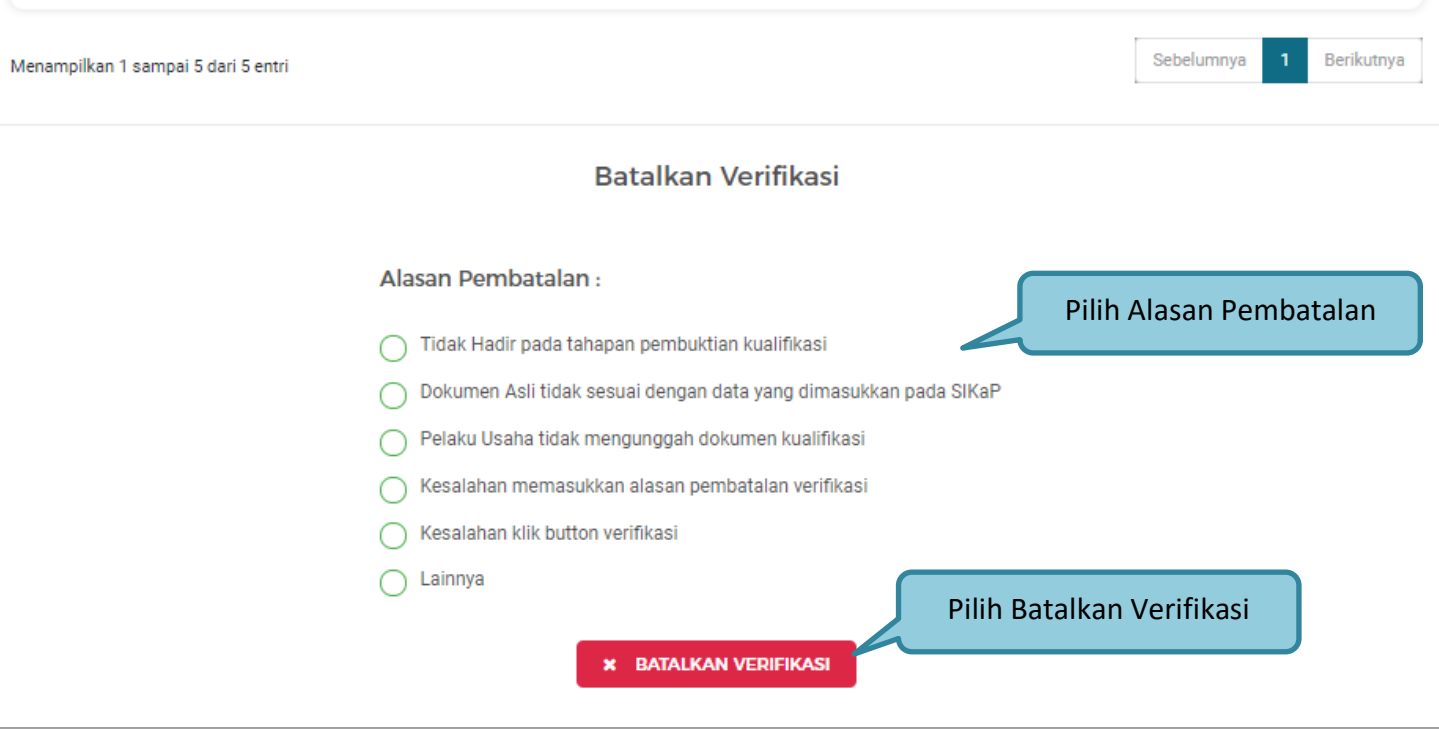

Gambar 136. Batalkan Verifikasi Manajerial Pemilik

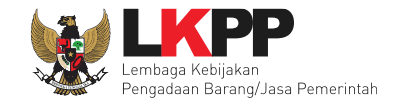

#### ✤ Pengurus

Cek duplikasi Pegurus, Pilih tab 'pengurus' di manajerial, kemudian klik 'cek duplikasi data'.

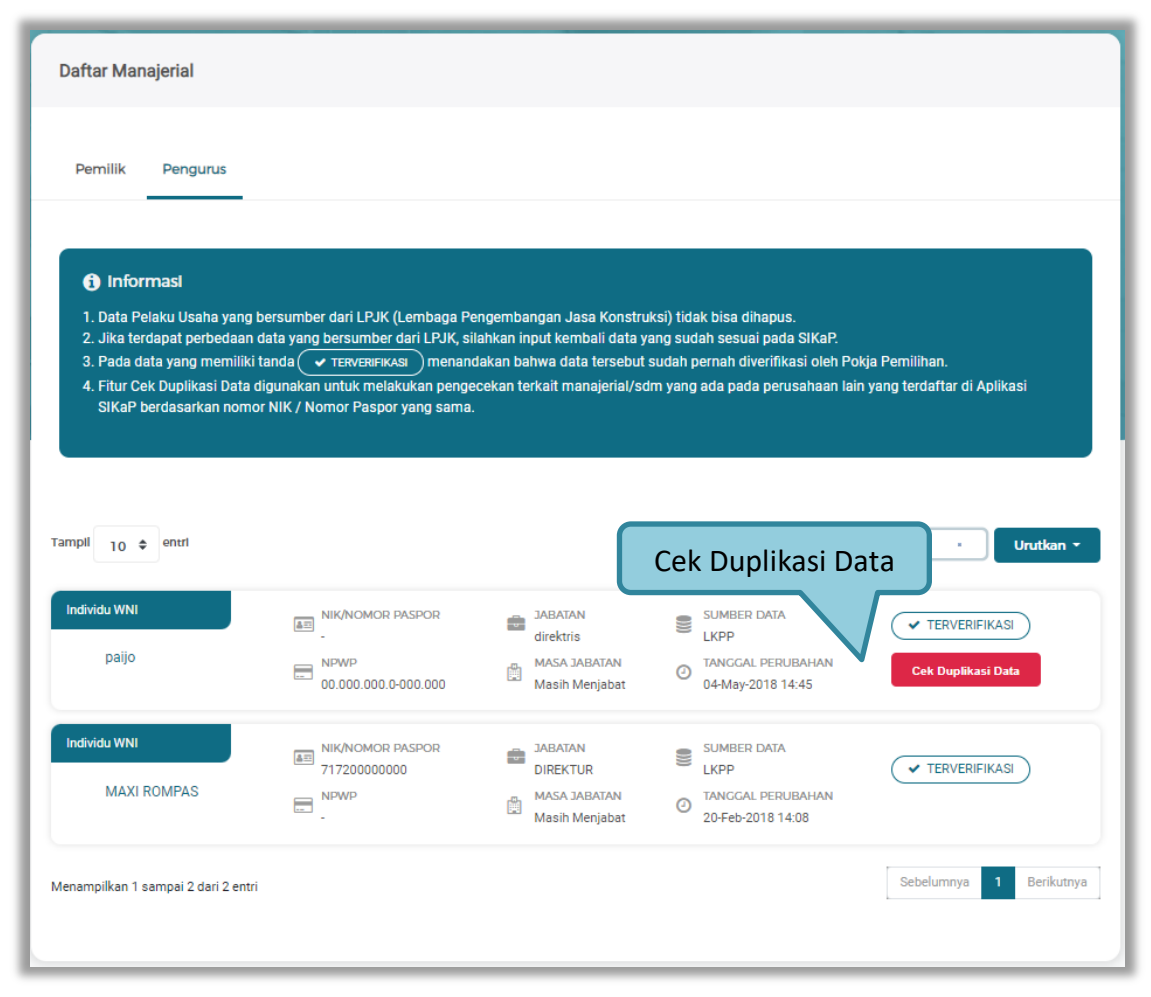

Gambar 137. Halaman Daftar Pengurus

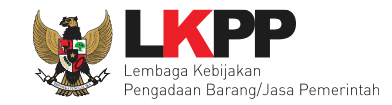

## Selanjutnya akan muncul Cek duplikasi data NIK/Nomor Paspor.

| 6         | ) Informasi                                |                                                                             |                  | 1 - 14                                       |                       | 1      |
|-----------|--------------------------------------------|-----------------------------------------------------------------------------|------------------|----------------------------------------------|-----------------------|--------|
| lai<br>Ni | n yang terdaftar di Ap<br>IK / Nomor Paspo | i digunakan untuk melaku<br>likasi SIKaP berdasarkan<br>Ir yang sama adalah | nomor NIK / Nomo | rkan manajenai/som y<br>or Paspor yang sama. | rang ada pada peru    | sanaan |
| NO.       | NAMA                                       | NAMA PELAKU USAHA                                                           | JENIS            | JABATAN                                      | STATUS<br>KEPEGAWAIAN |        |
| 1         | PT. GRAB<br>PLATFORM<br>INDONESIA          | PT. Ikpp penyedia<br>248                                                    | Pemilik          | BADAN HUKUM                                  |                       | Ø      |
| 2         | GRAB INC.                                  | PT. lkpp penyedia<br>248                                                    | Pemilik          | BADAN HUKUM                                  |                       | Ø      |
| 3         | PT. GRAB<br>PLATFORM<br>INDONESIA          | PT. Ikpp penyedia<br>256                                                    | Pengurus         | BADAN HUKUM                                  |                       |        |
| 4         | PT ELANG<br>MAHKOTA<br>TEKNOLOGI Tbk       | PT. Ikpp penyedia<br>256                                                    | Pengurus         | BADAN HUKUM                                  |                       |        |
| 5         | GRAB INC.                                  | PT. Ikpp penyedia                                                           | Pengurus         | BADAN HUKUM                                  | -                     |        |

Gambar 138. Halaman Cek Duplikasi Data Pengurus

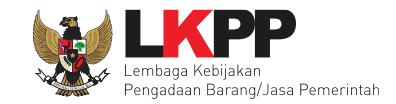

Jika telah selesai cek duplikasi data, selanjutnya verifikasi data menejerial pengurus.

| Manajerial > Rinc                                                                              | ian Pengurus                                                            |                                                                                                    |                                                                    |
|------------------------------------------------------------------------------------------------|-------------------------------------------------------------------------|----------------------------------------------------------------------------------------------------|--------------------------------------------------------------------|
| <ol> <li>Informasi</li> <li>Data Pelaku Usat<br/>dicabut.</li> <li>Pada data yang n</li> </ol> | ha yang sudah terverifikasi dapat diu<br>nemiliki tanda 🧭 menandakan ba | ubah secara mandiri, tetapi perubahan data men<br>Ihwa data tersebut sudah pernah diverifikasi olei | gakibatkan verifikasi terhadap data tersebut<br>h Pokja Pemilihan. |
| 🗲 Kembali                                                                                      |                                                                         |                                                                                                    |                                                                    |
| Nama                                                                                           | wawan                                                                   | status                                                                                              | Aktif                                                              |
| Jenis Kepengurusan                                                                             | Individu WNI                                                            | Kewarganegaraan                                                                                     |                                                                    |
| Jabatan                                                                                        | ADM                                                                     | NIK/Nomor Paspor                                                                                    | 1294574640373045                                                   |
| Menjabat Sejak                                                                                 | 26-Oct-2005                                                             | MenJabat Sampal                                                                                     | 26-Oct-2030                                                        |
| No. BPJS Kesehatan                                                                             |                                                                         | No. BPJS KetenagakerJaan                                                                            |                                                                    |
| Alamat                                                                                         | jambi                                                                   | NPWP                                                                                                | 12.009.384.6-553.334 A                                             |
| Provinsi                                                                                       | Jambi                                                                   | Kabupaten/Kota                                                                                      | Jambi (Kota)                                                       |
| Tanggal Dibuat                                                                                 | 26-Oct-2018 14:54                                                       | Tanggal Perubahan                                                                                   | 26-Oct-2018 14:54                                                  |
| Catatan:                                                                                       |                                                                         |                                                                                                    |                                                                    |
| 🛕 : NPWP tidak Valid                                                                           |                                                                         |                                                                                                    |                                                                    |
| 🛕 : Koneksi Terganggu /                                                                        | / Belum dilakukan Pengecekan                                            |                                                                                                    |                                                                    |
|                                                                                                |                                                                         |                                                                                                    | $\bigcirc$                                                         |

Gambar 139. Halaman Detail Pengurus

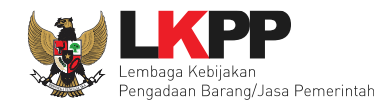

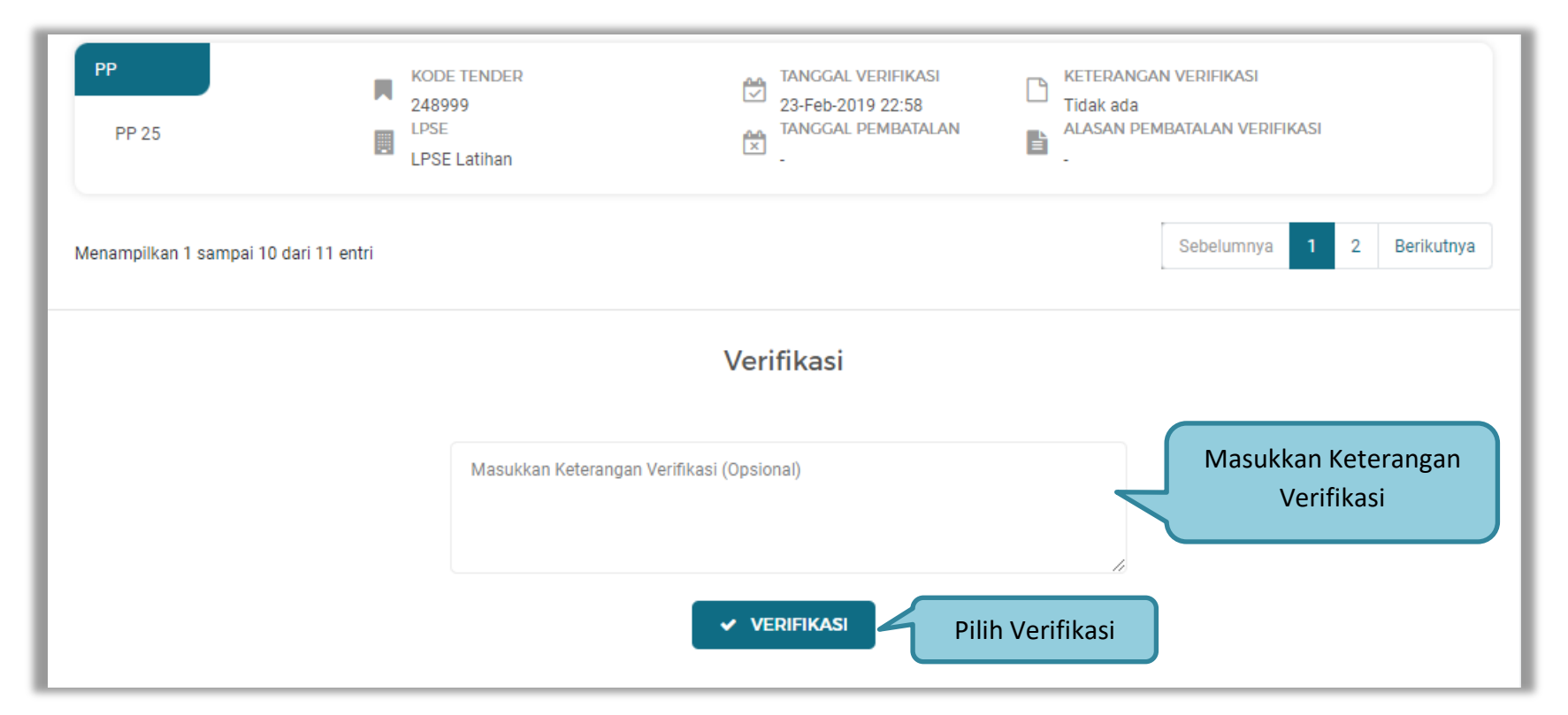

Gambar 140. Verifikasi Pengurus

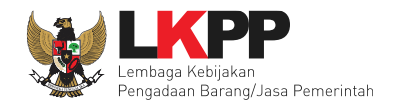

| PP<br>PP 20                 | KODE TENDER     Image: Constraint of the second second secon | N VERIFIKASI<br>IBATALAN VERIFIKASI |
|-----------------------------|----------------------------------------------------------------------------------------------------|-------------------------------------|
| Menampilkan 1 sampai 10 dar | 12 entri                                                                                                    | Sebelumnya 1 2 Berikutnya           |
|                             | Batalkan Verifikasi                                                                                                    |                                     |
|                             | Alasan Pembatalan :<br>Tidak Hadir pada tahapan pembuktian kualifikasi<br>Dokumen Asli tidak sesuai dengan data yang dimasukkan pada SIKaP<br>Pelaku Usaha tidak mengunggah dokumen kualifikasi<br>Kesalahan memasukkan alasan pembatalan verifikasi<br>Kesalahan klik button verifikasi                                                                                                    | h Alasan Pembatalan                 |
|                             | Pilih Batalka     X BATALKAN VERIFIKASI                                                                                                    | n Verifikasi                        |

Gambar 141. Batalkan Verifikasi Manajerial Pengurus

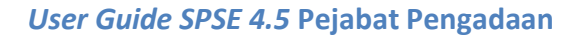

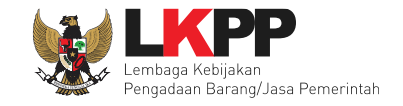

#### e. SDM

Selanjutnya Verifikasi SDM, verifikasi SDM terdiri dari tiga halaman yaitu tenaga ahli, tenaga terampil, dan tenaga administrasi. Sebelum verifikasi, Pejabat pengadaan cek duplikasi data.

### Tenaga Ahli

Selanjutnya Tenaga Ahli, Sebelum verifikasi data, Pejabat pengadaan dapat melakukan cek duplikasi data.

| Tenaga Ahli Tenaga                                                                                                    | Terampil Tenaga Administrasi                                                                                                    |
|----------------------------------------------------------------------------------------------------|----------------------------------------------------------------------------------------------------|
| <ol> <li>Informasi</li> <li>1. Data Pelaku Usaha yai</li> <li>2. Jika terdapat perbeda</li> <li>3. Pada data yang memil</li> </ol> | ng bersumber dari LPJK (Lembaga Pengembangan Jasa Konstruksi) tidak bisa dihapus.<br>an data yang bersumber dari LPJK, silahkan input kembali data yang sudah sesuai pada SIKaP.<br>liki tanda ( ✓ TERVERIFIKASI ) menandakan bahwa data tersebut sudah pernah diverifikasi oleh Pokja Pemilihan. |
| 4. Fitur Cek Duplikasi Da<br>berdasarkan nomor N                                                                                   | ta digunakan untuk melakukan pengecekan terkait manajerial/sdm yang ada pada perusahaan lain yang terdaftar di Aplikasi SIKaP<br>IK / Nomor Paspor yang sama.                                                                                                    |
| 4. Fitur Cek Duplikasi Da<br>berdasarkan nomor N                                                                                   | ta digunakan untuk melakukan pengecekan terkait manajerial/sdm yang ada pada perusahaan lain yang terdaftar di Aplikasi SIKaP<br>IK / Nomor Paspor yang sama.<br>Pencarian                                                                                                    |

Gambar 142. Halaman Daftar Tenaga Ahli

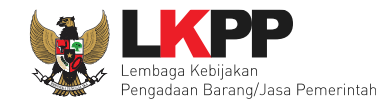

## Selanjutnya akan muncul Cek duplikasi data NIK/Nomor Paspor.

|              |                                                                                          | Cek Duplik                                                                            | asi Data NIK / No                                                     | mor Paspor                                 |                          |  |
|--------------|------------------------------------------------------------------------------------------|---------------------------------------------------------------------------------------|-----------------------------------------------------------------------|--------------------------------------------|--------------------------|--|
| F<br>Ia<br>N | Informasi<br>itur Cek Duplikasi Da<br>in yang terdaftar di <i>i</i><br>IIK / Nornor Pasp | ata digunakan untuk melak<br>Aplikasi SIKaP berdasarka<br>D <b>or yang sama adala</b> | xukan pengecekan terkai<br>n nomor NIK / Nomor Pa<br>h 34344444444444 | t manajerial/sdm<br>aspor yang sama.<br>44 | yang ada pada perusahaan |  |
| NO.          | NAMA                                                                                     | NAMA PELAKU USAHA                                                                     | JENIS                                                                 | JABATAN                                    | STATUS<br>KEPEGAWAIAN    |  |
| 1            | efi                                                                                      | PT. Ikpp penyedia<br>10                                                               | Tenaga Terampil                                                       |                                            | Tetap                    |  |
| 2            | mimi miamu                                                                               | PT. Ikpp penyedia 2                                                                   | Tenaga Administrasi                                                   | -                                          | Tetap                    |  |
| з            | Mimi                                                                                     | PT. Ikpp penyedia 2                                                                   | Tenaga Ahli                                                           |                                            | Tetap                    |  |

Gambar 143. Halaman Cek Duplikasi Data

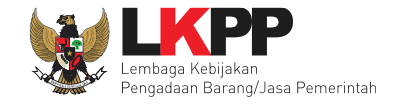

| 🗲 Kembali                                                 |                              |                                  |                        |
|-----------------------------------------------------------|------------------------------|----------------------------------|------------------------|
| Nama                                                      | Mimi muyassyarofin           | Status Kepegawalan               | Tetap                  |
| Jenis Tenaga Ahli                                         | Individu WNI                 | Kewarganegaraan                  | Indonesia              |
| NIK/Nomor Paspor                                          | 34344444444444               | NPWP                             | 34.444.444.444.444 A   |
| No. BPJS Kesehatan                                        |                              | No. BPJS Ketenagakerjaan         |                        |
| Tempat lahir                                              | ameriika [Algeria]           | Tanggal Lahir                    | 24-Mar-1993            |
| Jenis Kelamin                                             | Wanita                       | Email                            | mimi@cantik.com        |
| No telepon / HP                                           | 086765543434                 | Website                          |                        |
| Alamat                                                    | sumenep                      | Lama Pengalaman Kerja<br>(Tahun) | 5 Tahun                |
| Provinsi                                                  | Lampung                      | Kabupaten                        | Lampung Selatan (Kab.) |
| Pendidikan Akhir                                          | Doktor Terapan               | Profesi Keahllan                 | Teknik Informatika     |
| Tanggal Dibuat                                            | 25-Nov-2020 15:42            | Tanggal Perubahan                | 25-Nov-2020 15:42      |
| Catatan:<br>🋕 : NPWP tidak Valid<br>🛕 : Koneksi Terganggu | / Belum dilakukan Pengecekan |                                  |                        |
|                                                           |                              |                                  | $\bigcirc$             |

Jika telah selesai cek duplikasi data, selanjutnya verifikasi data tenaga ahli, dengan pilih satu tenaga ahli.

Gambar 144. Halaman Detail Tenaga Ahli

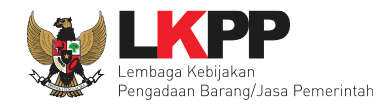

|                                     | Daftar Verifikasi                                                                                                    |
|-------------------------------------|----------------------------------------------------------------------------------------------------|
| Tampil 10 \$ entri                  | Pencarian Urutkan -                                                                                                    |
| PANITIA<br>POKJA 10a                | KODE TENDER     TANGGAL VERIFIKASI       22255999     08-Mar-2021 15:33       LPSE     TANGGAL PEMBATALAN       LPSE Latihan     Image: Comparison of the second second se |
| Menampilkan 1 sampai 1 dari 1 entri | Sebelumnya <b>1</b> Berikutnya                                                                                                    |
|                                     | Verifikasi                                                                                                    |
|                                     | Masukkan Keterangan Verifikasi (Opsional)<br>Verifikasi                                                                                                    |
|                                     | VERIFIKASI Pilih Verifikasi                                                                                                    |

Gambar 145. Verifikasi Tenaga Ahli

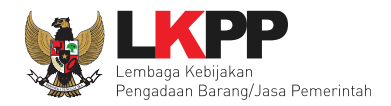

| PANITIA<br>POKJA 10a                | KODE TENDER<br>22255999<br>LPSE<br>LPSE Latihan | <b>♥</b> | TANGGAL VERIFIKASI<br>08-Mar-2021 15:33<br>TANGGAL PEMBATALAN |      | KETERANGAN VERIFIKASI<br>Tidak ada<br>ALASAN PEMBATALAN VERIFIKASI<br>- |
|-------------------------------------|-------------------------------------------------|----------|---------------------------------------------------------------|------|-------------------------------------------------------------------------|
| Menampilkan 1 sampai 2 dari 2 entri |                                                 |          |                                                               |      | Sebelumnya <b>1</b> Berikutnya                                          |
|                                     | Batal                                           | kar      | n Verifikasi                                                  |      |                                                                         |
|                                     | Alasan Pembatalan :                             |          |                                                               |      | Pilih Alasan Pembatalan                                                 |
|                                     | 🔵 Tidak Hadir pada tahapan pe                   | mbuł     | tian kualifikasi                                              |      |                                                                         |
|                                     | 🔘 Dokumen Asli tidak sesuai de                  | engar    | i data yang dimasukkan pada Sl                                | IKal | Ρ                                                                       |
|                                     | O Pelaku Usaha tidak mengung                    | gah (    | lokumen kualifikasi                                           |      |                                                                         |
|                                     | Kesalahan memasukkan alas                       | an p     | embatalan verifikasi                                          |      |                                                                         |
|                                     | Kesalahan klik button verifika                  | si       |                                                               |      |                                                                         |
|                                     | 🔿 Lainnya                                       |          | Pilit                                                         | h E  | Batalkan Verifikasi                                                     |
|                                     | <b>*</b> BA                                     | TALK     | AN VERIFIKASI                                                 |      |                                                                         |

Gambar 146. Batalkan Verifikasi Tenaga Ahli

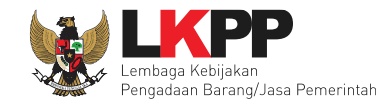

#### \* Tenaga Terampil

Selanjutnya Tenaga Terampil, Sebelum verifikasi data, Pejabat pengadaan dapat melakukan cek duplikasi data.

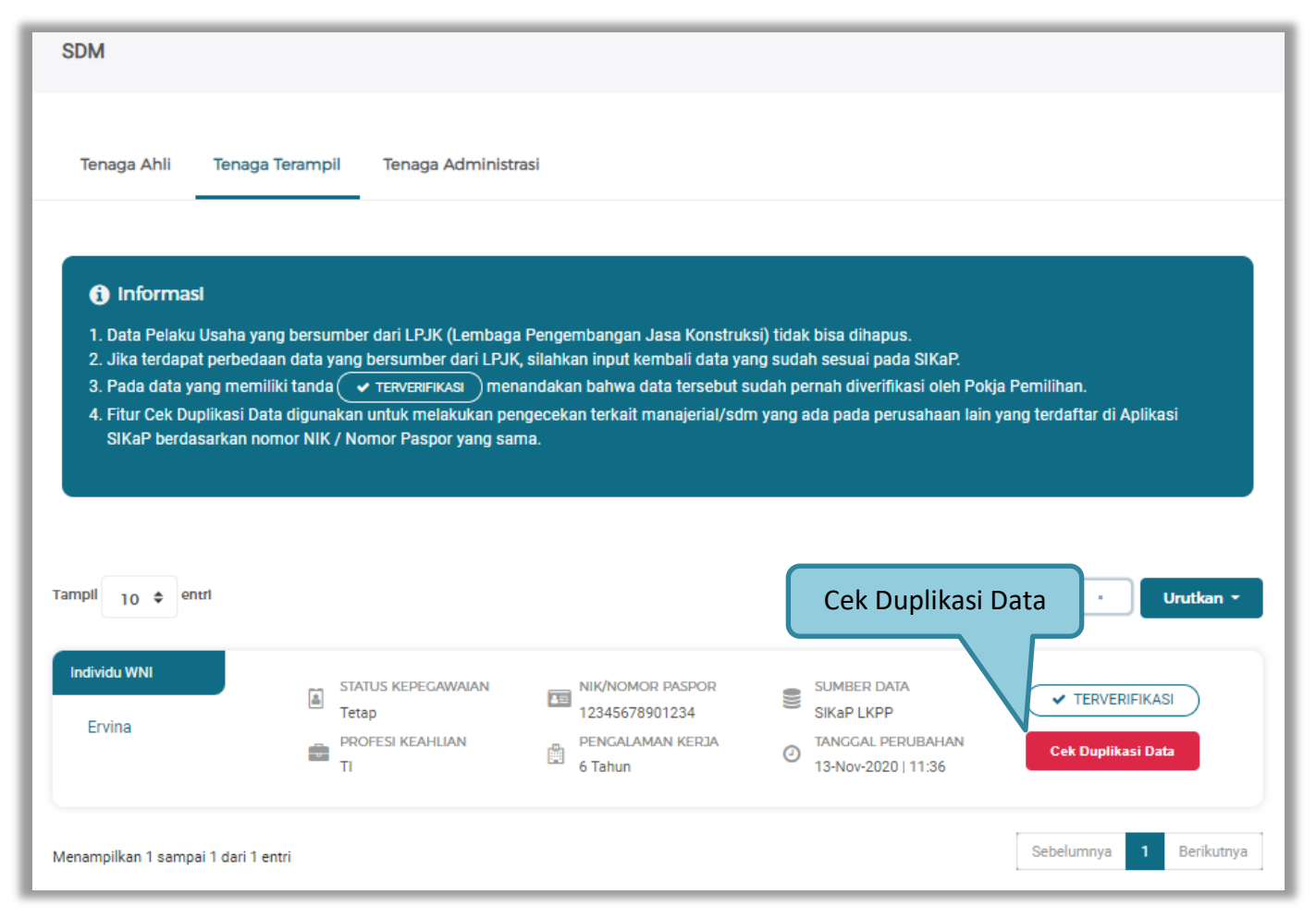

Gambar 147. Halaman Daftar Tenaga Terampil

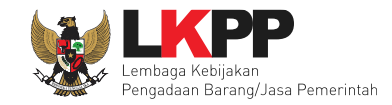

#### Selanjutnya akan muncul Cek duplikasi data NIK/Nomor Paspor.

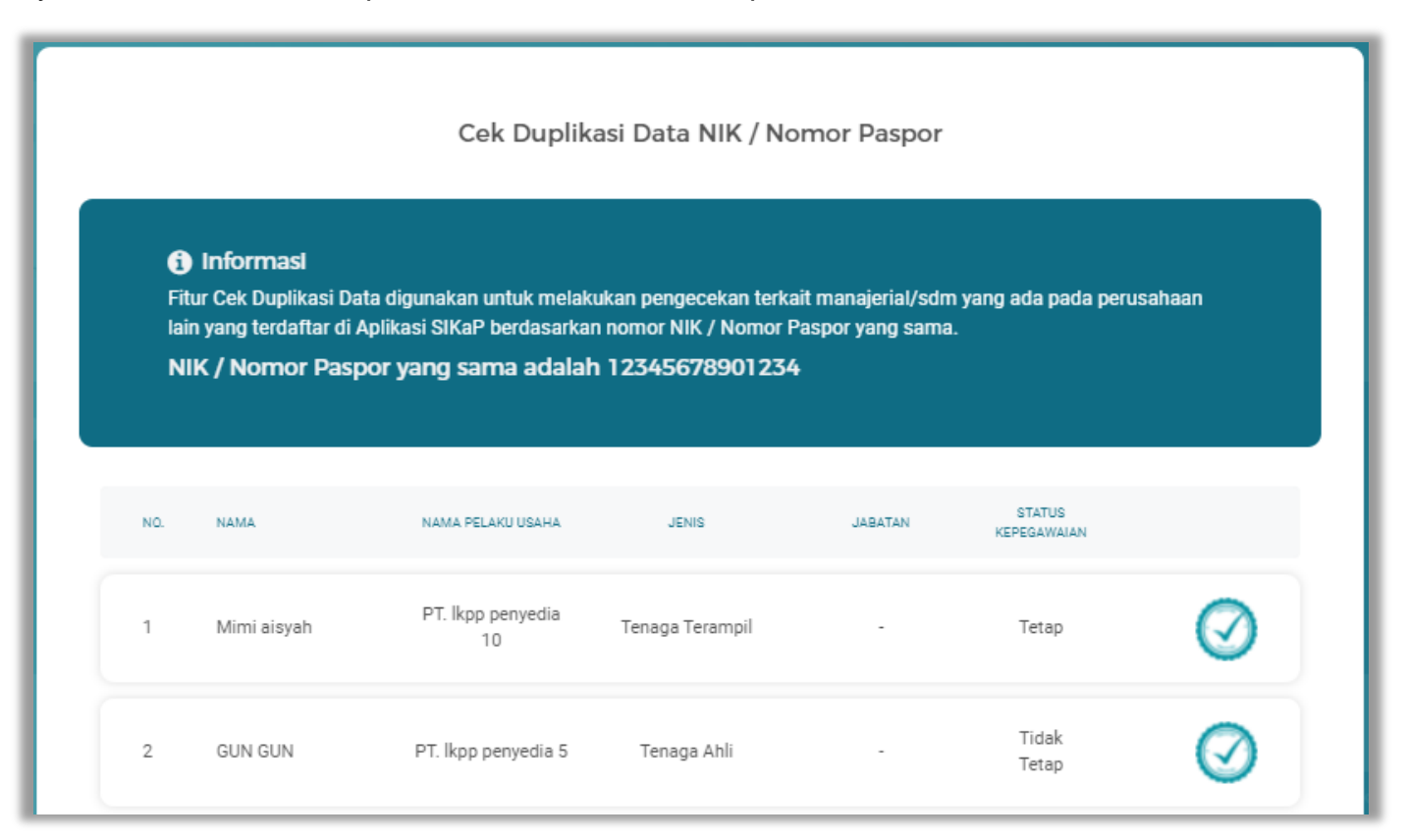

Gambar 148. Halaman Cek Duplikasi Data

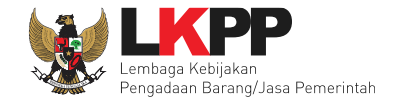

| 🗲 Kembali             |                            |                                  |                                 |
|-----------------------|----------------------------|----------------------------------|---------------------------------|
| Nama                  | Ervina                     | Status Kepegawalan               | Tetap                           |
| Jenis Tenaga Terampil | Individu WNI               | Kewarganegaraan                  | Indonesia                       |
| NIK/Nomor Paspor      | 12345678901234             | NPWP                             | 11.111.111.1-111.111 A Cek NPWP |
| No. BPJS Kesehatan    |                            | No. BPJS Ketenagakerjaan         |                                 |
| Tempat lahir          | dffffff [Algeria]          | Tanggal Lahir                    | 09-Nov-2020                     |
| Jenis Kelamin         | Wanita                     | Email                            | rt@g.com                        |
| No telepon / HP       | 0886786833                 | Website                          |                                 |
| Alamat                | DKI Jakarta                | Lama Pengalaman Kerja<br>(Tahun) | 6 Tahun                         |
| Provinsi              | Sumatera Barat             | Kabupaten                        | Dharmas Raya (Kab.)             |
| Pendidikan Akhir      | S2 (Magister)              | Profesi Keahlian                 | ті                              |
| Tanggal Dibuat        | 13-Nov-2020 11:36          | Tanggal Perubahan                | 13-Nov-2020 11:36               |
| Catatan:              | Belum dilakukan Pengecekan |                                  |                                 |
|                       |                            |                                  | $\bigcirc$                      |

Jika telah selesai cek duplikasi data, selanjutnya verifikasi data tenaga ahli, dengan pilih satu tenaga ahli.

Gambar 149. Halaman Detail Tenaga Terampil

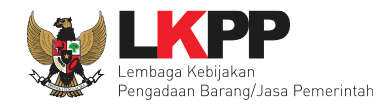

|                                  | Daftar Verifikasi                                                                                                    |
|----------------------------------|----------------------------------------------------------------------------------------------------|
| Tampil 10 \$ entri               | Pencarian Urutkan -                                                                                                    |
| PANITIA<br>POKJA 11a             | KODE TENDER     TANGGAL VERIFIKASI       IBSE     13-Nov-2020 14:21       LPSE     TANGGAL PEMBATALAN       LPSE Latihan     Image: Comparison of the second second |
| Menampilkan 1 sampai 1 dari 1 er | Sebelumnya 1 Berikutnya                                                                                                    |
|                                  | Verifikasi                                                                                                    |
|                                  | Masukkan Keterangan Verifikasi (Opsional)<br>Verifikasi                                                                                                    |
|                                  | VERIFIKASI Pilih Verifikasi                                                                                                    |

Gambar 150. Verifikasi Tenaga Terampil

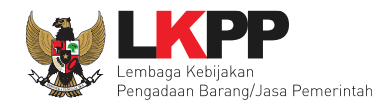

| PANITIA<br>POKJA 11a               |   | KODE TENDER<br>-<br>LPSE<br>LPSE Latihan | ₩     | TANGGAL VERIFIKASI<br>13-Nov-2020 14:21<br>TANGGAL PEMBATALAN<br>- |       | KETERANGAN VERIFIKASI<br>Tidak ada<br>ALASAN PEMBATALAN VERIFIKASI<br>- |
|------------------------------------|---|------------------------------------------|-------|--------------------------------------------------------------------|-------|-------------------------------------------------------------------------|
| Menampilkan 1 sampai 2 dari 2 entr | i |                                          |       |                                                                    |       | Sebelumnya 1 Berikutnya                                                 |
|                                    |   | Bata                                     | lkaı  | n Verifikasi                                                       |       |                                                                         |
|                                    |   | Alasan Pembatalan :                      |       |                                                                    |       | Pilih Alasan Pembatalan                                                 |
|                                    |   | 🔿 Tidak Hadir pada tahapan pe            | embul | ktian kualifikasi                                                  |       |                                                                         |
|                                    |   | 🔵 Dokumen Asli tidak sesuai d            | engai | n data yang dimasukkan pada                                        | SIKa  | P                                                                       |
|                                    |   | 🔵 Pelaku Usaha tidak mengun              | ggah  | dokumen kualifikasi                                                |       |                                                                         |
|                                    |   | Kesalahan memasukkan ala                 | san p | embatalan verifikasi                                               |       |                                                                         |
|                                    |   | Kesalahan klik button verifik            | asi   |                                                                    |       |                                                                         |
|                                    |   | 🔿 Lainnya                                |       | Pil                                                                | lih I | Batalkan Verifikasi                                                     |
|                                    |   | <b>×</b> B/                              | TALK  | AN VERIFIKASI                                                      |       |                                                                         |

Gambar 151. Batalkan Verifikasi Tenaga Terampil

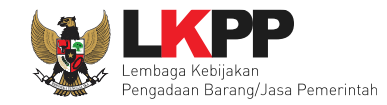

#### Tenaga Tenaga Administrasi

Selanjutnya Tenaga Administrasi, Sebelum verifikasi data, Pejabat pengadaan dapat melakukan cek duplikasi data.

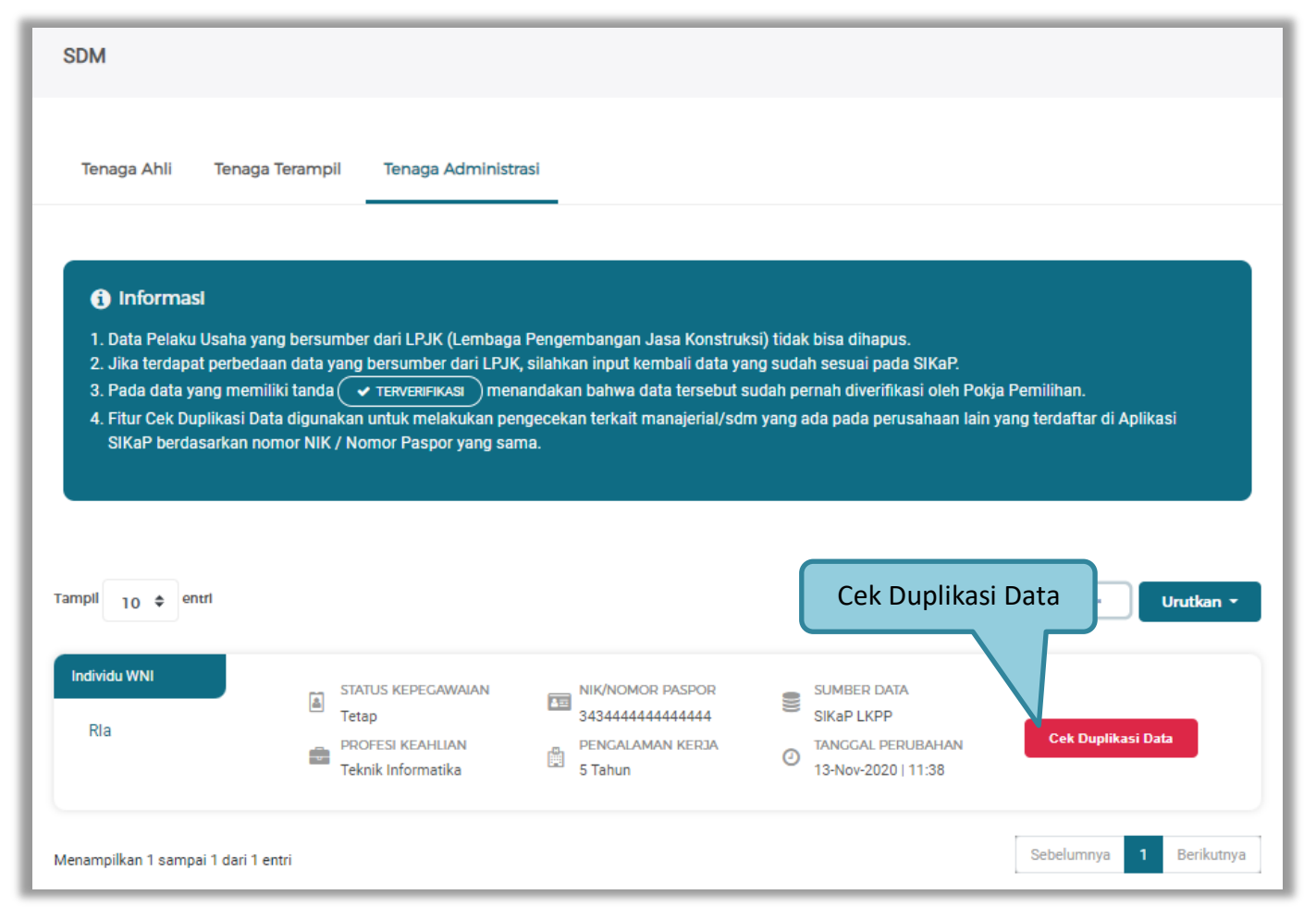

Gambar 152. Halaman Daftar Tenaga Administrasi

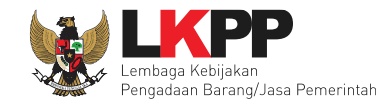

## Selanjutnya akan muncul Cek duplikasi data NIK/Nomor Paspor.

|     | Cek Duplikasi Data NIK / Nomor Paspor                                               |                                                                                        |                                                                           |                                       |                       |           |
|-----|-------------------------------------------------------------------------------------|----------------------------------------------------------------------------------------|---------------------------------------------------------------------------|---------------------------------------|-----------------------|-----------|
|     | Informasi<br>Fitur Cek Duplikasi Da<br>lain yang terdaftar di A<br>NIK / Nomor Pasp | ta digunakan untuk melaki<br>Aplikasi SIKaP berdasarkar<br><b>por yang sama adalah</b> | ukan pengecekan terka<br>n nomor NIK / Nomor P<br>n <b>12345678901234</b> | it manajerial/sdm<br>aspor yang sama. | yang ada pada peru    | sahaan    |
| NO. | NAMA                                                                                | NAMA PELAKU USAHA                                                                      | JENIS                                                                     | JABATAN                               | STATUS<br>KEPEGAWAIAN |           |
| 1   | Mimi aisyah                                                                         | PT. Ikpp penyedia<br>10                                                                | Tenaga Terampil                                                           |                                       | Tetap                 | $\oslash$ |
| 2   | GUN GUN                                                                             | PT. lkpp penyedia 5                                                                    | Tenaga Ahli                                                               | -                                     | Tidak<br>Tetap        | $\oslash$ |

Gambar 153. Halaman Cek Duplikasi Data

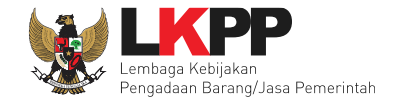

| 🗲 Kembali                 |                               |                                  |                         |
|---------------------------|-------------------------------|----------------------------------|-------------------------|
| Nama                      | Ayla Nursabrina M             | Status Kepegawalan               | Tetap                   |
| Jenis Tenaga Administrasi | Individu WNI                  | Kewarganegaraan                  | Indonesia               |
| NIK/Nomor Paspor          | 45555666128956                | NPWP                             | 34.555.644.6-777.844 A  |
| No. BPJS Kesehatan        | 7788995577834                 | No. BPJS Ketenagakerjaan         | 566667733325            |
| Tempat lahir              | Banyuwangi (Kab.) [Indonesia] | Tanggal Lahir                    | 06-Oct-1990             |
| Jenis Kelamin             | Wanita                        | Email                            | Aylasab06@gmail.com     |
| No telepon / HP           | 081444555666                  | Website                          |                         |
| Alamat                    | JI Sudirman                   | Lama Pengalaman Kerja<br>(Tahun) | 5 Tahun                 |
| Provinsi                  | DKI Jakarta                   | Kabupaten                        | Kepulauan Seribu (Kab.) |
| Pendidikan Akhir          | S1 (Sarjana)                  | Profesi Keahlian                 | Programing              |
| Tanggal Dibuat            | 15-Oct-2021 16:17             | Tanggal Perubahan                | 19-Oct-2021 10:22       |
| Catatan:                  |                               |                                  |                         |
| 🛕 : NPWP tidak Valid      |                               |                                  |                         |
| 🛕 : Koneksi Terganggu / B | elum dilakukan Pengecekan     |                                  |                         |
|                           |                               |                                  |                         |

Jika telah selesai cek duplikasi data, selanjutnya verifikasi data tenaga ahli, dengan pilih satu tenaga ahli.

Gambar 154. Halaman Detail Tenaga Administrasi

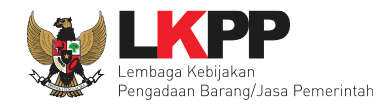

|                                  | Daftar Verifikasi                                                                                                    |
|----------------------------------|----------------------------------------------------------------------------------------------------|
| Tampil 10 \$ entri               | Pencarlan Urutkan -                                                                                                    |
| PANITIA<br>POKJA 22a             | KODE TENDER       Image: Constraint of the second second sec |
| Menampilkan 1 sampai 1 dari 1 er | Sebelumnya 1 Berikutnya                                                                                                    |
|                                  | Verifikasi                                                                                                    |
|                                  | Masukkan Keterangan Verifikasi (Opsional)<br>Verifikasi                                                                                                    |
|                                  | VERIFIKASI<br>Pilih Verifikasi                                                                                                    |

Gambar 155. Verifikasi Tenaga Administrasi

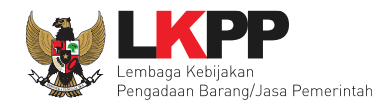

| PANITIA<br>POKJA 22a                | KODE TENDER<br>10038999<br>LPSE<br>LPSE Latihan | TANGGAL VERIFIKASI<br>18-Oct-2021 17:24<br>TANGGAL PEMBATALAN | KETERANGAN VERIFIKASI<br>Tidak ada<br>ALASAN PEMBATALAN VERIFIKASI |
|-------------------------------------|-------------------------------------------------|---------------------------------------------------------------|--------------------------------------------------------------------|
| Menampilkan 1 sampai 2 dari 2 entri |                                                 |                                                               | Sebelumnya <b>1</b> Berikutnya                                     |
|                                     | Bata                                            | lkan Verifikasi                                               |                                                                    |
|                                     | Alasan Pembatalan :                             |                                                               | Pilih Alasan Pembatalan                                            |
|                                     | 🔵 Tidak Hadir pada tahapan pe                   | mbuktian kualifikasi                                          |                                                                    |
|                                     | 🔘 Dokumen Asli tidak sesuai d                   | engan data yang dimasukkan pada                               | I SIKaP                                                            |
|                                     | 🔘 Pelaku Usaha tidak mengung                    | gah dokumen kualifikasi                                       |                                                                    |
|                                     | Kesalahan memasukkan ala                        | san pembatalan verifikasi                                     |                                                                    |
|                                     | Kesalahan klik button verifika                  | asi                                                           |                                                                    |
|                                     | Lainnya                                         | Pil                                                           | ih Batalkan Verifikasi                                             |
|                                     | × BA                                            | TALKAN VERIFIKASI                                             |                                                                    |

Gambar 156. Batalkan Verifikasi Tenaga Administrasi

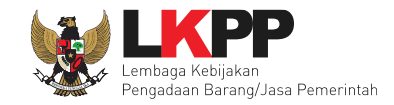

# f. Pengalaman

| Pengalaman                                                                                                    |                                                                                                    |                                                                                                    |                                                                                                    |                                                                   |
|----------------------------------------------------------------------------------------------------|----------------------------------------------------------------------------------------------------|----------------------------------------------------------------------------------------------------|----------------------------------------------------------------------------------------------------|-------------------------------------------------------------------|
| <ol> <li>Informasi</li> <li>Data Pelaku Usaha yang be</li> <li>Jika terdapat perbedaan da</li> <li>Pada data yang memiliki ta</li> <li>Bagi Pelaku Usaha yang me<br/>terverifikasi, maka status te</li> <li>Saat ini sistem sedang mel<br/>sedang berlangsung, prose<br/>tidak mempengaruhi status</li> </ol> | rsumber dari LPJK (Lembaga Pengemba<br>ta yang bersumber dari LPJK, silahkan ir<br>nda  TERVERIFIKASI menandakan ba<br>emiliki KBLI 2015 silakan menambahkan<br>erverifikasi pada Pengalaman tersebut ak<br>akukan proses pemadanan KBLI dari KBI<br>s pembuatan shortlist/kriteria kualifikasi<br>a terverifikasi data tersebut. | angan Jasa Konstruksi) tidak<br>iput kembali data yang suda<br>ihwa data tersebut sudah pe<br>Pengalaman baru, jika mela<br>kan tercabut.<br>LI 2009 dan KBLI 2017 ke KE<br>tender cepat masih menggu | : bisa dihapus.<br>h sesuai pada SIKaP.<br>rnah diverifikasi oleh Pokja Pemil<br>kukan pengubahan KBLI pada Pe<br>BLI 2020 secara otomatis. Selama<br>makan KBLI 2009. Data yang dipa | ihan.<br>ngalaman yang<br>n proses padanan<br>adankan oleh sistem |
| Tampil 10 🜩 entri                                                                                                    |                                                                                                    |                                                                                                    | Pencarian                                                                                                    | Urutkan -                                                         |
| Konstruksi<br>Pembuatan Jalan Trotoar                                                                                                    | INSTANSI PENGGUNA<br>Dinas PU<br>KLASIFIKASI<br>SBU                                                                                                    | DURASI KONTRAK<br>11 Dec 2017 - 31 Dec 20<br>18 <b>(Selesai)</b><br>NILAI KONTRAK<br>1.00 Milyar                                                                                                    | SUMBER DATA<br>SIKAP LKPP<br>TANGGAL PERUBAHAN<br>22-Nov-2018 13:11                                                                                                    | ✓ TERVERIFIKASI                                                   |

Gambar 157. Halaman Daftar Pengalaman

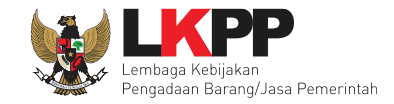

Pilih satu data pengalaman untuk melakukan verifikasi, selanjutnya verifikasi pengalaman.

| PP<br>PP 12                         | KODE TENDER<br>1718999<br>LPSE<br>LPSE Latihan | TANGGAL VERIFIKASI<br>15-Mar-2018 10:58<br>TANGGAL PEMBATALAN | KETERANGAN VERIFIKASI<br>Tidak ada<br>ALASAN PEMBATALAN VERIFIKASI |
|-------------------------------------|------------------------------------------------|---------------------------------------------------------------|--------------------------------------------------------------------|
| Menampilkan 1 sampai 7 dari 7 entri |                                                |                                                               | Sebelumnya 1 Berikutnya                                            |
|                                     |                                                | Verifikasi                                                    |                                                                    |
|                                     | Masukkan Keterangan Verifi                     | kasi (Opsional)                                               | Masukkan Keterangan<br>Verifikasi                                  |
|                                     |                                                | ✓ VERIFIKASI PIIII                                            | n Verifikasi                                                       |

Gambar 158. Halaman Verifikasi Pengalaman

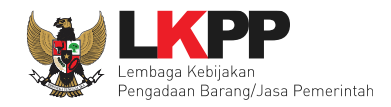

| <b>РР</b><br>РР 12                  | KODE TENDER<br>1718999<br>LPSE<br>LPSE Latihan | TANGGAL VERIFIKASI<br>15-Mar-2018 10:58<br>TANGGAL PEMBATALAN | KETERANGAN VERIFIKASI<br>Tidak ada<br>ALASAN PEMBATALAN VERIFIKASI |
|-------------------------------------|------------------------------------------------|---------------------------------------------------------------|--------------------------------------------------------------------|
| Menampilkan 1 sampai 8 dari 8 entri |                                                |                                                               | Sebelumnya 1 Berikutnya                                            |
|                                     | Batal                                          | kan Verifikasi                                                |                                                                    |
|                                     | Alasan Pembatalan :                            |                                                               | Dilih Alacan Dombatalan                                            |
|                                     | 🔵 Tidak Hadir pada tahapan per                 | nbuktian kualifikasi                                          | Phili Alasan Peribataian                                           |
|                                     | 🔘 Dokumen Asli tidak sesuai de                 | ngan data yang dimasukkan pada                                | SIKaP                                                              |
|                                     | 🔘 Pelaku Usaha tidak mengung                   | gah dokumen kualifikasi                                       |                                                                    |
|                                     | 🔘 Kesalahan memasukkan alas                    | an pembatalan verifikasi                                      |                                                                    |
|                                     | 🔘 Kesalahan klik button verifika               | si                                                            |                                                                    |
|                                     | 🔿 Lainnya 🗶 🗛                                  | TALKAN VERIFIKASI                                             | Pilih Batalkan Verifikasi                                          |

Gambar 159. Batalkan Verifikasi Pengalaman

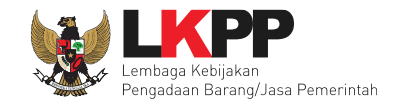

#### g. Peralatan

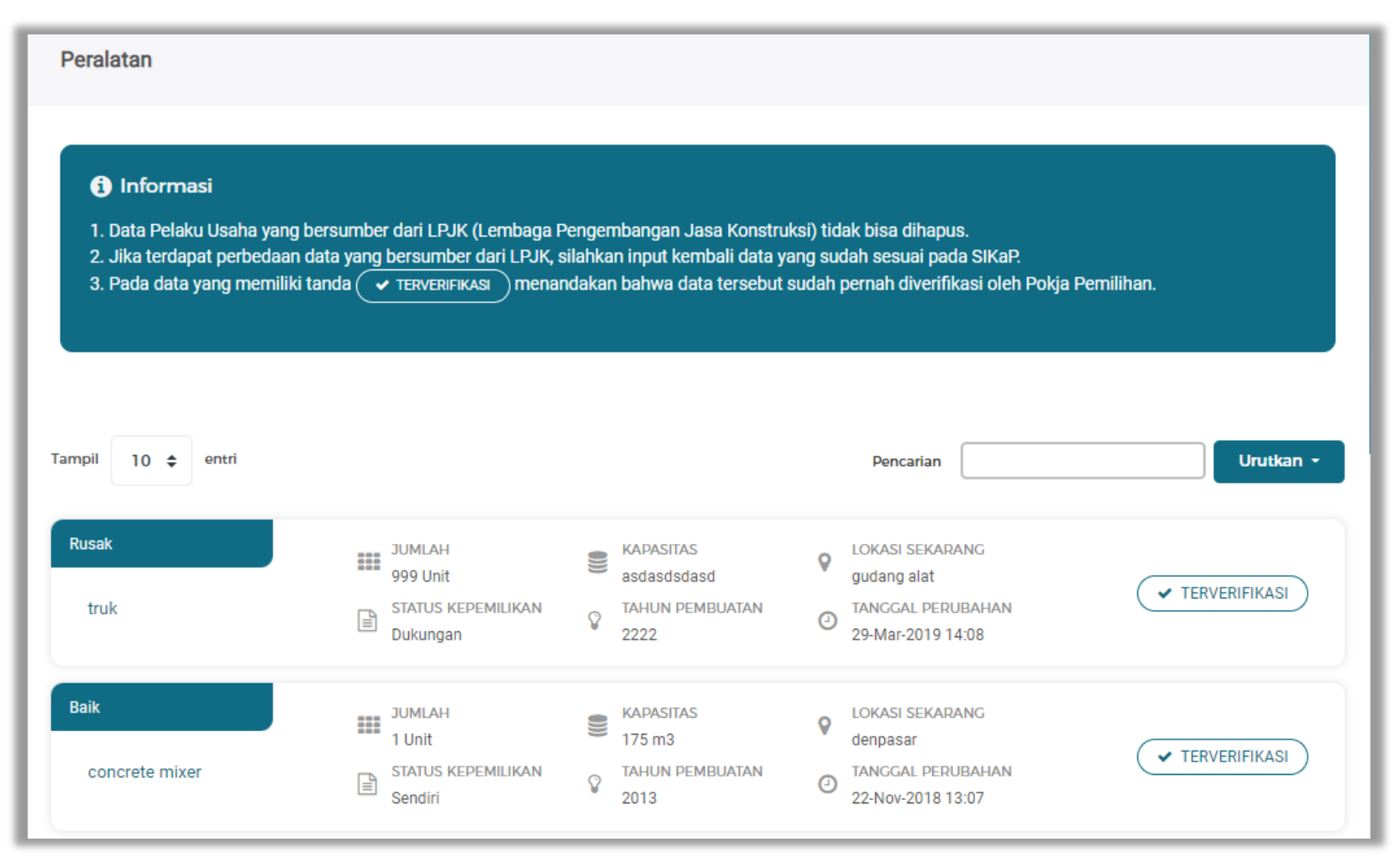

Gambar 160. Halaman Daftar Peralatan

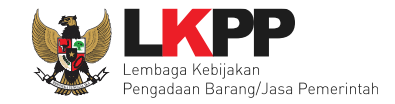

Pilih satu data peralatan untuk melakukan verifikasi, selanjutnya verifikasi peralatan.

| PP<br>PP 4                        | KODE TENDER<br>7705999<br>LPSE<br>LPSE Latihan | TANGGAL<br>07-May-2<br>TANGGAL<br>- | VERIFIKASI<br>D18 10:44<br>PEMBATALAN | KETERANGAN VE<br>Tidak ada<br>ALASAN PEMBAT<br>- | erifikasi<br>Talan verifikasi    |       |
|-----------------------------------|------------------------------------------------|-------------------------------------|---------------------------------------|--------------------------------------------------|----------------------------------|-------|
| Menampilkan 1 sampai 9 dari 9 ent | i                                              |                                     |                                       |                                                  | Sebelumnya 1 Berik               | utnya |
|                                   |                                                | Verifikasi                          |                                       |                                                  |                                  |       |
|                                   | Masukk                                         | an Keterangan Verifikasi (Opsional) |                                       | Ma                                               | asukkan Keterangan<br>Verifikasi |       |
|                                   |                                                | ✓ VERIFIKASI                        | Pilih Verif                           | fikasi                                           |                                  |       |

Gambar 161. Halaman Verifikasi Peralatan

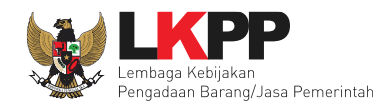

| PP 4                                | KODE TENDER<br>7705999<br>LPSE<br>LPSE Latihan                                        | TANGGAL VERIFIKASI<br>07-May-2018 10:44<br>TANGGAL PEMBATALAN | KETERANGAN VERIFIKASI<br>Tidak ada<br>ALASAN PEMBATALAN VERIFIKASI |
|-------------------------------------|---------------------------------------------------------------------------------------|---------------------------------------------------------------|--------------------------------------------------------------------|
| Menampilkan 1 sampai 10 dari 10 ent | ri                                                                                    |                                                               | Sebelumnya 1 Berikutnya                                            |
|                                     | Batal                                                                                 | kan Verifikasi                                                |                                                                    |
|                                     | Alasan Pembatalan :                                                                   |                                                               | Pilih Alasan Pembatalan                                            |
|                                     | <ul> <li>Tidak Hadir pada tahapan pe</li> <li>Dokumen Asli tidak sesuai de</li> </ul> | mbuktian kualifikasi<br>engan data yang dimasukkan pada       | a SIKaP                                                            |
|                                     | 🔘 Pelaku Usaha tidak mengung                                                          | ıgah dokumen kualifikasi                                      |                                                                    |
|                                     | 🚫 Kesalahan memasukkan alas                                                           | san pembatalan verifikasi                                     |                                                                    |
|                                     | Kesalahan klik button verifika                                                        | isi                                                           |                                                                    |
|                                     | 🔿 Lainnya 🗙 🗛                                                                         |                                                               | Pilih Batalkan Verifikasi                                          |

Gambar 162. Batalkan Verifikasi Peralatan

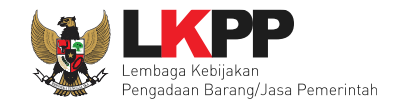

# h. Pajak

| Daftar Laporan Pajak                                                                                                    |                                                                                                    |              |
|----------------------------------------------------------------------------------------------------|----------------------------------------------------------------------------------------------------|--------------|
| <ol> <li>Informasi</li> <li>1. Data Pelaku Usaha yang bersum</li> <li>2. Jika terdapat perbedaan data ya</li> <li>3. Pada data yang memiliki tanda (</li> </ol> | ber dari LPJK (Lembaga Pengembangan Jasa Konstruksi) tidak bisa dihapus.<br>ng bersumber dari LPJK, silahkan input kembali data yang sudah sesuai pada SIKaP.<br>• TERVERIFIKASI menandakan bahwa data tersebut sudah pernah diverifikasi oleh Pokja Pemilihan. |              |
| KSWP<br>Tanggal Pengecekan NPWP Terakhir                                                                                                    | KSWP belum valid<br>17-Sep-2021                                                                                                    |              |
|                                                                                                    | LOG PENGECEKAN KSWP                                                                                                    |              |
| Tampil 10 🗢 entri                                                                                                    |                                                                                                    |              |
| NPWP                                                                                                    | ↑↓ STATUS KSWP ↑↓ TANGGAL CEK KSWP                                                                                                    | t1           |
| 11.020.111.1-111.020                                                                                                    | KSWP belum valid 17-Sep-2021 15:24                                                                                                    |              |
| Menampilkan 1 sampai 1 dari 1 entri                                                                                                    | Sebelumnya                                                                                                    | 1 Berikutnya |

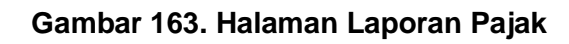

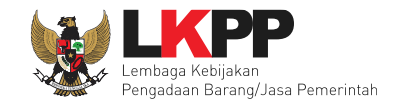

## i. Penilaian

| Penilaian                                                                                                |                                                                                                    |                                                   |
|----------------------------------------------------------------------------------------------------|----------------------------------------------------------------------------------------------------|---------------------------------------------------|
| <ol> <li>Informasi</li> <li>Penayangan akumulasi nilai l</li> <li>Jumlah PPK adalah total PPK</li> </ol> | inerja penyedia muncul apabila penyedia telah dilakukan penilaian kinerja mi<br>berbeda yang sudah pernah melakukan penilaian                        | inimal oleh 3 PPK yang berbeda                    |
| TOTAL PENILAIAN<br>1.28                                                                                  | Length Jumlah Ppk                                                                                                    |                                                   |
| JUMLAH PAKET<br>9                                                                                        | <ul> <li>JENIS PEKERJAAN</li> <li>Barang</li> <li>Jasa Lainnya</li> <li>Konstruksi</li> </ul>                                                        |                                                   |
|                                                                                                    | Penilaian                                                                                                    |                                                   |
| Tampil 5 💠 entri                                                                                         |                                                                                                    | Pencarian                                         |
| Konstruksi<br>Perlem 4                                                                                   | KODE TENDER     TOTAL NILAI     Metro       9244999     2.70     Tend       LPSE     PREDIKAT KINERJA     TANC       LPSE Latihan     BAIK     14-00 | DDE PEMILIHAN<br>er<br>GGAL BUAT<br>ct-2021 14:41 |

Gambar 164. Halaman Daftar Penilaian

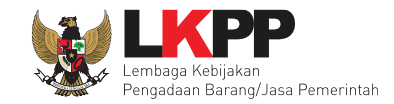

# Pilih satu data penilaian dengan klik detail penilaian.

| Penilaian > Detail Penilaian Penyedia                    |                                    |           |       |                 |             |            |
|----------------------------------------------------------|------------------------------------|-----------|-------|-----------------|-------------|------------|
|                                                          |                                    |           |       |                 |             |            |
| Kode Tender                                              | 9244999                            |           |       |                 |             |            |
| Nama Penilaian Perlem 4                                  |                                    |           |       |                 |             |            |
| Kategori Pengadaan                                       | Kategori Pengadaan Konstruksi      |           |       |                 |             |            |
|                                                          |                                    |           |       |                 |             |            |
| # INDIKATOR PENILA                                       | # INDIKATOR PENILAIAN              |           | NILAI | BOBOT NILAI (%) | NILAI AKHIR | KETERANGAN |
| 1 Kualitas dan kua                                       | 1 Kualitas dan kuantitas pekerjaan |           | 3.0   | 30.0 %          | 0.9         |            |
| 2 Layanan dengan indikator komunikasi dan tingkat respon |                                    | Isian Fix | 3.0   | 20.0 %          | 0.6         |            |
| 3 Waktu dengan indikator ketepatan                       |                                    | Isian Fix | 2.0   | 30.0 %          | 0.6         |            |
| 4 Biaya dengan indikator kemampuan pengendalian biaya    |                                    | Isian Fix | 3.0   | 20.0 %          | 0.6         |            |
| Nilai Total                                              |                                    |           |       | 100 %           | 2.70        | BAIK       |
| Kembali                                                  |                                    |           |       |                 |             |            |

Gambar 165. Halaman Detail Penilaian Penyedia

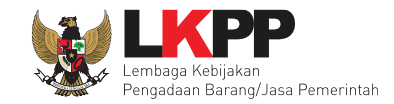

### 3.6.3 Fitur Sisa Kemampuan Paket (SKP)

Dalam tahapan pembuktian kualifikasi Pejabat Pengadaan dapat melihat sisa kemampuan paket penyedia di aplikasi SIKaP

dengan cara klik pada menu dashboard.

| SiKaP     | Klik Dashboard                                    |                                                           | ENGLISH BAHASA                                                       |
|-----------|---------------------------------------------------|-----------------------------------------------------------|----------------------------------------------------------------------|
| DASHBOARD | identitas izin<br>Usaha                           | akta manajerial SDM pengalaman                            | PERALATAN PAJAK PENILAIAN                                            |
|           |                                                   | PT. REKANAN DCE<br>Perseroan Terbatas (PT)   b @gmail.com |                                                                      |
|           | NPWP<br>01<br>Pengecekan Terakhir:<br>02-Aug-2023 | KSWP valid<br>Pengecekan Terakhir:<br>02-Aug-2023         | KLASIFIKASI BIDANG USAHA<br>-<br>0 dari 0 KBLI/SBU telah tervalidasi |
|           |                                                   |                                                           |                                                                      |

Gambar 166. Halaman Dashboard Aplikasi SIKaP

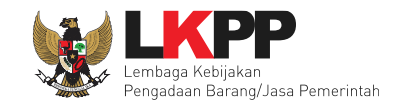

Sisa Kemampuan Paket (SKP) pada Aplikasi SIKaP terdiri Potensi Paket Berkontrak dan Paket Kontrak Berjalan

A. Potensi Paket Berkontrak

Potensi Paket Berkontrak adalah potensi tender/Nontender yang dimenangkan oleh Penyedia berdasarkan status Tender/Paket Sudah Selesai' yang ada di SPSE berdasarkan data yang dikumpulkan oleh Data Warehouse LKPP dari seluruh LPSE di Indonesia. Harap diingat bahwa paket ini masih berpotensi untuk dikontrakkan sedangkan di lapangan mungkin saja terjadi pemenang paket tidak jadi berkontrak atau pemenang paket sudah berkontrak namun PPK belum mengisikan kontraknya ke dalam fitur eKontrak di SPSE.

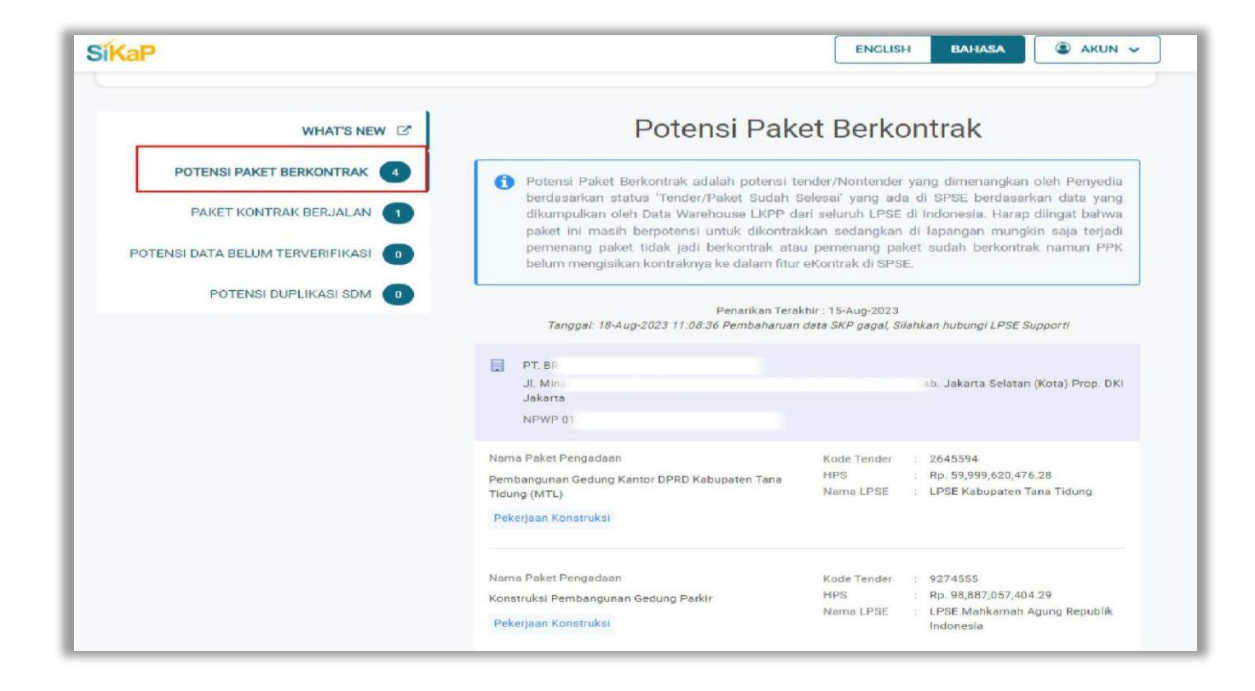

Gambar 167. Halaman Potensi Paket Berkontrak

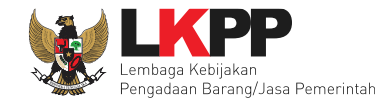

#### B. Paket Kontrak Berjalan

Paket Kontrak Berjalan adalah paket tender/non tender yang dimenangkan oleh Penyedia dan sudah berkontrak sesuai dengan isian pada fitur eKontrak di SPSE berdasarkan data yang dikumpulkan oleh Data Warehouse LKPP dari seluruh LPSE di Indonesia. Harap diingat bahwa paket yang tampil merupakan paket yang sedang berjalan berdasarkan tanggal kontrak di SPSE sementara di lapangan mungkin saja terjadi paket sudah selesai kontrak/putus kontrak/berhenti kontrak namun PPK belum melakukan update datanya di fitur ekontrak SPSE.

| WHAT'S NEW                                                                                   | Paket Ko                                                                                                    | ntrak Berjalan                                                                                                    |  |  |
|----------------------------------------------------------------------------------------------|----------------------------------------------------------------------------------------------------|----------------------------------------------------------------------------------------------------|--|--|
| POTENSI PAKET BERKONTRAK 4<br>PAKET KONTRAK BERJALAN 1<br>POTENSI DATA BELUM TERVERIFIKASI 0 | Paket Kontrak Berjalan adalah paket tender/Nontender yang dimenangkan oleh Penyedia dan<br>sudah berkontrak sesuai lisian pada fitur eKontrak di SPSE berdasarkan data yang dikumpulkan<br>oleh Data Warehouse LKPP dari seluruh LPSE di Indonesia. Harap diingat bahwa paket yang<br>tampil merupakan paket yang sedang berjalan berdasarkan tanggal kontrak di SPSE sementara<br>di lapangan mungkin saja terjadi paket Sudah selesai kontrak/putus kontrak/berhenti kontrak<br>namun PPK belum melakukan update datanya di fitur eKontrak di SPSE. Penarikan Terakhir : 15-Aug-2023 Tanggal: 18-Aug-2023 11:18:36 Pembaharuan data SKP gagal, Silahkan hubungi LPSE Support! |                                                                                                    |  |  |
| POTENSI DUPLIKASI SDM                                                                        |                                                                                                    |                                                                                                    |  |  |
|                                                                                              | DT. BF.<br>JI. Mini<br>Jakarta<br>NPWP 01                                                                                                    | sb. Jakarta Selatan (Kota) Prop. Di                                                                                                    |  |  |
|                                                                                              | Nama Paket Pengadaan<br>PRESERVASI JALAN LOA JANAN - BTS.KOTA<br>TENGGARONG - SP SENONI - KOTA BANGUN<br>Pekerbaan Konstruksi                                                                                                    | Kode Tender : 83540064<br>Kontrak Mulai : 19-May-2023<br>Kontrak Berakhir : 01-Dec 2024<br>Nilai Kontrak : Rp.151,219,445,000.00<br>Name 1 PSF : 1155 Kenacrisia Pakeriaan |  |  |
|                                                                                              |                                                                                                    | Umum dan Perumahan Rakyat                                                                                                    |  |  |

Gambar 168. Halaman Paket Kontrak Berjalan

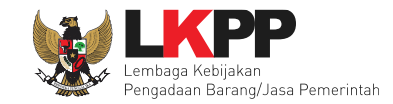

### 3.7 Tahap Penetapan Hasil Kualifikasi

## 3.7.1 Penetapan Pemenang Prakualifikasi

Selanjutnya adalah penetapan pemenang prakualifikasi.

| Beranda » Informasi Non Tender                                                              |                                                                              | U -                          |                            |                         |                  |  |
|---------------------------------------------------------------------------------------------|------------------------------------------------------------------------------|------------------------------|----------------------------|-------------------------|------------------|--|
| Informasi Penawaran Peserta<br>Non Tender<br>Latihan                                        | Evaluasi                                                                     | Latihan                      | Latihan                    | Latihan                 | Latiha           |  |
| Klik pada Nama Peserta untuk melak                                                          | kukan evaluasi                                                               |                              |                            |                         |                  |  |
| Kode Tender                                                                                 | 10339999                                                                     |                              |                            |                         |                  |  |
| Nama Paket                                                                                  | Pengembangan dan Integrasi Sistem Katalog Elektronik / Belanja Modal Lainnya |                              |                            |                         |                  |  |
| Nilai HPS                                                                                   | Rp. 75.900.000,00                                                            |                              |                            |                         |                  |  |
| Nilai Pagu                                                                                  | Rp. 1.508.100.000,00                                                         |                              |                            |                         |                  |  |
| Hasil Evaluasi                                                                              |                                                                              | Pilih penetapan              | pemenang prakualifik       | Rasi Penetapan Pemenang | ) Prakualifikasi |  |
| No. Nama Peserta                                                                            | Harga Penawaran                                                              | Harga Terkoreksi             | Harga Negosiasi            | K Skor B A T H P        | Verifikasi       |  |
| 1 PT. lkpp penyedia 20                                                                      | Tidak Ada Penawaran                                                          | Tidak Ada Penawaran          |                            | ✓ 89.0 ✓ X X X          |                  |  |
| K Evaluasi Kualifikasi B Pembuk<br>Skor Skor Kualifikasi<br>Klik pada nama Peserta untuk me | tian Kualifikasi 🔺 Evaluasi Administras                                      | si T Evaluasi Teknis 🖪 Evalu | asi Harga/Biaya 🦻 Pemenang |                         |                  |  |

Gambar 169. Penetapan Pemenang Prakualifikasi

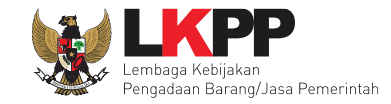

### Selanjutnya pilih "Penetapan Pemenang Prakualifikasi"

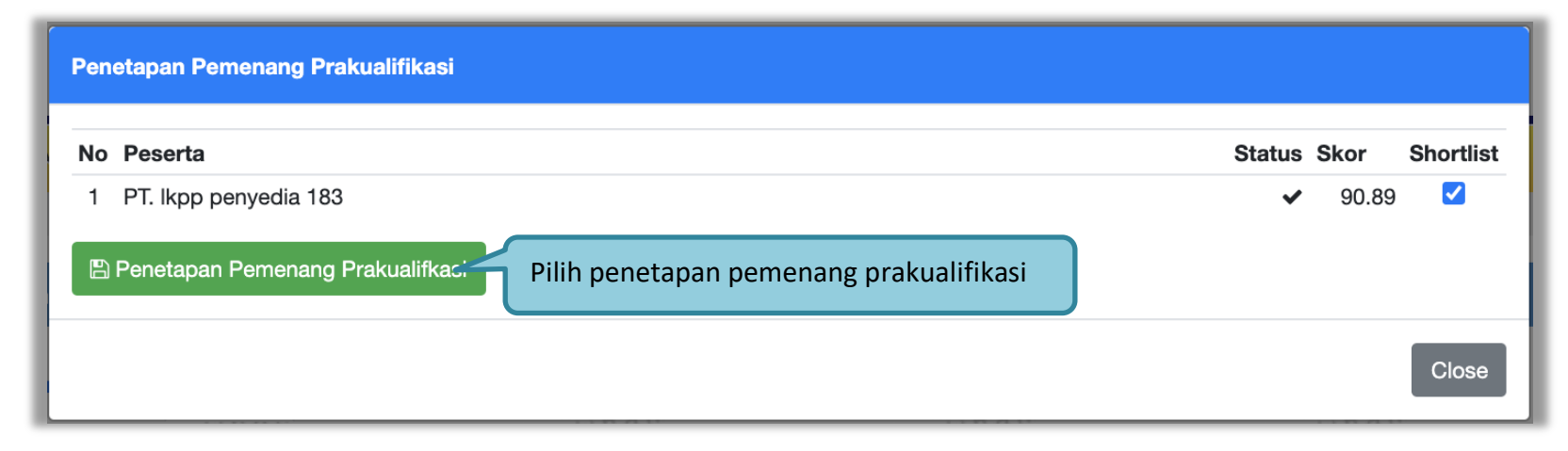

Gambar 170. Halaman Penetapan Pemenang Prakualifikasi
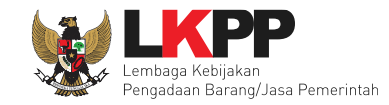

## Berhasil menetapkan pemenang prakualifikasi.

| Beranda » Informasi Non Tender                        | ,                                   |                                        |                             |                   |            |
|-------------------------------------------------------|-------------------------------------|----------------------------------------|-----------------------------|-------------------|------------|
| Informasi Penawaran Peser<br>Non Tender<br>Latihan    | ta Evaluasi<br>Latihan              | atihan                                 | , atihan                    | atihan            | Lati       |
| Penetapan Pemenang Prakualifi                         | kasi berhasil dilakukan.            | Notifikasi penetapan p                 | emenang prakualifi          | kasi berhasil     |            |
| Klik pada Nama Peserta untuk m                        | elakukan evaluasi                   |                                        |                             |                   |            |
| Kode Tender                                           | 10339999                            |                                        |                             |                   |            |
| Nama Paket                                            | Pengembangan dan Integrasi S        | Sistem Katalog Elektronik / Belanja Mo | dal Lainnya                 |                   |            |
| Nilai HPS                                             | Rp. 75.900.000,00                   |                                        |                             |                   |            |
| Nilai Pagu                                            | Rp. 1.508.100.000,00                |                                        |                             |                   |            |
| Hasil Evaluasi                                        |                                     |                                        |                             |                   |            |
| No. Nama Peserta                                      | Harga Penawaran                     | Harga Terkoreksi                       | Harga Negosiasi             | K Skor B A T H P  | Verifikasi |
| 1 PT. lkpp penyedia 20                                | Tidak Ada Penawaran                 | Tidak Ada Penawaran                    |                             | ✓ 89.0 ✓ X X X    |            |
| K Evaluasi Kualifikasi B Pen<br>Skor Skor Kualifikasi | nbuktian Kualifikasi 🔺 Evaluasi Adm | ninistrasi 🔳 Evaluasi Teknis 🛚 💾 Eva   | uasi Harga/Biaya P Pemenang |                   |            |
| Klik pada nama Peserta untuk                          | k melakukan evaluasi                |                                        |                             |                   |            |
| Penetapan Pemenang Prakua                             | alifikasi sudah dilakukan.          | Notifikasi penetapa                    | n pemenang prakua           | lifikasi berhasil |            |
|                                                       |                                     |                                        |                             |                   |            |

Gambar 171. Notifikasi Penetapan Pemenang

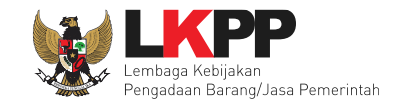

#### 3.7.2 Pengumuman Pemenang Prakualifikasi

Melakukan pengumuman pemenang prakualifikasi.

| Beranda » I                                                                                    | nformasi Paket                      |                                      |            |        |                    |  |  |  |
|------------------------------------------------------------------------------------------------|-------------------------------------|--------------------------------------|------------|--------|--------------------|--|--|--|
| Informasi<br>Non Tender                                                                        | Penawaran Peserta Evaluasi<br>tihan | i<br>atihan<br>Latiha                | n<br>Latif | lan La | tihan              |  |  |  |
| Kode Paket                                                                                     |                                     | 10339999 sesi 35                     |            |        | Summary Non Tender |  |  |  |
| Nama Paket Pengembangan dan Integrasi Sistem Katalog Elektronik / Belanja Modal Lainnya Detail |                                     |                                      |            |        |                    |  |  |  |
| Tahap Paket                                                                                    | t Saat Ini                          | Penetapan Hasil Kualifikasi 🕼 Edit   |            |        |                    |  |  |  |
| Dokumen K                                                                                      | ualifikasi                          | Dokumen Kualifikasi                  |            |        |                    |  |  |  |
|                                                                                                |                                     | [Dokumen Kualifikasi] - 10339999.pdf |            |        |                    |  |  |  |
| Pengumuma                                                                                      | an Pemenang Prakualifikasi          | Pengumuman Pemenang Prakualifikasi 🧡 |            |        |                    |  |  |  |

#### Gambar 172. Informasi Non Tender

| Beran            | nda » Informasi Paket » Pengumuman Pemenang                                                                                                    |                      |          |  |  |  |  |  |  |  |  |
|------------------|----------------------------------------------------------------------------------------------------|----------------------|----------|--|--|--|--|--|--|--|--|
| No               | Peserta                                                                                                    | Email                | Pemenang |  |  |  |  |  |  |  |  |
| 1                | PT. Ikpp penyedia 20                                                                                                    | rekanan20@lkpp.go.id | 0        |  |  |  |  |  |  |  |  |
| Evalua<br>Prakua | Evaluasi Dokumen Kualifikasi memberikan hasil seperti terlihat pada tabel di atas. Berikutnya Pokja Pemilihan harus mengirimkan email berisi hasil di atas ke semua Peserta. Kepada Peserta yang lulus Prakualifikasi, email tersebut sekaligus sebagai undangan untuk mengirimkan dokumen penawaran berikutnya. |                      |          |  |  |  |  |  |  |  |  |
| 🖪 Ki             | irim Undangan 🛛 🛛 Kirim Undangan                                                                                                    |                      |          |  |  |  |  |  |  |  |  |

Gambar 173. Halaman Pengumuman Pemenang

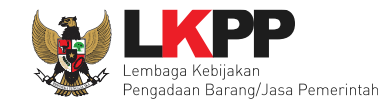

Setelah mengirimkan undangan terdapat notifikasi terkirim.

| Beranda » Informasi Paket                                                |                                                                                                    |
|--------------------------------------------------------------------------|----------------------------------------------------------------------------------------------------|
| Informasi<br>Non Tender<br>Undangan Pemenang Prakualifikasi telah dikiri | atihan Latihan Latihan Latihan Latihan Latihan Latihan Latihan Latihan Latihan Latihan Latihan Latihan Latihan Latih |
| Kode Paket                                                               | 10339999 sesi 35 Summary Non Tender                                                                                  |
| Nama Paket                                                               | Pengembangan dan Integrasi Sistem Katalog Elektronik / Belanja Modal Lainnya Detail                                  |
| Tahap Paket Saat Ini                                                     | Penetapan Hasil Kualifikasi 🕼 Edit                                                                                   |
| Dokumen Kualifikasi                                                      | Dokumen Kualifikasi                                                                                                  |
|                                                                          | [Dokumen Kualifikasi] - 10339999.pdf                                                                                 |
| Pengumuman Pemenang Prakualifikasi                                       | Pengumuman Pemenang Prakualifikasi Sudah Terkirim                                                                    |

Gambar 174. Halaman Informasi Non Tender Notifikasi Pengumuman Pemenang

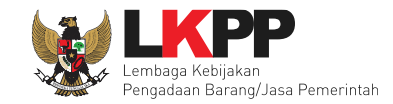

## 3.8 Tahap Pemberian Penjelasan

Tahap selanjutnya adalah Pemberian Penjelasan. Pejabat Pengadaan bisa isi pembukaan dan jawab pertanyaan dari pelaku usaha.

| Beranda » Informasi Tender »                                                 | Penielasan Lelang                                              | 1 e .                                                                        |                                                | P                                 | L to -      |  |  |  |  |  |
|------------------------------------------------------------------------------|----------------------------------------------------------------|------------------------------------------------------------------------------|------------------------------------------------|-----------------------------------|-------------|--|--|--|--|--|
|                                                                              | · · · · ,•·····                                                |                                                                              |                                                |                                   |             |  |  |  |  |  |
| Informasi<br>Non Tender<br>Penjelasan                                        | dan Penawaran Peserta<br>Latihan                               | Evaluasi<br>Latihan                                                          | Latihan                                        | Latihan                           | Latihan     |  |  |  |  |  |
| Kode Non Tender 9129999                                                      |                                                                |                                                                              |                                                |                                   |             |  |  |  |  |  |
| Nama Paket Pemeliha                                                          | aan Lift - testQA3                                             |                                                                              |                                                |                                   |             |  |  |  |  |  |
| Sisa Waktu 9 jam /38                                                         | menit                                                          |                                                                              |                                                |                                   |             |  |  |  |  |  |
| Pembukaan                                                                    | Pembukaan Pilih ubah Pilih ubah                                |                                                                              |                                                |                                   |             |  |  |  |  |  |
| 🖪 Peserta P Pokja Pemilihan/PP                                               |                                                                |                                                                              |                                                |                                   |             |  |  |  |  |  |
| Pokja Pemilihan/PP masih bis<br>Hindari copy & paste dari dok<br>Penjelasan. | a memberikan penjelasan sela<br>umen aplikasi Microsoft Office | ama 3 jam setelah masa Aanwijzing be<br>a, karena ada beberapa karakter yang | rakhir.<br>akan menyebabkan tidak bisa dicetak | nya dokumen Summary Tender dan BA | A Pemberian |  |  |  |  |  |
| 6                                                                            | 6                                                              | 6                                                                            | L                                              | 6.0.1                             | 6.4.1       |  |  |  |  |  |

Gambar 175. Halaman Pemberian Penjelasan

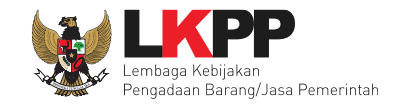

## Selanjutnya isi pembukaan.

| Beranda » Inf             | Beranda » Informasi Tender » Penjelasan Lelang |                                       |         |         |                 |  |  |  |
|---------------------------|------------------------------------------------|---------------------------------------|---------|---------|-----------------|--|--|--|
| Informasi<br>n Non Tender | Pertanyaan 0 dan<br>Penjelasan 0               | Penawaran Peserta Evaluasi<br>Latihan | Latihan | Latihan | Latihan         |  |  |  |
| Kode Non Ter              | der 9520999                                    |                                       |         |         |                 |  |  |  |
| Nama Paket                | Pemeliharaan L                                 | ift                                   |         |         |                 |  |  |  |
| Sisa Waktu                | 12 jam /45 men                                 | it                                    |         |         |                 |  |  |  |
| 🗣 Pembuka                 | an                                             |                                       |         |         | 2. Pilih simpan |  |  |  |
| ↔ ←                       | → 1 B                                          | / ⊕ A' A₂ d <sup>9</sup> = ∃          |         | - I.    |                 |  |  |  |
|                           |                                                | 1. Isi Pembukaaan                     |         |         |                 |  |  |  |
| R Peserta P Poł           | ja Pemilihan/PP                                |                                       |         |         |                 |  |  |  |

Gambar 176. Isi Pembukaan

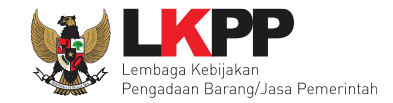

Selanjutya Pejabat Pengadaan bisa menjawab pertanyaan yang diajukan oleh pelaku usaha.

| Beranda » In                                                              | Beranda » Informasi Tender » Penjelasan Lelang                                                                                                    |                                                        |                                                         |                                                        |                                        |                      |  |  |  |
|---------------------------------------------------------------------------|----------------------------------------------------------------------------------------------------|--------------------------------------------------------|---------------------------------------------------------|--------------------------------------------------------|----------------------------------------|----------------------|--|--|--|
| Informasi<br>Non Tender                                                   | Pertanyaan 1 dan<br>Penjelasan 0                                                                                                    | Penawaran Peserta                                      | Evaluasi<br>atih <sup>an</sup>                          | Latihan                                                | Latihan                                | Latihan              |  |  |  |
| Kode Non Te                                                               | nder 7638999                                                                                                    |                                                        |                                                         |                                                        |                                        |                      |  |  |  |
| Nama Paket                                                                | Sewa Collocati                                                                                                    | on Data Center DCI - tut                               | ut                                                      |                                                        |                                        |                      |  |  |  |
| Sisa Waktu                                                                | 15 jam /35 mer                                                                                                    | it                                                     |                                                         |                                                        |                                        |                      |  |  |  |
| 🗨 Pembuka                                                                 | aan                                                                                                    |                                                        |                                                         |                                                        |                                        | Ubah                 |  |  |  |
| pokja pemil<br>Tanggal : 14<br>Pukul : 10.0<br>Silahkan pe<br>terimakasih | pokja pemilihan memberikan kesempatan untuk peserta tender untuk menyampaikan pertanyaan pada :<br>Tanggal : 14 Agustus 2020<br>Pukul : 10.00 - 16.00 WIB<br>Silahkan peserta bertanya perihal informasi tender yang belum dimengerti<br>terimakasih                                                                                                    |                                                        |                                                         |                                                        |                                        |                      |  |  |  |
| 🗨 Dokumer                                                                 | n Kualifikasi - Bab 2                                                                                                    |                                                        |                                                         |                                                        |                                        | 🛗 10 Juli 2020 08:22 |  |  |  |
| YTH Pokja<br>Jawab<br>Lempiran                                            | YTH Pokja Pemilihan kami ingin menanyakan data center dci       Jawab     REKANAN 35       Lempiran : Lempiran : |                                                        |                                                         |                                                        |                                        |                      |  |  |  |
| R Peserta P Po                                                            | kja Pemilihan/PP                                                                                                    |                                                        |                                                         |                                                        |                                        |                      |  |  |  |
| Pokja Pemil<br>Hindari cop                                                | ihan/PP masih bisa mer<br>y & paste dari dokumen                                                                                                    | nberikan penjelasan sela<br>aplikasi Microsoft Office, | ama 3 jam setelah masa Aa<br>, karena ada beberapa kara | anwijzing berakhir.<br>akter yang akan menyebabkan tid | lak bisa dicetaknya dokumen Summary Te | ender.               |  |  |  |

Gambar 177. Halaman Kolom Penjelasan

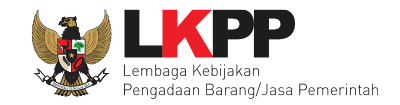

| Sokumen Ku    | Dokumen Kualifikasi - Bab 2                                                                                                    |            |                   |           |           |        |              |              |         |          |          |      |       |       |      |     |      |                |   |  |  |        |        |
|---------------|----------------------------------------------------------------------------------------------------|------------|-------------------|-----------|-----------|--------|--------------|--------------|---------|----------|----------|------|-------|-------|------|-----|------|----------------|---|--|--|--------|--------|
| YTH Pokja Pen | nilihan karr                                                                                                    | ni ingin 1 | menany            | akan dat  | a cente   | r dci  |              |              |         |          |          |      |       |       |      |     |      |                |   |  |  | R REKA | NAN 35 |
| Jawaban *     | <>                                                                                                    | 4          | ~                 | ٩.        | В         | 1      | <del>9</del> | A²           | $A_2$   | رى<br>ئ  | Ξ        | Ξ    | Ξ     | ≡     | ≔    | Ξ   | -    | Ξ <sub>×</sub> | × |  |  |        |        |
|               |                                                                                                    |            |                   |           |           |        |              |              |         |          |          |      |       |       |      |     |      |                |   |  |  |        |        |
|               |                                                                                                    |            |                   |           |           |        |              |              |         | Isil     | an P     | enje | lasan | n Pej | abat | Pen | gada | an             | J |  |  |        |        |
|               |                                                                                                    |            |                   |           |           |        |              |              |         |          |          |      |       |       |      |     |      |                |   |  |  |        |        |
|               |                                                                                                    |            |                   |           |           |        |              |              |         |          |          |      |       |       |      |     |      |                |   |  |  |        |        |
|               |                                                                                                    |            |                   |           |           |        |              |              |         |          |          |      |       |       |      |     |      |                |   |  |  |        |        |
|               |                                                                                                    |            |                   |           |           |        |              |              |         |          |          |      |       |       |      |     |      |                |   |  |  |        |        |
|               | La                                                                                                    | ampii      | rkan <sup>-</sup> | file pe   | endul     | kung   | , pen        | jelsa        | n       |          |          |      |       |       |      |     |      |                |   |  |  |        |        |
|               |                                                                                                    | Z          |                   | _         |           |        |              |              |         |          |          |      |       |       |      |     |      |                |   |  |  |        |        |
| Lampiran      | Pilih I                                                                                                    | File Ti    | dak ada           | file yang | ) dipilih | ling i |              | <i>a</i> 710 | otou ro | ruona hi | a di ual | and  |       |       |      |     |      |                |   |  |  |        |        |
| Kirim Bata    | Hanya tile txt, doc, docx, xis, xisx, pdf, jpg, jpeg, png, zip, atau rar yang bisa di upload.           Kirim         Batal         Klik Kirim           Lampiran : 2         Image: American State State St |            |                   |           |           |        |              |              |         |          |          |      |       |       |      |     |      |                |   |  |  |        |        |

Gambar 178. Halaman Kirim Penjelasan

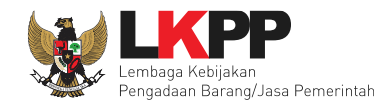

| Beranda » Informasi Tender » Pe                                                                                              | njelasan Lelang                                                                                           |                                                             |                                       |                                          |
|----------------------------------------------------------------------------------------------------|----------------------------------------------------------------------------------------------------|-------------------------------------------------------------|---------------------------------------|------------------------------------------|
| Informasi<br>Non Tender Perjelasan 1                                                                                         | Penawaran Peserta Evaluasi<br>La tiha n                                                                   | Latihan                                                     | Latihan                               | Latihan                                  |
| Kode Non Tender 7638999                                                                                                    |                                                                                                    |                                                             |                                       |                                          |
| Nama Paket Sewa Colloca                                                                                                    | ation Data Center DCI - tutut                                                                             |                                                             |                                       |                                          |
| Sisa Waktu 15 jam /28 m                                                                                                    | enit                                                                                                    |                                                             |                                       |                                          |
| 🗣 Pembukaan                                                                                                    |                                                                                                    |                                                             |                                       | Ubah                                     |
| pokja pemilihan memberikan kes<br>Tanggal : 14 Agustus 2020<br>Pukul : 10.00 - 16.00 WIB<br>Silahkan peserta bertanya periha | empatan untuk peserta tender untuk menyampaikar<br>I informasi tender yang belum dimengerti               | n pertanyaan pada :                                         |                                       |                                          |
| Dokumon Kuolifikasi - Rah 2                                                                                                  |                                                                                                    |                                                             |                                       | (前 to 168 2020 DS-22                     |
|                                                                                                    |                                                                                                    |                                                             |                                       |                                          |
| YTH Pokja Pemilihan kami ingin i<br>Jawab<br>Lampiran : ♣                                                                    | nenanyakan data center dci                                                                                |                                                             |                                       | R REKANAN 35                             |
| pelaku usaha diwajibkan melakuł                                                                                              | Jawaban dari pejab                                                                                        | at pengadaan                                                |                                       | ₽ Kepanitiaan 25<br>mi10 Juli 2020 08:29 |
| R Peserta P Pokja Pemilihan/PP                                                                                               |                                                                                                    |                                                             |                                       |                                          |
| Pokja Pemilihan/PP masih bisa m<br>Hindari copy & paste dari dokume                                                          | iemberikan penjelasan selama 3 jam setelah masa .<br>an aplikasi Microsoft Office, karena ada beberapa ka | Aanwijzing berakhir.<br>arakter yang akan menyebabkan tidal | k bisa dicetaknya dokumen Summary Ten | der.                                     |

Gambar 179. Penjelasan Pejabat Pengadaan

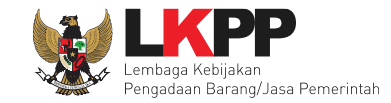

## 3.9 Tahap Pembukaan Dokumen Penawaran

Tahap selanjutnya adalah pembukaan dokumen penawaran.

| Beranda » Informasi Paket            | P.*                                                         |                                                                                                    |                       | L-            |  |  |  |  |  |
|--------------------------------------|-------------------------------------------------------------|----------------------------------------------------------------------------------------------------|-----------------------|---------------|--|--|--|--|--|
| Informasi<br>Non Tender Penjelasan 1 | awaran Peserta Evaluasi<br>han Latihan                      | Latihan                                                                                                    | Latihan               | Latihan       |  |  |  |  |  |
| Kode Paket                           | 9129999 sesi 3                                              | Takara Darak                                                                                                    |                       | ry Non Tender |  |  |  |  |  |
| Nama Paket                           | Pemeliharaan Lift - testQA3 Detil                           | Tanapan Pembu                                                                                                    | kaaan Dokumen Penawan |               |  |  |  |  |  |
| Tahap Paket Saat Ini                 | Pembukaan Dokumen Penawaran 🔀 Edit                          |                                                                                                    |                       |               |  |  |  |  |  |
| Dokumen Kualifikasi                  | Dokumen Kualifikasi                                         |                                                                                                    |                       |               |  |  |  |  |  |
|                                      | [Dokumen Kualifikasi] - 9129999.pdf                         |                                                                                                    |                       |               |  |  |  |  |  |
| Dokumen Pemilihan                    | Dokumen Pemilihan                                           |                                                                                                    |                       |               |  |  |  |  |  |
|                                      | [Dokumen Pemilihan] - 9129999.pdf                           | [Dokumen Pemilihan] - 9129999.pdf                                                                                                    |                       |               |  |  |  |  |  |
|                                      | Perubahan 1                                                 |                                                                                                    |                       |               |  |  |  |  |  |
| Berita Acara                         | Pengiriman Berita Acara dapat dilakukan samp                | ai dengan seluruh tahapan selesai                                                                                                    |                       |               |  |  |  |  |  |
| Berita Acara Lainnya                 | O Upload                                                    |                                                                                                    |                       |               |  |  |  |  |  |
|                                      | Nama File                                                   | Tanggal Upload                                                                                                    |                       |               |  |  |  |  |  |
|                                      | Berita Acara Lainnya dapat berupa Berita Acar<br>Pengadaan. | Berita Acara Lainnya dapat berupa Berita Acara lain yang ditujukan kepada semua Peserta jika terdapat kendala di luar kendali Pejabat<br>Pengadaan. |                       |               |  |  |  |  |  |
| РРК                                  | PPK 3 🕼 Ganti PPK                                           |                                                                                                    |                       |               |  |  |  |  |  |

Gambar 180. Halaman Informasi Non tender

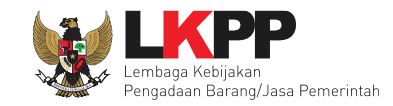

## 3.9.1 Penawaran Peserta

Berikut Penawaran Peserta non tender. Pejabat Pengadaan bisa lihat penawaran dengan pilih "Detil".

| Informasi<br>Non Tende | Pertanyaan 0 dan<br>Penjelasan 0 | Penawaran Peserta Eval | uasi<br>1 a n    | Latihan             | Lat             | han                     | Latiha | n          |
|------------------------|----------------------------------|------------------------|------------------|---------------------|-----------------|-------------------------|--------|------------|
| # Nama                 | Penyedia                         | Tanggal Men            | daftar IP Client | Dokumen Kualifikasi |                 | Dokumen Penawar         | an     |            |
|                        |                                  |                        |                  |                     | Surat Penawaran | Administrasi dan Teknis | Harga  | Masa Berla |
| <sup>1</sup> PT. Ikp   | p penyedia 183 🕝                 | 2 Maret 2021           | 172.16.152.69    | Kualifikasi         | Cetak           | Detail                  | Detail | 5 Hari     |

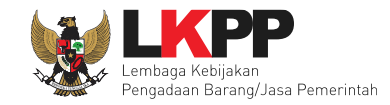

## a. Log Akses Penyedia

| Log Akses                         |                     |                  |
|-----------------------------------|---------------------|------------------|
| Pencarian Tanggal                 | m Q                 |                  |
| Tampilan 10 💠 data                |                     | Cari: IP Address |
| Waktu Login                       | 1↓ Waktu Logout     | †↓ IP Address    |
| 10 Mei 2021 19:49                 | 12 Mei 2021 19:52   | 172.31.241.142   |
| 2 Mei 2021 13:48                  | 2 Mei 2021 13:49    | 110.138.82.161   |
| 27 April 2021 13:42               | 28 April 2021 13:43 | 110.138.82.161   |
| 6 April 2021 13:31                | 7 April 2021 13:32  | 110.138.84.223   |
| 2 April 2021 13:28                | 3 April 2021 13:29  | 110.138.84.223   |
| 29 Maret 2021 09:58               | 29 Maret 2021 10:01 | 110.138.84.223   |
| 28 Maret 2021 15:10               | 28 Maret 2021 15:10 | 172.16.151.10    |
| 24 Maret 2021 11:19               | 24 Maret 2021 11:49 | 182.1.120.239    |
| 24 Maret 2021 11:18               | 24 Maret 2021 11:36 | 103.55.160.11    |
| 24 Maret 2021 11:13               | 24 Maret 2021 11:47 | 103.105.65.2     |
| Tampilan 1 sampai 10 dari 40 data |                     | « ( 1 2 3 4 ) »  |
|                                   |                     | Close            |

Gambar 182. Log Akses Penyedia

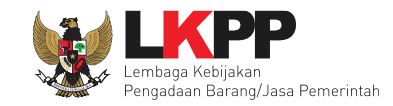

## b. Surat Penawaran

# PT. lkpp penyedia 20

Perihal: Penawaran Pekerjaan Pengembangan dan Integrasi Sistem Katalog Elektronik / Belanja Modal Lainnya

Sehubungan dengan pengumuman pengadaan yang diselenggarakan secara elektronik melalui **[MODE LATIHAN]** LPSE ITDev dengan kode paket **10339999** dan setelah kami pelajari dengan seksama Dokumen Pemilihan dan Berita Acara Pemberian Penjelasan (serta adendum Dokumen Pemilihan), dengan ini kami mengajukan penawaran untuk pekerjaan **Pengembangan dan Integrasi Sistem Katalog Elektronik / Belanja Modal Lainnya** sebesar Rp. 72.050.000,00 (tujuh puluh dua juta lima puluh ribu Rupiah)

Penawaran ini sudah memperhatikan ketentuan dan persyaratan yang tercantum dalam Dokumen Pemilihan untuk melaksanakan pekerjaan tersebut di atas.

Penawaran ini berlaku selama 60 hari kalender, sejak batas akhir pemasukan dokumen penawaran. (15 Oktober 2021 23:59)

Sesuai dengan persyaratan pada Dokumen Pemilihan, bersama ini Surat Penawaran kami lampirkan Persyaratan Dokumen dan Penawaran Harga.

Dengan disampaikannya Surat Penawaran ini, maka kami menyatakan sanggup dan akan tunduk pada semua ketentuan yang tercantum dalam Dokumen Pemilihan.

Gambar 183. Cetak Surat Penawaran

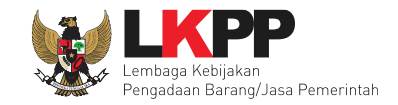

## c. Administrasi Dan Teknis

| Rincian Dokumen Penawaran      | Administrasi Teknis Peserta    |                                       |            |         |         |         |         |         | ×      |
|--------------------------------|--------------------------------|---------------------------------------|------------|---------|---------|---------|---------|---------|--------|
| Latinan                        | Latihan                        | Latihan                               | Latihan    | Latinan | Latihan | Latihan | Latihan | Latihan | Latir  |
| Kode Tender                    | 10339999                       |                                       |            |         |         |         |         |         |        |
| Nama Paket                     | Pengembangan dan Integrasi Sis | tem Katalog Elektronik / Belanja Moda | al Lainnya |         |         |         |         |         |        |
| Nama Peserta                   | PT. Ikpp penyedia 20           |                                       |            |         |         |         |         |         |        |
| Administrasi                   |                                |                                       |            |         |         |         |         |         |        |
| No Persyaratan                 |                                |                                       |            |         |         |         |         |         | Status |
| 1 Masa Berlaku Penawaran       |                                |                                       |            |         |         |         |         |         | ~      |
| 2 Surat Penawaran              |                                |                                       |            |         |         |         |         |         | ~      |
| Teknis                         |                                |                                       |            |         |         |         |         |         |        |
| No Persyaratan                 |                                |                                       |            |         |         |         |         |         | Status |
| 1 Standar produk yang digunak  | kan                            |                                       |            |         |         |         |         |         | ×      |
| 2 Garansi                      |                                |                                       |            |         |         |         |         |         | ~      |
| 3 Layanan purnajual (apabila d | lipersyaratkan)                |                                       |            |         |         |         |         |         | ~      |
| 4 Tenaga teknis/terampil       |                                |                                       |            |         |         |         |         |         | ~      |

#### Gambar 184. Halaman Detail Admistrasi dan Teknis

## d. Penawaran Harga

| Rincian Penawaran Peserta PT. I | lkpp penyedia 20                 |                                          |         |         |             |        |                  |                        |              |                     |                | ×                            |
|---------------------------------|----------------------------------|------------------------------------------|---------|---------|-------------|--------|------------------|------------------------|--------------|---------------------|----------------|------------------------------|
| Latihan                         | Latinan                          | Latinan                                  | Latinan | Latinan |             |        |                  |                        |              |                     | Latinar        | Latir                        |
| Kode Paket                      | 10339999                         |                                          |         |         | Klik u      | intuk  | download         | l exel dai             | ו ce         | tak 🗖               | C Swnload Exce | el 🕒 Cetak Rincian Penawaran |
| Nama Paket                      | Pengembangan dan Integrasi Siste | em Katalog Elektronik / Belanja Modal La | ainnya  | l l     |             |        |                  |                        |              |                     |                |                              |
| Nama Peserta                    | PT. Ikpp penyedia 20             |                                          |         |         |             |        |                  |                        |              |                     |                |                              |
| Jenis Barang/Jasa               |                                  |                                          |         |         | Satuan Unit | Volume | Harga Satuan     | Total sebelum<br>Pajak | Pajak<br>(%) | Total setelah Pajak | Keterangan     | PDN?                         |
| Jasa 1                          |                                  |                                          |         |         |             | 5.0    | Rp. 8.500.000,00 | Rp. 42.500.000,00      | 10.0         | Rp. 46.750.000,00   |                | ✓                            |
| Jasa 2                          |                                  |                                          |         |         |             | 3.0    | Rp. 7.000.000,00 | Rp. 21.000.000,00      | 10.0         | Rp. 23.100.000,00   |                | 4                            |
| Barang 1                        |                                  |                                          |         |         |             | 10.0   | Rp. 200.000,00   | Rp. 2.000.000,00       | 10.0         | Rp. 2.200.000,00    |                | ✓                            |
|                                 |                                  |                                          |         |         |             |        |                  | Produk Dalam Neg       | eri (PDN)    | ) Rp. 72.050.000,00 |                |                              |
|                                 |                                  |                                          |         |         |             |        |                  | Total Pe               | enawaran     | Rp. 72.050.000,00   |                |                              |

Gambar 185. Halaman Penawaran Harga

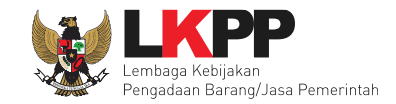

# Halaman cetak harga penawaran dari pelaku usaha.

|                          |             |        |                    | I           | Rincian Pena                                                                 | awarar                 | ı                    |      |    |  |  |
|--------------------------|-------------|--------|--------------------|-------------|------------------------------------------------------------------------------|------------------------|----------------------|------|----|--|--|
| Kode                     | PL          |        |                    | 103         | 10339999                                                                     |                        |                      |      |    |  |  |
| Nama                     | Paket       |        |                    | Pen<br>Lain | Pengembangan dan Integrasi Sistem Katalog Elektronik / Belanja Modal Lainnya |                        |                      |      |    |  |  |
| Nama                     | Peserta     |        |                    | PT.         | PT. lkpp penyedia 20                                                         |                        |                      |      |    |  |  |
| Jenis<br>Barang<br>/Jasa | Satuan Unit | Volume | Harga Satu         | Jan         | Pajak<br>(%)                                                                 | Total setelah<br>Pajak | Keterangan           | PDN? |    |  |  |
| Jasa 1                   |             | 5.0    | Rp.<br>8.500.000,0 | 00          | Rp.<br>42.500.000,00                                                         | 10.0                   | Rp.<br>46.750.000,00 |      | Ya |  |  |
| Jasa 2                   |             | 3.0    | Rp.<br>7.000.000,0 | 00          | Rp.<br>21.000.000,00                                                         | 10.0                   | Rp.<br>23.100.000,00 |      | Ya |  |  |
| Barang<br>1              |             | 10.0   | Rp. 200.00         | 0,00        | Rp. 2.000.000,00                                                             | 10.0                   | Rp. 2.200.000,00     |      | Ya |  |  |
|                          |             |        |                    |             | Produk Dalam Neg                                                             | eri (PDN)              | Rp.<br>72.050.000,00 |      |    |  |  |
|                          |             |        |                    |             | Total Pe                                                                     | enawaran               | Rp.<br>72.050.000,00 |      |    |  |  |

Gambar 186. Cetak Rincian Penawaraan

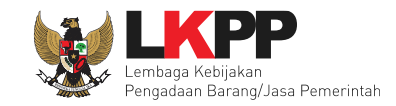

## 3.9.2 Evaluasi Penawaran

Tahap selanjutnya adalah evaluasi penawaran.

| Beranda » Informasi Non Tender                                  |                              |                                        |                              |                  |            |
|-----------------------------------------------------------------|------------------------------|----------------------------------------|------------------------------|------------------|------------|
| Informasi Pertanyaan 1 dan<br>Non Tender<br>Latih aRenjelasan 1 | Penawaran Peserta<br>Latihan | Evaluasi<br>Latihan                    | Latihan                      | Latihan          | Latiha     |
| Klik pada Nama Peserta untuk melak                              | ukan evaluasi                |                                        |                              |                  |            |
| Kode Tender                                                     | 10339999                     |                                        |                              |                  |            |
| Nama Paket                                                      | Pengembangan dan Inte        | egrasi Sistem Katalog Elektronik / Bel | anja Modal Lainnya           |                  |            |
| Nilai HPS                                                       | Rp. 75.900.000,00            |                                        |                              |                  |            |
| Nilai Pagu                                                      | Rp. 1.508.100.000,00         |                                        |                              |                  |            |
| Hasil Evaluasi<br>No. Nama Peserta                              | Pilih nama pe                | eserta untuk evaluasi                  | Harga Negosiasi              | K Skor B A T H P | Verifikasi |
| 1 PT. lkpp penyedia 20                                          | Rp. 72.050.000,00            | Rp. 72.050.000,00                      |                              | ✓ 89.0 ✓ X X X   |            |
| K Evaluasi Kualifikasi B Pembuki<br>Skor Skor Kualifikasi       | tian Kualifikasi 🔺 Evalua    | asi Administrasi ၂ Evaluasi Teknis     | H Evaluasi Harga/Biaya P Per | nenang           |            |
| Klik pada nama Peserta untuk mel                                | lakukan evaluasi             |                                        |                              |                  |            |
| Penetapan Pemenang Prakualifika                                 | asi sudah dilakukan.         |                                        |                              |                  |            |
|                                                                 |                              |                                        |                              |                  |            |

Gambar 187. Halaman Evaluasi

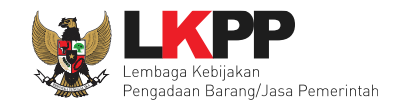

## a. Evaluasi Administrasi

Selanjutnya Pejabat Pengadaan akan melakukan evaluasi administrasi, *Checklist* pada persyaratan administrasi (apabila lulus) kemudian Klik *button* 'Simpan'.

| Evaluasi Kualifikasi                      | Pembuktian Kualifikasi       | Evaluasi Administrasi | Evaluasi Teknis | Evaluasi Harga/Biaya |                      |          |
|-------------------------------------------|------------------------------|-----------------------|-----------------|----------------------|----------------------|----------|
| Evaluasi Administrasi                     |                              |                       |                 |                      |                      |          |
| Persyaratan                               |                              |                       |                 |                      |                      | Memenuhi |
| Masa Berlaku Penawaran                    | n                            |                       |                 |                      | Ceklis jika memenuhi |          |
| Alasan Tidak Lulus<br>minimal 10 karakter | Isi alasan j<br>Pilih simpan | ika tidak lulus       |                 |                      |                      |          |

## Gambar 188. Evaluasi Administrasi

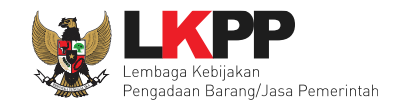

## b. Evaluasi Teknis

Checklist pada persyaratan teknis (apabila lulus) kemudian Klik button 'Simpan'.

| Data Evaluasi Administra | isi telah tersimpan    |                       | •               | Notifikasi Be        | rhasil Simpan E | Evaluasi Admin | istrasi  |
|--------------------------|------------------------|-----------------------|-----------------|----------------------|-----------------|----------------|----------|
| Evaluasi Kualifikasi     | Pembuktian Kualifikasi | Evaluasi Administrasi | Evaluasi Teknis | Evaluasi Harga/Biaya |                 |                |          |
| Evaluasi Teknis          |                        |                       |                 |                      |                 |                |          |
| Persyaratan              |                        |                       |                 |                      |                 |                | Memenuhi |
| Standar produk yang digi | unakan                 |                       |                 |                      |                 |                |          |
| 🛓 Standar produk.p       | df                     |                       |                 |                      |                 |                |          |
| Garansi                  |                        |                       |                 |                      |                 |                |          |
| A Garansi odf            |                        |                       |                 |                      |                 |                |          |
| Lavanan purnajual (apab  | ila dipersvaratkan)    |                       |                 |                      | Ceklis jika m   | iemenuhi 🦵     |          |
|                          |                        |                       |                 |                      |                 |                |          |
| Layanan purnajua         | аї.рат                 |                       |                 |                      |                 |                |          |
| Tenaga teknis/terampir   |                        |                       |                 |                      |                 |                |          |
| 📥 Tenaga teknistera      | ampil.pdf              |                       |                 |                      |                 |                |          |
|                          |                        |                       |                 |                      |                 |                |          |
| Alasan Tidak Lulus       |                        |                       |                 |                      |                 |                |          |
|                          |                        | Isi alasan jika tio   | dak lulus       |                      |                 |                |          |
| minimal 10 karakter      | Pilih simpan           |                       |                 |                      |                 | B              |          |

#### Gambar 189. Halaman Evaluasi Teknis

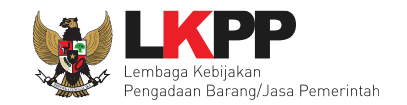

## c. Evaluasi Harga

Pilih penilaian harga dan harga terkoreksi kemudian Klik *button* 'Simpan'. Harga terkoreksi merupakan hasil permeriksaaan atau perbaikan atas perhitungan komponen item/jenis pekerjaan, harga satuan, volume dan total biaya yang ditawarkan Pelaku Usaha. Sebagai pembanding koreksi adalah komponen harga perkiraan sendiri (HPS) yang ditetapkan oleh PPK.

| Data Evaluasi Teknis tela                         | h tersimpan                   |                            | 4               | Notifikasi Be        | rhasil Simpan Evaluasi Teknis |          |
|---------------------------------------------------|-------------------------------|----------------------------|-----------------|----------------------|-------------------------------|----------|
| Evaluasi Kualifikasi                              | Pembuktian Kualifikasi        | Evaluasi Administrasi      | Evaluasi Teknis | Evaluasi Harga/Biaya |                               |          |
| Evaluasi Harga/Biaya                              |                               |                            |                 |                      |                               |          |
| Persyaratan<br>Rincian harga penawa               | ran/daftar kuantitas dan harg | a (apabila dipersyaratkan) |                 |                      | Ceklis jika memenuhi          | Memenuhi |
| Penilaian<br>Harga Terkoreksi (R<br>72.050.000.00 | ) Lulus () Tidal              |                            | rkoreksi        | n                    |                               |          |
| Alasan Tidak Lulus                                |                               | loi naigu te               |                 |                      |                               |          |
|                                                   |                               | _ ~                        | Isi alasar      | n jika tidak lulu    | s                             |          |
| 🖹 Simpan                                          | Pilih simpa                   | n                          |                 |                      |                               |          |

Gambar 190. Halaman Evaluasi Harga/Biaya

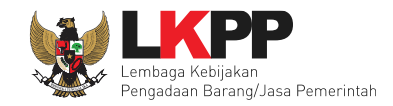

D

| ata Evaluasi Harga/Biay | ya telah tersimpan     | Notifikasi Evaluasi   | Harga Tersim    | ıpan                 |
|-------------------------|------------------------|-----------------------|-----------------|----------------------|
| Valuasi Kualifikasi     | Pembuktian Kualifikasi | Evaluasi Administrasi | Evaluasi Teknis | Evaluasi Harga/Biaya |
| Evaluasi Harga/Biaya    |                        |                       |                 |                      |

## Gambar 191. Notifikasi Evaluasi Harga/Biaya Tersimpan

| Hasil Evaluasi                                        |                                     |                                  |                                |                             |
|-------------------------------------------------------|-------------------------------------|----------------------------------|--------------------------------|-----------------------------|
| No. Nama Peserta                                      | Harga Penawaran                     | Harga Terkoreksi                 | Harga Negosiasi                | K Skor B A T H P Verifikasi |
| 1 PT. Ikpp penyedia 20                                | Rp. 72.050.000,00                   | Rp. 72.050.000,00                |                                |                             |
| K Evaluasi Kualifikasi B Pen<br>Skor Skor Kualifikasi | nbuktian Kualifikasi 🚺 Evaluasi Adm | iinistrasi 👖 Evaluasi Teknis 🛛 🔳 | Evaluasi Harga/Biaya 🦻 Pemenar | ng<br>Hasil Evaluasi        |
| Klik pada nama Peserta untuk                          | k melakukan evaluasi                |                                  |                                |                             |
| Penetapan Pemenang Prakua                             | alifikasi sudah dilakukan.          |                                  |                                |                             |
|                                                       |                                     |                                  |                                |                             |

Gambar 192. Halaman Evaluasi-Hasil Evaluasi

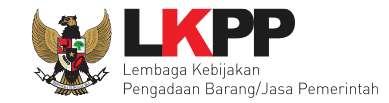

## 3.10 Tahap Klarifikasi Teknis dan Negosiasi

Tahapan selanjutnya adalah klarifikasi Teknis dan Negosiasi, Pejabat Pengadaan dapat bernegosiasi perihal harga *final* paket penunjukan langsung. Hasil negosiasi akan di masukan di tahapan penetapan pemenang.

| Latin                                                                                                    | Latin                    | Laun                                     | Latin             | Latte   | Latin              |
|----------------------------------------------------------------------------------------------------|--------------------------|------------------------------------------|-------------------|---------|--------------------|
| Beranda » In                                                                                                    | formasi Paket            |                                          |                   |         |                    |
|                                                                                                    |                          |                                          |                   |         |                    |
| Informasi                                                                                                    | Pertanyaan 2 dan Penawar | an Peserta Evaluasi                      |                   |         |                    |
| Non Tender                                                                                                    | Penjelasan 1 Latiha      | Latihan                                  | Latihan           | Latihan | Latihan            |
| Kode Paket                                                                                                    |                          | 9129999 sesi 3                           |                   |         | Summary Non Tender |
| Nama Paket                                                                                                    |                          | Pemeliharaan Lift - testQA3 Detil        | Tahap Klarifikasi | Teknis  |                    |
| Tahan Pakot                                                                                                    | Saat Ini                 |                                          | dan Negosiasi I   | Harga   |                    |
| тапар Ракес                                                                                                    | Saat III                 |                                          |                   | laiga   |                    |
| Dokumen Ku                                                                                                    | alifikasi                | Dokumen Kualifikasi                      |                   |         |                    |
|                                                                                                    |                          |                                          |                   |         |                    |
|                                                                                                    |                          | [Dokumen Kualifikasi] - 9129999.pdf      |                   |         |                    |
|                                                                                                    |                          |                                          |                   |         |                    |
| Dokumen Pe                                                                                                    | milihan                  | Dokumen Pemilihan                        |                   |         |                    |
| Kode Paket       9129999 sesi 3         Nama Paket       Pemeliharaan Lift - testQA3 Detii         Tahap Paket Saat Ini       Klarifikasi Teknis dan Negosiasi i Edit       Tahap Klari dan Negosiasi         Dokumen Kualifikasi       Dokumen Kualifikasi       [Dokumen Kualifikasi] - 9129999.pdf         Dokumen Pemilihan       Dokumen Pemilihan       [Dokumen Pemilihan] - 9129999.pdf |                          |                                          |                   |         |                    |
|                                                                                                    |                          | <u>[Dokumen Pemilinan] - 9129999.pdf</u> |                   |         |                    |
|                                                                                                    |                          | Perubahan 1                              |                   |         |                    |
|                                                                                                    |                          | L                                        |                   |         |                    |

Gambar 193. Halaman Klarifikasi dan Negosiasi

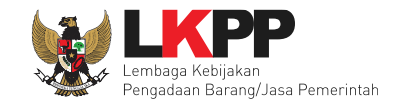

## 3.11 Tahap Penetapan Pemenang

Jika sudah selesai verifikasi data Pelaku Usaha di SIKaP, Pejabat pengadaan akan input hasil negosiasi dan melakukan penetapan pemenang.

| Petunjuk Penggunaan Apl               | Ikasi e-Procurement Lainnya    |                                 |                       |                 |               | PP 3 - Pejabat Pengadaan   & Enable TOTP<br>Inbox 71 Belum Dibaca 67 Sudah Dibaca 4 |        |
|---------------------------------------|--------------------------------|---------------------------------|-----------------------|-----------------|---------------|-------------------------------------------------------------------------------------|--------|
| Beranda » Informasi Non Ten           | der                            |                                 |                       |                 |               |                                                                                     |        |
| Informasi Penawaran Pes<br>Non Tender | erta Evaluasi <sub>Latib</sub> |                                 | atihan                | Latihan         | Latihan       | Latiban                                                                             | Latin  |
| Klik pada Nama Peserta untu           | k melakukan evaluasi           |                                 |                       |                 |               |                                                                                     |        |
| Kode Paket                            | 11978999                       |                                 |                       |                 |               |                                                                                     | Latin  |
| Nama Paket                            | Memory serve                   | r DDR4 - tes negosiasi per iter | n                     |                 |               |                                                                                     |        |
| Nilai HPS                             | Rp. 144.300.0                  | 00,00                           |                       |                 |               |                                                                                     |        |
| Nilai Pagu                            | Rp. 180.426.0                  | 00,00                           |                       |                 |               |                                                                                     | , atih |
| Hasil Evaluasi                        |                                |                                 |                       |                 |               | Penetapan Pemenang                                                                  |        |
| No. Nama Peserta                      | Harga Penawaran                | Harga Terkoreksi                | Harga Negosiasi       | 1. Isi Hasil    | Negosiasi 📑 🖪 | P                                                                                   |        |
| 1 PT. Ikpp penyedia 27                | Rp. 141.192.000,00             | Rp. 141.192.000,00              | Input Hasil Negosiasi | 🖌 Kirim Ulang 🛃 | Cetak         | Verifikasi 🗸 Terverifikasi                                                          |        |
| _                                     | _                              | _                               | _                     |                 |               |                                                                                     | Latin  |
| A Evaluasi Administrasi               | Evaluasi Kualifikasi 🔟 Eval    | uasi Teknis 🔣 Evaluasi Harg     | a/Biaya P Pemenang    |                 |               |                                                                                     |        |

Gambar 194. Halaman Evaluasi

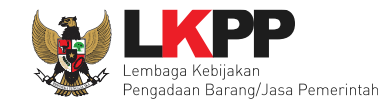

## Selanjutnya *input* harga negosiasi

| Inform<br>Non Te  | asi Penawaran Peserta         | Evaluasi               | ihan                       | Lat   | lhan         | Latin           | 8 N       | Latinan       | Latin      | an                    |
|-------------------|-------------------------------|------------------------|----------------------------|-------|--------------|-----------------|-----------|---------------|------------|-----------------------|
| Kode <sup>-</sup> | ender                         | 11978999 <b>sesi 3</b> |                            |       |              |                 |           |               | 🗲 Kem      | bali ke Hasil Evaluas |
| lama              | Paket                         | Memory server DDR      | 4 - tes negosiasi per iter | n     |              |                 |           |               |            |                       |
| lama              | Peserta                       | PT. Ikpp penyedia 27   |                            |       |              |                 |           |               |            |                       |
|                   | Jenis Ba                      | arang/Jasa             | Satuan                     | Vol   | Harga        | Harga Negosiasi | Pajak (%) | Total         | Keterangan | Kunci Ba              |
| 1                 | tes 1                         |                        | bulan                      | 12,00 | 4.800.000,00 |                 | 11,00     | 0,00          |            | ×                     |
| 2                 | tes 2                         |                        | unit                       | 1,00  | 4.700.000,00 |                 |           | 1 Input Harga |            | ×                     |
| 3                 | tes 3                         |                        | unit                       | 1,00  | 4.900.000,00 |                 |           | 1.Input Harga |            | ×                     |
| 4                 | tes 4                         |                        | bulan                      | 12,00 | 5.000.000,00 |                 | 1         | Negosiasi     |            | ×                     |
|                   | 2 Klik                        | simnan                 |                            |       |              |                 |           |               |            | Rp. 0,00              |
| Sin               |                               | Simpan                 |                            |       |              |                 |           |               |            |                       |
|                   |                               |                        |                            |       |              |                 |           |               |            |                       |
| lanur             | hacil Klarifikasi dan Negosis | ni Toknis dan Biawa    |                            |       |              |                 |           |               |            |                       |

Gambar 195. Halaman Isi Harga Negosiasi

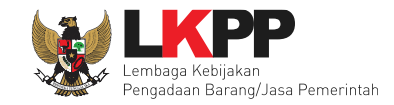

Selanjutnya menetapkan pemenang, klik "Penetapan Pemenang".

| Klik pada Nama Peserta untu | k melakukan evaluasi         |                               |                                             |                       |                |                       |
|-----------------------------|------------------------------|-------------------------------|---------------------------------------------|-----------------------|----------------|-----------------------|
| Kode Paket                  | 11978999                     |                               |                                             |                       |                |                       |
| Nama Paket                  | Memory server                | DDR4 - tes negosiasi per item | 1                                           |                       |                |                       |
| Nilai HPS                   | Rp. 144.300.00               | 0,00                          |                                             |                       |                |                       |
| Nilai Pagu                  | Rp. 180.426.00               | 0,00                          |                                             |                       | klik penetapan |                       |
| Hasil Evaluasi              |                              |                               |                                             |                       | pemenang       | r'enetapan Pemenang   |
| No. Nama Peserta            | Harga Penawaran              | Harga Terkoreksi              | Harga Negosiasi                             | Undangan Verifikasi   | 🖪 🔣 🔳 🖪 P      |                       |
| 1 PT. Ikpp penyedia 27      | Rp. 141.192.000,00           | Rp. 141.192.000,00            | Rp. 135.384.480,00<br>Input Hasil Negosiasi | 🖋 Kirim Ulang 불 Cetak | 🗸 🖌 🖌 🤺 Kerif  | ikasi 🗸 Terverifikasi |
| A Evaluasi Administrasi K   | Evaluasi Kualifikasi 🝸 Evalu | asi Teknis 📙 Evaluasi Harga   | /Biaya P Pernenang                          |                       |                |                       |

Gambar 196. Menetapkan Pemenang

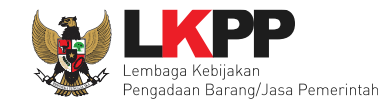

## Isi urutan pemenang kemudian klik "submit" .

| No F | Peserta                               | Harga Penawaran                        | Harga Terkoreksi   | Harga Negosiasi    | Urutan |
|------|---------------------------------------|----------------------------------------|--------------------|--------------------|--------|
| 1 F  | PT. Ikpp penyedia 27<br>Klik Submit   | Rp. 141.192.000,00                     | Rp. 141.192.000,00 | Rp. 135.384.480,00 | 1 🗢    |
| Pes  | serta dengan Urutan <b>Pertama</b> A  | Akan jadi <b>Pemenang Paket</b>        |                    |                    |        |
| На   | <b>rga Negosiasi</b> tidak boleh mele | ebihi <b>Nilai HPS (Rp. 144.300.00</b> | 00,00)             |                    |        |

Gambar 197. Penetapan Pemenang

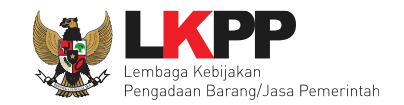

Jika berhasil melakukan penetapan pemenang, di *tab* evaluasi akan tampil tanda bintang pada nama pelaku usaha yang dinyatakan sebagai pemenang.

|                                       | ,                            |                               |                                             |                       |       |                       |
|---------------------------------------|------------------------------|-------------------------------|---------------------------------------------|-----------------------|-------|-----------------------|
| Beranda » Informasi Non Ten           | der                          |                               |                                             |                       |       |                       |
| Informasi Penawaran Per<br>Non Tender | serta Evaluasi               |                               |                                             |                       |       |                       |
| Pemenang Sudah Ditetapkar             |                              | otifikasi penetap             | oan pemenang                                |                       |       |                       |
| Klik pada Nama Peserta untu           | ık melakukan evaluasi        |                               |                                             |                       |       |                       |
| Kode Paket                            | 11978999                     |                               |                                             |                       |       |                       |
| Nama Paket                            | Memory server                | DDR4 - tes negosiasi per iten | 1                                           |                       |       |                       |
| Nilai HPS                             | Rp. 144.300.00               | 0,00                          |                                             |                       |       |                       |
| Nilai Pagu                            | Rp. 180.426.00               | 0,00                          | N Auro                                      | oul hintong di nomo   | 2222  |                       |
| Hasil Evaluasi                        |                              |                               | Iviun                                       |                       | nang  | Penetapan Pemenang    |
| No. Nama Peserta                      | Harga Penawaran              | Harga Terkoreksi              | Harga Negosiasi                             | Undangan Verifikasi   |       |                       |
| 1 PT. Ikpp penyedia 27                | Rp. 141.192.000,00           | Rp. 141.192.000,00            | Rp. 135.384.480,00<br>Input Hasil Negosiasi | 🖋 Kirim Ulang 🛓 Cetak | Verif | ikasi 🗸 Terverifikasi |
| A Evaluasi Administrasi               | Evaluasi Kualifikasi 👖 Evalu | asi Teknis 🛛 Evaluasi Harga   | /Biaya 🦻 Pemenang                           |                       |       |                       |

Gambar 198. Halaman Setelah Penetapan Pemenang

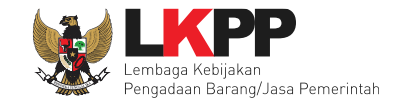

## 3.11.1 Pengecekan Daftar Hitam Pada Penetapan Pemenang

Jika Pejabat Pengadaan menetapkan pemenang Non Tender maka SPSE akan mengecek ke Daftar Hitam. Berikut ini contoh Pengecekan Daftar Hitam di Aplikasi SPSE.

| Penetap | pan Pemenang                     |                                      |                                  |                               |        |
|---------|----------------------------------|--------------------------------------|----------------------------------|-------------------------------|--------|
| No Pe   | serta                            | Harga Penawaran (Rp)                 | Harga Terkoreksi (Rp)            | Harga Negosiasi (Rp)          | Urutan |
| 1 PT.   | . Ikpp penyedia 7                | Rp. 1.110.000.000,00                 | Rp. 1.110.000.000,00             | Rp. 1.110.000.000,00          | 1      |
| 2 PT.   | lkpp penyedia 8                  | Rp. 1.110.000.000,00                 | Rp. 1.110.000.000,00             | Rp. 1.110.000.000,00          | 2      |
| Peser   | rta dengan Urutan <b>Perta</b> i | ma Akan jadi Pemenang Tender         |                                  |                               |        |
|         |                                  |                                      |                                  |                               |        |
| As      | SPSE sedang tidak                | bisa melakukan pemerik               | saan Daftar Hitam.               |                               |        |
| Moho    | on pastikan secara manu          | al ke (https://inaproc.id/daftar-hit | am) bahwa Peserta yang dipilih t | idak masuk dalam Daftar Hitam |        |
| Lanju   | utkan penetapan Peserta          | sebagai Pemenang?                    |                                  |                               |        |
| Ya      | Tidak                            |                                      |                                  |                               |        |

Gambar 199. Halaman Cek Daftar Hitam

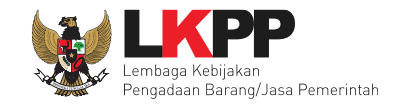

Penetapan Pemenang No Peserta Harga Penawaran (Rp) Harga Terkoreksi (Rp) Harga Negosiasi (Rp) Urutan 1 PT. lkpp penyedia 7 Rp. 1.110.000.000,00 Rp. 1.110.000.000,00 Rp. 1.110.000.000,00 1 2 PT. lkpp penyedia 8 Rp. 1.110.000.000,00 Rp. 1.110.000.000,00 Rp. 1.110.000.000,00 2 Peserta dengan Urutan Pertama Akan jadi Pemenang Tender A Tidak dapat melakukan Penetapan Pemenang, karena Peserta ada di dalam Daftar Hitam. Silakan akses https://inaproc.id/daftar-hitam untuk informasi lebih lanjut!

Berikut jika ada Penyedia yang masuk Daftar Hitam ketika akan ditetapkan sebagai pemenang.

#### Gambar 200. Peserta Masuk Kedalam Daftar Hitam

#### 3.12 Cetak Berita Acara

Setelah selesai mengumumkan pemenang, selanjutnya Pejabat Pengadaan membuat berita acara. PP dapat menggunakan template berita acara dari sistem dengan klik *button* 'Cetak' terlebih dahulu, kemudian file cetak berita acara tersebut di-*upload* kembali ke sistem. Jika PP memiliki template berita acara sendiri, Pejabat pengadaan bisa langsung *upload* berita acara tersebut kedalam sistem dengan klik *button* 'Upload'.

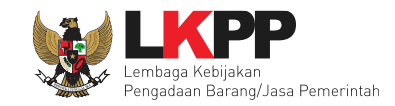

## 3.12.1 Berita Acara Evaluasi Penawaran

| Beranda » Informasi Paket                                        | and the second second se |                                                           |                    |                       |
|------------------------------------------------------------------|----------------------------------------------------------------------------------------------------|-----------------------------------------------------------|--------------------|-----------------------|
| Informasi Pertanyaan 1 dan Penawa<br>Non Tender tih Benjelasan 1 | ran Peserta Evaluasi<br>atihan Latih                                                                                                    | Latihan                                                   | Latihan            | Latih                 |
| Kode Paket                                                       | 10339999 sesi 35                                                                                                    |                                                           | s                  | ummary Non Tender     |
| Nama Paket                                                       | Pengembangan dan Integrasi Sistem Katal                                                                                                    | og Elektronik / Belanja Modal Lainnya Detail              |                    |                       |
| Tahap Paket Saat Ini                                             | Penetapan Pemenang 🕼 Edit                                                                                                    |                                                           |                    |                       |
| Dokumen Kualifikasi                                              | Dokumen Kualifikasi                                                                                                    |                                                           |                    |                       |
|                                                                  | [Dokumen Kualifikasi] - 10339999.pdf                                                                                                    |                                                           |                    |                       |
| Dokumen Pemilihan                                                | Dokumen Pemilihan                                                                                                    |                                                           |                    |                       |
|                                                                  | [Dokumen Pemilihan] - 10339999.pdf                                                                                                    |                                                           |                    |                       |
|                                                                  | Perubahan 1                                                                                                    |                                                           | 2.Upload           |                       |
| Hasil Evaluasi                                                   | Pengumuma<br>Urutan 1 🖈<br>* Pemenang acara jika memi                                                                                                    | aan bisa langsung <i>upload</i> b<br>iki template sendiri | erita Berita Acara | 1.Cetak<br>Berita Aca |
| Berita Acara                                                     | Berita Acara Evaluasi Penawaran                                                                                                    |                                                           |                    | Upload Cetak          |
|                                                                  | Berita Acara Hasil Non Tender                                                                                                    |                                                           |                    | Upload Cetak          |

Gambar 201. Halaman Informasi Non Tender-Berita Acara Evaluasi Penawaran

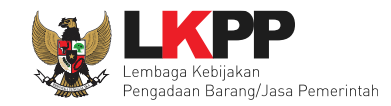

## a. Cetak Berita Acara

Maka akan muncul form untuk mengisi nomor, tanggal, dan keterangan tambahan lainnya.

| Cetak Berita Acara Evaluasi Per | nawaran                                                                                                    |
|---------------------------------|----------------------------------------------------------------------------------------------------|
| Nomor *                         | 123/BA Ev.Penawaran 1. Isi nomor                                                                                                    |
| Tanggal *                       | 22-03-2021 2. Isi tanggal                                                                                                    |
| Keterangan Tambahan Lain        | Lorem Ipsum is simply dummy text of the printing and typesetting industry. Lorem Ipsum has been the industry's standard dummy text ever since the 1500s, when an unknown printer took a galley of type and scrambled it to make a type electronic typesetting, rem <b>3. Isi keterangan tambahan lainnya</b> of Letraset sheets contain <b>3. Isi keterangan tambahan lainnya</b> of Letraset sheets contain <b>5. Set and Set and</b> |
| Cetak Preview                   | 4. Klik <i>preview</i> untuk<br>melihat hasil                                                                                                    |
| 5. Klik Cetak                   | Close                                                                                                    |

Gambar 202. Halaman Cetak Berita Acara Evaluasi Penawaran

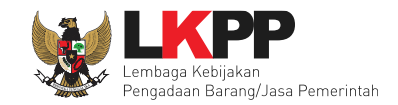

## b. Upload Berita Acara

Isi nomor berita acara, tanggal, keterangan tambahan lain (Jika ada), pilih dokumen yang akan di-*upload* kemudian klik *button* 'Upload Berita Acara'.

| Nomor *   | 123/BA.Ev.Penawaran/2021                                                                                                    | 1. lsi nomor                                                                                                    |                                                                             |
|-----------|----------------------------------------------------------------------------------------------------|----------------------------------------------------------------------------------------------------|-----------------------------------------------------------------------------|
| Tanggal * | 22-03-2021                                                                                                    | 2. Isi tanggal                                                                                                    |                                                                             |
|           | Lorem Ipsum is simply dummy text of the p<br>industry's standard dummy text ever since<br>and scrambled it to make a type specimen<br>into electronic typesetting, remaining essen<br>release of Letraset sheets containing Lorem<br>software like Aldus PageMaker including ver | the 1500s, when an unknown printer to<br>book. It has survived not only five cent<br>ntially un<br>bigsum<br>ersions<br>tambahan lain | a galley of type<br>uries, but also the leap<br>the the<br>ublishing<br>nya |
|           |                                                                                                    | d Delumer                                                                                                    | /                                                                           |

Gambar 203. Halaman Upload Berita Acara Evaluasi Penawaran

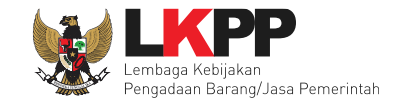

Contoh hasil berita acara evaluasi penawaran tercetak dalam bentuk PDF.

|                  | Berita /<br>- ATK/BAI                             | Acara H<br>HAN KC | lasii Evaluasi P<br>MPUTER/PEN | enawaran<br>IGGANDA | AN               |                  |            |  |
|------------------|---------------------------------------------------|-------------------|--------------------------------|---------------------|------------------|------------------|------------|--|
|                  |                                                   | No                | mor : 01072020                 |                     |                  |                  |            |  |
| Pada ha          | ri ini, 01 Juli 2020, telah dibuat Be             | erita Acara       | Hasil Evaluasi Pe              | nawaran unt         | uk paket         | pekerjaa         | n :        |  |
| Kode Paket :     |                                                   | : 7740999         | 9                              |                     |                  |                  |            |  |
| Nama             | Nama Paket :                                      |                   | ahan Komputer/Pe               | nggandaan           |                  |                  |            |  |
| Nilai T          | Nilai Total HPS :                                 |                   | 0.000,00                       |                     |                  |                  |            |  |
| Metod            | Metode Pemilihan :                                |                   | aan Langsung                   |                     |                  |                  |            |  |
| A. Pemb<br>penaw | ukaan Penawaran Dari 2 peserta y<br>varan, yaitu: | yang men          | daftar terdapat 2 pe           | eserta yang r       | nemasuk          | kan doku         | imen       |  |
| No.              | Nama Peserta                                      | Alamat            | Peserta                        |                     | N                | lilai Pen        | awaran     |  |
| 1                | REKANAN 35                                        | Jakarta           | Jakarta Selatan (Kota)         |                     |                  | Rp. 3.080.000,00 |            |  |
| 2                | REKANAN 36 Jakarta Selatan (Kota)                 |                   |                                |                     | Rp. 3.190.000,00 |                  |            |  |
| 1. Eval<br>No    | uasi Administrasi Nama Peserta                    |                   |                                | Hasil Eval          | Jasi             | Ketera           | ngan       |  |
| 1                | REKANAN 36                                        | 1                 |                                | LULUS               |                  |                  |            |  |
| 2                | REKANAN 35                                        |                   |                                | LULUS               |                  |                  |            |  |
| 2. Eval          | uasi Teknis                                       |                   |                                |                     |                  |                  |            |  |
| No               | Nama Peserta                                      |                   |                                | Hasil Eval          | lasi             | Ketera           | ngan       |  |
| 1                | REKANAN 36                                        | REKANAN 36        |                                | LULUS               |                  |                  |            |  |
| 2                | REKANAN 35                                        | REKANAN 35        |                                | LULUS               |                  |                  |            |  |
|                  |                                                   |                   |                                |                     |                  |                  |            |  |
| 3. Eval          | uasi Harga                                        |                   |                                |                     |                  |                  |            |  |
| 3. Eval          | uasi Harga<br>• Nama Peserta                      |                   | Penawaran                      |                     | Hasil<br>Evalua  | si               | Keterangan |  |
| 3. Eval          | uasi Harga<br>Nama Peserta<br>REKANAN 36          |                   | Penawaran<br>Rp. 3.190.000,00  | )                   | Hasil<br>Evaluat | si               | Keterangan |  |

Gambar 204. Halaman Hasil Cetak Berita Acara Hasil Evaluasi Penawaran

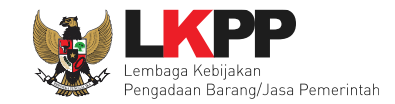

## 3.12.2 Berita Acara Hasil Non Tender

Setelah selesai mengisi berita acara hasil penawaran, maka Pejabat Pengadaan mencetak berita acara hasil pengadaan

langsung.

| Informasi Pertanyaan 1 dan Penawa<br>Non Tender , se Renjelasan 1 | aran Peserta Evaluasi                                                                                                    |
|-------------------------------------------------------------------|----------------------------------------------------------------------------------------------------|
| Upload Dokumen Berita Acara berhasil.                             | Notifikasi Berita Acara Evaluasi Penawaran Tersimpan                                                                                |
| Kode Paket                                                        | 10339999 sesi 35 Summary Non Tender                                                                                                 |
| Nama Paket                                                        | Pengembangan dan Integrasi Sistem Katalog Elektronik / Belanja Modal Lainnya Detail                                                 |
| Tahap Paket Saat Ini                                              | Penetapan Pemenang C Edit                                                                                                    |
| Dokumen Kualifikasi                                               | Dokumen Kualifikasi                                                                                                    |
|                                                                   | [Dokumen Kualifikasi] - 10339999.pdf                                                                                                |
| Dokumen Pemilihan                                                 | Dokumen Pemilihan                                                                                                    |
|                                                                   | [Dokumen Pemilihan] - 10339999.pdf                                                                                                  |
|                                                                   | Perubahan 1                                                                                                    |
| Hasil Evaluasi                                                    | Pengumuman Pemenang Hasil Evaluasi                                                                                                  |
|                                                                   | Urutan 1 ★     PT. lkpp penyedia 20       * Pemenang Hasil Evalv     Peiabat bisa langsung unlogd berita     2.Upload       1.Cetak |
| Berita Acara                                                      | Berita Acara Evaluas acara jika memiliki template sendiri Berita Acara                                                              |
|                                                                   | Berita Acara Hasil                                                                                                    |
|                                                                   | Berita Acara Hasil Non Tender Upload Cetak                                                                                          |

Gambar 205. Halaman Informasi Non Tender-Berita Acara Hasil Non Tender

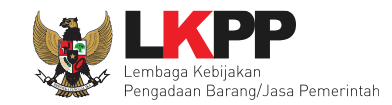

## a. Cetak Berita Acara

Maka akan muncul form untuk mengisi nomor, tanggal, dan keterangan tambahan lainnya.

| Cetak Berita Acara Hasil Non Te | nder                                                                                                    |
|---------------------------------|----------------------------------------------------------------------------------------------------|
| Nomor *                         | 123/BA.HasilNonTender/2021 1. Isi nomor                                                                                                    |
| Tanggal *                       | 22-03-2021 2. Isi tanggal                                                                                                    |
| Keterangan Tambahan Lain        | Lorem Ipsum is simply dummy text of the printing and typesetting industry. Lorem Ipsum has been the industry's standard dummy text ever since the 1500s, when an unknown printer took a galley of type and scrambled it to make a type electronic typesetting reprint <b>3</b> . Isi keterangan tambahan lainnya of Letraset sheets containing <b>1</b> . Isi keterangan tambahan lainnya of Letraset sheets containing the provide the set of Letraset sheets containing the set of Letraset sheets containing the set of Letraset set of Letraset sheets containing the set of Letraset set of Letraset set of L |
| Cetak Preview                   | 4. Klik <i>preview</i> untuk<br>melihat hasil                                                                                                    |
| 5. Klik Cetak                   | Close                                                                                                    |

Gambar 206. Halaman Cetak Berita Acara Hasil Non Tender

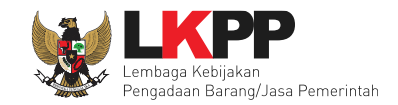

## b. Upload Berita Acara

Isi nomor berita acara, tanggal, keterangan tambahan lain (Jika ada), pilih dokumen yang akan di-*upload* kemudian klik *button* 'Upload Berita Acara'.

| <b>Petunjuk Pembuatan Berita /</b><br>Dokumen yang dapat di uploar | Icara:<br>I hanya file/dokumen yang memiliki ekstensi *.pdf.                                                                                                    |
|--------------------------------------------------------------------|----------------------------------------------------------------------------------------------------|
| Nomor *                                                            | 123/BA.HasilNonTender                                                                                                    |
| Tanggal *                                                          | 22-03-2021 <b>2. Isi tanggal</b>                                                                                                    |
| Keterangan Tambahan Lain                                           | Lorem Ipsum is simply dummy text of the printing and typesetting industry. Lorem Ipsum has been the industry's standard dummy text ever since the 1500s, when an unknown printer took a galley of type a scrambled it to make a type specimen book. It has survived net only five constructed but she the leap in electronic typesetting, remaining essentially unchan of Letraset sheets containing Lorem Ipsum passage software like Aldus PageMaker including versions of temperature and the leap in tambahan lainnya |
|                                                                    | No file chosen                                                                                                    |
| Dokumen *                                                          | Choose File Berita Acara Hasil Pemilihan-8818999.pdf                                                                                                    |
| Deload Berita Acara                                                | Upload Berita                                                                                                    |

Gambar 207. Halaman Upload Berita Acara Hasil Non Tender

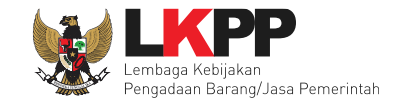

Contoh hasil berita acara hasil pengadaan langsung dalam bentuk PDF.

|             |                   | B                                             | erita Ac   | ara Hasil Pemi                   | lihan         |             |                  |            |  |
|-------------|-------------------|-----------------------------------------------|------------|----------------------------------|---------------|-------------|------------------|------------|--|
|             |                   | - ATK/BAH                                     | IAN KO     | MPUTER/PEN                       | IGGANDA       | AN          |                  |            |  |
|             |                   |                                               | Nor        | mor : n01072020                  |               |             |                  |            |  |
| Pad         | la hari           | ini, 01 Juli 2020, telah dibuat Ber           | rita Acara | Hasil Pemilihan u                | ntuk paket pe | ekerjaan :  |                  |            |  |
| Ko          | Kode Paket :      |                                               | 7740999    |                                  |               |             |                  |            |  |
| Na          | Nama Paket :      |                                               | - ATK/Ba   | - ATK/Bahan Komputer/Penggandaan |               |             |                  |            |  |
| Ni          | lai Tota          | al HPS :                                      | Rp. 3.30   | 0.000,00                         |               |             |                  |            |  |
| M           | etode F           | Pemilihan :                                   | Pengada    | aan Langsung                     |               |             |                  |            |  |
| A. Pr       | embuk<br>enawar   | aan Penawaran Dari 2 peserta y<br>ran, yaitu: | ang meno   | daftar terdapat 2 pe             | eserta yang i | memasuk     | kan doku         | imen       |  |
| ſ           | No. Nama Peserta  |                                               | Alamat     | Peserta                          |               | N           | lilai Pena       | awaran     |  |
|             | 1                 | REKANAN 35                                    | Jakarta    | Selatan (Kota)                   | Rp            |             | ₹p. 3.080.000,00 |            |  |
| :           | 2                 | REKANAN 36                                    | Jakarta    | Selatan (Kota)                   |               | Rp. 3.190.0 |                  | 000,00     |  |
| B. E.<br>1. | valuasi<br>Evalua | Penawaran<br>asi Administrasi                 |            |                                  | Hacil Eval    | uasi        | Kotora           | 2022       |  |
|             |                   |                                               |            |                                  |               |             | Retera           | ingan      |  |
|             | 1                 | REKANAN 36                                    |            |                                  | LULUS         |             |                  |            |  |
|             | 2                 | REKANAN 35                                    |            |                                  | LULUS         |             |                  |            |  |
| 2.          | Evalua            | isi Teknis                                    |            |                                  |               |             |                  |            |  |
|             | No.               | Nama Peserta                                  |            |                                  | Hasil Eval    | uasi        | Ketera           | ngan       |  |
|             | 1                 | REKANAN 36                                    |            |                                  | LULUS         |             |                  |            |  |
|             | 2                 | REKANAN 35                                    | REKANAN 35 |                                  |               | LULUS       |                  |            |  |
| 3           | Evalua            | asi Harga                                     |            |                                  |               |             |                  |            |  |
|             |                   | Nama Peserta                                  |            | Penawaran                        |               | Hasil       | si               | Keterangan |  |
|             | No.               |                                               | Penawaran  |                                  |               | E faraa     |                  |            |  |
|             | No.               | REKANAN 36                                    |            | Rp. 3.190.000,00                 | )             | LULUS       |                  |            |  |

Gambar 208. Halaman Berita Acara Hasil Non Tender 1

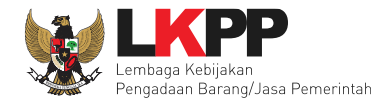

| _  |                                                                                                    |
|----|----------------------------------------------------------------------------------------------------|
| C. | Hasil Negosiasi Biaya sebagai berikut:                                                                              |
|    | REKANAN 35                                                                                                    |
|    | 1. Nilai Penawaran: Rp. 3.080.000,00 (93.33 %)                                                                      |
|    | <ol> <li>Nilai Penawaran Terkoreksi: Rp. 3.080.000,00 (93.33 %)</li> </ol>                                          |
|    | 3. Nilai Negosiasi Biaya: Rp. 3.080.000,00 (93.33 %)                                                                |
|    | REKANAN 36                                                                                                    |
|    | 1. Nilai Penawaran: Rp. 3.190.000,00 (96.67 %)                                                                      |
|    | <ol> <li>Nilai Penawaran Terkoreksi: Rp. 3.190.000,00 (96.67 %)</li> </ol>                                          |
|    | <ol> <li>Nilai Negosiasi Biaya: Rp. 3.190.000,00 (96.67 %)</li> </ol>                                               |
| r  | )<br>Demikian berita acara dibuat dan ditandatangani nada bari, tanggal dan bulan sebagaimana tersebut diatas untuk |
| 0  | lipergunakan sebagaimana mestinya.                                                                                  |
|    | ttd,                                                                                                    |
|    | Pejabat Pengadaan pada Lembaga Kebijakan Pengadaan Barang/Jasa Pemerintah                                           |
|    |                                                                                                    |

Gambar 209. Halaman Berita Acara Hasil Non Tender 2
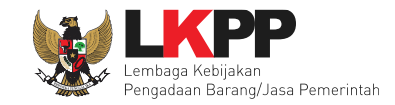

## 3.13 Pegumuman Pemenang

Jika pemenang sudah ditetapkan, maka pengumuman pemenang otomatis terkirim.

| Beranda » Informasi Paket | L                                             |                                       |                            | L V.      |                    |
|---------------------------|-----------------------------------------------|---------------------------------------|----------------------------|-----------|--------------------|
| Informasi<br>Non Tender   | varan Peserta Evaluasi<br>Latih <sup>an</sup> | Latihan                               | Latihan                    | Latihan   | Latih              |
| Kode Paket                | 10339999 sesi 35                              |                                       |                            | 2         | Summary Non Tender |
| Nama Paket                | Pengembangan dan Integra                      | asi Sistem Katalog Elektronik / Be    | lanja Modal Lainnya Detail |           |                    |
| Tahap Paket Saat Ini      | Pengumuman Pemenang                           | 🕜 Edit                                |                            |           |                    |
| Dokumen Kualifikasi       | Dokumen Kualifikasi                           |                                       |                            |           |                    |
|                           | [Dokumen Kualifikasi] -                       | 10339999.pdf                          |                            |           |                    |
| Dokumen Pemilihan         | Dokumen Pemilihan                             |                                       |                            |           |                    |
|                           | [Dokumen Pemilihan] - 1                       | 10339999.pdf                          |                            |           |                    |
|                           | Perubahan 1                                   | Pemenar                               | ig berhasil ditetapkar     |           |                    |
| Hasil Evaluasi            | Pengumuman Pemenang                           | ~                                     |                            |           | Hasil Evaluasi     |
|                           | Urutan 1 ★<br>* Pemenang Hasil Evaluas        | i                                     | PT. Ikpp pe                | nyedia 20 |                    |
| Berita Acara              | Berita Acara Evaluasi Pe                      | enawaran                              |                            |           | Upload Cetak       |
|                           | 🛓 Berita Acara Hasil Ev                       | aluasi Penawaran-10339999.pdf         | 20 OKTOBER 2021 10:53)     |           |                    |
|                           | Berita Acara Hasil Non T                      | ender                                 |                            |           | Upload Cetak       |
|                           | 🕹 Berita Acara Hasil Pe                       | milihan-10339999.pdf <u>(20 OKTOB</u> | ER 2021 11:10)             |           |                    |

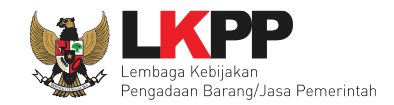

#### Gambar 210. Halaman Informasi Non Tender-Pengumuman Pemenang

## 4. PAKET GAGAL

Pejabat Pengadaan bisa mengagalkan paket dan mengulang kembali paket tersebut.

| Berita Acara Lainnya    | Opload                                                                |                                                                                 |
|-------------------------|-----------------------------------------------------------------------|---------------------------------------------------------------------------------|
|                         | Nama File                                                             | Tanggal Upload                                                                  |
|                         | Berita Acara Lainnya dapat berupa Berita Acara lain yar<br>Pengadaan. | ng ditujukan kepada semua Peserta jika terdapat kendala di luar kendali Pejabat |
| РРК Klik Paket Gagal    | PPK 35 🕼 Ganti PPK                                                    |                                                                                 |
| Paket Gagal Paket Batal |                                                                       |                                                                                 |

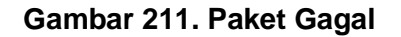

Konfirmasi paket gagal.

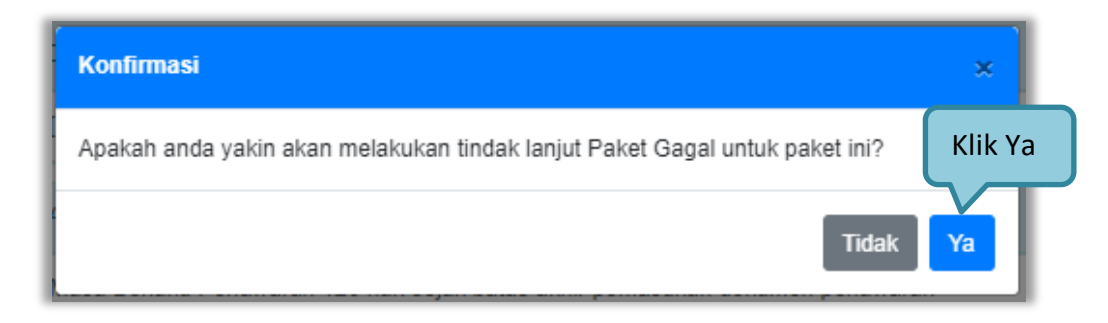

Gambar 212. Konfirmasi Paket Gagal

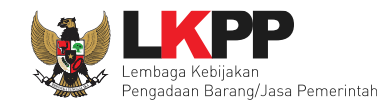

#### Setelah konfirmasi kan diahrahkan ke halaman paket gagal.

| Beranda » Informasi Paket » Membatalkan Paket dan Mengulang Paket |                                                                                     |  |  |  |
|-------------------------------------------------------------------|-------------------------------------------------------------------------------------|--|--|--|
|                                                                   |                                                                                     |  |  |  |
| Kode Paket                                                        | 10357999                                                                            |  |  |  |
| Nama Paket                                                        | Pengembangan dan Integrasi Sistem Katalog Elektronik / Belanja Modal Lainnya-201021 |  |  |  |
| Tahap Paket Saat ini                                              | Pembuktian Kualifikasi                                                              |  |  |  |
| Satuan Kerja                                                      | LEMBAGA KEBIJAKAN PENGADAAN BARANGJASA PEMERINTAH                                   |  |  |  |
| Pengadaan Ke                                                      | 1                                                                                   |  |  |  |
| Paket Ulang G Kembali                                             | klik mengulang paket                                                                |  |  |  |

#### Gambar 213. Halaman Paket Ulang

Konfirmasi untuk melakukan Paket Ulang.

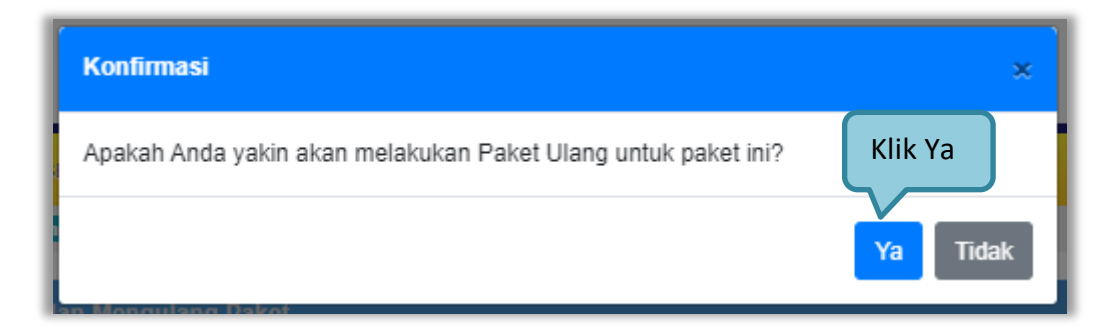

Gambar 214. Konfirmasi Paket Ulang

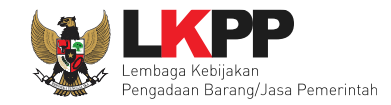

## Terdapat pilihan alasan mengulang paket.

| Paket Ulang                                                                                                    | ×                                                                                                    |
|----------------------------------------------------------------------------------------------------|----------------------------------------------------------------------------------------------------|
| <ul> <li>Alasan Paket Ulang *</li> <li>Peserta tidak menyampaikan dokumen penawaran setelah ada pemberian waktu pe</li> <li>Penawaran harga di atas HPS atau di atas Pagu Anggaran</li> <li>Peserta tidak lulus evaluasi penawaran</li> <li>Ditemukan kesalahan dalam Dokumen Pemilihan atau Dokumen Pemilihan tidak ses<br/>Nomor 16 Tahun 2018 tentang Pengadaan Barang/Jasa Pemerintah beserta peruba</li> <li>Peserta terlibat Korupsi, Kolusi, dan/atau Nepotisme</li> <li>Peserta terlibat persaingan usaha tidak sehat</li> <li>Negosiasi biaya tidak tercapai</li> <li>Tidak menjalankan prosedur berdasarkan Dokumen Pemilihan</li> </ul> | erpanjangan<br>suai dengan ketentuan dalam Peraturan Presiden<br>hannya dan aturan turunannya<br>Ceklis Alasan<br>Mengulang Paket |
| <ul> <li>PA/KPA menyetujui penolakan oleh PPK atas hasil pemilihan</li> <li>Tidak ada calon Pemenang Cadangan atau Pemenang Pemilihan/Calon Penyedia y</li> </ul>                                                                                                    | ang ditunjuk mengundurkan diri                                                                                                    |
| Penting!<br>Paket yang dibatalkan tidak dapat dibuka kembali kecuali oleh admin PPE. Pastikan be<br>Peserta akan mendapatkan pemberitahuan melalui email.<br>Saya yakin akan mengulang paket ini.<br>Ceklis                                                                                                    | ahwa ada alasan yang kuat untuk melakukannya.<br>Jika Sudah Pilih Ya                                                              |

Gambar 215. Alasan Paket Ulang

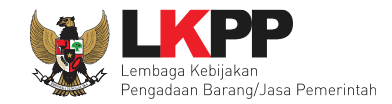

Selanjutnya Pejabat Pengadaan lengkapi kembali paket non tender.

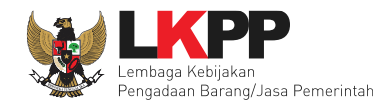

| Beranda » Daftar Paket » Edit Paket                                                                                                |                                                                                                    |         |
|----------------------------------------------------------------------------------------------------|----------------------------------------------------------------------------------------------------|---------|
|                                                                                                    |                                                                                                    |         |
| Penting:<br>1. Non Tender Transaksional belum bisa diumumka<br>2. Non Tender harus dilakukan secara menyeluruh.<br>temuan Auditor. | n jika isian belum dilengkapi.<br>Jika ada tahap yang tidak dilalui (misalnya dilakukan secara manual) akan menyebabkan status Non Tender menggantung dan berpotensi sebagai |         |
| Kode Non Tender                                                                                                    | 10359999 Nilai HPS Rp. 72.600.000,00 Rincian HPS                                                                                                    |         |
| Nama Paket                                                                                                    | Pengembangan dan Integrasi Sistem Katalog Elektronik / Belanja Modal Lainnya-201021 Non Tender Ulang                                                                         |         |
| Alasan Pembatalan                                                                                                    |                                                                                                    |         |
| Pengadaan Ke (jika diulang)                                                                                                    | 2 Diulang Karena *                                                                                                    |         |
| Metode Pengadaan                                                                                                    | Jasa Lainnya - Penunjukan Langsung - Prakualifikasi - Satu File - Harga Terendah Sistem Gugur                                                                                |         |
| Kualifikasi Usaha *                                                                                                    | Non Kecil Lengkapi meto                                                                                                    | ode     |
| Khusus Orang Asli Papua (OAP)?                                                                                                    | 🗆 👘 pengadaan, ku                                                                                                    | ualifik |
| Jadwal Paket                                                                                                    | 12 Tahap, 12 Tahap belum memiliki jadwal                                                                                                    | nakot   |
| Jenis Kontrak                                                                                                    | Lumsum                                                                                                    | Jaket   |
| Dokumen Kualifikasi                                                                                                    | Dokumen Kualifikasi Persyaratan Kualifikasi *                                                                                                    | Г       |
|                                                                                                    |                                                                                                    |         |
| Dokumen Pemilihan                                                                                                    | Dokumen Tender/Seleksi                                                                                                    | L .     |
| Lengkapi                                                                                                    | Masa Berlaku Penawaran 0 hari sejak batas akhir pemasukan dokumen penawaran *                                                                                                |         |
| dokumen                                                                                                    | Dokumen Penawaran *                                                                                                    |         |
| pemilihan                                                                                                    | Kerangka Acuan Kerja (KAK)/Spesifikasi Teknis dan Gambar*                                                                                                    |         |
|                                                                                                    | Rancangan Kontrak*                                                                                                    |         |
|                                                                                                    | Informasi Lainnya                                                                                                    |         |
|                                                                                                    |                                                                                                    |         |

Gambar 216. Halaman Edit Paket

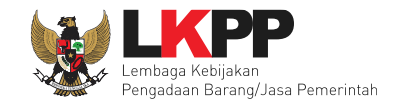

## Upload dokumen pemilihan.

| Pengadaan Ke (jika diulang)    | 2                                                                 | Diulang Karena *            | Pelaku Usaha belum menyampaikan<br>dokumen kualifikasi |
|--------------------------------|-------------------------------------------------------------------|-----------------------------|--------------------------------------------------------|
| Metode Pengadaan               | Jasa Lainnya - Penunjukan Langsung - Prakualifikasi - Satu File - | Harga Terendah Sistem Gugur |                                                        |
| Kualifikasi Usaha *            | Non Kecil 🗸                                                       |                             |                                                        |
| Khusus Orang Asli Papua (OAP)? |                                                                   |                             |                                                        |
| Jadwal Paket                   | Semua Jadwal berhasil tersimpan                                   |                             |                                                        |
| Jenis Kontrak                  | Lumsum                                                            |                             |                                                        |
| Dokumen Kualifikasi            | Dokumen Kualifikasi                                               | Upload dokum                | en kualifikasi                                         |
|                                | Persyaratan Kualifikasi *                                         |                             | ~                                                      |
| Dokumen Pemilihan              | Dokumen Tender/Seleksi                                            | Upload dokum                | nen pemilihan Upload                                   |
|                                | Masa Berlaku Penawaran 120 hari sejak batas akhir pemasu          | kan dokumen penawaran *     | ~                                                      |
|                                | Dokumen Penawaran *                                               |                             | ~                                                      |
|                                | Kerangka Acuan Kerja (KAK)/Spesifikasi Teknis dan Gambar          | *                           | ~                                                      |
|                                | Rancangan Kontrak *                                               |                             | ~                                                      |
|                                | Informasi Lainnya                                                 |                             |                                                        |

Gambar 217. Upload Dokumen Kualifikasi dan Dokumen Pemilihan

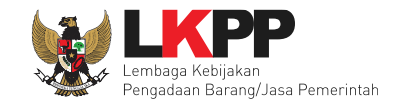

## Selanjutnya pilih penyedia.

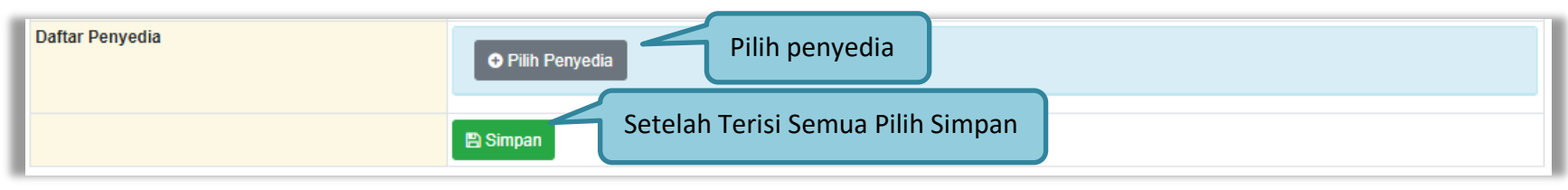

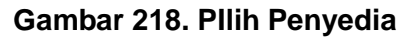

persetujuan Pejabat Pengadaan, jika sudah paket bisa tayang kembali di Beranda.

| Pejabat Pengadaan                                                                                                    | Status                                                                                                    | Tanggal                                                                                                    | Alasan Tidak Setuju                                                                                                    |  |
|----------------------------------------------------------------------------------------------------|----------------------------------------------------------------------------------------------------|----------------------------------------------------------------------------------------------------|----------------------------------------------------------------------------------------------------|--|
| PP 35                                                                                                    |                                                                                                    |                                                                                                    |                                                                                                    |  |
| Versetujuan                                                                                                    |                                                                                                    |                                                                                                    |                                                                                                    |  |
|                                                                                                    |                                                                                                    | PAKTA INTEGRITAS                                                                                                    |                                                                                                    |  |
| Saya menyetujui bahwa:<br>1. Tidak akan melakukan praktik Korupsi, Kolusi, dan/atau Nepotisme;<br>2. Akan melaporkan kepada PA/KPA/APIP jika mengetahui terjadinya praktik Korupsi, Kolusi, dan/atau Nepotisme dalam proses pengadaan ini;<br>3. Akan mengikuti proses pengadaan secara bersih, transparan, dan profesional untuk memberikan hasil kerja terbaik sesuai ketentuan peraturan perundang-undangan; dan<br>4. Apabila melanggar hal-hal yang dinyatakan dalam angka 1), 2) dan 3) maka bersedia menerima sanksi sesuai dengan peraturan perundang-undangan.<br>Pakta Integritas merupakan bagian yang tidak terpisahkan dari Paket Non Tender ini. Dengan mengumumkan Paket Non Tender ini, Anda telah dianggap menyetujui Pakta Integritas.<br>Alasan Tidak Setuju |                                                                                                    |                                                                                                    |                                                                                                    |  |
| . Itaak akan metakukan praktik Korupsi, Kolus<br>. Akan melaporkan kepada PA/KPA/APIP jika<br>. Akan mengikuti proses pengadaan secara b<br>. Apabila melanggar hal-hal yang dinyatakan<br>'akta Integritas merupakan bagian yang tidak<br>Iasan Tidak Setuju                                                                                                    | sı, danvatau Nepotisme;<br>mengetahui terjadinya praktik Korup<br>ersih, transparan, dan profesional ur<br>dalam angka 1), 2) dan 3) maka bers<br>terpisahkan dari Paket Non Tender i | osi, Kolusi, dan/atau Nepotisme<br>ntuk memberikan hasil kerja te<br>sedia menerima sanksi sesuai<br>ni. Dengan mengumumkan Pa | dalam proses pengadaan ini;<br>baik sesuai ketentuan peraturan perundang-undangan; dan<br>Jengan peraturan perundang-undangan.<br>ket Non Tender ini, Anda telah dianggap menyetujui Pakta Integritas. |  |

Gambar 219. Halaman Persetujuan Pejabat Pengadaan

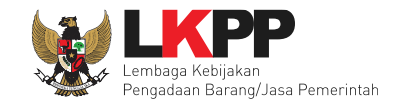

| Petunjuk Penggunaan       Aplikasi e-Procurement Lainnya       PP 35 - Pejabat Pengadaan   % E         Lattilien       Lattilien       Lattilien       Lattilien         Pengadaan Aktif       Cari:       Image: Cari (Cari)         Tampilan 25 \$ data       Cari:       Image: Cari (Cari)         Kode Paket       1       Nama Paket       Image: Cari (Cari)         10359999       Pengembangan dan Integrasi Sistem Katalog Elektronik / Belanja Modal Lainnya-201021       Penunjukan Langsung (Spse 4.5)       Paket Belum Dilaksanakan       0         10344999       - Staf analis organisasi dan tata laksana [1 Org x 12 bin]       Pengadaan Langsung (Spse 4.5)       Upload Dokumen Penawaran       3         10336999       Pengembangan dan Integrasi Sistem Katalog Elektronik / Belanja Modal Lainnya Penunjukan Langsung (Spse 4.5)       Pembuktian Kualifikasi       0         10336999       Pengembangan dan Integrasi Sistem Katalog Elektronik / Belanja Modal Lainnya Penunjukan Langsung (Spse 4.5)       Pembuktian Kualifikasi       0         10336999       Pembelian Spare Part AC Pengadaan Langsung (Spse 4.5)       Titak Ada Jadwal       0         Tampilan 1 sampai 4 dari 4 data       (< 1)       (       (< 1) | ERANDA DAFTAR PA      | AKET BERITA LOG AKSES                                    | GANTI PASSWORD                        |                                        |                                     |                 |
|----------------------------------------------------------------------------------------------------|-----------------------|----------------------------------------------------------|---------------------------------------|----------------------------------------|-------------------------------------|-----------------|
| Latinum       Latinum       Latinum         Pengadaan Aktif       Tampilan 25 ÷ data       Cari:         Tampilan 25 ÷ data       Cari:       Cari:         Kode Paket       1       Nama Paket       1         10359999       Pengembangan dan Integrasi Sistem Katalog Elektronik / Belanja Modal Lainnya-201021       Penunjukan Langsung spse 4.5       Paket Belum Dilaksanakan       0         10344999       - Staf analis organisasi dan tata laksana [1 Org × 12 bln]       Pengadaan Langsung spse 4.5       Upload Dokumen Penawaran       3         10338999       Pengembangan dan Integrasi Sistem Katalog Elektronik / Belanja Modal Lainnya       Penunjukan Langsung spse 4.5       Pembuktian Kualifikasi       0         10336999       Pengembangan dan Integrasi Sistem Katalog Elektronik / Belanja Modal Lainnya       Penunjukan Langsung spse 4.5       Pembuktian Kualifikasi       0         10336999       Pengembangan dan Integrasi Sistem Katalog Elektronik / Belanja Modal Lainnya       Tidak Ada Jadwal       0         10336999       Pembelian Spare Part AC       Pengadaan Langsung spse 4.5       Tidak Ada Jadwal       0         Tampilan 1 sampai 4 dari 4 data       (* < 1)       *       *       *       *    | 🛢 Petunjuk Penggunaan | Aplikasi e-Procurement Lainnya                           | )                                     |                                        | PP 35 - Pejabat Pengadaa            | n   🔩 Enable TO |
| Pengadaan Aktif         Tampilan 25        data       Cari:         Kode Paket       1       Nama Paket       1         10359999       Pengembangan dan Integrasi Sistem Katalog Elektronik / Belanja Modal Lainnya-201021       Penunjukan Langsung spse 4.5       Paket Belum Dilaksanakan       0         10344999       - Staf analis organisasi dan tata laksana [1 Org x 12 bln]       Pengadaan Langsung spse 4.5       Upload Dokumen Penawaran       3         10338999       Pengembangan dan Integrasi Sistem Katalog Elektronik / Belanja Modal Lainnya       Penunjukan Langsung spse 4.5       Pembuktian Kualifikasi       0         10336999       Pengembangan dan Integrasi Sistem Katalog Elektronik / Belanja Modal Lainnya       Penunjukan Langsung spse 4.5       Pembuktian Kualifikasi       0         10336999       Pengembangan dan Integrasi Sistem Katalog Elektronik / Belanja Modal Lainnya       Penunjukan Langsung spse 4.5       Pembuktian Kualifikasi       0         10336999       Pengembangan dan Langsung spse 4.5       Tidak Ada Jadwal       0         Tampilan 1 sampai 4 dari 4 data                                                                                                    | Latinan               | Latina                                                   | Latine                                | Latinan                                | Latinan                             | Latin           |
| Tampilan       25       ¢       data       Cari:         Kode       Paket       1       Nama Paket       Tahap / Status       Pe         10359999       Pengembangan dan Integrasi Sistem Katalog Elektronik / Belanja Modal Lainnya-201021 Penunjukan Langsung spse 4.5       Paket Belum Dilaksanakan       0         10344999       - Staf analis organisasi dan tata laksana [1 Org x 12 bln] Pengadaan Langsung spse 4.5       Upload Dokumen Penawaran       3         10336999       Pengembangan dan Integrasi Sistem Katalog Elektronik / Belanja Modal Lainnya Penunjukan Langsung spse 4.5       Pembuktian Kualifikasi       0         10336999       Pengembangan dan Integrasi Sistem Katalog Elektronik / Belanja Modal Lainnya Penunjukan Langsung spse 4.5       Pembuktian Kualifikasi       0         10336999       Pembelian Spare Part AC Pengadaan Langsung spse 4.5       Tidak Ada Jadwal       0         Tampilan 1 sampai 4 dari 4 data                                                                                                    | Pengadaan Aktif       |                                                          |                                       |                                        |                                     |                 |
| Kode Paket       I       Nama Paket       Tahap / Status       Per         10359999       Pengembangan dan Integrasi Sistem Katalog Elektronik / Belanja Modal Lainnya-201021 Penunjukan Langsung Spse 4.5       Paket Belum Dilaksanakan       0         10344999       - Staf analis organisasi dan tata laksana [1 Org x 12 bln] Pengadaan Langsung Spse 4.5       Upload Dokumen Penawaran       3         10338999       Pengembangan dan Integrasi Sistem Katalog Elektronik / Belanja Modal Lainnya Penunjukan Langsung Spse 4.5       Pembuktian Kualifikasi       0         10336999       Pembelian Spare Part AC Pengadaan Langsung Spse 4.5       Tidak Ada Jadwal       0         Tampilan 1 sampai 4 dari 4 data       « < 1 >                                                                                                    | Tampilan 25 💠         | data                                                     |                                       |                                        | Cari:                               |                 |
| 10359999       Pengembangan dan Integrasi Sistem Katalog Elektronik / Belanja Modal Lainnya-201021 Penunjukan Langsung Spse 4.5       Paket Belum Dilaksanakan       0         10344999       - Staf analis organisasi dan tata laksana [1 Org x 12 bln] Pengadaan Langsung Spse 4.5       Upload Dokumen Penawaran       3         10338999       Pengembangan dan Integrasi Sistem Katalog Elektronik / Belanja Modal Lainnya Penunjukan Langsung Spse 4.5       Pembuktian Kualifikasi       0         10336999       Pengembangan dan Integrasi Sistem Katalog Elektronik / Belanja Modal Lainnya Penunjukan Langsung Spse 4.5       Pembuktian Kualifikasi       0         10336999       Pembelian Spare Part AC Pengadaan Langsung Spse 4.5       Tidak Ada Jadwal       0         Tampilan 1 sampai 4 dari 4 data       « < 1 >                                                                                                    | Kode Paket 👘          | Nama Paket                                               |                                       |                                        | 🕆 Tahap / Status                    | Peserta         |
| 10344999       - Staf analis organisasi dan tata laksana [1 Org x 12 bln] Pengadaan Langsung spse 4.5       Upload Dokumen Penawaran       3         10338999       Pengembangan dan Integrasi Sistem Katalog Elektronik / Belanja Modal Lainnya Penunjukan Langsung spse 4.5       Pembuktian Kualifikasi       0         10336999       Pembelian Spare Part AC Pengadaan Langsung spse 4.5       Tidak Ada Jadwal       0         Tampilan 1 sampai 4 dari 4 data       « < 1 >       •                                                                                                    | 10359999              | Pengembangan dan Integrasi S<br>Pengadaan Langsung Ulang | Sistem Katalog Elektronik / Belanja M | odal Lainnya-201021 Penunjukan Langsun | g spse 4.5 Paket Belum Dilaksanakan | 0               |
| 10338999       Pengembangan dan Integrasi Sistem Katalog Elektronik / Belanja Modal Lainnya Penunjukan Langsung spse 4.5       Pembuktian Kualifikasi       0         10336999       Pembelian Spare Part AC Pengadaan Langsung spse 4.5       Tidak Ada Jadwal       0         Tampilan 1 sampai 4 dari 4 data       « < 1 →                                                                                                    | 10344999              | - Staf analis organisasi dan tata                        | a laksana [1 Org x 12 bln] Pengadaan  | Langsung spse 4.5                      | Upload Dokumen Penawaran            | 3               |
| 10336999       Pembelian Spare Part AC Pengadaan Langsung spse 4.5       Tidak Ada Jadwal       0         Tampilan 1 sampai 4 dari 4 data                                                                                                    |                       | Pengembangan dan Integrasi \$                            | Sistem Katalog Elektronik / Belanja M | odal Lainnya Penunjukan Langsung spse  | 4.5 Pembuktian Kualifikasi          | 0               |
| Tampilan 1 sampai 4 dari 4 data  « < 1 🔊                                                                                                    | 10338999              |                                                          |                                       |                                        |                                     |                 |
|                                                                                                    | 10338999<br>10336999  | Pembelian Spare Part AC Pen                              | ngadaan Langsung spse 4.5             |                                        | Tidak Ada Jadwal                    | 0               |

Gambar 220. Paket Berhasil Tayang Di Beranda

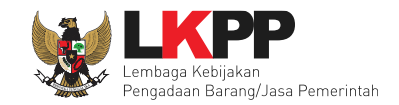

## 5. PAKET BATAL

Pejabat Pengadaan bisa membatalkan paket non tender. Button ada di informasi non tender.

| Berita Acara Lainnya           | O Upload                                                               |                                                                              |  |  |
|--------------------------------|------------------------------------------------------------------------|------------------------------------------------------------------------------|--|--|
|                                | Nama File                                                              | Tanggal Upload                                                               |  |  |
|                                | Berita Acara Lainnya dapat berupa Berita Acara lain yang<br>Pengadaan. | ditujukan kepada semua Peserta jika terdapat kendala di luar kendali Pejabat |  |  |
| РРК                            | PPK 35 🕼 Ganti PPK                                                     |                                                                              |  |  |
| Paket Gagal Paket Batal Klik P | aket Batal                                                             |                                                                              |  |  |

#### Gambar 221. Paket Batal

Berikutnya konfirmasi paket batal.

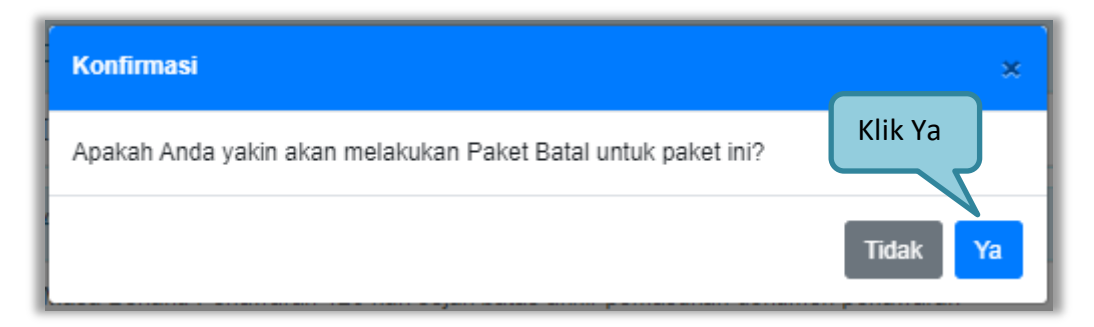

Gambar 222. Konfirmasi Paket Batal

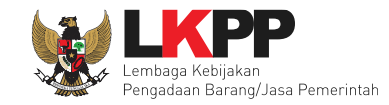

## Terdapat pilihan alasan membatalkan paket.

| Paket Batal ×                                                                                                    |
|----------------------------------------------------------------------------------------------------|
| Alasan Paket Batal *<br>Peserta tidak menyampaikan dokumen penawaran setelah ada pemberian waktu perpanjangan<br>Penawaran harga di atas HPS atau di atas Pagu Anggaran<br>Peserta tidak lulus evaluasi penawaran<br>Ditemukan kesalahan dalam Dokumen Pemilihan atau Dokumen Pemilihan tidak sesuai dengan ketentuan dalam Peraturan Presiden Nomor 16 Tahun 2018 tentang Pengadaan Barang/Jasa Pemerintah beserta perubahannya dan aturan turunannya<br>Peserta terlibat Korupsi, Kolusi, dan/atau Nepotisme<br>Peserta terlibat persaingan usaha tidak sehat<br>Negosiasi biaya tidak tercapai<br>Tidak menjalankan prosedur berdasarkan Dokumen Pemilihan<br>Pokja Pemilihan/PP/PPK terlibat Korupsi, Kolusi, dan/atau Nepotisme<br>PA/KPA menyetujui penolakan oleh PPK atas hasil pemilihan<br>Tidak ada calon Pemenang Cadangan atau Pemenang Pemilihan/Calon Penyedia yang ditunjuk mengundurkan<br>Alasan Lainnya |
| Penting!<br>Paket yang dibatalkan tidak dapat dibuka kembali kecuali oleh admin PPE. Pastikan bahwa ada alasan yang kuat untuk melakukannya.<br>Peserta akan mendapatkan pemberitahuan melalui email.<br>Saya yakin akan membatalkan paket ini.<br>Ceklis<br>Ya Tidak                                                                                                    |

Gambar 223. Alasan Paket Batal

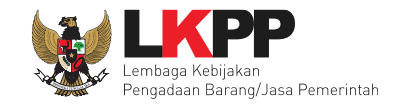

BERANDA DAFTAR PAKET GANTI PASSWORD COGOUT BERITA LOG AKSES PP 35 - Pejabat Pengadaan | 🔦 Enable TOTP \$ 🖉 Petunjuk Penggunaan Aplikasi e-Procu ment Lainnya Non Tender Beranda » Daftar Paket Tampilan 25 🗢 data Cari: Nama Paket Status Tanggal Buat Satuan Kerja Pengembangan dan Integrasi Sistem Katalog Elektronik / Belanja Paket Sedang Berjalan 6 Oktober 2021 C Buat Non Tender LEMBAGA KEBIJAKAN PENGADAAN Modal Lainnya-201021 Penunjukan Langsung spse 4. BARANGJASA PEMERINTAH Penunjukan Langsung Ulang Status paket non tender - Staf analis organisasi dan tata laksana [1 Org x 12 bln ber 2021 Buat Non Tender LEMBAGA KEBIJAKAN PENGADAAN Pengadaan Langsung spse 4.5 BARANGJASA PEMERINTAH Pengembangan dan Integrasi Sistem Katalog Elektronik / Belanja Paket Ditutup 7 Oktober 2021 LEMBAGA KEBIJAKAN PENGADAAN C Buat Non Tender Modal Lainnya Penunjukan Langsung spse 4.5 BARANGJASA PEMERINTAH

Selanjutnya paket akan muncul di daftar paket dengan status "paket ditutup".

Gambar 224. Halaman Paket Dibatalkan

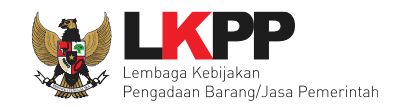

## 6. MENU BERITA

Pejabat Pengadaan dapat menambahkan berita pada aplikasi. Klik menu berita kemudian klik *button* 'Tambah' untuk menambahkan berita.

| BERANDA     DAFTAR PAKET     BERITA     LOG AKSES     GANTI PASSWORD                                                                                                    | LOGOUT            |
|----------------------------------------------------------------------------------------------------|-------------------|
| <ul> <li>Petunjuk Penggunaan</li> <li>Aplikasi e-Procurement Lainnya</li> <li>Latiment</li> <li>Latiment</li> <li>Latiment</li> <li>Latiment</li> <li>Latiment</li> </ul> PP 3 - Pejat     PP 3 - Pejat     P 3 - Pejat     P 3 - Pejat |                   |
|                                                                                                    | at Pengadaan      |
| Beranda » Daftar Berita                                                                                                    |                   |
| Judul     ↑ Tanggal Update       Tambah Berita     No data available in table       Tambah     Imit Hapus                                                                                                    | ↓<br>( <b>)</b> » |

Gambar 225. Halaman Berita

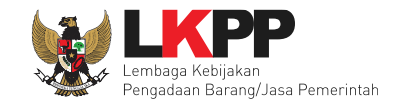

# Input informasi berita kemudian kill button 'Simpan'.

| La                      | La La La                                                                                                    | Lat                                                                |  |  |  |
|-------------------------|----------------------------------------------------------------------------------------------------|--------------------------------------------------------------------|--|--|--|
| Beranda » Daftar Berita |                                                                                                    |                                                                    |  |  |  |
| Judul *                 | Pengumuman Seleksi Pengadaan Manajemen Konstruksi Pembangunan Sarana Prasarana Multiplatform Broadca                                                                                                    |                                                                    |  |  |  |
| Lampiran                | Choose File lampiran.pdf                                                                                                    |                                                                    |  |  |  |
| lsi Berita              | $ \longleftrightarrow \ \Leftrightarrow \ \blacksquare \ \blacksquare \ B \ I \ \ominus \ A^{2} \ A^{2} \ e^{2} \ \equiv \ \Xi \ \equiv \ \equiv \ \blacksquare \ \blacksquare \ = \ - \ I_{x} $                                                                                                    | 5.7<br>2.5                                                         |  |  |  |
|                         | Lorem Ipsum is simply dummy text of the printing and typesetting industry. Lorem Ipsum has been the industry's standard dummy text ever s when an unknown printer took a galley of type and scrambled it to make a type specimen book. It has survived not only five centuries, but als electronic typesetting, remaining essentially unchanged. It was popularised in the 1960s with the release of Letraset sheets containing Lorem and more recently with desktop publishing software like Aldus PageMaker including versions of Lorem Ipsum. | since the 1500s,<br>so the leap into<br>n Ipsum passages,<br>Prita |  |  |  |
| 2. Klik Simpan          |                                                                                                    |                                                                    |  |  |  |

Gambar 226. Form Daftar Berita

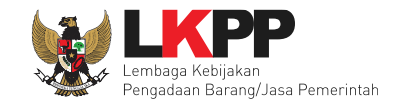

# Notifikasi Berita sudah tersimpan.

| Beranda » Daftar Berita                | Lu                     | La.                                    | Lα.              | For a first         |       |
|----------------------------------------|------------------------|----------------------------------------|------------------|---------------------|-------|
| Berita berhasil disimpan               | Notifikasi B           | erita berhasil disimpan                |                  |                     |       |
| Tampilan 25 🗢 data                     |                        |                                        |                  | Cari:               |       |
| 🗆 Judul                                |                        |                                        |                  | ↑↓ Tanggal Update   | ¢↓    |
| Pengumuman Seleksi Pengad              | laan Manajemen Konstru | ksi Pembangunan Sarana Prasarana Multi | platform Broadca | 22 Maret 2021 16:46 |       |
| Tampilan 1 sampai 1 dari 1 data Tambah |                        |                                        |                  | <b>«</b> (          | 1 > » |

Gambar 227. Halaman Menu Berita

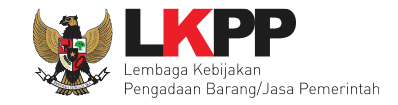

#### 7. Inbox

Pejabat Pengadaan Mendapatkan Inbox untuk pendelegasian PP, pergantian PPK, Terjadi adendum di PPK, Paket non tender gagal, dan Peket selesai.

### 7.1 Notifikasi Pendelegasian Paket

Pejabat Pengadaan mendapat Pesan Pendelegasian Pejabat Pengadaan dari PPK.

| BERANDA DAFT           | AR PAKET BERITA INBOX                                                                             | LOG AKSES GANTI PASSWORD                 |                                 | ပံ LOGOUT                                |
|------------------------|---------------------------------------------------------------------------------------------------|------------------------------------------|---------------------------------|------------------------------------------|
| 🖉 Petunjuk Pengguna    | aan Aplikasi e-Procurement Lainnya                                                                |                                          |                                 | PP 2 - Pejabat Pengadaan   🔩 Enable TOTP |
| Latin                  | Latino                                                                                            | Latino                                   | Latino                          | Inbox 2 Belum Dibaca 2 Sudah Dibaca      |
| Seranda » Daftar Em    | nall Masuk                                                                                        |                                          |                                 |                                          |
|                        |                                                                                                   |                                          |                                 |                                          |
|                        |                                                                                                   |                                          |                                 |                                          |
| Perhatian :            |                                                                                                   |                                          |                                 |                                          |
| 1. Indox adalah titur  | remail yang dikirim aplikasi SPSE;                                                                |                                          |                                 |                                          |
| ampilan 25 🌩 d         | data                                                                                              |                                          |                                 | Cari:                                    |
| langgal                | Kode Paket                                                                                        |                                          | 🚊 Metode                        | Subjek 👌                                 |
| 1 Agustus 2022<br>4:05 | 11282999 - lisensi perangkat firewa                                                               | all kantor (11/8)<br>Pilih subj          | jek untuk membuka               | (LPSE) Pengumuman Delegasi PP            |
|                        |                                                                                                   | Analisis Permohonan Lavanan dan Potens   | Optimalisasi Pengadaan Langsung | (LPSE) Pengumuman Pergantian PPK         |
| 7 Juli 2022 10:15      | 11256999 - Belanja Jasa Konsultar<br>Pengadaan Pemerintah Daerah ya<br>Advokasi (test update RUP) | ng mendapatkan Probity Advice, Konsolida | si dan/atau                     |                                          |

Gambar 228. Halaman Inbox Pejabat Pengadaan

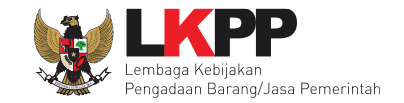

## Halaman Pendelegasian Pejabat Pengadaan

| SISTE                     | M PENGADAAN SECARA ELEKTRONIK                           |
|---------------------------|---------------------------------------------------------|
| Kepada Yth. PP 2          |                                                         |
| Kami informasikan bahw    | ra PPK 2 telah menunjuk anda paket pekerjaan ini:       |
| MAK                       | : CJ.6320.UAB.231.053.0A.522141                         |
| Kode Tender               | : 11282999                                              |
| Nama Tender               | : lisensi perangkat firewall kantor (11/8)              |
| Kode RUP                  | : 36366730                                              |
| Nilai Pagu                | : Rp. 150.000.000,00                                    |
| Nilai HPS                 | : Rp. 144.300.000,00                                    |
| Jemikian disampaikan, a   | atas perhatian dan kerjasamanya diucapkan terima kasih. |
| Terima Kasih              |                                                         |
| Email ini dihasilkan seca | ıra otomatis, mohon untuk tidak membalas email ini.     |
|                           |                                                         |
|                           |                                                         |
|                           | Sistem Pengadaan Secara Elektronik                      |

Gambar 229. Halaman Pendelegasian Pejabat Pengadaan

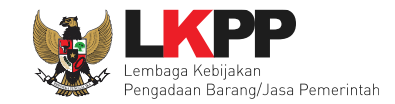

## 7.2 Notifikasi Pergantian PPK

Pejabat Pengadaan akan mendapatkan notifikasi jika ada pergantian PPK di paket non tender.

| Juli 2022 10:15       | 11256999 - Belanja Jasa Konsult<br>Pengadaan Pemerintah Daerah y<br>Advokasi (test update RUP) | an Analisis Permohonan L<br>vang mendapatkan Probity | Pilih subjek untuk membul | (LPSE) Pengumuman Perg              | antian PPK        |
|-----------------------|------------------------------------------------------------------------------------------------|------------------------------------------------------|---------------------------|-------------------------------------|-------------------|
| Agustus 2022<br>:05   | 11282999 - lisensi perangkat fire                                                              | wall kantor (11/8)                                   | Penunjuka                 | In Langsung (LPSE) Pengumuman Deleg | gasi PP           |
| nggal                 | Kode Paket                                                                                     |                                                      | 👙 Metode                  | Subjek                              | ÷                 |
| mpilan 25 🌩 d         | data                                                                                           |                                                      |                           | Cari:                               |                   |
| 1. Inbox adalah fitur | email yang dikirim aplikasi SPSE;                                                              |                                                      |                           |                                     |                   |
| Dorbation :           |                                                                                                |                                                      |                           |                                     |                   |
|                       |                                                                                                |                                                      |                           |                                     |                   |
| randa » Daftar Em     | all Masuk                                                                                      |                                                      |                           |                                     |                   |
| Latin                 | Latin                                                                                          | Lai                                                  | Latino.                   | Inbox 2 Belum Dibac                 | sa 2 Sudah Dibao  |
| 🖉 Petunjuk Pengguna   | an Aplikasi e-Procurement Lainnya                                                              |                                                      |                           | PP 2 - Pejabat Pengada              | an   🔩 Enable TOT |
|                       |                                                                                                |                                                      |                           |                                     | 0100001           |

Gambar 230. Halaman Inbox Pejabat Pengadaan

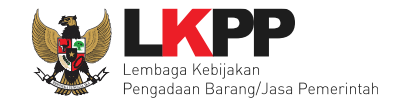

## 216

# Halaman Pergantian PPK

| Capada Vth. PP 2                                                           |                                                                                                    |
|----------------------------------------------------------------------------|----------------------------------------------------------------------------------------------------|
| tepada fin. PP 2                                                           |                                                                                                    |
| Kami informasikan bahwa j                                                  | paket pekerjaan:                                                                                                    |
| Kode Tender :                                                              | 11256999                                                                                                    |
| Nama Tender :                                                              | Belanja Jasa Konsultan Analisis                                                                                                    |
|                                                                            | Permohonan Layanan dan Potensi                                                                                                    |
|                                                                            | Optimalisasi Pengadaan Pemerintah                                                                                                    |
|                                                                            | Daerah yang mendapatkan Probity                                                                                                    |
|                                                                            |                                                                                                    |
|                                                                            | Advice, Konsolidasi dan/atau Advokasi<br>(test update RUP)                                                                                                    |
| Telah terjadi pergantian PP                                                | Advice, Konsolidasi dan/atau Advokasi<br>(test update RUP)<br>K dari <b>PPK 2</b> menjadi <b>Rizky Dwi Raharjo</b> .                                                    |
| Telah terjadi pergantian PP<br>Terima Kasih                                | Advice, Konsolidasi dan/atau Advokasi<br>(test update RUP)<br>K dari <b>PPK 2</b> menjadi <b>Rizky Dwi Raharjo</b> .                                                    |
| Telah terjadi pergantian PP<br>Terima Kasih<br>Email ini dihasilkan secara | Advice, Konsolidasi dan/atau Advokasi<br>(test update RUP)<br>K dari <b>PPK 2</b> menjadi <b>Rizky Dwi Raharjo</b> .<br>otomatis, mohon untuk tidak membalas email ini. |
| Telah terjadi pergantian PP<br>Terima Kasih<br>Email ini dihasilkan secara | Advice, Konsolidasi dan/atau Advokasi<br>(test update RUP)<br>K dari PPK 2 menjadi Rizky Dwi Raharjo.<br>otomatis, mohon untuk tidak membalas email ini.                |

Gambar 231. Perubahan PPK

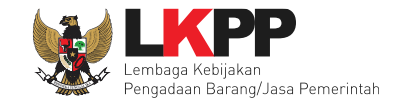

### 7.3 Notifikasi Adendum di PPK

Jika ada adendum dokumen yang dilakukan oleh PPK akan masuk notifikasi di inbox Pejabat Pengadaan.

| BERANDA DAF                         | TAR PAKET BERITA                                                    |                                              | AKSES GANTI PASSWORD                                                               |                                          | و                                 |                |
|-------------------------------------|---------------------------------------------------------------------|----------------------------------------------|------------------------------------------------------------------------------------|------------------------------------------|-----------------------------------|----------------|
| 🖉 Petunjuk Penggu                   | naan Aplikasi e-Procurem                                            | ent Lainnya                                  |                                                                                    |                                          | PP 2 - Pejabat Pengadaan   🤗      | e Enable TOTP  |
| Lati                                |                                                                     | Lating                                       | Latino                                                                             | Latino                                   | Inbox 4 Belum Dibaca 2            | Sudah Dibaca 2 |
| Beranda » Daftar E                  | mall Masuk                                                          |                                              |                                                                                    |                                          |                                   |                |
| Perhatian :<br>1. Inbox adalah fiti | ur email yang dikirim aplika                                        | asi SPSE;                                    |                                                                                    |                                          |                                   |                |
| Tampilan 25 \$                      | data<br>Kode Paket                                                  |                                              |                                                                                    | A Metode                                 | Cari:                             |                |
| 18 Agustus 2022<br>14:34            | 11282999 - lisensi per                                              | angkat firewall kant                         | or (11/8) Pilih subjek                                                             | untuk membuka                            | (LPSE) Pengumuman Adendum Pa      | iket           |
| 18 Agustus 2022<br>14:34            | 11282999 - lisensi per                                              | angkat firewall kant                         | or (11/8)                                                                          | Pengadaan Langsu                         | ng (LPSE) Pengumuman Adendum Pa   | iket           |
| 11 Agustus 2022<br>14:05            | 11282999 - lisensi pera                                             | angkat firewall kantor                       | (11/8)                                                                             | Pengadaan Langsun                        | g (LPSE) Pengumuman Delegasi PP   |                |
| 27 Juli 2022 10:15                  | 11256999 - Belanja Jas<br>Pengadaan Pemerintah<br>(test update RUP) | sa Konsultan Analisis<br>n Daerah yang menda | Permohonan Layanan dan Potensi Optima<br>patkan Probity Advice, Konsolidasi dan/at | alisasi Pengadaan Langsun<br>au Advokasi | g (LPSE) Pengumuman Pergantian PP | <b>K</b>       |
| Tampilan 1 sampai 4                 | dari 4 data                                                         |                                              |                                                                                    |                                          | - et a 1                          | > >            |

Gambar 232. Halaman Inbox Pejabat Pengadaan

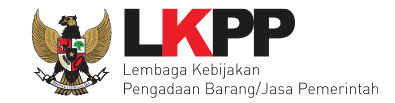

## Halaman keterangan adendum

| SIST                                 | EM PENGADAAN SECARA ELEKTRONIK                                  |
|--------------------------------------|-----------------------------------------------------------------|
| Kepada Yth. PP 2                     |                                                                 |
| Kami informasikan bał                | wa pada paket pekerjaan:                                        |
| Kode Paket                           | 11282999                                                        |
| Nama Paket                           | lisensi perangkat firewall kantor (11/8)                        |
| Terdapat adendum KA<br>Terima Kasih. | K/Spek Teknis yang dibuat oleh PPK.                             |
| Email ini dihasilkan se              | cara otomatis, mohon untuk tidak membalas email ini.            |
|                                      | <u>View as a Web Page</u><br>Sistem Pengadaan Secara Elektronik |

Gambar 233. Halaman Informasi Adendum

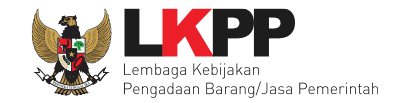

## 7.4 Notifikasi Paket Gagal/Batal

Jika ada paket non tender gagal akan ada notifikasi di inbox Pejabat Pengadaan.

|                                                                                    | DAFTAR PAKET                                                       | BERITA                                                         | INBOX                    | LOG AKSES                           | GANTI PASSWORD                              |                                              |                                            | 4                                         | 9 LOGOUT     |
|------------------------------------------------------------------------------------|--------------------------------------------------------------------|----------------------------------------------------------------|--------------------------|-------------------------------------|---------------------------------------------|----------------------------------------------|--------------------------------------------|-------------------------------------------|--------------|
| 🖉 Petunjuk Peng                                                                    | gunaan Aplika                                                      | asi e-Procurement                                              | t Lainnya                |                                     |                                             |                                              | PP 3 - Pej                                 | abat Pengadaan   4                        | & Enable TOT |
| La                                                                                 |                                                                    |                                                                | Latino                   |                                     | Latino                                      | Latino                                       | Inbox 13                                   | Belum Dibaca 13                           | Sudah Dibac  |
| eranda » Dafta                                                                     | r Email Masuk                                                      |                                                                |                          |                                     |                                             |                                              |                                            |                                           |              |
|                                                                                    |                                                                    |                                                                |                          |                                     |                                             |                                              |                                            |                                           |              |
|                                                                                    |                                                                    |                                                                |                          |                                     |                                             |                                              |                                            |                                           |              |
| Perhatian :                                                                        |                                                                    |                                                                |                          |                                     |                                             |                                              |                                            |                                           |              |
|                                                                                    |                                                                    |                                                                |                          |                                     |                                             |                                              |                                            |                                           |              |
| 1. Inbox adalah                                                                    | fitur email yang                                                   | dikirim aplikasi                                               | SPSE;                    |                                     |                                             |                                              |                                            |                                           |              |
| 1. Inbox adalah                                                                    | fitur email yang                                                   | dikirim aplikasi                                               | SPSE;                    |                                     |                                             |                                              |                                            | Cari:                                     |              |
| 1. Inbox adalah                                                                    | fitur email yang<br>¢ data                                         | dikirim aplikasi                                               | SPSE;                    |                                     |                                             |                                              |                                            | Cari:                                     |              |
| 1. Inbox adalah<br>mpilan 25 a                                                     | fitur email yang<br>data<br>Kode Pal                               | dikirim aplikasi<br>ket                                        | SPSE;                    |                                     |                                             | # Metode                                     | Subjek                                     | Cari:                                     | ÷            |
| 1. Inbox adalah<br>mpilan 25 a<br>anggal<br>3 Agustus 2022<br>5:28                 | fitur email yang<br>data<br>Kode Pail<br>11283999                  | dikirim aplikasi<br>ket<br>Ə - lisensi perar                   | I SPSE;<br>ngkat firewal | ll kantor - tes b                   | Pilih subjek u                              | 🗧 Metode<br>ntuk membuka                     | Subjek                                     | Cari:                                     | ÷<br>PL      |
| 1. Inbox adalah<br>mpilan 25<br>inggal<br>8 Agustus 2022<br>5:28<br>Agustus 2022 1 | fitur email yang<br>data<br>Kode Pail<br>11283999<br>15:22 9324999 | dikirim aplikasi<br>ket<br>9 - Iisensi perar<br>- Konsultan Pe | I SPSE;<br>ngkat firewal | ll kantor - tes b<br>1deks Persepsi | Pilih subjek u<br>Stakeholder KPBU - TesQA3 | Metode<br>ntuk membuka<br>Pengadaan Langsung | Subjek<br>(LPSE) Pengumu<br>(LPSE) Pengumu | Cari:<br>man Pembatalar<br>man Pembatalar |              |

Gambar 234. Halaman Inbox Pejabat Pengadaan

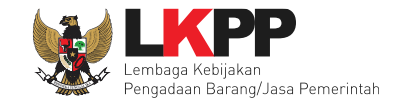

## Halaman pembatalan Paket Non Tender

| SISTEM PENGADA                             | AN SECARA ELEKTRONIK                                              |
|--------------------------------------------|-------------------------------------------------------------------|
| Kepada Yth. PP 3                           |                                                                   |
| Kami informasikan bahwa paket pengadaa     | an di bawah ini telah dilakukan Paket Batal:                      |
| Kode Paket                                 | 9324999                                                           |
| Nama Paket                                 | Konsultan Pengukuran Indeks Persepsi<br>Stakeholder KPBU - TesQA3 |
| Alasan                                     | -                                                                 |
| Hormat Kami                                | n kerjasamanya diucapkan terima kasin.                            |
| Kepanitiaan                                |                                                                   |
| Email ini dihasilkan secara otomatis, moho | on untuk tidak membalas email ini.                                |
|                                            |                                                                   |
| Sistem Pengad                              | Jaan Secara Elektronik                                            |

Gambar 235. Halaman Informasi Pembatalan Paket Non Tender

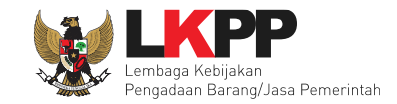

## 8. MENU LOG AKSES

Menu Log Akses berisi informasi catatan akses ke dalam aplikasi dari user Pejabat Pengadaan.

| BERANDA DAFTAR PAKET                                               | BERITA LOG AKSES                          | GANTI PASSWORD               |                               |                                    |                      |                          |
|--------------------------------------------------------------------|-------------------------------------------|------------------------------|-------------------------------|------------------------------------|----------------------|--------------------------|
|                                                                    | Aplikasi e-Procurement Lainnya            |                              | atino                         | Lating                             | PP 35 - Pejabat Pe   | engadaan   🔦 Enable TOTP |
| Log Akses                                                          |                                           |                              |                               |                                    |                      |                          |
|                                                                    |                                           |                              |                               |                                    |                      |                          |
| Perhatian:<br>Periksa log akses Anda sec<br>Segera ubah password A | cara rutin, jika Anda merasa tid<br>.nda. | lak pernah login seperti yar | ng tercatat pada sistem, bisa | jadi orang lain mengetahui dan mer | iggunakan akun Anda. |                          |
| Tampilan 25 🚖 data                                                 |                                           |                              |                               |                                    | Cari:                |                          |
| Waktu Login                                                        |                                           | Vaktu Logout                 |                               | IP Address                         | Device 1             | Agent 👘                  |
| 21 Oktober 2021 13:35                                              | 2                                         | 1 Oktober 2021 13:40         | 14                            | 223.255.229.18                     | PC/Windows           | Chrome                   |
| 21 Oktober 2021 08:47                                              |                                           |                              |                               | 116.206.13.90                      | PC/Windows           | Chrome                   |
| 20 Oktober 2021 08:22                                              | 2                                         | 1 Oktober 2021 11:31         |                               | 223.255.230.60                     | PC/Windows           | Chrome                   |
| 20 Oktober 2021 07:49                                              |                                           |                              |                               | 223.255.230.1                      | PC/Windows           | Chrome                   |
| 19 Oktober 2021 14:51                                              | 1                                         | 9 Oktober 2021 16:39         |                               | 172.16.152.245                     | PC/Windows           | Chrome                   |
| 19 Oktober 2021 08:53                                              | 1                                         | 9 Oktober 2021 11:29         |                               | 172.16.152.245                     | PC/Windows           | Chrome                   |
| 18 Oktober 2021 11:34                                              | 1                                         | 8 Oktober 202 2:11           |                               | 172.16.152.245                     | PC/Windows           | Chrome                   |
| 14 Oktober 2021 08:58                                              |                                           |                              |                               | 172.16.152.245                     | PC/Windows           | Chrome                   |
| 12 Oktober 2021 09:03                                              | History Catatan                           | akses teraknir               |                               | 103.55.160.11                      | PC/Windows           | Chrome                   |
| 11 Oktober 2021 13:16                                              | 1                                         | 1 Oktober 2021 17:20         |                               | 172.16.152.245                     | PC/Windows           | Chrome                   |

Gambar 236. Halaman Log Akses

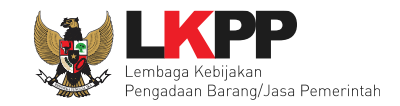

## 9. MENU GANTI PASSWORD

Menu ganti *password* digunakan untuk mengubah *password* sesuai yang diinginkan untuk keperluan keamanan dan kemudahan mengingat.

| BERANDA DAFTAR PAKET BERITA LOG AK                                   | GANTI PASSWORD                                                                        |                                                                                                    |                      |                                           | <b>O</b> LOGOUT                                    |                   |
|----------------------------------------------------------------------|---------------------------------------------------------------------------------------|----------------------------------------------------------------------------------------------------|----------------------|-------------------------------------------|----------------------------------------------------|-------------------|
| ♠ Petunjuk Penggunaan Aplikasi e-Procurement Lain<br>Latin and Latin | nya<br>Careta                                                                         | Latina                                                                                                    | II & ··              | PP 35 - Pejat                             | bat Pengadaan   <b>&amp; Enable TOTP</b><br>Latime |                   |
| Mengganti Password                                                   |                                                                                       |                                                                                                    |                      |                                           |                                                    |                   |
|                                                                      |                                                                                       | GANTI PASSWORD                                                                                                    |                      |                                           |                                                    |                   |
|                                                                      | Ketentuan:<br>1. Panjang Password<br>2. Terdiri dari kombina<br>3. Indikator Password | minimal <b>8 karakter</b> ;<br>asi huruf kecil, huruf besar, angka, dan karakter<br>I baru harus <b>berwarna Hijau</b> . | r khusus; dan        |                                           |                                                    |                   |
|                                                                      | Password Lama                                                                         | Password Lama Anda                                                                                                    | ٢                    | Password<br>password lar                  | Lama isikan<br>ma yang telah Anda                  | dengar<br>dimilik |
|                                                                      | Password Baru                                                                         | Password Baru Anda                                                                                                    | ۲                    | Password Ba                               | aru isikan den                                     | gan               |
|                                                                      | Ulangi Password<br>Baru                                                               | Ulangi Password Baru Anda                                                                                                | ۲                    | password baru                             | yang anda kehenda                                  | ki                |
| Klik button s                                                        | impan                                                                                 | Simpan                                                                                                    | Ulangi p<br>diisikan | <i>assword</i> baru ya<br>pada kolom sebe | ang telah<br>elumnya                               |                   |

Gambar 237. Halaman Ganti Password

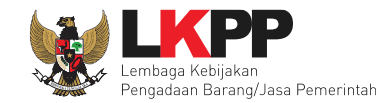

- Password Lama adalah password lama dari akses login Pejabat Pengadaan;
- Password Baru, adalah password baru yang diinginkan;
- Ulangi Password, adalah untuk memastikan password baru yang diinginkan.

Jika terdapat notif seperti dibawah ini, maka sebaiknya user mengganti password secara berkala.

| RANDA DAFTA        | IR PAKET BERITA LOG AKSES GANTI PASSWORD                                                                            |                         | O LOGOUT             |
|--------------------|----------------------------------------------------------------------------------------------------|-------------------------|----------------------|
| 🕈 Petunjuk Penggur | aan Aplikasi e-Procurement Lainnya                                                                                  | PP 35 - Pejabat Penga   | daan   🔦 Enable TOTI |
| Latina             | Latitut                                                                                                    | Latination              | Latin                |
| at ini ada 1 pera  | ngkat yang sedang menggunakan akun Anda. SPSE mengizinkan satu akun dapat login di beberapa perangkat secara bersai | maan.                   | ×                    |
| Dongadaan Aktif    |                                                                                                    |                         |                      |
| renyauaan Akui     | e otilitäin e otilitäin e otilitäin                                                                                 | i otina"                | i atin               |
| Formailan D5       | data                                                                                                    | 0                       | 1 411                |
| ampilan 25         | Uata                                                                                                    | Can.                    |                      |
| Kode Paket         | ↑ Nama Paket                                                                                                    | 👔 Tahap / Status        | Peserta              |
| 10357999           | Pengembangan dan Integrasi Sistem Katalog Elektronik / Belanja Modal Lainnya-201021 Penunjukan Langsung spse        | 4.5 Pengumuman Pemenang | 1 n                  |
| 10344999           | - Staf analis organisasi dan tata laksana [1 Org x 12 bln] Pengadaan Langsung spse 4.5                              | Paket Sudah Selesai     | 3                    |
| 10338999           | Pengembangan dan Integrasi Sistem Katalog Elektronik / Belanja Modal Lainnya Penunjukan Langsung spse 4.5           | Paket Sudah Selesai     | 0                    |
| 10226000           | Pembelian Spare Part AC Pengadaan Langsung spse 4.5                                                                 | Paket Sudah Selesai     | 0                    |
| 10320999           |                                                                                                    |                         |                      |
| ampilan 1 campai   | A dari A data                                                                                                    |                         |                      |

Gambar 238. Notifikasi Pengunaan Akun

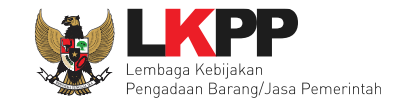

## **10. KELUAR DARI APLIKASI**

Setelah selesai pilih *logout* untuk keluar dari aplikasi.

| 🖻 Petunjuk Penggun                                                                                                    | naan Aplikasi e-Procurement Lainnya                                                                                                    | PP 35 - Pejabat Peng                                                                                                    | jadaan   🔍 Enable TO   |
|----------------------------------------------------------------------------------------------------|----------------------------------------------------------------------------------------------------|----------------------------------------------------------------------------------------------------|------------------------|
| Latif                                                                                                    | Latin Latin Latin                                                                                                    | Latin                                                                                                    |                        |
| Pengauaan Akui                                                                                                    |                                                                                                    |                                                                                                    | Klik log out           |
|                                                                                                    |                                                                                                    |                                                                                                    | -                      |
| ampilan 25 🔺                                                                                                    | • data                                                                                                    | Carit                                                                                                    |                        |
| ampilan 25 🛊                                                                                                    | ¢ data                                                                                                    | Cari:                                                                                                    |                        |
| Tampilan 25 💠<br>Kode Paket                                                                                                    | tata                                                                                                    | Cari: Cari:                                                                                                    | Peserta                |
| Fampilan 25                                                                                                    | <ul> <li>data</li> <li>Nama Paket</li> <li>Pengembangan dan Integrasi Sistem Katalog Elektronik / Belanja Modal Lainnya-201021 Penunjukan Langsung sps</li> </ul>                                                                                                    | Cari: Cari:                                                                                                    | Peserta<br>1           |
| Tampilan 25                                                                                                    | <ul> <li>data</li> <li>Nama Paket</li> <li>Pengembangan dan Integrasi Sistem Katalog Elektronik / Belanja Modal Lainnya-201021 Penunjukan Langsung sps</li> <li>Staf analis organisasi dan tata laksana [1 Org x 12 bln] Pengadaan Langsung spse 4.5</li> </ul>                                                                                                    | Cari: Cari: Cari: Cari: Pahap / Status<br>Be 4.5 Pengumuman Pemenang<br>Paket Sudah Selesai                                                                                                    | Peserta<br>1<br>3      |
| fampilan         25         \$           Kode Paket         10357999         10344999           10338999         10338999         10338999 | <ul> <li>data</li> <li>Nama Paket</li> <li>Pengembangan dan Integrasi Sistem Katalog Elektronik / Belanja Modal Lainnya-201021 Penunjukan Langsung sps</li> <li>Staf analis organisasi dan tata laksana [1 Org x 12 bln] Pengadaan Langsung spse 4.5</li> <li>Pengembangan dan Integrasi Sistem Katalog Elektronik / Belanja Modal Lainnya Penunjukan Langsung spse 4.5</li> </ul> | Cari: Cari: | Peserta<br>1<br>3<br>0 |

Gambar 239. Halaman Beranda – Log Out